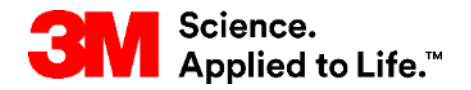

#### SAP Training Source To Pay

## STP500: Aribaエンタープライズ/フルアカウント ネットワークコラボレーション

外部ユーザートレーニング

バージョン:21-06 最終更新日:2021年6月17日

> 3M Business Transformation & Information Technology Progress set in motion >

コース紹介

この資料には、オンラインウェブフォームを使用したAriba Network(AN)による3Mとの 取引に関するトレーニングが含まれています。

Ariba Networkにより3Mと取引する場合、受け取る可能性のある注文の種類は次のとおりです:

■ サービス

ーリミットオーダー:サービスの総量が不明な場合、またはサービスが複数の支払期間にまたがり複数回支払が行われる場合に使用されます。

-フリーテキスト説明:サービスの内容は依頼者によって記載されます。
 ●資材

ー3M資材:説明と3M部品番号は、3Mマスターデータから取り込まれます。 ーカタログ:説明とサプライヤ部品番号は、サプライヤーカタログから取得されま す。

ーフリーテキスト説明:サービスの内容は依頼者によって記載されます。

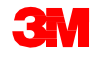

追加資料はANアカウントのCustomer Relationshipsページからアクセスできる3Mサプ ライヤー情報ポータルで入手可能ですのでご参照ください。

Commerce extensible Markup Language(cXML)を使用してAriba Networkで取引することに関心がある場合は、サプライヤー情報ポータルおよびAriba ヘルプページに掲載されているcXMLドキュメントを参照してください。

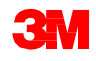

### コース紹介(続き)

Aribaでの取引ガイドラインは、モジュールごとに説明されています。各モジュールの 最後に手順シナリオがあります。以下のリンクを使用して、モジュールまたはシナリ オに直接移動することができます。

- <u>管理者とアカウントの設定</u>
- <u>役割とユーザーの管理</u>
- <u>Ariba Network入門</u>
- <u>注文タイプの識別</u>
- <u>リミットオーダー</u> ーシナリオ:リミットオーダーを処理する
- <u>フリーテキスト説明サービス注文</u> ーシナリオ:フリーテキスト説明サービスを処理する
- <u>資材注文</u>
  - ーシナリオ:資材注文を処理する
  - ーシナリオ:複数項目の資材注文を処理する
- <u>3M国別請求ルール</u>
- <u>クレジットメモの作成 行項目レベル</u>
- <u>次のステップとサポート</u>

**注**:一般的なトラブルシューティングと解決策に移動するには、<u>ここ</u>をクリック

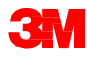

# 管理者とアカウント設定

## アカウント管理者

アカウント設定:

- 基本プロファイル
- 電子注文ルーティング
- 電子請求ルーティング
- 送金情報
- Eメール通知
- 役割とユーザー管理
- 顧客リレーションシップ
- Ariba Networkサポート

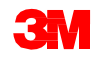

### アカウント情報を設定する

以下の項目には正確な情報を入力してください。これらの項目はいつでも変更を 加え、最新の状態にすることができます。

- 基本プロファイル:企業情報を確認
- Eメール通知: 通知を受け取るアカウントのメールアドレスを確認し更新
- **電子注文ルーティング**:どのように注文を受けるか選択

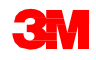

管理者としてログインする

Ariba Networkログインページ:

- アカウントログイン: <u>http://supplier.ariba.com.</u>
- アカウントにアクセスする には、[ユーザー名]と[パ スワード]を入力し、[ログ イン]を選択します。

| Standard Chartered and SAP Ariba have<br>collaborated to provide supply chain financing<br>solutions to businesses in Asia Pacific via the<br>Ariba Network. This is designed to make the<br>procure-to-pay process easy, efficient and<br>seamless |
|----------------------------------------------------------------------------------------------------|
|                                                                                                    |
|                                                                                                    |

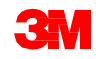

# プロファイルとアカウントの設定

[企業プロファイル]にアクセス します:

- [企業設定]ドロップダウン
   メニューをクリックします
- [企業プロファイル]をクリックします

### 注: Ariba Network ID(ANID)が ページ右上に表示されます

| Orders and Releases     All Customers     Order Number     Quiter Number     All Customers     Bactonic Order Roufing       Orders, Invoices and Payments     All Customers     All Customers     All Customers     Electonic Invoice Roufing       4     6     0     0     5     All Customers     Conters Invoices Relationables       4     6     0     0     5     More_     Customers       Orders Invoices for Number     Orders to Invoices Relation     Invoices Relation     More_     Remittances       Order Number     Customer     Status     Amount     Onter 1     Amount Invoiced       Order Number     Customer     Its Eab 2000     View All     View All | Q Electronic Order Ro<br>Company ProBia<br>Electronic Invoice R | g di   | 1 0  |
|----------------------------------------------------------------------------------------------------|-----------------------------------------------------------------|--------|------|
| Orders, Invoices and Payments     All Customers     Accelerated Payments       4     6     0     0       5     Imprices Pending<br>Payment     Imprices Rejected<br>More     Imprices Rejected<br>More     Customer & Customer Relationships     Remittances       0rders fumber     Customer     Status     Amount Date 1     Amount Imprices       18 Leb 2000     18 Leb 2000     Imprices Paid     View All                                                                                                    | All Customers +                                                 | ng     | n ne |
| 4     6     0     0     5     Customer Relationships     Remittances       New Purchase<br>Orders     Orders to Invoice Rejected<br>Ablendon     Invoices Rejected<br>Invoices Rejected     5     More_     Notifications       Orders     Customer     Customer Relationships     Network Notifications     Network Notifications       Orders     Customer     Status     Amount Dute 1     Amount Invoiced       View All     View All     View All                                                                                                    | Accelerated Paymer                                              |        |      |
| Order Number Customer Status Amount Date 1 Amount Invoiced View All View All                                                                                                    | re                                                              | 11 Mar | AM   |
| 18 Eeb 2020                                                                                                    | Amount Cate 1 Amount Invoiced View All View All                 |        |      |
| 4503973988 U Test PO - PLEASE DO NOT Ship - (U*1) New \$250.00 CAD 427.57 PM \$50.00 CAD Select Tasks                                                                                                    | \$250.00 CAD 18 Feb 2020 \$0.00 CAD Select Tasks                | _      |      |
| 3500736191 Q 3M Test PO - PLEASE DO NOT Ship - (0*1) New Undeclased 18 Feb 2000 50.00 USD Select - Undeclased 1200.43 PM                                                                                                    | Undisclosed 18 Feb 2020 \$0.00 USD Select - Industria Industria |        |      |
| 4806811312 U Text PO - PLEASE DO NOT Ship - (U*1) New \$536,334.00 USD 11 54,54 AM \$0.00 USD Select -                                                                                                    | 6.334.00 USD 10 Feb 2020 \$0.00 USD Select -                    | -      |      |
| 3500736171 V 3M Text PO - PLEASE DO NOT Ship - (O'1) New \$7,500.00 USD 7 P65 2020 823.46 AM \$50.00 USD Select - EDI Texter                                                                                                    | 7,500.00 USD 7 Feb 2020 50.00 USD Select - EDI Tester           |        |      |

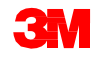

企業プロファイル設定

[企業プロファイル]ページが表示され ます。

[基本]タブをクリックします:

- 基本企業プロファイルセクションの
   \*のついたすべての項目を入力もしくは更新します。
- [追加/削除]をクリックし次の項目
   ごとに分類します。
  - 商品
  - 販売地域
  - 産業
- [保存]をクリックします。

| Basic (3)                                                    | Business (2)                                                     | Marketing (3)                                                      | Contacts                | Certifications (1)                | Additional Documents                                            |
|--------------------------------------------------------------|------------------------------------------------------------------|--------------------------------------------------------------------|-------------------------|-----------------------------------|-----------------------------------------------------------------|
| * Indicates a re                                             | quired field                                                     |                                                                    |                         |                                   |                                                                 |
| Overview                                                     |                                                                  |                                                                    |                         |                                   |                                                                 |
|                                                              |                                                                  | Compan                                                             | y Name:* 3M             | Production Test Vend              | or - 2                                                          |
|                                                              |                                                                  |                                                                    |                         |                                   |                                                                 |
|                                                              |                                                                  | Other name                                                         | s, if any:              |                                   |                                                                 |
|                                                              |                                                                  |                                                                    |                         |                                   |                                                                 |
|                                                              |                                                                  | Ne                                                                 | tworkId: AN0            | 1012907299-T (i)                  |                                                                 |
| Product and Serv                                             | ce Categories, Shi                                               | p-to or Service Loca                                               | tions, and Inc          | ustries                           |                                                                 |
| Product and Service Cat                                      | egories *                                                        |                                                                    |                         |                                   |                                                                 |
| Enter the products and servi                                 | ces your company provides. P                                     | ostings made by buyers will be r                                   | natched to you based    | in the product and service catego | ries you enter below.                                           |
| Enter Product and Serv                                       | rice Categories                                                  |                                                                    | Add                     | -or- Browse                       |                                                                 |
| Professional procurement                                     | services X                                                       |                                                                    |                         |                                   |                                                                 |
| Ship-to or Service Locati                                    | ons*                                                             |                                                                    |                         |                                   |                                                                 |
| Enter the locations that your<br>services company might only | company ships to or serves. If<br>r serve the US, but a goods me | you serve limited locations, ent<br>inufacturer may ship globally. | er the locations your o | mpany serves below. If you have   | global capabilities, browse and select "Global." For example: a |
| Enter Ship-to or Service                                     | Location                                                         |                                                                    | Add                     | -or- Browse                       |                                                                 |
| Global X                                                     |                                                                  |                                                                    |                         |                                   |                                                                 |
| Industries                                                   |                                                                  |                                                                    |                         |                                   |                                                                 |
| Select the industries your co                                | mpany serves.                                                    |                                                                    |                         |                                   |                                                                 |
|                                                              |                                                                  |                                                                    |                         |                                   |                                                                 |
|                                                              |                                                                  |                                                                    |                         |                                   | Add                                                             |

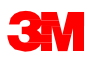

企業プロファイル設定(続き)

[ビジネス]タブ:

- 任意:納税者番号などの追加会社 情報を入力します。
- 納税者番号は、[請求書作成]オプ ションを使用して作成した請求書 にデフォルトで設定されます。
- 付加価値税(VAT)はEMEAからの請求書の必須項目です。在EMEAサプライヤーの場合、請求エラーを避けるため[企業プロファイル]のこの項目の入力を推奨します。VAT番号には、スペース、ハイフン、または特殊文字を含めることはできません。これらの項目に該当しない場合は、項目を空白のままにします。NAを入れないでください。

| Dasic (3)                         | Dusiness (2)  | marketing (5)           | Contacta Certifications (L) Additional Documenta |
|-----------------------------------|---------------|-------------------------|--------------------------------------------------|
| <ul> <li>Indicates a r</li> </ul> | equired field |                         |                                                  |
| Business                          | Information   |                         |                                                  |
|                                   |               | Year Founde             | led:                                             |
|                                   |               | Number of Employee      |                                                  |
|                                   |               | Number of Employee      |                                                  |
|                                   |               | Annual Revenu           | ue: V                                            |
|                                   |               | Stock Symb              | bol:                                             |
| Financial                         | Information   |                         |                                                  |
|                                   |               |                         |                                                  |
|                                   |               | Supplier Legal For      |                                                  |
|                                   |               | Penalty Informatio      | ion:                                             |
|                                   |               | Discount Informatio     | ion:                                             |
|                                   |               | Legal Nam               | me:                                              |
|                                   |               | State of Incorporatio   | ion: Alabama V                                   |
|                                   |               | D-U-N-S® Numb           | ber: 0                                           |
|                                   |               | Global Location Numb    | ber:                                             |
| Taulafar                          |               |                         |                                                  |
| Tax Inform                        | nation        |                         |                                                  |
|                                   |               | Tax Classificatio       | ion: (no value)                                  |
|                                   |               | Taxation Typ            | pe: (no value)                                   |
|                                   |               | Tax I                   | ID: (i) Do not enter dashes                      |
|                                   |               | State Tax I             | ID: Do not enter dashes                          |
|                                   |               | Regional Tax I          | ID: Do not enter dashes                          |
|                                   |               | Vat I                   | 10:                                              |
|                                   |               | L                       | VAT Registered                                   |
|                                   |               | VAT Registration Docume | ent: «No document»                               |
|                                   |               |                         | Upload                                           |

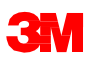

企業プロファイル設定(続き)

### [マーケティング]タブ:

- 企業に関する追加詳細とク ライテリアを入力します。
- [企業概要]と[企業ロゴ]を 追加します。
- [追加]をクリックし、D&Bから 信用リスク情報を任意で追 加することができます。

| Company                                         | Profile                                                            |                                      |                      |                                               |                                                                                                    |
|-------------------------------------------------|--------------------------------------------------------------------|--------------------------------------|----------------------|-----------------------------------------------|----------------------------------------------------------------------------------------------------|
| Basic (3)                                       | Business (2)                                                       | Marketing (3)                        | Contacts             | Certifications (1)                            | Additional Documents                                                                                                    |
| * Indicates a re                                | equired field                                                      |                                      |                      |                                               |                                                                                                    |
| Standard                                        | Profile Feature                                                    | S                                    |                      |                                               |                                                                                                    |
| Social Netwo<br>Add links to you                | <b>king Links</b><br>r social media channels                       | so that buyers can engag             | e with your compar   | 1y,                                           |                                                                                                    |
| f facebo                                        | ok.com/                                                            |                                      |                      |                                               |                                                                                                    |
| twitter.                                        | com/                                                               |                                      |                      |                                               |                                                                                                    |
| in linkedi                                      | n.com/                                                             |                                      | (i)                  |                                               |                                                                                                    |
|                                                 |                                                                    |                                      |                      |                                               |                                                                                                    |
| Credit and Ris<br>Add your Dun &<br>D&B D-U-N-S | sk Information from<br>Bradstreet credit and ri<br>® Number:   Add | D&B (i)<br>tk scores to your posting | responses so that b  | uyers can identify you as qu                  | qualified partner.                                                                                                    |
| Premium                                         | Profile Feature                                                    | S                                    |                      |                                               |                                                                                                    |
| Company Log                                     | 0                                                                  | Upload you                           | ir logo to appear wi | th your company description<br>Logo File: Cho | on. Logos must be a .glf file with a maximum width of 250 pixels, a maximum height of 250 pixels and a maximum size of 200 k8<br>OCCE File No file chosen |
|                                                 |                                                                    |                                      |                      | L                                             | Upload                                                                                                    |

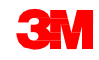

基本プロファイル設定

#### [連絡先]タブ: 主要連絡先フィールドは、[企 業プロファイル]ページの[連 絡先]タブにあります。

| Company I                   | Profile                          |                             |                       |                   |                |                     |                                                         |                                               |                                          |
|-----------------------------|----------------------------------|-----------------------------|-----------------------|-------------------|----------------|---------------------|---------------------------------------------------------|-----------------------------------------------|------------------------------------------|
| Basic (3)                   | Business (2)                     | Marketing (3)               | Contacts              | Certification     | 15 <b>(1</b> ) | Additional Docum    | ents                                                    |                                               |                                          |
| * Indicates a rec           | <sup>quired field</sup>          | ation                       |                       |                   |                |                     |                                                         |                                               |                                          |
| company                     | contact monit                    |                             |                       |                   |                |                     |                                                         |                                               |                                          |
|                             |                                  |                             | Main Email:*          | gpetrun@ari       | iba.com        |                     |                                                         |                                               |                                          |
|                             |                                  |                             |                       | Country           | Area           | Number              |                                                         |                                               |                                          |
|                             |                                  |                             | Main Phone:*          | USA1 V            |                |                     |                                                         |                                               |                                          |
|                             |                                  |                             |                       | Country           | Area           | Number              |                                                         |                                               |                                          |
|                             |                                  |                             | Main Fax:             | USA1 V            |                |                     |                                                         |                                               |                                          |
|                             |                                  |                             |                       |                   |                |                     |                                                         |                                               |                                          |
|                             |                                  |                             |                       |                   |                |                     |                                                         |                                               |                                          |
| Contact                     | t Personnel                      |                             |                       |                   |                |                     |                                                         |                                               |                                          |
| Contact                     | ts<br>Name †                     |                             | Bus                   | iness Title       |                |                     | Email                                                   |                                               | Phone                                    |
|                             | J J Abrams                       |                             | CEC                   | )                 |                |                     | JJ@abrams.com                                           |                                               |                                          |
| 4                           | Edit                             | Delete                      | Create                |                   |                |                     |                                                         |                                               |                                          |
| Compar                      | nywide Assignm                   | nents                       |                       |                   |                |                     |                                                         |                                               |                                          |
| Designate co<br>Assignments | mpanywide contacts. The section. | ese contacts are visible to | o all buying organiza | ations on Ariba N | etwork. Compa  | nywide contacts can | be the first point of contact for customers who want to | o do business with you. For customer-specific | assignments, go to the Customer-specific |
| Compar                      | nywide Assignm                   | ients                       |                       |                   |                |                     |                                                         |                                               |                                          |
| Assignm                     | nent                             |                             |                       |                   |                |                     | Contact Name                                            | Act                                           | ions                                     |
| Account                     | ts Receivable                    |                             |                       |                   |                |                     | J J Abrams                                              | Dele                                          | ete -                                    |
| Account                     | ts Payable                       |                             |                       |                   |                |                     |                                                         |                                               |                                          |
| Custom                      | er Care Manager                  |                             |                       |                   |                |                     |                                                         |                                               |                                          |
|                             |                                  |                             |                       |                   |                |                     |                                                         |                                               |                                          |

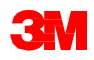

## 基本プロファイル設定(続き)

[認証]タブ:

- 該当する場合、認証に関する追加情報を入力します。
- グリーン事業や多様性に関する追加情報を入力することができます。

| Bes   | le (3) Business (2) Markefing (3) Contacts Certifications (1) Additional Documents                                                                                                    |
|-------|----------------------------------------------------------------------------------------------------|
| * ind | colors a regard field                                                                                                    |
| Cor   |                                                                                                    |
| Cer   | un anui s                                                                                                    |
|       |                                                                                                    |
| Buyin | g organizations can view these designations in your company profile and search on this information when looking for new suppliers.                                                                                                    |
|       |                                                                                                    |
|       | Sustainability Initiatives                                                                                                    |
|       | Your business has undertaken sustanutsilly initiatives in one of the following categories: Plan, Products and Gevices, Erergy, Carbon, Tomsportston, Diffee                                                                                                    |
|       | Small Disadvantaged Business                                                                                                    |
|       | Your business is 308 sentilist. S(a) centilist. HUBZone centilist, HUBZone centilist, AUBZone centilist, AUBZone centilist, AUBZone centilist, AUBZone centilist, AUBZone centilist, AUBZONE centilist, AUBZONE CENTRAL STATUS AND AUBZONE CENTRAL STATUS AND AUBZONE CENTRAL STATUS AND AUBZONE CENTRAL STATUS AND AUBZONE CENTRAL STATUS AND AUBZONE CENTRAL STATUS AND AUBZONE CENTRAL STATUS AND AUBZONE CENTRAL STATUS AND AUBZONE CENTRAL STATUS AND AUBZONE CENTRAL STATUS AND AUBZONE CENTRAL STATUS AND AUBZONE CENTRAL STATUS AND AUBZONE CENTRAL STATUS AND AUBZONE CENTRAL STATUS AND AUBZONE AND AUBZONE AND AUBZONE CENTRAL STATUS AND AUBZONE AND AUBZONE |
|       | Warnen-Owned Business                                                                                                    |
|       | Your business is at least 51% partied by a woman or anonen who exercise the power to make policy decisions and who are actively involved in the day-to-day management of the business                                                                                                    |
|       | Minority-Owned Business                                                                                                    |
|       | Your to sciences is at iteast 31% moned by one or more instructive U.S. collarers. In the case of a publicly named business, as iteast one or more such inductuation out 31% of the stock, and one or more such inductuation control is management and daily operations.                                                                                                    |
|       | L0BT-Owned Business                                                                                                    |
|       | Your business is at least 31% owned by a Lestion, City, Electual and/or Transporter (LIET) persons and executes independence from any non-LOPT business enterprise (LIETEE)                                                                                                    |
|       | Veteran-Owned Business                                                                                                    |
|       | Voor business is all haad (11) conned by an individual who sanved in the active military, navel, or all sanvice, and who was discharged or released under conditions other than taken taken taken to be a sanvice.                                                                                                    |
|       | Veteran: The learns "service-disabled veteran:" and defined in SII U.I.C. 107(2) and (19)                                                                                                    |
|       | 180 Cardification                                                                                                    |
|       | The International Organization for Standardization (ISO) family of standards: relate to quality management systems and are designed to help organizations ensure they meet the needs of estimaters and other stakeholders. The standards are published by the ISO and are available through 1                                                                                                    |
|       |                                                                                                    |

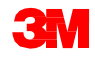

ネットワーク設定:電子注文ルーティング

[企業設定]ドロップダウンメ ニューから、[電子注文ルー ティング]をクリックし、Ariba Networkでの3Mとの取引方法 を指定します。

| 100                       | No.                | and Paralan Parala Manathanana                       | Margaret         |                 |             |                   | 1        |                                                                  |                          | Jack of |
|---------------------------|--------------------|------------------------------------------------------|------------------|-----------------|-------------|-------------------|----------|------------------------------------------------------------------|--------------------------|---------|
| ers and Balavisan         | V A10              | atmer v Craege wears causedowned                     | Nassages         | 3               |             |                   |          | 3M Production Test V<br>excl And 2022/NeHL T<br>ACCOUNT SETTINGS | Electronic Order Routing | ]       |
| lers, Invoice             | s and Payr         | nents                                                |                  |                 |             | All Customers -   | 1011     | Customer Relationships                                           | Accelerated Desmants     | -       |
| 15<br>w Purchave<br>Orden | 15<br>Orders to Ca | 28 38<br>orders Coduct to Dispo Coduct to Involve Se | 5<br>No Dity Mon |                 |             |                   |          | NetRation .<br>Vee All                                           | Remittances              | 44      |
| w taxis                   |                    | Datalet                                              | Status           | Arrest          | Oute 1      | featured branched | Actor    |                                                                  | Vere Alt                 |         |
| 0736067                   | 9                  | 3M Test PO - PLEASE DO NOT Ship - (0*1)              | New              | Undeclosed      | 16 Jan 2020 | 0.00 EUR          | Select + | lases                                                            |                          | ÷       |
| 0736066                   | 9                  | 3M Test PO - PLEASE DO NOT SHIP - (9*1)              | New .            | N.500.00 EUR    | 16 Jan 2020 | 0.00 EUR          | Select - | ED/Testar                                                        |                          |         |
| 0736076                   | Ψ                  | 3M Test PO - PLEASE DO NOT Ship - (0/1)              | New              | \$100.00 CAD    | 18 Jan 2020 | \$0.00 CAD        | Select - |                                                                  |                          |         |
| 1015700                   | Ģ                  | 3M Terl PO - PLEASE DO NOT Ship - (Sr1)              | horse            | \$25,000.00 CAD | 15 Jun 2020 | \$0.00 CAD        | Selact - |                                                                  |                          |         |
| 3815768                   | 4                  | 3M Text PO - PLEASE DO NOT Ship - (0*1)              | New              | \$25.000.00 CAD | 15 Jan 2020 | \$0.00 CAD        | Select + |                                                                  |                          |         |
| 6535769                   | ų                  | 3M Test PO - PLEASE DO NOT Skip - (0°1)              | 140mm            | 200 EUR         | 8 Jan 2020  | 0.00 EUR          | Salact - |                                                                  |                          |         |
| 6535768                   | ų                  | IM Test PO - PLEASE DO NOT Ship - (0*1)              | New              | 2.00 EUR        | 8 Jun 2020  | 0.00 EUR          | Salact + |                                                                  |                          |         |
| 853666                    | U                  | 3M Test PO - PLEASE DO NOT Ship - (Or1)              | New              | 2.00 EUR        | 8 Jun 2020  | 0.00 EUR          | Select - |                                                                  |                          |         |
| 15,35566                  | 19                 | 3M Test PO - PLEASE DO NOT Ship - (0*1)              | ties:            | 2.00 EUR        | 0505 mat. 8 | 0.00 EUR          | Salact - |                                                                  |                          |         |
| 6500620                   | ų.                 | 3M Test PO - PLEASE DO NOT Skip - (Q*1)              | horse            | 2.00 EUR        | 8 Jan 2020  | 0.00 EUR          | Select - |                                                                  |                          |         |
| 0530004                   | 9                  | 3M fest PO - PLEASE DO NOT Ship - (0°1)              | Aberm            | 2.00 EUR        | 8.744 2020  | 0.00 EUH          | Select + |                                                                  |                          |         |
| 6536653                   | 4                  | 3M Test PO - PLEASE DO NOT Ship - (041)              | A data           | 2.00 EUR        | 0.Jun.2020  | 0.00 \$U#         | Select - |                                                                  |                          |         |
| 653666Z                   | 0                  | 3M Test PO - PLEASE DO NOT Ship - (9*1)              | Notice:          | 2.00 EUR        | 8 Jan 2020  | 0.00 EUM          | Select - |                                                                  |                          |         |
| 0730046                   | 9                  | 3M Test PO - PLEASE DO NOT Ship - (Q*1)              | New              | \$10.000.00 CAD | 3 Jan 2020  | \$0,00 CAD        | Select + |                                                                  |                          |         |
| 1007 2000                 | 0                  | THE PO - PLEASE DO NOT SHE - (D1)                    | Norm -           | Undeclased      | 3.Jan 2020  | NTSI.00 TWD       | Select - |                                                                  |                          |         |

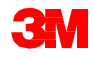

### ネットワーク設定:電子注文ルーティング(続き)

ドキュメントの受信方法:電子メール、ファックス、オンライン(ウェブまたはポータル)、 またはcXMLが利用可能です。オンラインオプションでは、ドキュメントをAriba受信ボッ クスに送信しますが、電子メール、ファックス、またはcXMLにコピーは送信されません。 他の方法のいずれかを選択すると受信ボックスと、選択したルーティング(電子メール、 ファックス、またはcXMLシステム)にコピーが転送されます。

Eメールルーティング:

- 最大5つの電子メールアドレスをコンマで区切って指定できます。
- [Eメールメッセージにドキュメントを含める]を選択します。
- 次のような個人宛でない配布リストの電子メールアドレスを使用することもできます:orders@supplierxyz.com

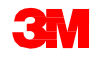

ネットワーク設定:電子注文ルーティング(続き)

[Eメールメッセージにドキュメン トを含める]を選択し、Eメール (またはファックス)に注文書 (PO)を含めます。

Ariba Networkの通知が迷惑 メールボックスやスパムメール ボックスに入らないように、電子 メールの受信ボックスを設定し ます。

エンタープライズ/フル、スタン ダード/ライト、そして統合サプラ イヤーアカウントは、[**顧客リ** レーションシップ]セクションの [管理]から、顧客固有の注文 ルーティングを設定することが できます。

| 🗞 Ariba Network Supplier 🛛 🗙 🕂                               |                                         | - a x                                                                                                    |
|--------------------------------------------------------------|-----------------------------------------|----------------------------------------------------------------------------------------------------|
| € → C ☆ B service.arba.com/ProfileManagement.a               |                                         | \$ <b>8</b>                                                                                                    |
| Alba Network Enterprise Account TEST MODE                    |                                         |                                                                                                    |
|                                                              |                                         |                                                                                                    |
| Network Settings                                             |                                         | Save Close                                                                                                    |
| Electronic Order Routing Electronic Invoice Routing          | Accelerated Payments Settlement         |                                                                                                    |
| <ul> <li>Indicates a required field</li> </ul>               |                                         |                                                                                                    |
| Capabilities Preferences                                     |                                         |                                                                                                    |
| External System Integration                                  |                                         |                                                                                                    |
| Configure (XIA, (velve) integration                          |                                         |                                                                                                    |
| Configure Cloud Integration Gateway (non-native integration) |                                         |                                                                                                    |
|                                                              |                                         |                                                                                                    |
| Non-Catalog Orders with Part Numbers                         |                                         |                                                                                                    |
| Process non-catalog orders as catalog orders if par          | t numbers are entered manually          |                                                                                                    |
| Status Update Request Notifications                          |                                         |                                                                                                    |
| Do not send status updates for inbound documents             | s in pending queue                      |                                                                                                    |
|                                                              |                                         |                                                                                                    |
| New Orders                                                   |                                         |                                                                                                    |
| Document Type                                                | Routing Method                          | Options                                                                                                    |
|                                                              |                                         | Ernal address: eerdres@mmn.com                                                                                                    |
| Catalog Orders without Attachments                           | Email 🗸                                 | V Include document in the email message                                                                                                    |
|                                                              | Online                                  | Leave attachments online and do not include them with email message. This applies to all orders with attachments that have the<br>routing method "Same as new catalog orders without attachments". |
|                                                              | exm.                                    | Attach PDF document in the email message                                                                                                    |
|                                                              | Enal                                    | Current Routing method for new orders: Email                                                                                                    |
| Catalog Orders with Attachments                              | the Bout attachments V                  | A Attachments will be included in the order.                                                                                                    |
| Non-Catalog Orders without Attachments ()                    | ctML, Pending Quese thout attachments v | Currett Routing method for new orders: Email                                                                                                    |

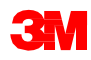

ネットワーク設定:電子注文ルーティング(続き)

注文変更とその他のドキュメ ントタイプには、[添付なしの 新規カタログオーダーと同様] を選択するか、好みに合わせ て設定します。

[その他のドキュメントタイプ] の下:

- [注文回答ドキュメント](確認と出荷通知)の送信方法を特定します。
- 通知を受け取るユーザーを 指定します。

[保存]をクリックします。

| Ø Altah | Network Supplier X +                         |                                                                          |                                                                                           | - a x        |
|---------|----------------------------------------------|--------------------------------------------------------------------------|-------------------------------------------------------------------------------------------|--------------|
|         | C 🟠 🔒 service.ariba.com/ProfileManagement.ar |                                                                          |                                                                                           | <b>∲ θ</b> ∃ |
| Ch      | hange/Cancel Orders                          |                                                                          |                                                                                           |              |
| D       | iocument Type                                | Routing Method                                                           | Options                                                                                   |              |
| c       | atalog Orders without Attachments            | Same as new catalog orders without attachments $\checkmark$              | Current Routing method for new orders: Email                                              |              |
| 0       | Catalog Orders with Attachments              | Same as new catalog orders without attachments $\boldsymbol{\mathbf{v}}$ | Current Routing method for new orders: Email<br>& Routhmets with the House in the state:  |              |
| N       | ion-Catalog Orders without Attachments 💿     | Same as new catalog orders without attachments $\checkmark$              | Current Routing method for new orders: Email                                              |              |
| N       | ion Catalog Orders with Attachments ()       | Same as new catalog orders without attachments $\checkmark$              | Current Routing method for new orders: Email<br>& reachments with te-incurse in the case. |              |
| Ot      | ther Document Types                          |                                                                          |                                                                                           |              |
| 0       | ocument Type                                 | Routing Method                                                           | Options                                                                                   |              |
|         | Sanket Purchase Orders                       | Same as new catalog orders without attachments $\checkmark$              | Current Routing method for new orders: Email                                              |              |
| n       | ime Sheets                                   | Online 🗸                                                                 | Save is my online index                                                                   |              |
| 0       | irder Status Request                         | Online 🗸                                                                 | Save is my online indox                                                                   |              |
| 0       | Inder Response Documents                     | Online 🗸                                                                 | Return to this site to respond to POs                                                     |              |
| P       | layment Remittances                          | Online V                                                                 | Save is my online index                                                                   |              |
| P       | layment Proposals                            | Online V                                                                 | Save it my online indox                                                                   |              |
| D       | locument Status Update                       | Online V                                                                 | Save in my online index                                                                   |              |
|         | leceipt                                      | Online V                                                                 | Save in my online index                                                                   |              |
|         |                                              |                                                                          |                                                                                           |              |

| Notifications          |                                                                                                    |                                   |
|------------------------|----------------------------------------------------------------------------------------------------|-----------------------------------|
| Туре                   | Send rotifications when                                                                                                    | To email addresses (are required) |
| Order                  | Send a notification when a new collaboration request against an existing order is received.                                           | , mburs@mm.com                    |
| Purchase Order Inquiry | 5end a notification when purchase order inquiries are socied.<br>5end a notification when purchase order inquiries are undeliverable. | , mbura@mmn.com                   |
| Time Sheet             | Send a notification when time sheets are undeliverable.                                                                               | , mbura@mmm.com                   |
|                        |                                                                                                    |                                   |
|                        |                                                                                                    | Saw                               |

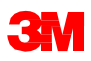

## ネットワーク設定:電子請求ルーティング

[企業設定]ドロップダウンメニューから、[電子請求ルーティング]をクリックします。

どちらかの請求ルーティング方法を 選択します。

- オンライン
- cXML

請求通知メールを設定します。通知 の受信方法をチェックボックスで選択 します。

| € → C Ó 🕯 service.ar/baccers SCNS-;                                                                                                    |                                                                                                    |                                                                                                    |                                                       |                                         |                                                                     |          |                                                                                                    |                                                      |                                                                                                    |
|----------------------------------------------------------------------------------------------------|----------------------------------------------------------------------------------------------------|----------------------------------------------------------------------------------------------------|-------------------------------------------------------|-----------------------------------------|---------------------------------------------------------------------|----------|----------------------------------------------------------------------------------------------------|------------------------------------------------------|----------------------------------------------------------------------------------------------------|
|                                                                                                    |                                                                                                    |                                                                                                    |                                                       |                                         |                                                                     |          |                                                                                                    |                                                      | ÷ 0                                                                                                    |
| SAP Supply Chain Collaboration + Err                                                                                                    | terprise Account This water                                                                                                    |                                                                                                    |                                                       |                                         |                                                                     |          |                                                                                                    |                                                      | 9 🕕 🕅                                                                                                    |
| Home Index V Outbox V O                                                                                                    | stalogs Reports Upload/Download                                                                                                    | Messages                                                                                                    |                                                       |                                         |                                                                     | ſ        | 3M Production Test V                                                                                                    | NETWORK SETTINGS                                     | Peate V                                                                                                    |
| Orders and Releases v All Customers                                                                                                    | ✓ Order Number                                                                                                    | Q                                                                                                    |                                                       |                                         |                                                                     |          | AND: ANO1022768461 T                                                                                                    | Electronic Order Routing                             | a C                                                                                                    |
| Orders Inscience and Decements                                                                                                    |                                                                                                    |                                                                                                    |                                                       |                                         |                                                                     |          | ACCOUNT SETTINGS                                                                                                    | Electronic Invoice Routing                           |                                                                                                    |
| Orders, Invoices and Payments                                                                                                    |                                                                                                    |                                                                                                    |                                                       |                                         | All Customers -                                                     | Last 14  | Customer Relationships                                                                                                    | Accelerated Payments                                 | and and a second second second second second second second second second second second second second second se |
| 15 15<br>New Purchase Orders to Confirm Or<br>Orders                                                                                                    | 28 38<br>ders to Ship Orders to Invoice Ser                                                                                                    | 5<br>Noe Entry More                                                                                          |                                                       |                                         |                                                                     |          | Notifications<br>View All                                                                                                    | Remitances<br>Network Notifications                  | <u>لمجہ</u>                                                                                                    |
| Order Number Customer                                                                                                    |                                                                                                    | Status                                                                                                    | Anount                                                | Dete ii                                 | Amount Involced                                                     | Action   |                                                                                                    | Vew AL                                               | 11 H.T.                                                                                                    |
| 3500736067 Q 3M Test P                                                                                                    | 0 - PLEASE DO NOT Ship - (0*1)                                                                                                    | New                                                                                                    | Undisclosed                                           | 16 Jan 2020                             | 0.00 EUR                                                            | Select + | 18543                                                                                                    |                                                      |                                                                                                    |
| 3500736066 Q 3M Text P                                                                                                    | O - PLEASE DO NOT Ship - (0*1)                                                                                                    | New                                                                                                    | 9,500.00 EUR                                          | 16 Jan 2020                             | 0.00 EUR                                                            | Select + | EDI Tester                                                                                                    |                                                      |                                                                                                    |
| 9500736074 Q 3M Test P                                                                                                    | O - PLEASE DO NOT SHp - (9*1)                                                                                                    | New                                                                                                    | \$100.00 CAD                                          | 18 Jan 2020                             | \$0.00 CAD                                                          | telect + |                                                                                                    |                                                      |                                                                                                    |
| 4503815788 0 3M Test P                                                                                                    | O - PLEASE DO NOT SHIp - (Q*1)                                                                                                    | New                                                                                                    | \$25.000.00 CAD                                       | 15 Jan 2020                             | \$0.00 CAD                                                          | Select + |                                                                                                    |                                                      |                                                                                                    |
| 4503815768 Ü 3M Test P                                                                                                    | O - PLEASE DO NOT SHE - (D*1)                                                                                                    | New                                                                                                    | \$25.000.00 CAD                                       | 15 Jun 2020                             | \$0.00 CAD                                                          | Select + |                                                                                                    |                                                      |                                                                                                    |
| 4006536769 V 3M Test P                                                                                                    | O - PLEASE DO NOT SHE - (QrS)                                                                                                    | New                                                                                                    | 2.00 EUR                                              | 8 Jan 2020                              | 0.00 EUR                                                            | Select + |                                                                                                    |                                                      |                                                                                                    |
| 4808538768 🗘 3M Test P                                                                                                    | O - PLEASE DO NOT SNp - (Q*1)                                                                                                    | New                                                                                                    | 2.00 EUR                                              | 8 Jan 2020                              | 0.00 EUR                                                            | Select + |                                                                                                    |                                                      |                                                                                                    |
| he birth and an an an an an an an an an an an an an                                                                                                    |                                                                                                    |                                                                                                    |                                                       |                                         |                                                                     |          | _                                                                                                    |                                                      |                                                                                                    |
| p" Arba Network Enterprise Account 100114                                                                                                    |                                                                                                    |                                                                                                    |                                                       |                                         |                                                                     |          |                                                                                                    | 6                                                    | 0 0                                                                                                    |
| twork Settings                                                                                                    |                                                                                                    |                                                                                                    |                                                       |                                         |                                                                     |          |                                                                                                    | ine .                                                | Close                                                                                                    |
|                                                                                                    |                                                                                                    |                                                                                                    |                                                       |                                         |                                                                     |          |                                                                                                    |                                                      |                                                                                                    |
| Electronic Order Routing Electronic Invoice                                                                                                    | Routing Accelerated Payments Settle                                                                                                    | nert                                                                                                    |                                                       |                                         |                                                                     |          |                                                                                                    |                                                      |                                                                                                    |
|                                                                                                    |                                                                                                    |                                                                                                    |                                                       |                                         |                                                                     |          |                                                                                                    |                                                      |                                                                                                    |
|                                                                                                    |                                                                                                    |                                                                                                    |                                                       |                                         |                                                                     |          |                                                                                                    |                                                      |                                                                                                    |
| General Tax Invoicing and Archiving                                                                                                    |                                                                                                    |                                                                                                    |                                                       |                                         |                                                                     |          |                                                                                                    |                                                      |                                                                                                    |
| General Tax Invoicing and Archiving<br>Capabilities & Preferences                                                                                                    |                                                                                                    |                                                                                                    |                                                       |                                         |                                                                     |          |                                                                                                    |                                                      |                                                                                                    |
| General Tax Invoking and Archiving<br>Capabilities & Preferences<br>Sending Method                                                                                                    |                                                                                                    |                                                                                                    |                                                       |                                         |                                                                     |          |                                                                                                    |                                                      |                                                                                                    |
| General Tax Invoking and Archiving<br>Capabilities & Preferences<br>Sending Method<br>Document Type                                                                                                    | Routing Method                                                                                                    |                                                                                                    |                                                       | Čytio                                   | s                                                                   |          |                                                                                                    |                                                      |                                                                                                    |
| General Tax Invoicing and Archiving<br>Capabilities & Preferences<br>Sending Method<br>bournert hype<br>Invoices                                                                                                    | Routing Method<br>Online v                                                                                                    |                                                                                                    |                                                       | Optio<br>Refs                           | 6<br>In to this alle to create involces                             |          |                                                                                                    |                                                      |                                                                                                    |
| General Tax Invicing and Archiving<br>Capabilities & Preferences<br>Sending Method<br>bourner trys<br>motors<br>Customer Invices                                                                                                    | Roding Nethod<br>Orline v                                                                                                    |                                                                                                    |                                                       | Optio<br>Pata<br>Sav                    | s to this alle to create involces<br>in my online indox             |          |                                                                                                    |                                                      |                                                                                                    |
| General Tax Invicing and Activing<br>Capabilities & Preferences<br>Sending Method<br>tourner Type<br>Invoices<br>Customer Invices<br>Notifications                                                                                                    | Rodry Mehod<br>Orber: vy<br>Deline: vy                                                                                                    |                                                                                                    |                                                       | Cpilo<br>Pats<br>Ser                    | s<br>no to tito alla to ceada invasione<br>ni ny antine hibos       |          |                                                                                                    |                                                      |                                                                                                    |
| General Tax Invision and Archiving<br>Capabilities & Preferences<br>Sending Method<br>Doornet Type<br>Invices<br>Costance Invices<br>Notifications                                                                                                    | Rusing Hadhad<br>Orbine v<br>Orbine v<br>Send Hadhadana da                                                                                                    | п.                                                                                                    |                                                       | Cprov<br>Parts<br>Sev                   | n<br>to this shak to create involves<br>a in my colline Holox       |          | To enail addresses (one requi                                                                                                    | ыğ                                                   |                                                                                                    |
| General Tax Invision and Archiving<br>Capabilities & Preferences<br>Sending Method<br>bounert Type<br>motion<br>Costanee Invisos<br>Notifications<br>Type<br>troose Falsee                                                                                                    | Noting tached<br>Online v<br>Online v<br>Send tectfootions wh<br>V<br>find a settlese                                                                                                    | en                                                                                                    | tile or nyoted.                                       | Optio<br>Parts<br>Sav                   | n<br>to 19 año lo cues involas<br>à ny ordine Hox                   |          | To ensul addresses (per repair<br>* Tedraphing Terrer con 2                                                                                                    | ind<br>Galacian.30                                   |                                                                                                    |
| General Tax Invision and Archiving<br>Capabilities & Preferences<br>Sending Method<br>Document Type<br>Continent Invisos<br>Notifications<br>how<br>motion fauture<br>and taxes for the fauture<br>and the fauture<br>motion fauture                                                                                                    | Rubring technol<br>Other: vi<br>Other: vi<br>Send redications wh<br>Vi<br>Send a settled                                                                                                    | m<br>on when invoices are undefined                                                                          | tile or rejected.                                     | Cpto<br>Rets<br>Ser                     | n<br>In b file alle bowle holos<br>+ In my online holos             |          | To ential addresses (one require<br>testingsfore@inner.com.2<br>testingsfore@inner.com.2                                                                                                    | =0<br>Quic.com.30<br>Quic.com.30                     |                                                                                                    |
|                                                                                                    | Rusing tached<br>Ortine v<br>Ortine v<br>Send notifications and<br>V Send notifications of<br>V Send notifications<br>Send notifications<br>Send notifications                           | m<br>on when invoices are undefiner<br>on when invoices it dealers during<br>on when an invoice is created a | tile or rejected.<br>14.                              | Optio<br>Reb<br>Ser                     | s<br>In the file of the creater investores<br>at in my online index |          | To antial addresses (por report<br>to beta-police) mere con 2<br>• Beta-police) mere con 2<br>• Beta-police) mere con 2                                                                                                    | 100<br>(Sulk can 30<br>(Sulk can 30<br>(Sulk can 30  |                                                                                                    |
| General Tax Invision and Archiving Capabilities & Preferences Sending Method Doument Type Invisor Costamer Invisos Notifications Type Invisor Falses Invisor Falses Invisor Falses Invisor Change Invisor Change Inviso | Rudrig bithed<br>Other vi<br>Other vi<br>Send subfloation of<br>V Send a subfloation<br>Send a subfloation<br>Send a subfloation<br>Send a subfloation<br>Send a subfloation<br>Send a subfloation<br>Send a subfloation<br>Send a subfloation                                                                                                    | m<br>on submit involces are underline<br>on submit involces is created a                                     | ália or nýctad.<br>19.<br>storosticstly on behall d   | Cpto<br>Pet<br>Se<br>your company.      | n<br>to 19 año a lo create involves<br>à in ny ordine Hoot          |          | h end ablesse (or equiparties)<br>Molecular can<br>Molecular can<br>be adapted more can<br>can<br>be adapted more can<br>can                                                                                                    | in(<br>gatcon.30<br>gatcon.30                        |                                                                                                    |
| General Tax Invision and Archiving Capabilities & Preferences Sending Method Doument Type Costanent Type Costanent Type Costanent Type Troiter Troitees Notifications Notifications Note Costanent Type Troiter Status Change Invisor Created Astronatically Extended Profile Settings and Informat Do you profels invisos in castanent Througe Ada X                                                                                                    | Rudrig tetrind<br>Other v<br>Other v<br>Send subflation wh<br>V<br>Send a subflation<br>Send a subflation<br>Send a subfla           | m<br>on submit involces are underlief<br>on submit involces is created a                                     | ália or najvetad.<br>24.<br>uturusticulty on behalf d | Optio<br>Path<br>San<br>your company.   | n<br>to 19 año a lo create involase<br>à n'y ordine Hoot            |          | h end ablesse (or equilibrium)<br>Molecular can 2<br>Interpletion can 2<br>Hotopletion can 2                                                                                                    | in(<br>gatcon.30<br>gatcon.30                        |                                                                                                    |
|                                                                                                    | Rudrig birthed<br>Other vi<br>Other vi<br>Send subfloation of<br>Vision and Vision<br>Send subfloation<br>Send subfloation<br>Send sub | en<br>on when invoices are undefined<br>on when an invoice is greated a                                      | álie or nýclasť.<br>9.<br>utorutically on behať o     | Option<br>Parts<br>Ser<br>your company. | n<br>to the adv to create involves<br>als my ordine indox           |          | Lean and automatic laren of<br>Lean and assessible laren of<br>Lean Amerikanika<br>Lean Amerikanika | 100<br>(946 cm.30<br>(946 cm.30)                     |                                                                                                    |
|                                                                                                    | Rusing technol<br>Critine V<br>Critine V<br>Send netifications and<br>Send netifications<br>Send netifications<br>Send                       | en<br>on when involves are underlived<br>on when an involve to created a                                     | die or nijeched.<br>pr.<br>utomatically on behalf e   | Option<br>Parts<br>Ser<br>your company. | s<br>In the file all to create involves<br>at in my online index    |          | ican voj sozetis kne i<br>Caso nenĝestejetet<br>Caso nenĝestejetet<br>Caso nenĝestejetet<br>Caso nenĝestejetet                                                                                                    | no()<br>(Splaccon.30<br>(Splaccon.30<br>(Splaccon.30 |                                                                                                    |
| General Tax hvscheg and ArchWag Capabilities & Preferences Sending Method Document Type Invices Castomer Trostes Notifications Type Invices foliar Invices foliar Invices  | Rodrig tachted<br>Ortice V<br>Send restlications an<br>Send a restlication<br>Send a restlication<br>Se                                 | m<br>on when invoices are undefiner<br>on when invoice to created a                                          | die or nijeched.<br>(k.                               | Option<br>Rets<br>See                   | n<br>to this are to create involves<br>a in my ordine indox         |          | To entil addresse (one repl<br>in textuplet) year can 1<br>• textuplet) year can 2<br>• textuplet) year can 2                                                                                                    | in()<br>Splaccon:30<br>Splaccon:30                   |                                                                                                    |

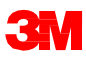

顧客請求ルールを確認する

顧客請求ルールにより、請求書作成 時に何を入力できるかが決まります:

- [企業設定]ドロップダウンメニュー をクリックし、その下の[アカウント 設定]で[顧客リレーションシップ]を クリックします。
- 顧客リストが表示されるので、[顧 客(3M)]をクリックし、請求ルール を確認します。
- [請求書設定]セクションまで下にス クロールし、請求ルールを確認しま す。
- [完了]をクリックします。

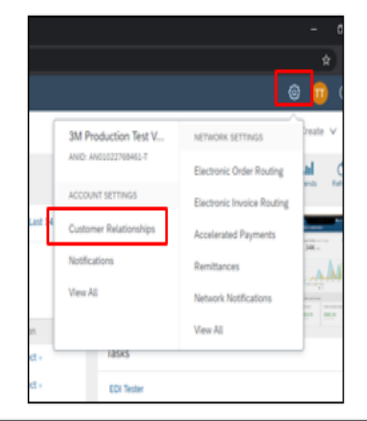

| Current |                                         |                   |                             |                 |              |           |
|---------|-----------------------------------------|-------------------|-----------------------------|-----------------|--------------|-----------|
|         | Customer                                | Relationship Type |                             | Approved Date 1 | Routing Type |           |
|         | Test PO - PLEASE DO NOT Ship - (5%)     | Trading           |                             | 15 Aug 2019     | Default      | Actions • |
|         | Test PO - PLEASE DO NOT Ship - (U*1)    | Trading           |                             | 14 Feb 2018     | Default      | Actions • |
|         | Test PO - PLEASE DO NOT Ship - (R*5)    | Trading           |                             | 15 Sep 2017     | Default      | Actions + |
|         | Test PO - PLEASE DO NOT Ship - (D*5)    | Trading           |                             | 23 Aug 2017     | Default      | Actions + |
|         | Test PO - PLEASE DO NOT Ship - (U*5)    | Trading           |                             | 12 May 2017     | Default      | Actions + |
|         | 3M Test PO - PLEASE DO NOT Ship - (0*1) | Trading           | Supplier Information Portal | 12 Apr 2006     | Default      | Actions + |
|         | ture more controlly mynice to           | Trading           |                             | 12 Apr 2006     | Default      | Actions + |
|         | Test PO - PLEASE DO NOT Ship - (D*1)    | Trading           |                             | 12 May 2015     | Default      | Actions + |
| Le Rej  | ĸt                                      |                   |                             |                 |              |           |

| / | dditional Resources                                                                                                  |           |
|---|----------------------------------------------------------------------------------------------------|-----------|
|   | Order Confirmation and Ship Notice Rules                                                                             |           |
|   | Allow suppliers to confirm an order multiple times.                                                                  | Yes       |
|   | Allow suppliers to send order confirmations for material orders.                                                     | Yes       |
|   | Allow suppliers to send order confirmations for material orders at the line-item level.                              | Yes       |
|   | Allow suppliers to reject quantities for material orders at the line-item level in order confirmations. 📀            | Partially |
|   | Allow suppliers to send order confirmations for service orders.                                                      | Yes       |
|   | Allow suppliers to send order confirmations for service orders at the line-item level. ()                            | Yes       |
|   |                                                                                                    |           |
|   | Allow suppliers to send order confirmations that do not comply with defined tolerances and require buyer approval. ① | No        |

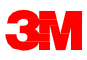

オンラインインターフェースを使用してAriba Network経由で請求書を提出するサプラ イヤーは、Ariba Networkアカウントを設定することで、請求書を作成するとすぐに、 3Mが必要とする[支払先]情報が利用可能になります。

電子送金が有効になっている場合、支払情報は参照用です。

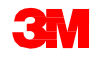

## 3M支払通知と手順(続き)

正しい[支払先]住所が入力される必要があります。(\*国の要件に応じた必須項目)

- \*住所1
- 住所2
- 住所3
- \*市·区
- \*県
- \*玉
- \*郵便番号

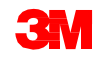

請求書には[**支払先**]住所が記 載されている必要があります。

- アカウントにログインします。
- [企業設定]ドロップダウンメ
   ニューから[ネットワーク設
   定]エリアを選びます。
- [支払]を選択し、[支払]画面
   へ移動します。

| _                            | ✓ Outbox              | ∨ Catalogs Rep                  | oorts Upload/Dow       | nload                            |                 |                           |                 | 3M Productio   | n Test V    | NETWORK SETTINGS                     | Create V              |
|------------------------------|-----------------------|---------------------------------|------------------------|----------------------------------|-----------------|---------------------------|-----------------|----------------|-------------|--------------------------------------|-----------------------|
| rders and Releases           | V All Cust            | mers                            | ✓ Order Nu             | nber                             | Q               |                           |                 | Company Profi  | e           | Electronic Order Routing             | atil i<br>Trends i fa |
| rders, Invoices              | s and Payme           | nts                             |                        |                                  |                 |                           | All Customers + | ACCOUNT SETTI  | 165         | Accelerated Payments                 |                       |
| 11<br>New Purchase<br>Orders | 14<br>Orders to Invol | a Orders that Need<br>Attention | 0<br>Invoices Rejected | 0<br>Invoices Pending<br>Payment | More            |                           |                 | Customer Relat | ionships    | Remittances<br>Network Notifications |                       |
| Inder Number                 | Cu                    | tomer                           |                        | Status                           | Amount          | Date 1                    | Amount Invoiced | View All       |             | View All                             | 1014 BUA              |
| 500736084                    | Q 3M                  | Test PO - PLEASE DO NOT         | Ship - (Q*1)           | New                              | Undisclosed     | 17 Jan 2020<br>1:39:12 PM | \$0.00 USD      | Select -       | Tasks       |                                      | _                     |
| 500736084                    | Ф 3M                  | Test PO - PLEASE DO NOT         | Ship - (Q*1)           | New                              | Undisclosed     | 17 Jan 2020<br>1:21:37 PM | \$0.00 USD      | Select -       | Lodate Pro  | file information                     | 275                   |
| 806536694                    | Ф 3M                  | Test PO - PLEASE DO NOT         | Ship - (Q+1)           | New                              | \$15.00 USD     | 15 Jan 2020<br>1:16:53 PM | \$0.00 USD      | Select +       | opusie r to |                                      |                       |
| 503815787                    | Ф 3M                  | Test PO - PLEASE DO NOT         | Ship - (Q+1)           | New                              | \$2,500.00 USD  | 15 Jan 2020<br>8:46:18 AM | \$0.00 USD      | Select +       | EDI Tester  |                                      |                       |
| 500736073                    | ₽ 3M                  | Test PO - PLEASE DO NOT         | Ship - (Q*1)           | New                              | \$14.018.00 USD | 15 Jan 2020<br>7:52:28 AM | \$0.00 USD      | Select +       |             |                                      |                       |
| 500736072                    | φ 3M                  | Test PO - PLEASE DO NOT         | Ship - (Q*1)           | New                              | \$14,018.00 USD | 15 Jan 2020<br>7:52:00 AM | \$0.00 USD      | Select -       |             |                                      |                       |
| 500736071                    | φ 3M                  | Test PO - PLEASE DO NOT         | Ship - (Q*1)           | New                              | Undisclosed     | 15 Jan 2020<br>7:51:31 AM | \$0.00 USD      | Select +       |             |                                      |                       |
| 500736059                    | Ф зм                  | Test PO - PLEASE DO NOT         | Ship - (Q*1)           | New                              | \$12,500.00 USD | 15 Jan 2020<br>7:50:40 AM | \$0.00 USD      | Select +       |             |                                      |                       |
| 500736058                    | Ф 3М                  | Test PO - PLEASE DO NOT         | Ship - (Q*1)           | New                              | \$12,500.00 USD | 15 Jan 2020<br>7:50:16 AM | \$0.00 USD      | Select +       |             |                                      |                       |
| 503979363                    | Ģ Ter                 | PO - PLEASE DO NOT Shi          | p - (U*1)              | New                              | Undisclosed     | 9 Jan 2020<br>6:56:34 AM  | \$0.00 CAD      | Select +       |             |                                      |                       |
| 503979362                    | Ş Ter                 | PO - PLEASE DO NOT Shi          | p - (U*1)              | New                              | Undisclosed     | 9 Jan 2020<br>6:49:51 AM  | \$0.00 CAD      | Select +       |             |                                      |                       |

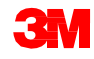

支払い

アカウントプロファイルの[**支払]** エリアでは、特定の**支払先**住 所情報を入力できます。

Ariba Networkで取引している 他の顧客で使用している[**支払 先**]情報がすでに存在している 場合があります。

3M用[**支払先]**住所を作成するには、[作成]をクリックします。

| SAP Ariba Network Enterprise Account                                    |               |          |               | 0 0     |
|-------------------------------------------------------------------------|---------------|----------|---------------|---------|
|                                                                         |               |          |               |         |
| Network Settings                                                        |               |          | Save          | Close   |
| Electronic Order Routing Electronic Invoice Routing Accelerated Payment | s Settlement  |          |               |         |
| * Indicates a required field                                            |               |          |               |         |
| EFT/Check Remittances                                                   |               |          |               |         |
| Address †                                                               | City          | State    | Country       | Default |
| 1001956                                                                 | BANGALORE     | Kamataka | India         | No      |
| 100757 United                                                           | BRANTFORD     | ON       | Canada        | No      |
| 6498 HAM ···                                                            | Golden Valley |          | Norway        | No      |
| 1956                                                                    | MARKHAM       | ON       | Canada        | No      |
| 100 Golden                                                              | KAGITHANE     |          | Turkey        | Yes     |
| GALORE                                                                  | HERSTAL       |          | Belgium       | No      |
| PO Box 123 (Chicago)                                                    | Chicago       | IL       | United States | No      |
| Le Edit Delete Create                                                   |               |          |               |         |

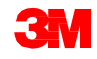

支払い(続き)

[**支払先]**住所リストから:

- \*のついた必須項目を入力し ます。
- 住所記録のうち1つをデフォ ルトとして選択します。
- 重要:支払先を識別できるよう[住所1]を設定します。請求書作成時、[住所1]フィールドのみがドロップダウンリストに表示されます。これにより請求書作成時、選択する[支払先]住所を確認することができます。
- [支払IDの割当]は3Mでは不 要ですので、空白のままにし てください。

| Remittance Address                      |             |                           |   |               |  |
|-----------------------------------------|-------------|---------------------------|---|---------------|--|
|                                         | Address 1:* | PO Box 123 (Chicago)      | ] |               |  |
|                                         | Address 2:  |                           |   |               |  |
|                                         | Address 3:  |                           |   |               |  |
|                                         | City:*      | Chicago                   |   |               |  |
|                                         | State:*     | Klinois 🗸                 |   |               |  |
|                                         | Zip:*       | 60673                     |   |               |  |
|                                         | Country:*   | United States [USA]       | ~ |               |  |
|                                         | Contact:    | Select contact 🗸          |   |               |  |
|                                         |             | Make this address default |   |               |  |
|                                         |             | Factoring Service ①       |   |               |  |
| Remittance ID Assignment                |             |                           |   |               |  |
| Customer 1                              |             |                           |   | Remittance ID |  |
| 3M Test PO - PLEASE DO NOT Ship - (Q*1) |             |                           |   |               |  |
| Test PO - PLEASE DO NOT Ship - (D*1)    |             |                           |   |               |  |
| Test PO - PLEASE DO NOT Ship - (D*5)    |             |                           |   |               |  |
| Test PO - PLEASE DO NOT Ship - (R*5)    |             |                           |   |               |  |
| Test PO - PLEASE DO NOT Ship - (S*5)    |             |                           |   |               |  |
| Test PO - PLEASE DO NOT SNp - (U*1)     |             |                           |   |               |  |

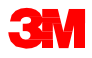

支払い(続き)

すべての情報を入力したら、 ページ上部の[OK]をクリックし ます。

[**支払い]ページで [保存]**をク リックし設定を完了します。

注:支払い方法設定には追加 情報がありますが、これらの セクションを完了する必要は ありません。たとえば、3Mは 銀行情報を必要としません。

| Create Remittance Address / Payment Info                                                    |                                                 |                 |                                                     |                                  | OK | Cancel |
|---------------------------------------------------------------------------------------------|-------------------------------------------------|-----------------|-----------------------------------------------------|----------------------------------|----|--------|
| Add a remittance address. Indicate your preferred payment method for the new address. Then, | enter information for customers about payment n | ethods you supp | rt. Review your information carefully, since custom | ers use it to send you payments. |    |        |
| A Do not enter personal bank account information. Enter only corporate bank details.        |                                                 |                 |                                                     |                                  |    |        |
| Indicates a required field                                                                  |                                                 |                 |                                                     |                                  |    |        |
| Remittance Address                                                                          |                                                 |                 |                                                     |                                  |    |        |
| Address 1:*                                                                                 | PO Box 123 (Chicago)                            |                 |                                                     |                                  |    |        |
| Address 2:                                                                                  |                                                 |                 |                                                     |                                  |    |        |
| Address 3:                                                                                  |                                                 |                 |                                                     |                                  |    |        |
| City:*                                                                                      | Chicago                                         |                 |                                                     |                                  |    |        |
| State:*                                                                                     | tlinois v                                       |                 |                                                     |                                  |    |        |
| Zp:*                                                                                        | 60673                                           |                 |                                                     |                                  |    |        |
| Country;*                                                                                   | United States [USA]                             | ~               |                                                     |                                  |    |        |
| Contact:                                                                                    | Select contact 🗸                                |                 |                                                     |                                  |    |        |
|                                                                                             | Make this address default                       |                 |                                                     |                                  |    |        |
|                                                                                             | Factoring Service ()                            |                 |                                                     |                                  |    |        |
| Renitance ID Assignment                                                                     |                                                 |                 |                                                     |                                  |    |        |
| Customer 1                                                                                  |                                                 |                 | Remittance ID                                       |                                  |    |        |
| 3M Test PO - PLEASE DO NOT Ship - (Q*1)                                                     |                                                 |                 | 1864000                                             |                                  |    |        |
| Test PO - PLEASE DO NOT Ship - (D*1)                                                        |                                                 |                 |                                                     |                                  |    |        |

| Network | Settings                                                                                                    |               |          |               | Seve    |
|---------|----------------------------------------------------------------------------------------------------|---------------|----------|---------------|---------|
| tie     | tronic Order Roving Electronic Invoice Roving Accelerated Payments Settlement                                                                                                    |               |          |               |         |
| * Inder | es a regulared field                                                                                                    |               |          |               |         |
| EFT/C   | theck Remittances                                                                                                    |               |          |               |         |
|         | Address †                                                                                                    | City          | State    | Country       | Default |
|         | នលនេះប៉ុន ហ្វេដហ៊ុន សូមិហាររ៉ុន                                                                                                    | BANGALORE     | Kamataka | India         | 140     |
|         | 1005 (4) ซะไปพรรีนบริษัท หรือสิงครูเลย                                                                                                    | BRANTFORD     | ON       | Canada        | No      |
|         | 68-11-12-12-12-1-12-1                                                                                                    | Golden Valley |          | Norway        | No      |
|         | (a.jan(ani na(aani ani                                                                                                    | MARGAM        | ON       | Canada        | No      |
|         | (colony network and the decision                                                                                                    | KAGITHANE     |          | Turkey        | Yes     |
|         | Contraction and Contraction of Contraction and Contraction and Cont | HERSTAL       |          | Brighm        | No      |
|         | $P_{i_1}^{-1} d_{i_1}^{-1} \otimes 2 E_{i_1}^{-1} \otimes ( i \alpha_{i_1}^{-1} ) $                                                                                                    | Chicago       | к.       | United States | No      |
|         |                                                                                                    |               |          |               |         |

通知

[企業設定]ドロップダウンメ ニューから、[ネットワーク通知] を選択し、通知を受信するシス テムを表示します。

[一般]タブをクリックし、一般情報を設定します。

[ネットワーク]タブをクリックし、 取引関連の通知を設定します。

|                                                                                                    |                                             |                                                                                                    | Ó                                |       |
|----------------------------------------------------------------------------------------------------|---------------------------------------------|----------------------------------------------------------------------------------------------------|----------------------------------|-------|
|                                                                                                    | ſ                                           | 3M Production Test V                                                                                                    | NETWORK SETTINGS                 | re    |
|                                                                                                    |                                             | ANID: AN01022768461-T                                                                                                    | Electronic Order Routing         | .trl  |
|                                                                                                    | 14                                          | ACCOUNT SETTINGS                                                                                                    | Electronic Invoice Routing       | end   |
|                                                                                                    |                                             | Customer Relationships                                                                                                    | Accelerated Payments             |       |
|                                                                                                    |                                             | Notifications                                                                                                    | Remittances                      | .348  |
|                                                                                                    |                                             | View All                                                                                                    | Network Notifications            |       |
| ndriga Natifications                                                                                        |                                             |                                                                                                    | View All                         | H.ETK |
| Discovery<br>separated email addresses per Netl. Discre Pol you have any regularid user conversi below addr |                                             | lasks                                                                                                    |                                  | _     |
| untgenet to the account extensions control the language used in these nethodory.                            |                                             |                                                                                                    |                                  |       |
| Self reflation shee.                                                                                        |                                             |                                                                                                    | To end addresses (see regard)    |       |
| Send a notification v                                                                                       | hen a new collabor<br>hen purchase order    | ston request against an existing order is received,<br>inquires are received,                                                         | , mbura@mmn.com                  |       |
| Send a notification v                                                                                       | hen purchase order<br>hen time sheets av    | ingules are underverable.                                                                                                    | , obunaĝinne.con                 |       |
| Send a notification w                                                                                       | han Iterra dalivered                        | through pending queue are not acknowledged.                                                                                           | , mtursignmen.com                |       |
| alue Send a notification w                                                                                  | hen order confirma                          | ions are undefiverable.                                                                                                    | , miura@reves.com                |       |
| iptions                                                                                                    |                                             |                                                                                                    |                                  |       |
| fand milliufure ober.                                                                                       |                                             |                                                                                                    | To usual attenues (one required) |       |
| Send a notification w<br>catalog errors.<br>Autor. City Araba Pro                                           | hen a customer sub<br>currentere solution u | scribes to ny catalog si when ny procurement customer sends status updates on catalogs,<br>senis can send status updates to supplers. | ncluding , mbura@mmm.com         |       |
| 5                                                                                                    |                                             |                                                                                                    |                                  |       |

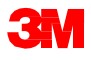

Account Sett

Order

Purchase On Trine Sheet Pending Que Order Contrin Catalog S Trine Catalog

Logistics (

Cutomer Network Dier unter Preterool La Electronic

### [ネットワーク]タブで、取引に関連する重要な通知を受信することを確認し選択します。

| Ariba Network Enterprise Account TEST WOOK                                                                                                    |                                                                                                    | © 💼 O                             |
|----------------------------------------------------------------------------------------------------|----------------------------------------------------------------------------------------------------|-----------------------------------|
| Account Settings                                                                                                    |                                                                                                    | Save                              |
| Customer Relationships Notifications                                                                                                    |                                                                                                    |                                   |
| Network Discovery                                                                                                    |                                                                                                    |                                   |
| Enter up to three comma-separated email addresses per field. Ensure that you ha<br>The Preferred Language configured by the account administrator controls the language | we any required user conserts before adding email addresses for sending notifications,<br>page used in these notifications.              |                                   |
| Electronic Order Routing                                                                                                    |                                                                                                    |                                   |
|                                                                                                    |                                                                                                    | Record address for the last       |
| Туря                                                                                                    | Send notifications when when enders are undeliverable                                                                                    | To email addresses (one required) |
| Order                                                                                                    | artina a municipaliti seneri unaria arti unarenzena.                                                                                     | - mburia@mmm.com                  |
|                                                                                                    | Send a notification when a new collaboration request against an existing order is received.                                              |                                   |
|                                                                                                    | Send a notification when purchase order inquiries are received.                                                                          |                                   |
| Purchase Order Inquiry                                                                                                    |                                                                                                    | , mbura@mmm.com                   |
|                                                                                                    | Send a notification when purchase order inquiries are undeliverable.                                                                     |                                   |
| Time (heat                                                                                                    | Send a notification when time sheets are undeliverable.                                                                                  | , mbura@mm.com                    |
| THE DIST.                                                                                                    |                                                                                                    |                                   |
|                                                                                                    | Send a notification when items delivered through pending queue are not acknowledged.                                                     | mbushiftmen con                   |
| Pending Queue                                                                                                    |                                                                                                    | . Hoursgrientoon                  |
| Order Conference Enforce                                                                                                    | Send a notification when order confirmations are undeliverable.                                                                          | mburadimm.com                     |
| order Commission Passare                                                                                                    |                                                                                                    |                                   |
| Catalog Subscriptions                                                                                                    |                                                                                                    |                                   |
| country anosciptions                                                                                                    |                                                                                                    |                                   |
| Type                                                                                                    | Send notifications when                                                                                                    | To email addresses (one required) |
|                                                                                                    | Send a notification when a customer subscribes to my catalog or when my procurement customer sends status updates on catalogs, including |                                   |
| Catalog                                                                                                    | Catalog errors.<br>Note: City Atha Procurement solution users can send status undetex to suppliers.                                      | <ul> <li>mbura@mmm.com</li> </ul> |
|                                                                                                    |                                                                                                    |                                   |
|                                                                                                    |                                                                                                    |                                   |
| Logistics Copies                                                                                                    |                                                                                                    |                                   |
| Type                                                                                                    | Send notifications when                                                                                                    | To email addresses (one required) |
|                                                                                                    | Sand a core outification when new transport insuests soluted to muchionests are sent from the locar to the locarity provider             |                                   |
| Copy Transport Request                                                                                                    | serve a colta concernance quantitatio designer refresto contracto to una substance se servicio que coltan to que pagasos barrender.      | , mbura@mmm.com                   |

### 注:通知タイプごとに最大5つの電子メールアドレスを入力してください。各メールアド レスはコンマで区切ります。

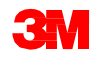

拡張ユーザーアカウント機能

ユーザーアカウントナビゲーターを使 用して以下のことが可能になります:

- ユーザーアカウント情報と設定にす ぐにアクセスする。
- テストアカウントへ切り替える
- 複数のユーザーアカウントをリンクさ せる

|                               |                                                                 | ۵ 🕕                                               |
|-------------------------------|-----------------------------------------------------------------|---------------------------------------------------|
|                               |                                                                 | Test Supplier test-3<br>test-3mprod_sup01@mmm.com |
| 4 days 🗸                      | Now we're mobile.                                               | My Community Profile                              |
|                               | Check it out.                                                   | Link User IDs                                     |
|                               | ANDROD APP O<br>App Store                                       | Contact Administrator                             |
| Tort Su                       | ppligr 3                                                        | Switch Account                                    |
| 3Mtest<br>3Mtest<br>3Mtest    | _supplier3@mmm.com<br>supplier3@mmm.com<br>ST supplier 3 - 9087 | Logout                                            |
| Test Su<br>3Mtest_s<br>3M_SUP | pplier -553 Test<br>supplier99@mmm.com<br>1034 - TEST           |                                                   |
| 3M Test<br>3Mtest_s<br>3M_SUP | t Supplier -553 Test<br>supplier99a@mmm.com<br>1034 - TEST      |                                                   |

**注**: 複数のユーザーアカウントがリンクされると、ユーザーアカウントナビゲーターに 複数のユーザーアカウントが表示されます。

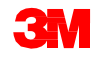

ユーザー情報: ■ [マイアカウント]の下 の\*のついた必須項

目を入力もしくは更新 します。

**注**:ユーザー名やパス ワードを変更した場合 は、次回ログイン時そ れを使用してください。

 必要に応じ、チェック ボックスを選択するこ とで、個人情報を非 表示にできます。

| Arba Network Enterprise Account TEST MODE                                                                                                    |                                                                                                    |                                                                                                    | 0 🗊 0                                            |
|----------------------------------------------------------------------------------------------------|----------------------------------------------------------------------------------------------------|----------------------------------------------------------------------------------------------------|--------------------------------------------------|
| /ly Account                                                                                                    |                                                                                                    | San                                                                                                    | Close                                            |
| Account Settings Mobile Settings                                                                                                    |                                                                                                    |                                                                                                    |                                                  |
| * Indicates a required field                                                                                                    |                                                                                                    |                                                                                                    |                                                  |
| Account Information                                                                                                    |                                                                                                    |                                                                                                    |                                                  |
| Username:*                                                                                                    | Chance Password                                                                                                    |                                                                                                    |                                                  |
| Email Address:*                                                                                                    | eendres@mmm.com                                                                                                    |                                                                                                    |                                                  |
| First Name:*                                                                                                    | Test Supplier                                                                                                    |                                                                                                    |                                                  |
| Middle Name:                                                                                                    |                                                                                                    |                                                                                                    |                                                  |
| Last Name:*                                                                                                    | test-3mprod<br>Research Information Chapter Lot                                                                                                    |                                                                                                    |                                                  |
| Business Role:                                                                                                    | E-Commerce V                                                                                                    |                                                                                                    |                                                  |
| Preferences                                                                                                    |                                                                                                    |                                                                                                    |                                                  |
| Preferred Language:                                                                                                    | English v                                                                                                    |                                                                                                    |                                                  |
| Preferred Timezone:*                                                                                                    | UTC v 0                                                                                                    |                                                                                                    |                                                  |
| Default Currency:*                                                                                                    | US Dollar Select Currency                                                                                                    |                                                                                                    |                                                  |
| A second second s | Allow Me to Save Filter Preferences in the Inbox/Outbox                                                                                                    |                                                                                                    |                                                  |
| Contact Information                                                                                                    |                                                                                                    |                                                                                                    |                                                  |
| Phone:                                                                                                    | USA1 V 651 338 5845                                                                                                    |                                                                                                    |                                                  |
| Addison 1.                                                                                                    | NELISON ST                                                                                                    |                                                                                                    |                                                  |
| Address 1:                                                                                                    | URINE TO AND ST                                                                                                    |                                                                                                    |                                                  |
| Address 2.                                                                                                    | vini avrine 44                                                                                                    |                                                                                                    |                                                  |
| ence an meninerative i e remember over                                                                                                    | ons that you have a trading relationship with or any you have explicitly initiated or n                                                                                                    | waponded to with an interest to do business.                                                                                                    |                                                  |
|                                                                                                    | Hide my personal contact information.                                                                                                    |                                                                                                    |                                                  |
| pressly acknowledge and give consert to Arba for your data entered into this system to be transform<br>Mixey Satement, the Terms of Use, and applicable law. You have the right to access and modify yo<br>in citizen residing within the Russian Federation, You also expressly confirm that any of your personal                                                                                                    | d outside the European Union, Russian Federation or other jurisdiction<br>or personal data from within the application or by contacting the Arba<br>data emered or modified in the system has previously been captured<br>in the system has previously been captured in the system has previously been captured in the system has previously been have been been been been been been been be | where you are located to Arita and the computer systems on which the Arita services are hosted (located in validus data centers globally), in a<br>administrator whith your organization. This consert shall be in effect from the moment it has been graved and may be revised by prior written<br>by your organization in a separate data repository residing while the Russian federation. | eccordance with the §<br>notice to Ariba. If you |
|                                                                                                    |                                                                                                    |                                                                                                    |                                                  |
|                                                                                                    |                                                                                                    |                                                                                                    |                                                  |
|                                                                                                    |                                                                                                    |                                                                                                    | Save C                                           |

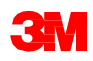

# 役割とユーザーの管理

ユーザーと役割

#### [顧客設定]ドロップダウンメニューで[ユーザー]を クリックします。

#### 管理者:

- アカウント管理と設定の責任を持つ
- 登録時に入力されたユーザー名とログインに自動的にリンクされる
- アカウントへのアクセスを管理する;ユーザーと 役割を作成する
- 質問や問題のあるユーザーの最初の連絡先

#### ユーザー:

- 管理者により作成される
- ユーザーの実際の職務に対応する役割を1つ
   だけを持つ
- 個人ユーザー情報の更新の責任を持つ

|                           | Ę                          |
|---------------------------|----------------------------|
| 3M_SUP034 - TEST          | NETWORK SETTINGS           |
| ANID: AN01402740553-T     | Electronic Order Routing   |
| Company Profile           | Electronic Invoice Routing |
| ACCOUNT SETTINGS          | Accelerated Payments       |
| Customer Relationships    | Remittances                |
| Users                     | Network Notifications      |
| Notifications             | Audit Logs                 |
| Application Subscriptions | View All                   |
| Account Registration      |                            |
| View All                  |                            |

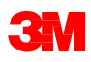

ユーザーの役割を作成する

[ユーザー]ページから:

- 【ユーザーの役割を管理する】セクションで【役割を作成】をクリックします。
- その役割の[名前]と[説明]を入 力します。
- 適切なボックスを選択し、[権 限]を追加します。
- [保存]をクリックします。新しい 役割が作成されます。
- 役割を変更・削除するには、[ア クション]セクションで[編集]もし くは[削除]をクリックします。

| ount Settings                                       |                                                        |                              |               |                                               |                             |                                 | Sive              | Close  |
|-----------------------------------------------------|--------------------------------------------------------|------------------------------|---------------|-----------------------------------------------|-----------------------------|---------------------------------|-------------------|--------|
| Customer Relationships Manage I                     | Joers Notifications Application Subs                   | criptions Account Registrati | m             |                                               |                             |                                 |                   |        |
| Manage Users                                        |                                                        |                              |               |                                               |                             |                                 |                   |        |
| Manage users for your Ariba account. If you enter a | n email alias, specify the alias owner's name and phon | e number.                    |               |                                               |                             |                                 |                   |        |
|                                                     |                                                        |                              |               |                                               |                             |                                 |                   |        |
| Username †                                          | Email Address                                          | First Name                   | Last Name     | Ariba Discovery Contact                       | Role Assigned               | Authorization Profiles Assigned | Customer Assigned | -      |
| 3Mtest_suppler99a@mmm.co                            | m eendres@mmm.com                                      | 3M Test Supplier -653        | Test          | No                                            | Supplier                    |                                 | AL                |        |
| test-3M_SUP034@MMM.COM                              | dhuezo@mmm.com                                         | 3M_SUP034                    | 3M_SUP034     | No                                            | Supplier                    |                                 | AL                |        |
| la Edit Daluta                                      | Add to Contact List Remove                             | tom Contact List             | Administrator | Course Liver                                  | er Details                  |                                 |                   |        |
|                                                     | Create Role                                            |                              | 1             |                                               |                             |                                 | Save              | Caroli |
| Anage Assignments for Use                           | Indicates a required field                             |                              |               |                                               |                             |                                 |                   |        |
| Enable assignment of orders to                      | New Role Information                                   |                              |               | _                                             |                             |                                 |                   |        |
|                                                     | 14                                                     | met                          | ]             |                                               |                             |                                 |                   |        |
| Manage User Roles                                   |                                                        |                              |               | 1                                             |                             |                                 |                   |        |
| create and manage roles for your account. You       | Descrip                                                | tion:                        |               |                                               |                             |                                 |                   |        |
| tole                                                | Damiesions                                             | _                            |               | 4                                             |                             |                                 |                   |        |
| Name                                                | ach role must have at least one permission.            |                              |               |                                               |                             |                                 |                   |        |
| Administrator                                       | Page 1 V 3                                             |                              |               |                                               |                             |                                 |                   |        |
| Supplier                                            | Permission                                             |                              | (             | Description                                   |                             |                                 |                   |        |
| L Create Role                                       | API Development Access                                 |                              | ,             | Access to API development using the SAP A     | kriba developer portal.     |                                 |                   |        |
|                                                     | Order Assignment for Users with Limited A              | 20896                        |               | Jser can assign an order to a user with limit | ted access to Ariba Network |                                 |                   |        |
|                                                     | Contact Administration                                 |                              | A             | daintain information for account contact pe   | esonnel                     |                                 |                   |        |
|                                                     | Goods Receipt Report. Administration                   |                              | ,             | Access to Reporting, and Goods Receipt re     | port type                   |                                 |                   |        |
|                                                     | Invoice Report Administration                          |                              | ,             | kcess to Reporting, and Involce Report typ    | pe                          |                                 |                   |        |
|                                                     | Fundate Onder Report Administration                    |                              |               | wores to reporting, marchase criter and C     | water summary report types  |                                 |                   |        |
|                                                     | Tax Book Report Administration                         |                              |               | koms to Reporting, and Tax Book Report I      | NDH                         |                                 |                   |        |
|                                                     | Time Sheet Report Administration                       |                              |               | Access to Reporting, and Time Sheet Report    | ri hoe                      |                                 |                   |        |
|                                                     |                                                        |                              |               |                                               |                             |                                 |                   | _      |
|                                                     |                                                        |                              |               |                                               |                             |                                 | Seve              | Cancel |

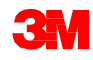

ユーザーを作成する

[顧客設定]ドロップダウンメニュー で、[ユーザー]をクリックします。 [ユーザー]ページが表示されます。 [ユーザー作成]をクリックし、新規 ユーザーを作成します。ユーザー の情報を入力します。

| Manage Users                                                                                                    |                            |                        |               |                         |               |                                 |                   |
|----------------------------------------------------------------------------------------------------|----------------------------|------------------------|---------------|-------------------------|---------------|---------------------------------|-------------------|
| Manage uses for your Arbita account. If you enter an email alias, specify the alias owner's name and phone rumber. |                            |                        |               |                         |               |                                 |                   |
|                                                                                                    |                            |                        |               |                         |               |                                 |                   |
| literane t                                                                                                    | Email Address              | East Mama              | Last Nama     | Adha Disonani Postari   | Dala Arrivant | Authorization Drofiler Arringed | Customer Arrimed  |
| Username I                                                                                                    | CITER PROFESS              | FIESE REPORT           | Last marrie   | And Discovery Condition | Note Hooghed  | Autorization Provides Assigned  | Customer Assigned |
| 3Mtest_supplier99a@mmm.com                                                                                         | eendres@mmm.com            | 3M Test Supplier -553  | Test          | No                      | Supplier      |                                 | All               |
| test-3M_SUP034@MMM.COM                                                                                             | dhuezo@mmm.com             | 3M_SUP034              | 3M_SUP034     | No                      | Supplier      |                                 | AL                |
| Le Edit Delete                                                                                                    | Add to Contact List Remove | from Contact List Make | Administrator | Create User Export Cons | act Details   |                                 |                   |

[役割割当]セクションで、[役割]を 選択します。

[完了]をクリックします。

注: Ariba Networkアカウントでは 最大250ユーザーのアカウントを 追加できます。

| Create User                                                                                                    |                                                                                                    |                                                                                                    | Done Cancel                        |
|----------------------------------------------------------------------------------------------------|----------------------------------------------------------------------------------------------------|----------------------------------------------------------------------------------------------------|------------------------------------|
| Oreate a new user account and assign a role and if needed assign them t                                                         | a business with Arba will email a temporary password to the address provided for the new user acc                                                                                            | just. The account information entered here will not be modifiable after you click Done. However, you can modify role assignments at any time,                       |                                    |
| New User Information                                                                                                    |                                                                                                    |                                                                                                    |                                    |
|                                                                                                    | Userame *  Email Address *  Fish Name *  Last Name *  Do nor allow the user to reserve involves to the the Adde Discovery Contact ©  Linhing access ©  Comp Ass Taular  Office Phone USA 1 V | ngerê bestine. D                                                                                                    |                                    |
| Role Assignment                                                                                                    |                                                                                                    |                                                                                                    |                                    |
| Name                                                                                                    | Description                                                                                                    |                                                                                                    |                                    |
| Supplier                                                                                                    |                                                                                                    |                                                                                                    |                                    |
| Customer Assignment                                                                                                    |                                                                                                    |                                                                                                    |                                    |
|                                                                                                    | Assign to Customer: A4 Customers<br>Select Customers                                                                                                    |                                                                                                    |                                    |
| By entering this personal data, you acknowledge that you hav<br>applicable law, and, if applicable, that any personal data from | e authority to allow transfer of this personal data to Ariba for processing in the Ariba s<br>Russian chizens has been stored by your organization in a separate data repository n           | ystems (hosted in various data centers globally) in accordance with the SAP Arba Privacy Statement, the service agreement<br>esiding within the Russian federation. | between your company and Ariba, ar |
|                                                                                                    |                                                                                                    |                                                                                                    | Done Cancel                        |

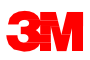

### ユーザーを修正する

ユーザー情報を修正するには、【ユー ザー】ページから【ユーザー】を選択し、 【編集】をクリックします。

#### [ユーザーを編集]ウィンドウで次のこ とができます:

- ユーザーのパスワードをリセットする
- 情報を更新する
- ユーザーの役割割当を変更する

その他のオプション:

- ユーザーを削除する
- 連絡先リストへ追加する
- 連絡先リストから削除する
- 管理者にする

| Manage     | Manage Users                                            |                                          |                          |               |                          |                    |                                        |                   |
|------------|---------------------------------------------------------|------------------------------------------|--------------------------|---------------|--------------------------|--------------------|----------------------------------------|-------------------|
| Manage use | rs for your Ariba account. If you erner an email alias, | , specify the alias owner's name and pho | ne number.               |               |                          |                    |                                        |                   |
|            |                                                         |                                          |                          |               |                          |                    |                                        |                   |
|            | Licentame †                                             | Fmail Address                            | First Name               | Last Name     | Joina Discovery Contact  | Role Assigned      | Authorization Profiles Assigned        | Customer Assigned |
|            | States considerationm con                               | eachine from com                         | Million Gunnier 453      | Test          | No.                      | Rendler            | Part of Lands ( ) ( Willing Party in a | All               |
|            |                                                         | en area grant a com                      | an energy                | NU 010001     | 10                       | Suppose<br>Suppose |                                        | ~                 |
|            | test-3M_SUP034gMMM.COM                                  | dhuezo@mmm.com                           | 3M_SUP034                | 3M_SUP034     | NO                       | supplier           |                                        | AL                |
| 4          | Edit Delete A                                           | dd to Contact List Remov                 | e from Contact List Make | Administrator | Create User Export Conta | ct Details         |                                        |                   |

| Edit User                                                                                                    | See Canot                                                                                                    |
|----------------------------------------------------------------------------------------------------|----------------------------------------------------------------------------------------------------|
| View user information, revise role assignments, assign business<br>you click Reset Password, Ariba resets the password and sends | who ment are passeds. Also econnects only and the west passed functionally on this page when aver have logithen that passed and their asculy question and answe. As a best practice, hence, such to do Roget Passed on the Also in page 1 they logit their passed. When en early the early the |
| Selected User Information                                                                                                    |                                                                                                    |
| Role Assignment                                                                                                    | Username: tesh3M, SURDAIM, MAMA, COM<br>Email Adoress: divelop@immit.com<br>First Isame: 3M, SURDAI<br>Last Isame: 3M, SURDAI<br>Office Phone:<br>Do not allow the user to resend involces to the buyer's account.                                                                                                    |
| Name                                                                                                    | Description                                                                                                    |
| Suppler                                                                                                    |                                                                                                    |
| Customer Assignment                                                                                                    |                                                                                                    |
|                                                                                                    | Assign to Customer:  All Customers Select Customers                                                                                                    |
|                                                                                                    | See Cardel                                                                                                    |

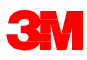

# **Ariba Network**入門
## **Ariba Network**入門

Ariba Networkは、3Mとの取引に使用するウェブベースフォームです。 このモジュールを完了すると、次のことができるようになります。

- 受信ボックスに移動してオーダーを見る
- 注文リストを設定する
- 注文を検索する
- 注文のヘッダーレベルの詳細を確認する
- 注文の項目レベルの詳細を確認する
- 送信ボックスに移動して次のものを確認する:
  - 確認
  - 出荷通知
  - 請求
  - サービスエントリーシート
  - クレジットメモ
- 送信ボックスのドキュメントを検索する

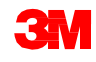

## Ariba Network受信ボックス

Ariba Networkにログインすると[ホーム]画面が表示されます。[受信ボックス]タブを クリックして注文を管理します。注文リストが表示されます。[注文番号]列で[ハイ パーリンク]をクリックし、注文の詳細を見ることができます。

| SAP Supply          | y Chain Collaboration $+$ | Enterp                 | rise Accoun             | ITEST MODE                                       |                                                                           |                                                             |                 |             |              |                        |              |                         |                  |            |                 |             |
|---------------------|---------------------------|------------------------|-------------------------|--------------------------------------------------|---------------------------------------------------------------------------|-------------------------------------------------------------|-----------------|-------------|--------------|------------------------|--------------|-------------------------|------------------|------------|-----------------|-------------|
| Home                | Inbox 🗸 🛛 Outbox 🗸        | Catalo                 | ogs Rep                 | ports Uploa                                      | d/Download                                                                | Messages                                                    |                 |             |              |                        |              |                         |                  |            |                 |             |
| Orders and          | Orders and Releases       |                        | CAD <sup>®</sup> Supply |                                                  | rder Number                                                               | _                                                           |                 | Q           |              |                        |              |                         |                  |            |                 |             |
|                     | Extended Collaboration    |                        | 200 - 200               |                                                  |                                                                           | And Marine                                                  |                 |             |              |                        |              |                         |                  |            |                 | Decuments a |
| Orders, lı          | Early Payments            |                        | Orders and              | Releases                                         | atalogs Reports Uploads                                                   | Jownsoad Messag                                             | rs              |             |              |                        |              |                         |                  |            |                 | Locuments - |
| 13                  | Scheduled Payments        |                        | Orders and              | Releases Rems to Confirm                         | n Items to Ship Return Ite                                                | та                                                          |                 |             |              |                        |              |                         |                  |            |                 |             |
| New Purch<br>Orders | Remittances               | Orders                 | ► Searc                 | h Filters                                        |                                                                           |                                                             |                 |             |              |                        |              |                         |                  |            |                 |             |
| Order Numt          | Notifications             | omer                   | Orders a                | and Releases (100+)                              |                                                                           |                                                             |                 |             |              |                        |              |                         |                  |            | Pag             | ge 1        |
|                     | Receipts                  |                        | Ту                      | pe Order Number Inq                              | uiries Ship To Address                                                    | Ordering Address                                            | Amount          | Date 4      | Order Status | External Document Type | Company Code | Purchasing Organization | Purchasing Group | Settlement | Amount Invoiced | Revision    |
| 350073606           | Pending Queue             | rest PO -<br>rest PO - | Custon     O            | er: 3M Test PO - PLEASE DO NO<br>rder 4806536998 | T Ship - (Q*1) (37)<br>3M Wroclaw IATD<br>Wroclaw, DSL<br>Poland          | TEST VENDOR<br>DE<br>DUESSELDORF.<br>05                     | 8,172.00<br>EUR | 17 Jan 2020 | Shipped      |                        |              |                         |                  | Invoice    | 0.00 EUR        | Original    |
| 350073607           | Product Activity          | lest PO -              | 0 0                     | rder 3500736076                                  | 3M Save<br>PermanentiAdditional<br>Name<br>Maplewood, MN<br>United States | Test vendor<br>MARKHAM<br>Canada                            | \$470.37<br>CAD | 16 Jan 2020 | Invoiced     |                        |              |                         |                  | Invoice    | \$470.37 CAD    | Original    |
| 450381578           | Inquiries                 | Fest PO -              | 0 0                     | rder 3500736067                                  | 3M Save<br>PermanentiAdditional<br>Name<br>Kirchen, 02<br>Germany         | SULZER MIXPAC<br>DEUTSCHLAND<br>GMBH<br>KIEL 01<br>Germany  | Undisclosed     | 16 Jan 2020 | New          |                        |              |                         |                  | Invoice    | 0.00 EUR        | Original    |
| 4503815788          | 무 3N                      | 1 Test PO -            | 0 0                     | der 3500736066                                   | Multiple - See PO Line<br>Items                                           | SULZER MIXPAC<br>DEUTSCHLAND<br>GMBH<br>KIEL, 01<br>Germany | 9.500.00<br>EUR | 16 Jan 2020 | New          |                        |              |                         |                  | Invoice    | 0.00 EUR        | Original    |
|                     |                           |                        |                         |                                                  | 3M Save                                                                   |                                                             |                 |             |              |                        |              |                         |                  |            |                 |             |

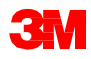

## Ariba Network受信ボックス(続き)

受信ボックスでは、[注文書ヘッダー]で表示をカスタマイズすることができます。 [テーブル]アイコンをクリックし表示させたい情報タイプを選択あるいは選択解除します。

|      | Click column headings to sort<br>the data set by that column. The<br>small arrow indicates the sort<br>order, ascending or descending. |                        |                                                                        |                                                                                                    |                 |             | er Sta<br>e of ea<br>cates<br>ts. | atus provides the<br>each order. Obsoleted<br>a more recent order<br>option |              |                         |                  | k this<br>tiona<br>grou<br>ons. | s <b>icon</b> f<br>al displa<br>ıp-by | Show / Hide Columns<br>✓ Type<br>✓ Order Number<br>Ver<br>Customer<br>✓ Inquiries<br>✓ Ship To Address<br>✓ Ordering Address |              |                                     |
|------|----------------------------------------------------------------------------------------------------|------------------------|------------------------------------------------------------------------|----------------------------------------------------------------------------------------------------|-----------------|-------------|-----------------------------------|-----------------------------------------------------------------------------|--------------|-------------------------|------------------|---------------------------------|---------------------------------------|----------------------------------------------------------------------------------------------------|--------------|-------------------------------------|
| Ord  |                                                                                                    | Deleases (100+)        |                                                                        |                                                                                                    |                 |             |                                   |                                                                             |              |                         |                  |                                 | Parte                                 | 1 1                                                                                                    |              | √ Amount<br>√ Date                  |
| Orde | rs and                                                                                                    | I Releases (100+)      |                                                                        |                                                                                                    |                 |             |                                   |                                                                             |              |                         |                  |                                 | Page                                  | 1 1                                                                                                    | _ <u>_</u> _ | ✓ Order Status                      |
|      | Туре                                                                                                    | Order Number Inquiries | Ship To Address                                                        | Ordering Address                                                                                                    | Amount          | Date 4      | Order Status                      | External Document Type                                                      | Company Code | Purchasing Organization | Purchasing Group | Settlement                      | Amount Invoiced                       | Revision                                                                                                    | Actions      | More                                |
| 0    | Order                                                                                                    | 4806536998             | (Q°1) (87)<br>3M Wroclaw IATD<br>Wroclaw, DSL<br>Poland                | TEST VENDOR DE<br>DUESSELDORF, 05<br>Germany                                                                                                    | 8,172.00<br>EUR | 17 Jan 2020 | Shipped                           |                                                                             |              |                         |                  | Invoice                         | 0.00 EUR                              | Original                                                                                                    | Actions v    | Group by Column                     |
| 0    | Order                                                                                                    | 3500736076             | 3M Save Permanent/Additional<br>Name<br>Maplewood, MN<br>United States | Test vendor<br>MARKHAM<br>Canada                                                                                                    | \$470.37<br>CAD | 16 Jan 2020 | Invoiced                          |                                                                             |              |                         |                  | Invoice                         | \$470.37 CAD                          | Original                                                                                                    | Actions v    | Ship To Address<br>Ordering Address |
| 0    | Order                                                                                                    | 3500736067             | 3M Save PermanentiAdditional<br>Name<br>Kirchen, 02<br>Germany         | COLORIS VETRAD<br>For COLORIS<br>Form<br>Status<br>Status<br>Statu | Undisclosed     | 16 Jan 2020 | New                               |                                                                             |              |                         |                  | Invoice                         | 0.00 EUR                              | Original                                                                                                    | Actions +    | Order Status<br>Settlement          |
| 0    | Order                                                                                                    | 3500736066             | Multiple - See PO Line Items                                           | TENER<br>DING HEANT<br>NICH<br>NICH<br>NICH                                                                                                    | 9,500.00<br>EUR | 16 Jan 2020 | New                               |                                                                             |              |                         |                  | Invoice                         | 0.00 EUR                              | Original                                                                                                    | Actions v    | Revision<br>Grouping Expansion      |
| 0    | Order                                                                                                    | 3500736074             | 3M Save Permanent/Additional<br>Name<br>Maplewood, MN                  | Test vendor<br>MARKHAM<br>Canada                                                                                                    | \$100.00<br>CAD | 16 Jan 2020 | New                               |                                                                             |              |                         |                  | Invoice                         | \$0.00 CAD                            | Original                                                                                                    | Actions +    | Collapse All                        |

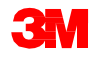

## Ariba Network受信ボックス(続き)

受信ボックスでは、【検索フィルター】を使用し複数条件で検索できます。

- 1. [検索フィルター]の矢印をクリックしてクエリフィールドを表示します。
- 2. 条件を入力。[注文番号]を使用する場合は[正確な数字]ラジオボタンを選択して 結果を確認します。
- 3. [検索]をクリック。注文が見つかったら[注文番号]をクリックし内容を確認します。

|          | Orders and Releases Items to Confirm Items to Ship Return Items |                                                                                    |
|----------|-----------------------------------------------------------------|------------------------------------------------------------------------------------|
| 1        | ▼ Search Filters                                                |                                                                                    |
| <u> </u> | Customer: All Customers                                         | Order Status: All                                                                  |
| 2        | Order Num 2500736058                                            | View: All except hidden orders 🗸                                                   |
|          | Show order take Creation Date Inquire Date                      | Search only scheduling agreement releases or scheduling agreements View all active |
|          | 18 Dec 2019 - 17 Jan 2020                                       | Search only service purchase orders                                                |
|          | Show Advanced Filters                                           |                                                                                    |
| 3        |                                                                 | Harriber of Nexulas. 100 Y Search                                                  |

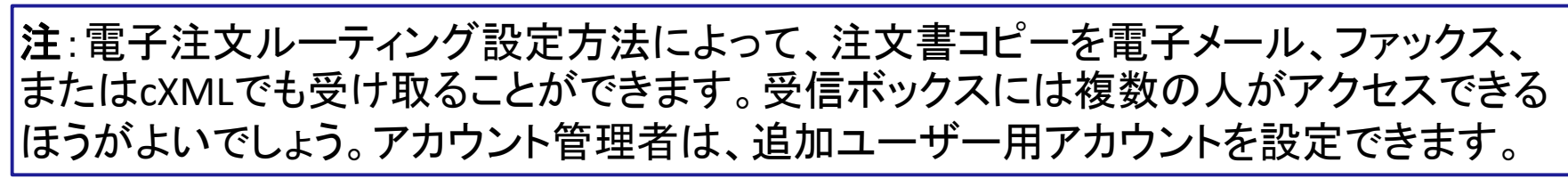

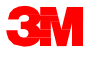

[注文詳細]タブで注文の[ヘッダーレベル]と[行項目レベル]の詳細を表示します。 [ヘッダー]レベル では購入した組織とサプライヤー情報が含まれます。[注文履歴]タ ブには問題診断と監査用情報が含まれます。

| Supply Chain Collaboration Enterprise Account                                                                                                    |                                                                                                    | 0 🍿 0                                                                                                    |
|----------------------------------------------------------------------------------------------------|----------------------------------------------------------------------------------------------------|----------------------------------------------------------------------------------------------------|
| Purchase Order: 4806536998                                                                                                    |                                                                                                    | Done                                                                                                    |
| R Create Order Confirmation ¥ Create Ship Notice 41 Create Involce ¥ Hide   Print -   Do                                                                                                    | ownioad FDF   Export cNML   Download CSV   Resend                                                                                                    |                                                                                                    |
| Order Detail Order History                                                                                                    |                                                                                                    |                                                                                                    |
| From:         Te:           3M VROCLAW SP. Z O. O.         3M Production Test           S1-42 WROCLAW         523 Steet           S1-42 WROCLAW         54-430 Whodlaw           Pviand         Poland           Phone: + () +48 73 39 59 700         Phone: + () 123 44                                                                                                    | r Vendør - TEST-SUP01<br>44 6006<br>mm.com                                                                                                    | Purchase Order<br>(Shipped)<br>4806538998<br>Amount: 8,372.00 EUR                                                |
| Payment Terms (0)<br>NET 20 Days                                                                                                    |                                                                                                    | Routing Status: Advnowledged<br>Related Documents: • Packaing Sila (D(A)<br>• Packatelli (D:<br>• Packatelli (D: |
| Comments<br>FOL: TEST PO - DO NOT SHIP                                                                                                    |                                                                                                    |                                                                                                    |
| Contact Information<br>Suppler Adduss<br>TEST VENDOR DE<br>ADCSTR. 1<br>40230 DUESSELDORF<br>05<br>Germany<br>Email: INFOGROWSEUROPE.DE<br>Phone: + () 02311793223<br>Frence Hold Contact Addust<br>Frence Hold Contact Addust<br>Frence Hold Contact Ad | Buyer Headquarter Address<br>Lau 2: 2 at 36<br>Email: mini sta@mmm.com<br>Phone: = 0; 48-5; 237, 208<br>Fax:<br>Ramit To<br>TEST VENDOR DE<br>1, 4005TR. |                                                                                                    |

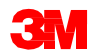

注文書詳細(続き)

[注文詳細]タブで行えるアクションは次の通りです:

- 注文全詳細もしくは画面
   に表示された内容のみを
   [印刷]する。
- Eメール、ファックス、cXML システムできちんと送信されなかった[失敗]ステータスの注文を再処理するため[再送信]する、また注文ルーティング設定のテスト変更を[再送信]する
- [cXMLをエクスポート]し、
   cXMLソース情報のコピー
   を保存する
- 不要な注文を[非表示]に する。非表示注文を見る には検索フィルターを使 用する。

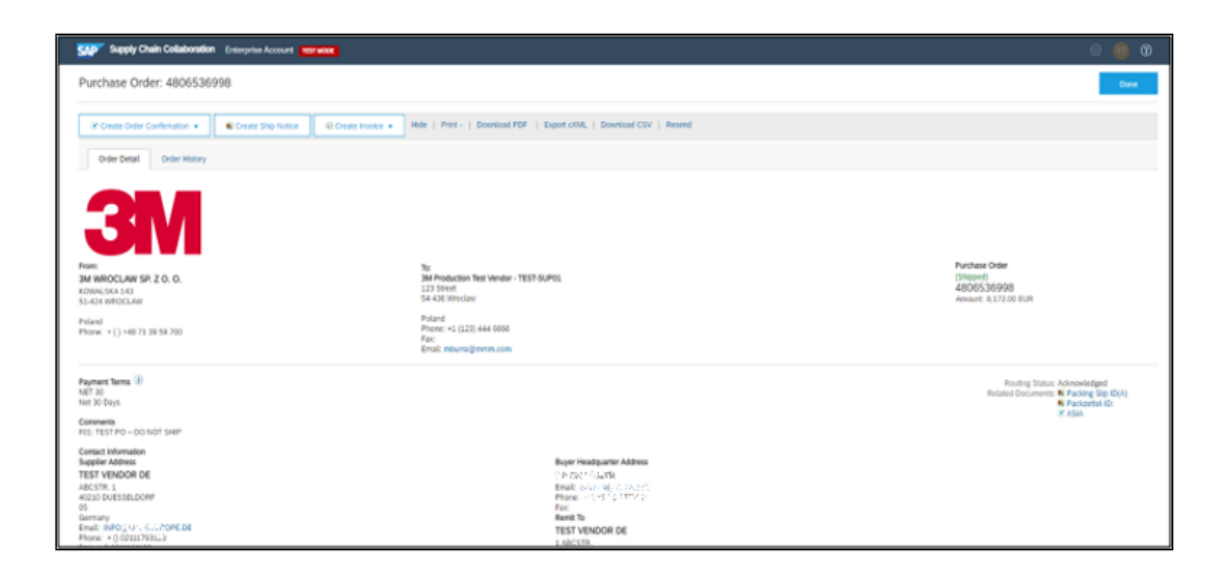

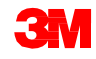

注文書詳細:ヘッダー

[**ヘッダー]レベルの[注 文詳細]**タブでは以下の 情報を見ることができま す:

- [出荷元]
- [出荷先]
- [サプライヤー住所]
- 質問、コメントがある 場合、または注文変 更が必要な場合の [バイヤー連絡先]
- [支払先情報]
- 輸送方法に関する [輸送手段]の指示
- [コメント](該当する 場合)

| Create Order Confernation +                                                                                                    | Create Still Tradie :                                                                                                    |                                                                                  |
|----------------------------------------------------------------------------------------------------|----------------------------------------------------------------------------------------------------|----------------------------------------------------------------------------------|
| Order Detail Order History                                                                                                    |                                                                                                    |                                                                                  |
| <b>3M</b>                                                                                                    |                                                                                                    | Purchase Onlyr                                                                   |
| 3M WROCLAW SP. Z O. O.<br>KDWALSKA 143                                                                                                    | INV Production Test Vendor - TEST-64,P01<br>123 Street                                                                                 | (Shoped)<br>4806536998                                                           |
| 55-424 WROCLAW<br>Puland<br>Phone: + () +48 75 38 59 700                                                                                                    | 24-30 1995.0m<br>Point<br>Point<br>Point<br>Point<br>Facil:<br>Emil: Induracij Point<br>Emil: Induracij Point<br>Emil: Induracij Point | Amount: 0,372:00 EUR                                                             |
| Payment Terms @<br>AET 30<br>Net 30 Days<br>Comments                                                                                                    |                                                                                                    | Routing Status Acknowledged<br>Related Documents: @ Packing Silp 50(4)<br>@ ASIA |
| Contact Information<br>Supplier Address<br>TEST VENDOR DE<br>ABCSTR. 1<br>0220 DUESSELDORF                                                                  | Buyer Headquarter Address<br>1755, 7 2014 38<br>Email: Inc.00000114 4,000<br>Phone: Inc.2014/137535                                    |                                                                                  |
| 79<br>6mminy<br>Email: NPO(KONAEUROPE.DE<br>Phone: + 0 (02113703123<br>Fac: + 0 (02113703123<br>Address ID: 0001607308<br>Suppler Account<br>TEST VENDOR DE | Panis To<br>TEST VENDOR DE<br>1 AGCTS<br>ADD OUESSELDORF<br>OS<br>Germany<br>Phone + 0.0011730123                                      |                                                                                  |
| 1 ABCSTR.<br>40230 DUESSELDORF<br>Germany<br>Phone: + () 00311700123                                                                                        | Fac: + () 0203361223                                                                                                    |                                                                                  |

| Transport Terres Information Derivery Terres: Tonsport Condition Transport Terres: DAP                                                                        |                                                                                                    |            |
|----------------------------------------------------------------------------------------------------|----------------------------------------------------------------------------------------------------|------------|
| Means of Transport. Truck<br>PO Terms and For Purchase Order/Schedule Agreement terms and conditions please vhit<br>Conditions: http://an.com/supplienterms : |                                                                                                    |            |
| Ship All Items To                                                                                                    | 841 To                                                                                             | Deliver To |
| 38 Wecker WTD<br>Konstitu 12<br>51-42 Worker<br>054<br>Pulad<br>Ship To Code: 4283                                                                            | Зм Чирослин 98,7 0,0,<br>Колин 354,143<br>53-234 Чирослин<br>Ройан<br>Риске: + () +48,71,39,59,700 |            |

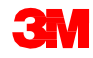

注文書詳細:ヘッダー(続き)

[ヘッダー]レベルの[注文詳 細]タブでは[注文ステータス] も表示されます。注文ステー タスは次の通りです:

- [新規]:初期状態、新規注 文
- [変更]:注文はキャンセルされたか、別の(変更された) オーダーに置き換えられている
- [確認済]:全量確認済
- [出荷済]:全量出荷済
- [請求済]:全量請求済
- [失敗]: Ariba Networkで注 文をアカウントに送信する 際に問題が発生。問題を 修正した後、失敗したオー ダーを再送できる。

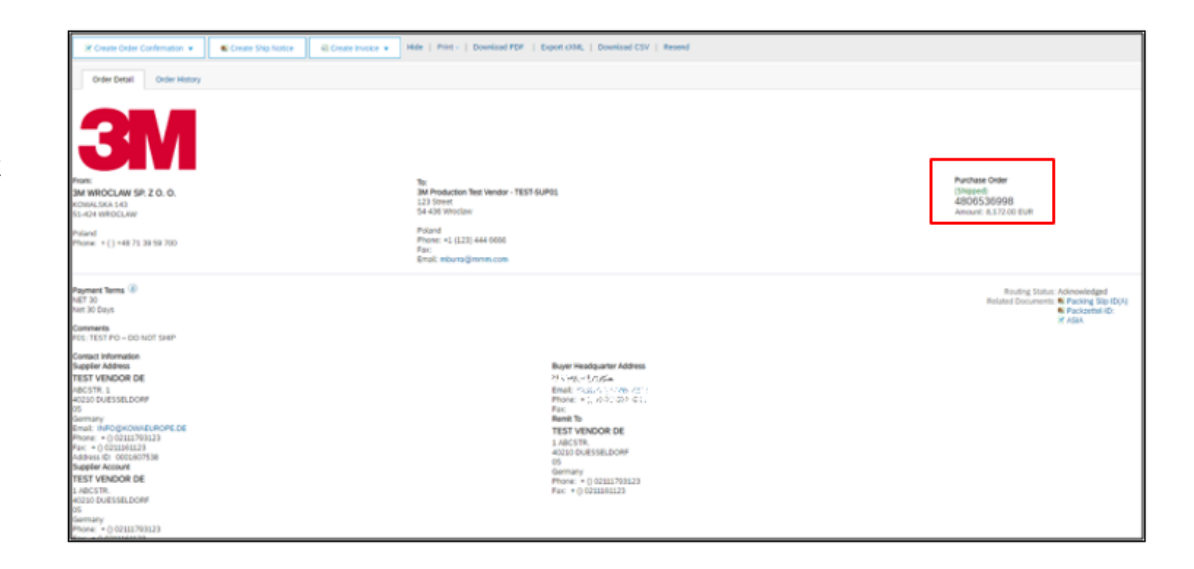

注文書詳細:ヘッダー(続き)

3Mが[注文変更]を発行する 場合があります。注文変更は 次の通り確認することができ ます:

- [ヘッダー]レベルの[注文詳細]タブで[注文ステータス] が[変更]と表示されます。
   元の注文は[破棄]ステータスとされます。
- [行項目]レベルで、変更された項目が強調されています。
- 注文キャンセルの場合は [キャンセル]と表示されます。

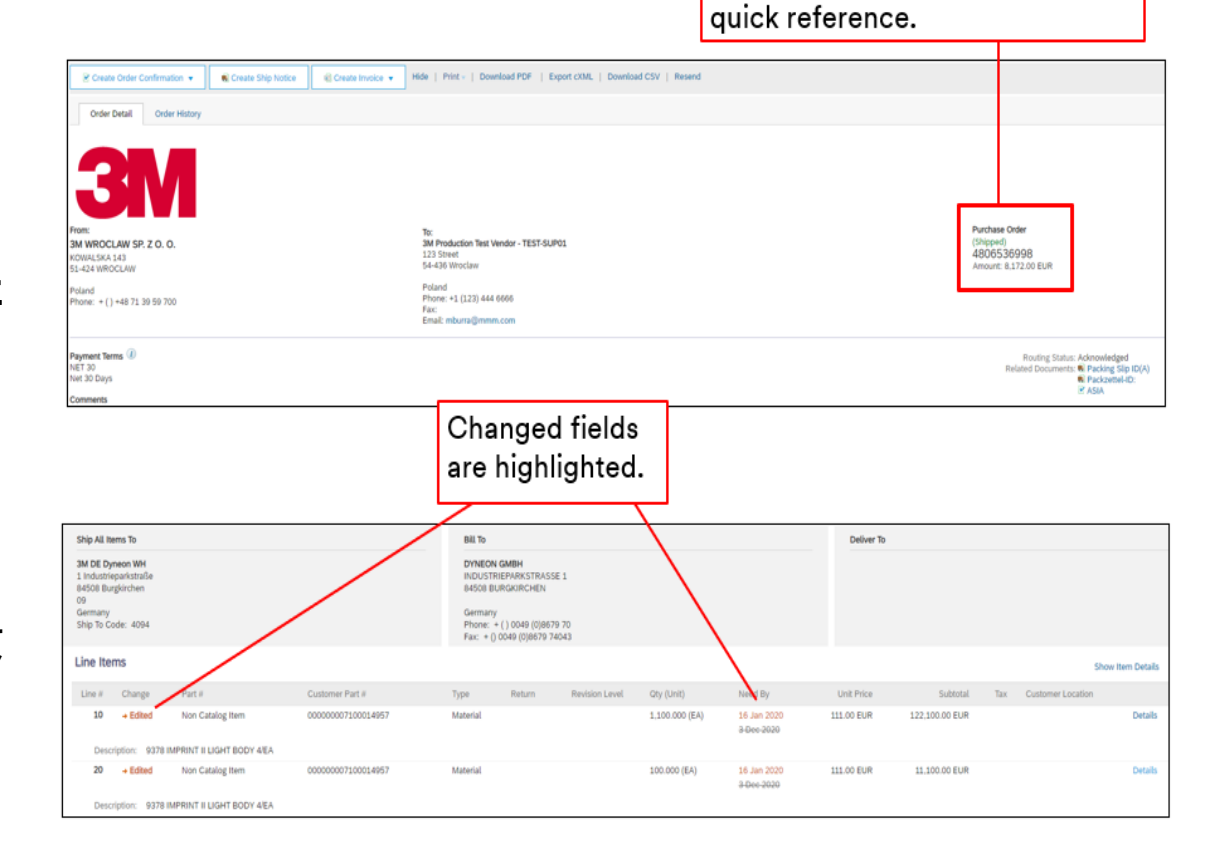

Links to previous versions for

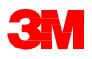

[注文詳細]タブで、[行項目]セクションを見るために下にスクロールします。[行項 目]セクションでは注文内容の詳細が確認できます。各行は、3Mが購入したい項 目の数量を示しています。

注文のサマリーレベルに、3MアイテムID資材またはサービス、 [**顧客パーツ番号]**(該当する場合)、説明が表示されます。資材POでは**[タイプ]**に [**資材**]と、サービスPOでは [タイプ]に[サービス]と表示されます。

| Line                | e Items                                                                  |                                                   |                                    |                 |          | -      |                |            |             |              |              |     | ch                | w Itom Dotaile     |         |
|---------------------|--------------------------------------------------------------------------|---------------------------------------------------|------------------------------------|-----------------|----------|--------|----------------|------------|-------------|--------------|--------------|-----|-------------------|--------------------|---------|
|                     |                                                                          |                                                   |                                    |                 |          |        |                |            |             |              |              |     | 500               | witem Details      |         |
| Line                | e #                                                                      | Manufacturer Part ID                              | Part #                             | Customer Part # | Туре     | Return | Revision Level | Qty (Unit) | Need By     | Unit Price   | Subtotal     | Tax | Customer Location |                    |         |
|                     | 1 Non Catalog Item                                                       |                                                   | Non Catalog Item                   |                 | Material |        |                | 3.000 (PK) | 23 Jan 2020 | \$156.79 CAD | \$470.37 CAD |     |                   | Details            |         |
|                     | Description: M <sup>™</sup> E-A-R <sup>™</sup> Dis                       | isp.YellowNeonsSoft,500/VI                        |                                    |                 |          |        |                |            |             |              |              |     |                   |                    |         |
| Order si<br>Receive | ubmitted on: Thursday 16 Jan 2020<br>ed by Ariba Network on: Thursday 16 | 8:35 PM GMT-06:00<br>5 Jan 2020 2:35 PM GMT-06:00 |                                    |                 |          |        |                |            |             |              |              |     |                   |                    |         |
| This Pu             | irchase Order was sent by 3M Test P                                      | O - PLEASE DO NOT Ship - (Q*                      | 1) AN01011698851-T and delivered b | y Ariba         |          |        |                |            |             |              |              |     |                   | Sub-total: \$470.  | 37 CAD  |
| Network             | k.                                                                       |                                                   |                                    |                 |          |        |                |            |             |              |              |     | Total             | l Invoiced: \$470. | .37 CAD |

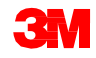

### 注文書詳細:行(続き)

[行項目]レベルでさらに情報を確 認する場合は、**[詳細]**をクリックし ます。

詳細には次のものが含まれます:

- [単位詳細]
- [価格詳細]
- [コメント](全項目説明)
- [税詳細]

バイヤーからのPOで指定された [確認管理キー](CCK)は、注文確 認と出荷通知(ASN)がPO項目に 対して許可されるかされないかを 指示します。

| Line Ite | IMS                   |                      |                  |                   |          |        |                |               |             |            |              |     | Shov              | r Item Details |   |
|----------|-----------------------|----------------------|------------------|-------------------|----------|--------|----------------|---------------|-------------|------------|--------------|-----|-------------------|----------------|---|
| Line #   |                       | Manufacturer Part ID | Part #           | Customer Part #   | Туре     | Return | Revision Level | Qty (Unit)    | Need By     | Unit Price | Subtotal     | Tax | Customer Location |                | 1 |
| 10       | Non Catalog Item      |                      | Non Catalog Item | 00000001010015776 | Material |        |                | 360.000 (KGM) | 10 Feb 2020 | 11.35 EUR  | 4,086.00 EUR |     |                   | Details        | I |
| Desc     | cription: ISOBORNYLAC | RYLATE (IBXA)        |                  |                   |          |        |                |               |             |            |              |     |                   |                | J |

|                                                                         | Manul                                                                                                    | facturer Part ID                                         | Part #                                                             | Customer Part #                        | Туре               | Return         | Revision Level    | Qty (Unit)                       | Need  |
|-------------------------------------------------------------------------|----------------------------------------------------------------------------------------------------|----------------------------------------------------------|--------------------------------------------------------------------|----------------------------------------|--------------------|----------------|-------------------|----------------------------------|-------|
| Non Cata                                                                | talog Item                                                                                                    |                                                          | Non Catalog Item                                                   | 00000001010015776                      | Material           |                |                   | 360.000 (KGM)                    | 10 Fe |
| scription: ISC                                                          | OBORNYL ACRYLATE                                                                                                    | (IBXA)                                                   |                                                                    |                                        |                    |                |                   |                                  |       |
|                                                                         |                                                                                                    |                                                          |                                                                    |                                        |                    |                |                   |                                  |       |
| Status                                                                  |                                                                                                    |                                                          |                                                                    |                                        |                    |                |                   |                                  |       |
| 360 Shipp                                                               | ped                                                                                                    | (Carrier Na                                              | me: Transport Wiasny Mat                                           | taska; Batch ID: Serien-ID des Liefera | nten) Tracking Nur | mber: Verfolgu | ngsnummer: Shipme | ent Id: Packzettel-ID:           |       |
| 360.000 0                                                               | Confirmed With New I                                                                                                    | Date (Estimated                                          | Delivery Date: 13 Feb 202                                          | 20)                                    |                    |                |                   |                                  |       |
| Control Ver                                                             |                                                                                                    |                                                          |                                                                    |                                        |                    |                |                   |                                  |       |
| Order Co                                                                | ya<br>Infirmation: required t                                                                                                    | efore shipping                                           |                                                                    |                                        |                    |                |                   |                                  |       |
| Shin Noti                                                               | ice: allowed                                                                                                    |                                                          |                                                                    |                                        |                    |                |                   |                                  |       |
| omp mon                                                                 |                                                                                                    |                                                          |                                                                    |                                        |                    |                |                   |                                  |       |
| I Designed and the                                                      | IS HOLENS                                                                                                    |                                                          |                                                                    |                                        |                    |                |                   |                                  |       |
| Comments<br>Info record                                                 | PO text: Send CoA to                                                                                                    | certyfikaty.pl@mr                                        | nm.com with 3M ID, PO, L                                           | ot                                     |                    |                |                   |                                  |       |
| Comments<br>Info record                                                 | PO text: Send CoA to                                                                                                    | o certyfikaty.pl@mr                                      | nm.com with 3M ID, PO, L                                           | ot                                     |                    |                |                   |                                  |       |
| Comments<br>Info record<br>Schedul                                      | PO text: Send CaA to<br><b>Ile Lines</b><br>Ie Line #                                                                                                    | o certyfikaty.pl@mr                                      | nm.com with 3M ID, PO, L<br>Delivery Date                          | ot                                     |                    | Ship Date      |                   | Quantity (Unit)                  |       |
| Comments<br>Info record<br>Schedule<br>1                                | PO text: Send CoA to<br>I <b>le Lines</b><br>Ie Line #                                                                                                    | o certyfikaty.pl@mr                                      | nm.com with 3M ID, PO, L<br>Delivery Date<br>10 Feb 2020 12:00 AM  | ot<br>I CST                            |                    | Ship Date      |                   | Quantity (Unit)<br>360.000 (KGM) |       |
| Comments<br>Info record<br>Schedule<br>1                                | PO text: Send CoA to<br>ale Lines                                                                                                    | i certyfikaty.pl@mr                                      | nm.com with 3M ID, PO, L<br>Delivery Date<br>10 Feb 2020 12:00 AM  | .ot<br>1 CST                           |                    | Ship Date      |                   | Quantity (Unit)<br>360.000 (KGM) |       |
| Comments<br>Info record<br>Schedule<br>1<br>Other Inform                | PO text: Send CoA to<br>Ile Lines<br>le Line #                                                                                                    | o certyfikaty.pl@mr                                      | nm.com with 3M ID, PO, U<br>Delivery Date<br>10 Feb 2020 12:00 AM  | .01<br>I CST                           |                    | Ship Date      |                   | Quantity (Unit)<br>360.000 (KGM) |       |
| Invoice: 1 Comments Info record Schedul Schedul Other Infore            | PO text: Send CoA to<br>Ile Lines<br>le Line #<br>mation<br>Receiving Type:                                                                                                    | o certyfikaty.pl@mm                                      | nm.com with 3M ID, PO, L<br>Delivery Date<br>10 Feb 2020 12:00 AM  | .01<br>I CST                           |                    | Ship Date      |                   | Quantity (Unit)<br>360.000 (KGM) |       |
| Invoice: 1 Comments Info record Schedul Schedul Cother Infore Estimated | PO text: Send CoA to<br>ILE Lines<br>le Line #<br>mation<br>Receiving Type:<br>d days for inspection:                                                                                        | o certyfikaty.pl@mm<br>4<br>3                            | nm.com with 3M ID, PO, L<br>Delivery Date<br>10 Feb 2020 12:00 AM  | .ot<br>I CST                           |                    | Ship Date      |                   | Quantity (Unit)<br>360.000 (KGM) |       |
| Invoice: 1 Comments Info record Schedul Schedul Other Infore Estimated  | PO text: Send CoA to<br>ILE Lines<br>le Line #<br>mation<br>Receiving Type:<br>d days for inspection:<br>Classification Domain                                                               | 4<br>3<br>:: NotAvailable                                | nm.com with 3M ID, PO, L<br>Delivery Date<br>10 Feb 2020 12:00 AM  | ot<br>1 CST                            |                    | Ship Date      |                   | Quantity (Unit)<br>360.000 (KGM) |       |
| Invoice: 1 Comments Info record Schedul Schedul 1 Other Infor           | PO text: Send CoA to<br>ILE Lines<br>In Line #<br>mation<br>Receiving Type:<br>d days for inspection:<br>Classification Domain<br>Classification Code                                        | 4<br>3<br>3 Octivalable<br>2 12352130                    | nm.com with 3M ID, PO, L<br>Delivery Date<br>10 Feb 2020 12:00 AM  | .ot<br>1 CST                           |                    | Ship Date      |                   | Quantity (Unit)<br>360.000 (KGM) |       |
| Transport TR                                                            | PO text: Send CoA to<br>ILE Lines<br>le Line #<br>mation<br>Receiving Type:<br>d days for inspection:<br>Classification Code<br>Classification Code<br>ferms Information                     | 4<br>3<br>12352130                                       | nm.com with 3M ID, PO, L<br>Delivery Date<br>10 Feb 2020 12:00 AM  | ot<br>I CST                            |                    | Ship Date      |                   | Quantity (Unit)<br>360.000 (KGM) |       |
| Transport To                                                            | PO text: Send CoA to<br>ILE Lines<br>e Line #<br>mation<br>Receiving Type:<br>d days for inspection:<br>Classification Domain<br>Classification Code<br>ferms Information<br>Delivery Terma: | ertyfikatypi@mr<br>4<br>3<br>: NotAvalable<br>: 12352130 | nm.com with 3M ID, PO, Li<br>Delivery Date<br>10 Feb 2020 12:00 AM | .ot<br>1 CST                           |                    | Ship Date      |                   | Quantity (Unit)<br>360.000 (KGM) |       |

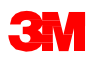

## 注文書詳細:行(続き)

# サプライヤーの国に該当する場合、**【税ステータス】**が注文行項目に表示され、国の要件に基づいて税の詳細が表示されます。

| Accounting                  |                        |           |                               |                                               |                                |                    |
|-----------------------------|------------------------|-----------|-------------------------------|-----------------------------------------------|--------------------------------|--------------------|
| GL Account 0007530010       |                        |           |                               | ^                                             |                                |                    |
| CostCenter 1000105203       |                        |           |                               |                                               |                                |                    |
| Percentage 100.00           |                        |           |                               |                                               |                                |                    |
| Schedule Lines              |                        |           |                               |                                               |                                |                    |
| Schedule Line #             | Delivery Date          | Ship Date | Tax                           |                                               |                                | <u>^</u>           |
| 1                           | 4 Feb 2018 6:00 PM CST |           | Tax Category                  |                                               | Tax Rate Taxable<br>(%) Amount | Amount Location De |
|                             |                        |           | CA - LOS ANGELES (COUNTYWID   | E), COUNTY SALES/USE TAX                      | 0.250                          |                    |
| Other Information           |                        |           | CA - LOS ANGELES COUNTY TRA   | NSPORTATION COMMISSION (LATC, LACT), DISTRICT | 0.250                          |                    |
| Tax Status: Taxable         | ר<br>ר                 |           | SALES/USE TAX                 |                                               |                                |                    |
|                             | _                      |           | CA - LOS ANGELES COUNTY TRA   | NSPORTATION COMMISSION (LATC, LACT), DISTRICT | 0.500                          |                    |
| AccountCategory: K          |                        |           | CALLOS ANGELES COUNTY TRA     |                                               | 1 000                          |                    |
| ReceivingType: 4            |                        |           | SALES/USE TAX                 |                                               | 1.000                          |                    |
| External Line Number: 00008 |                        |           | CA - LOS ANGELES, CITY SALES/ | USE TAX                                       | 1.000                          |                    |
| Estimated days for 0        |                        |           | CA - STATE SALES/USE TAX      |                                               | 6.000                          |                    |
| inspection.                 |                        |           | Accounting                    |                                               |                                |                    |
|                             |                        |           | GL Account 0007530010         |                                               |                                |                    |
|                             |                        |           | CostCenter 1000105203         |                                               |                                |                    |
|                             |                        |           | Percentage 100.00             |                                               |                                |                    |
|                             |                        |           | Schedule Lines                |                                               |                                |                    |
|                             |                        |           | Schedule Line #               | Delivery Date                                 | Ship Date                      | Quantity (Unit)    |
|                             |                        |           | 1                             | 4 Feb 2018 6:00 PM CST                        |                                | 1.000 (EA)         |
|                             |                        |           | <                             |                                               |                                | >                  |
|                             |                        |           |                               |                                               |                                |                    |

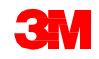

## Ariba Network送信ボックス

[送信ボックス]を使用して、 3Mに送信したドキュメントを 確認することができます:

- 確認
- 出荷通知
- 請求
- サービスエントリーシート
- クレジットメモ

Ariba Networkホーム画面か ら、[送信ボックス]タブをクリッ クします。[送信ボックス] が表 示されます。画面上部のタブ を使用し送信したドキュメント リストに移動します。

| SAP Supply Chain Colla | aboration - Enterprise                                            | Account TEST MODE                  |            |
|------------------------|-------------------------------------------------------------------|------------------------------------|------------|
| Home Inbox V           | Outbox V Catalogs                                                 | Reports Upload                     | d/Download |
| Invoices               | Invoices<br>Order Confirmations                                   | ]                                  |            |
| ► Search Filters       | Ship Notices                                                      |                                    |            |
| Invoices (500+)        | Service Sheets<br>Extended Collaboration<br>Product Replenishment |                                    |            |
| Туре                   |                                                                   | mer                                | Reference  |
| Standard<br>Invoice    | Drafts                                                            | est PO - PLEASE DO<br>Ship - (Q*1) | 3500735435 |
| Standard<br>Invoice    | Documents to Resend                                               | O - PLEASE DO NOT<br>(R*5)         | 4503740077 |
| Ctondard               | 214                                                               | Test DO DI FACE DO                 |            |

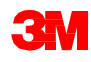

## Ariba Network送信ボックス(続き)

送信ボックスでは、ドキュメントタイプごとに表示をカスタマイズできます。右側の [テーブル]アイコンをクリックし、表示させたい情報タイプを選択または選択解除 します。送信ボックスの各ドキュメントタイプには、選択または選択解除するため 異なる情報があります。

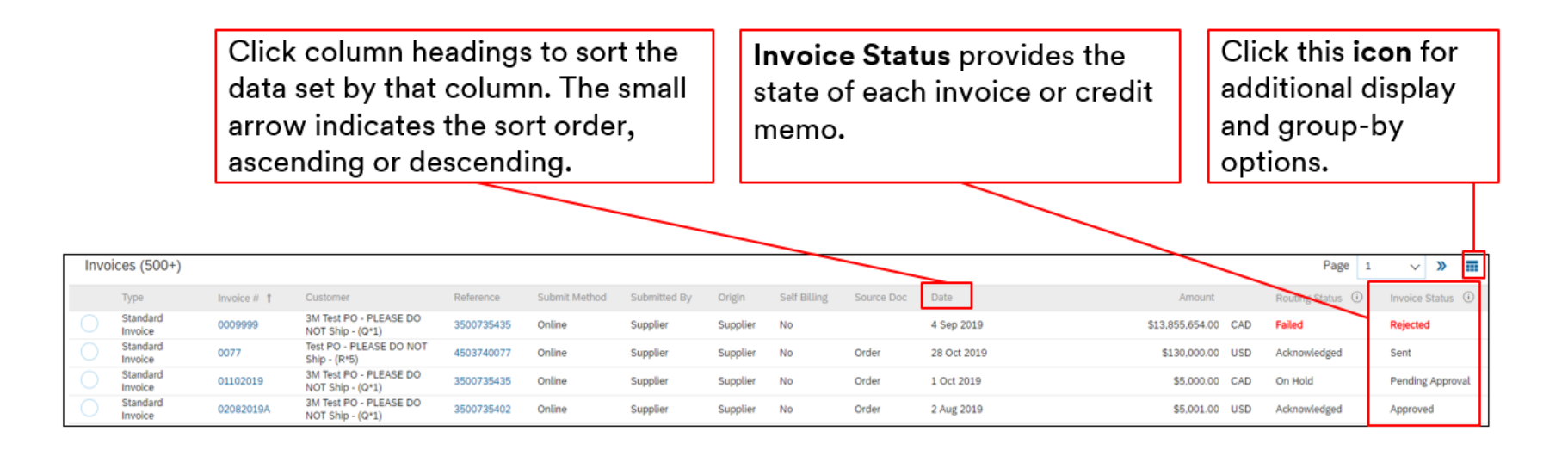

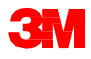

## Ariba Network送信ボックス(続き)

送信ボックスでは、【検索フィルター】を使用し複数条件で検索できます。検索フィルターはそれぞれの送信ボックスドキュメントタイプごとに使用可能です。

- 1. [検索フィルター]の矢印をクリックしてクエリフィールドを表示します。
- 2. 条件を入力。[ドキュメント番号]を使用する場合は[正確な数字]ラジオボタン を選択して結果を確認します。
- 3. [検索]をクリック。注文が見つかったら[ドキュメント番号]をクリックし内容を確認します。

|          |                | Home                     | Inbox 🗸      | Outbox ~ | Catalogs | Reports | Upload/Downl             | oad                | ]                                                                |                         |        |       |
|----------|----------------|--------------------------|--------------|----------|----------|---------|--------------------------|--------------------|------------------------------------------------------------------|-------------------------|--------|-------|
|          |                | Invoices                 |              |          |          |         |                          |                    |                                                                  |                         |        |       |
| 1        |                | ► Sea                    | arch Filters | ]        |          |         |                          |                    |                                                                  |                         |        |       |
| ▼ Search | n Filters      |                          |              |          |          |         |                          |                    |                                                                  |                         |        |       |
|          | Customer:      | All Customers            | ~            |          |          |         | Min. Amount:             |                    |                                                                  |                         |        |       |
| 2        | nvoice Number. |                          | 0            |          |          |         | Max. Amount:             |                    |                                                                  |                         |        |       |
|          | (              | Partial number 🔵 Exac    | t number     |          |          |         | External Invoice Number: |                    |                                                                  |                         |        |       |
|          | Order Number:  |                          | ۲            |          |          |         | Status:                  | All                | ~                                                                |                         |        |       |
|          | Date Range:    | Last 24 hours 🗸          |              |          |          |         | Type:                    | All                | ~                                                                |                         |        |       |
|          | 1              | 9 Jan 2020 - 20 Jan 2020 |              |          |          |         |                          | Show Im<br>Show on | voices Submitted from the Cus<br>ily Invoices with Invoice Adden | omer's System.<br>Jums. |        |       |
| 3        |                |                          |              |          |          |         |                          |                    | Number of Read                                                   | 100                     | Search | Reset |

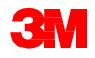

## 注文タイプの識別

## 注文タイプを識別する

Ariba Network受信ボックスに送信された新規注文の注文タイプを識別するには、 [受信ボックス]から新規注文を選択します。

| S Ariba Network S       | Supplier × +                             |                                |                        |                        |                                                                                    |                                                             |                 |             |              |                        |              |                         |                  |            |                 |          |
|-------------------------|------------------------------------------|--------------------------------|------------------------|------------------------|------------------------------------------------------------------------------------|-------------------------------------------------------------|-----------------|-------------|--------------|------------------------|--------------|-------------------------|------------------|------------|-----------------|----------|
| ← → ⊂ ↔                 | service.ariba.com/S                      | CMSupplier.av                  |                        |                        |                                                                                    |                                                             |                 |             |              |                        |              |                         |                  |            |                 |          |
|                         | y Chain Collaboration 👻                  | Enterprise                     | Account TEST M         | IODE                   |                                                                                    |                                                             |                 |             |              |                        |              |                         |                  |            |                 |          |
| Home                    | Inbox V Outbox V                         | Catalogs                       | Reports                | Upload/Download        |                                                                                    |                                                             |                 |             |              |                        |              |                         |                  |            |                 |          |
| Orders and I            | Orders and Releases                      |                                | Orders and Rel         | eases                  |                                                                                    |                                                             |                 |             |              |                        |              |                         |                  |            |                 |          |
| Orders, II              | Extended Collaboration<br>Early Payments |                                | Orders and Rele        | ases Items to Confirm  | Items to Ship Return Iter                                                          | ms                                                          |                 |             |              |                        |              |                         |                  |            |                 |          |
| 13<br>New Purch         | Scheduled Payments<br>Remittances        | 26<br>Orders to                | Search Fil             | lters                  |                                                                                    |                                                             |                 |             |              |                        |              |                         |                  |            |                 |          |
| Orders                  | Notifications                            |                                | Orders and             | Releases (100+)        |                                                                                    |                                                             |                 |             |              |                        |              |                         |                  |            | Pagi            | 1        |
| Order Numt<br>350073606 | Receipts                                 | tomer<br>Test PO - PLE         | Type Type Customer: 38 | Order Number Inquiries | Ship To Address<br>- (Q*1) (35)                                                    | Ordering Address                                            | Amount          | Date 4      | Order Status | External Document Type | Company Code | Purchasing Organization | Purchasing Group | Settlement | Amount Invoiced | Revision |
| 350073606               | Pending Queue                            | Test PO - PLE                  | Order                  | 4806536998             | 3M Wroclaw IATD<br>Wroclaw, DSL<br>Poland                                          | DE<br>DUESSELDORF,<br>05                                    | 8.172.00<br>EUR | 17 Jan 2020 | Shipped      |                        |              |                         |                  | Invoice    | 0.00 EUR        | Original |
| 350073607-<br>450381578 | Inquiries                                | Test PO - PLE<br>Test PO - PLE | Order                  | 3500736076             | 3M Save<br>Permanent/Additional<br>Name<br>Maplewood, MN                           | Germany<br>Test vendor<br>MARKHAM<br>Canada                 | \$470.37<br>CAD | 16 Jan 2020 | Invoiced     |                        |              |                         |                  | Invoice    | \$470.37 CAD    | Original |
|                         |                                          |                                | Order                  | 3500736067             | United States<br>3M Save<br>Permanent/Additional<br>Name<br>Kirchen, 02<br>Germany | SULZER MIXPAC<br>DEUTSCHLAND<br>GMBH<br>KIEL, 01<br>Germany | Undisclosed     | 16 Jan 2020 | New          |                        |              |                         |                  | Invoice    | 0.00 EUR        | Original |

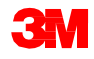

## 注文タイプを識別する:サービス

[注文書ビュー]が表示されます。[行項目]セクションまで下にスクロールします。 3Mには4つの異なるPOタイプがあります。

#### リミットオーダー: 行番号が0000で始まりタイプがサービス

| 00001 Service | L | ine # | Manufacturer Part ID | Part # | Customer Part # |   | Туре    |
|---------------|---|-------|----------------------|--------|-----------------|---|---------|
|               |   | 00001 |                      |        |                 | * | Service |

#### フリーテキスト説明サービス注文:行番号が1000で始まりタイプがサービス

| Line #  | Part # | Customer Part # |   | Туре    |
|---------|--------|-----------------|---|---------|
| ▼ 10001 |        |                 | * | Service |
|         |        |                 |   |         |

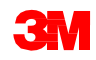

#### フリーテキスト説明資材注文: 顧客部品番号欄が空白でタイプが資材

| Line # |                  | Manufacturer Part ID | Part #           | Customer Part # | Туре     |
|--------|------------------|----------------------|------------------|-----------------|----------|
| 1      | Non Catalog Item |                      | Non Catalog Item |                 | Material |

#### 資材注文:顧客部品番号がありタイプが資材

| Line # |                  | Manufacturer Part ID | Part #           | Customer Part #   | Туре     |
|--------|------------------|----------------------|------------------|-------------------|----------|
| 10     | Non Catalog Item |                      | Non Catalog Item | 00000007000145350 | Material |

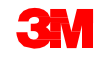

リミットオーダー

### リミットオーダー概要

リミットオーダーは、総量が不明なサービスを3Mが依頼する場合、またはサービスが複数の支払期間にまたがり複数回支払が行われる場合に使用されます。

Ariba Networkを介してリミットオーダーを処理するための要件は次のとおりです:

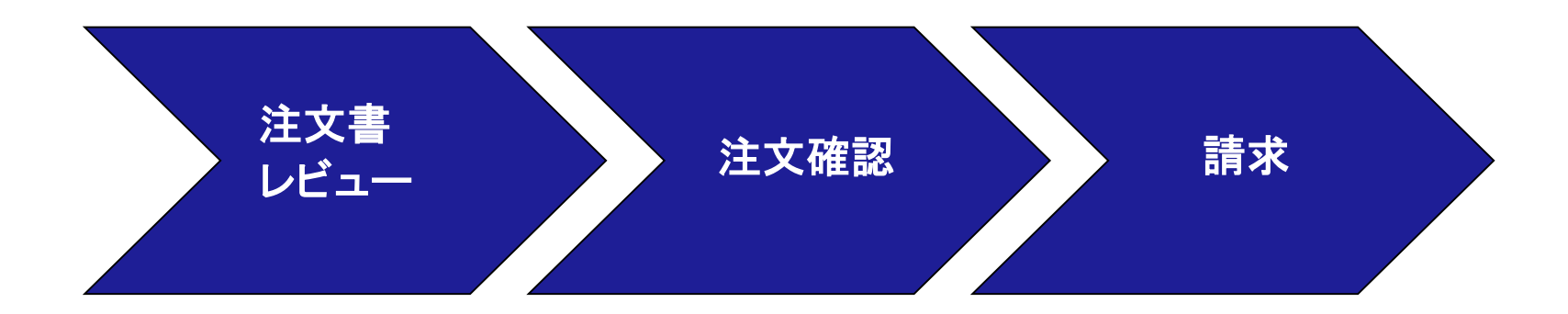

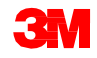

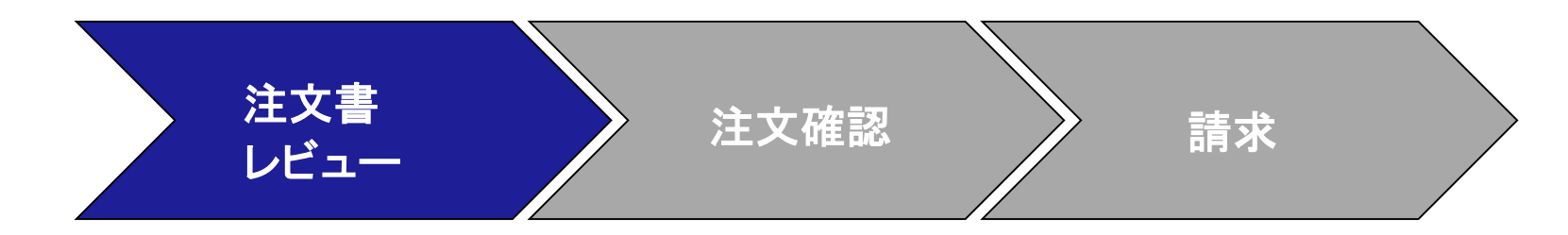

## 新規、変更、およびキャンセルされたリミットオーダーは、Ariba Networkアカウントに送信され、Ariba受信ボックスで確認することができます。

| Ariba Network              | Supplier × +             |                                                 |                             |
|----------------------------|--------------------------|-------------------------------------------------|-----------------------------|
| $\epsilon \rightarrow c c$ | service.ariba.com/S      | CMSupplier.aw/124996062/aw?awh=r&aw             |                             |
| SAP Supp                   | ly Chain Collaboration 👻 | Enterprise Account TEST MODE                    |                             |
| Home                       | Inbox 🗸 Outbox 🗸         | Catalogs Reports Upload/Dov                     | vnload                      |
| Orders and I               | Orders and Releases      | V Order N                                       | umber                       |
|                            | Extended Collaboration   |                                                 |                             |
| Orders, li                 | Time & Expense Sheets    |                                                 |                             |
| 11                         | Early Payments           | 3 0                                             | 0                           |
| New Purch<br>Orders        | Scheduled Payments       | Orders that Need Invoices Rejected<br>Attention | Invoices Pending<br>Payment |
|                            | Remittances              |                                                 |                             |
| Order Numb                 | Notifications            | r                                               | Status                      |
| 350073608-                 |                          | O - PLEASE DO NOT Ship - (Q*1)                  | New                         |
| 350073608-                 | Receipts                 | O - PLEASE DO NOT Ship - (Q*1)                  | New                         |
| 480653669-                 | Pending Queue            | PO - PLEASE DO NOT Ship - (Q*1)                 | New                         |
| 450381578                  | Product Activity         | PO - PLEASE DO NOT Ship - (Q*1)                 | New                         |
| 350073607                  | Inquiries                | O - PLEASE DO NOT Ship - (Q*1)                  | New                         |
| 3500736072                 | 무 3M Test                | PO - PLEASE DO NOT Ship - (Q*1)                 | New                         |

| 😍 Arita Network Supplier 🛛 🗙 🕂                                                                                                    |                                                      | - ø x         |
|----------------------------------------------------------------------------------------------------|------------------------------------------------------|---------------|
| ← → C Q + service.alba.com/SCMSoppler.au/12499062/av2ashredaesak-Seder/Tordaerdt+1460                                                                                                    |                                                      | e \varTheta i |
| Supply Chain Collaboration + Enterprise Account Researce                                                                                                    | 0                                                    | 0 🖉           |
| Home Index V Outlos V Catalogs Reports Upload/Download                                                                                                    | Documents 🗸                                          | Create 🗸      |
| Orders and Releases                                                                                                    |                                                      |               |
| Orders and Releases Berns to Confirm Items to Ship Return Items                                                                                                    |                                                      | - 1           |
| Search Filters                                                                                                    |                                                      |               |
| Orders and Releases (500+)                                                                                                    | Page 1 v                                             | ) = _         |
| Type Order Number Customer † Inquiries Ship To Address External Document Type Company Code Purchasing Organization P                                                                                                    | Purchasing Group Settlement Amount Invoiced Revision | Actions       |
| Ordering Address: MOTION INDUSTRIES , LONDON, ON , Canada (51)                                                                                                    |                                                      |               |
| PA All EXP - 3M Alexandre<br>P All EO ALEXANDERA,<br>M 4500222029 M 7 Step - Mel                                                                                                    | Invoice \$440.00 CAD Changed                         | Actions +     |
|                                                                                                    | Invoice \$440.00 CAD Changed                         | Actions +     |
| Two P (-)         2M Brokville -           Order         #200022360         MOL R0 (-)           Order         #200022360         MOL R0 (-)           Order         #200022360         MOL R0 (-)           Order         #200022360         MOL R0 (-) | Invoice \$0.00 CAD Driginal                          | Actions +     |
| Tay Pio.         XM Revisitile -<br>Tage           Order         #200022809         MOLSE           0191         #200022809         MOLSE                                                                                                    | Invoice \$29,431,300.00 CAD Original                 | Actions +     |
| Name         Name         Name           Order         #200022000         MOLESCO         MOLESCO           Order         #200022000         MOLESCO         MOLESCO                                                                                     | Invoice \$5.000.000.00 CAD Original                  | Actions -     |
| See Po-<br>Point         XM blocklik -<br>Tage           Onier         #000001220           And Sain -<br>(2Pil)         #000001200                                                                                                    | Invote 50.00 CAD Original                            | Actions -     |
| Text PO - 2M Brock/Bir -<br>PL FAST DO Tape                                                                                                    |                                                      |               |

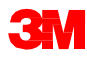

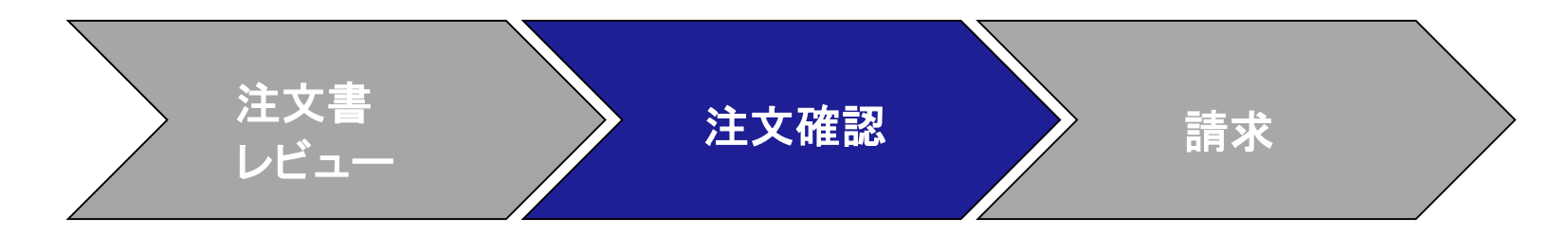

注文確認(OC)は、請求の前にAriba Networkを介して完了している必要があります。OCは、すべてのPOおよびPO変更に必要です。OCは、POの受領から48時間 以内に送信する必要があります。

複数の注文確認は、単一行で単一のステータスとなっている場合、例えばすべて入荷待ち、またはすべて受領されている場合、推奨されません。

- 行項目を履行できない場合は、POに記載されているバイヤーに直接連絡する 必要があります。[注文変更]または[注文キャンセル]が発行されます
- Ariba Networkを介して注文書行項目を却下しないでください。

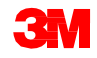

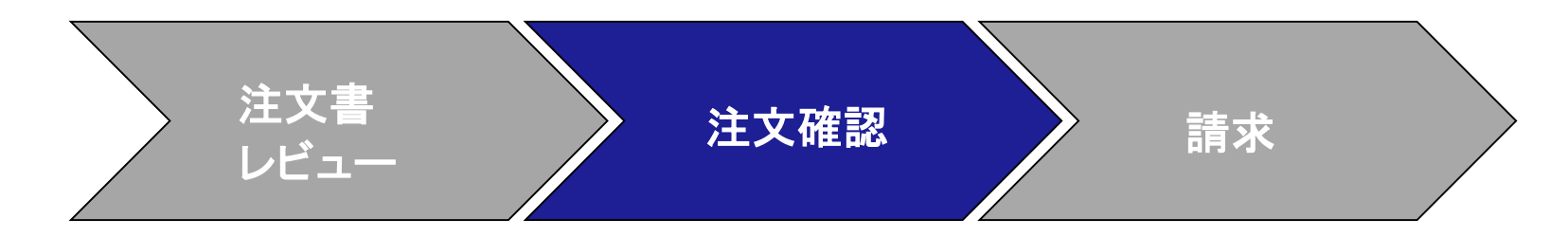

#### 数量と価格:

- 数量と価格に変更の提案がある場合、注文確認で行うことができます。
- 注文確認またはバイヤーとの直接の連絡(例外の場合)を通じて変更が合意 および承認された場合、3Mは[PO変更]を発行します。
- 請求書送信前に、更新された数量または価格の[注文変更]を確認します。

単位(UOM):

ユニットオーダーを確認する時、単位(UOM)をC62のままにしておくと、請求時にUOMを更新することができます。

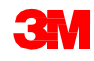

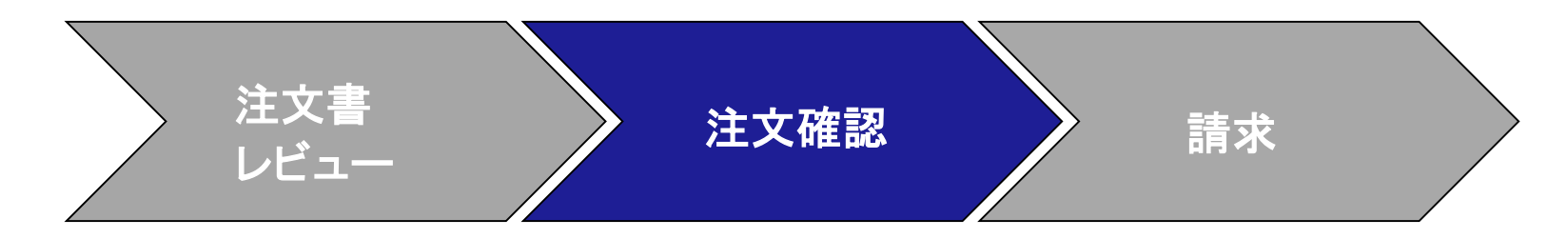

- リミットオーダー確認のステップは次の通りです:
- Ariba Network受信ボックスから注文書を選択します。[POビュー]から、[注文 確認を作成]ドロップダウンメニューをクリックし[行項目を更新]オプションを選 択します。

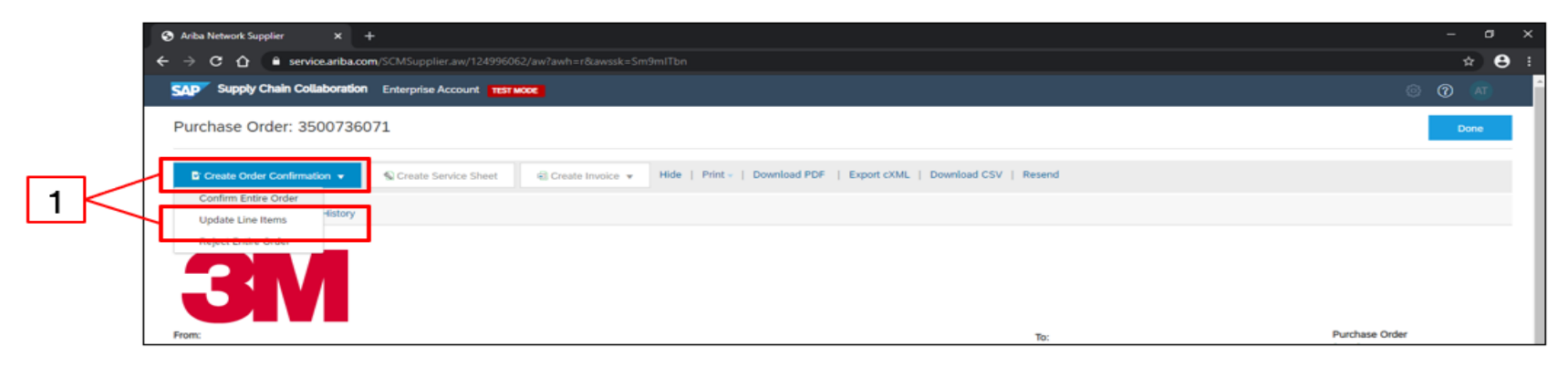

**注**:リミットオーダーPOは行項目レベルで確認する必要があります。[注文 全体を確認] オプションを選択すると、上記のエラーが発生します。

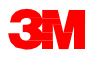

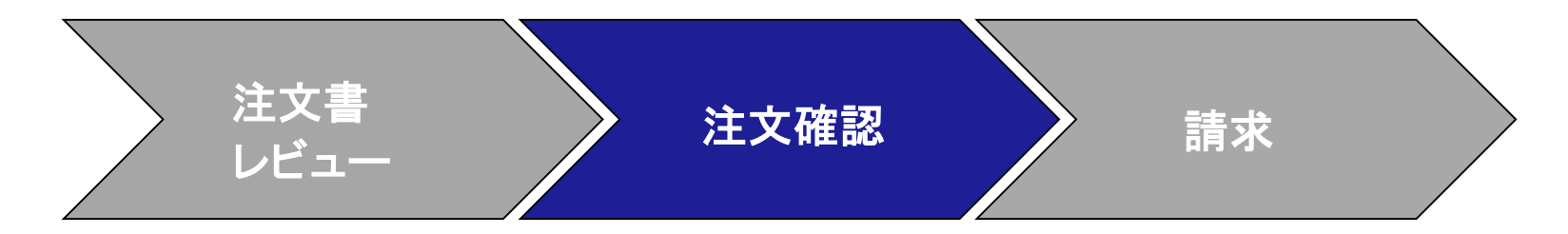

- 2. [注文確認ヘッダー]が表示されたら、確認番号を入力します。これは注文確認を識別するために使用する任意の番号です。
- 3. [完了予定日]を指定します。これはすべての行項目に適用されます。

|   | Confirming PO                                                                                                    |                                                            | Exit                                                     |
|---|----------------------------------------------------------------------------------------------------|------------------------------------------------------------|----------------------------------------------------------|
| 2 | Vpdate Rem Status     Order Confirmation Header      Confirmation     Confirmation     Confirmation     Confirmation     Confirmation     Confirmation     Confirmation     Confirmation     Confirmation     Confirmation     Confirmation     Confirmation     Confirmation | ]                                                          | * indicates required Reld                                |
| 3 | SHEPPING AND TAX INFORMATION  Est. Completion Date:                                                                                                    | Est. Tax Cost                                              |                                                          |
|   | Line Items Line # Part # Customer Part # Revision Level Ory (D 00001 1.000 ( Description: TEST - LIMIT Schedule Lines  Unconfirm Confirm Reject - Please specify a reason: Confirm Based on Schedule Lines                                                                    | nt) Need By Unit Price<br>(C62) 1 Peb 2020 \$50,000.00 USD | Subtoul Tax Customer Location<br>Undisclosed Undisclosed |

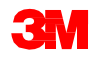

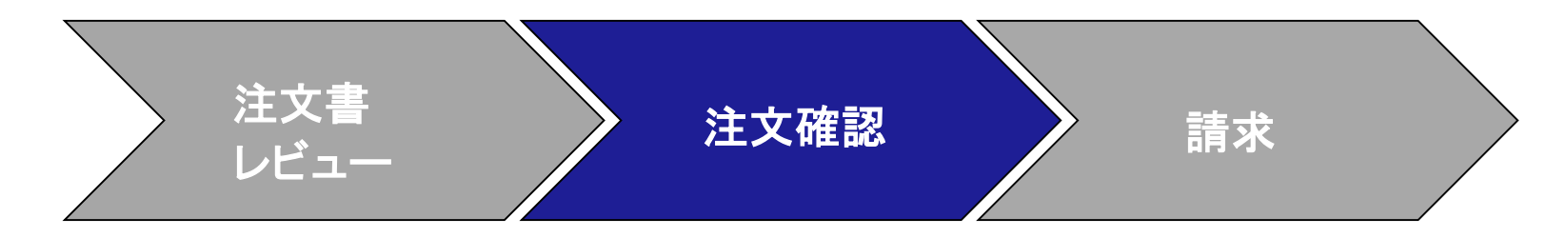

- 4. 行項目まで下にスクロールします。
  - [確認]を選択し、依頼された作業を実行したら[予定行に基づき確認]をクリックします。
  - 行項目を履行できない場合は、バイヤーに直接連絡する必要があります。
     [注文変更]または[注文キャンセル]が発行されます。注:却下は使用しないでください。

| 1 Update I              | m Status                                                                                                    | * Indicates required field |
|-------------------------|----------------------------------------------------------------------------------------------------|----------------------------|
| (2) Review Confirmation | on Confernation ii 123465199<br>Associated humbase Oder # 500735071<br>Customer 30 Tel PO - FLEASE DO NOT Ship - (0*1)<br>Supplier Beference:                                            |                            |
|                         | SHEPPING AND TOX INFORMATION  Enter tax information at the line item level.                                                                                                    |                            |
|                         | Est. Completion Date: 24 Jan 2020 To Est. Tex Cost                                                                                                    |                            |
|                         | Line Items                                                                                                    |                            |
|                         | Lone a part a Cultomer Part a Newton Level. Or (Unit) Need by Unit Proce Soundar 1<br>00001 1.000 (CR2) 1.94b 2020 \$20.000.00 USD Unitfactored Unitfactore<br>Description: TEST - LIMIT | rax Customer Location      |
|                         | Schedule Lives     Unconfirm     Confirm                                                                                                    |                            |
| 4                       | Reject - Please specify a reason:<br>Confirm Based on Schedule Lines                                                                                                    |                            |

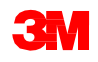

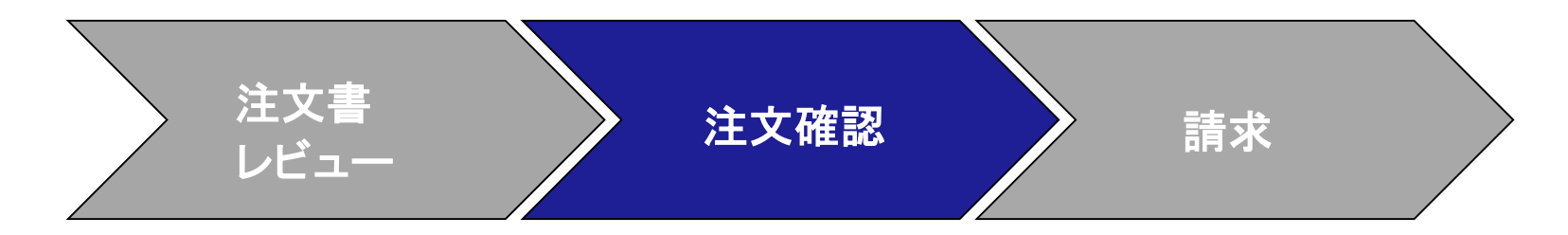

- 5. ポップアップ画面が表れ、行、日付、数量が表示されます。ボックスをチェックします。
- 6. [ステータス作成]をクリックします。

|   | CONFIRM<br>Latest Co<br>Sche | M BASED ON SCHEDULE L<br>Infirmed Delivery Date:<br>Edule Lines | INES          |               | None            | ]            |
|---|------------------------------|-----------------------------------------------------------------|---------------|---------------|-----------------|--------------|
| 5 | V                            | Schedule Line No. †                                             | Delivery Date | Ship By       | Quantity (Unit) |              |
| 5 |                              | Å                                                               | 1 160 2020    | Create Status | Cancel          | <u> </u> -[e |

**注**:POに複数行ある場合、4,5を繰り返し、6をすべての行項目に対し実施します。 各行項目にステータスが作成されたら[次へ]をクリックします。

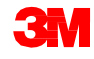

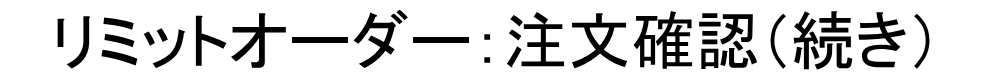

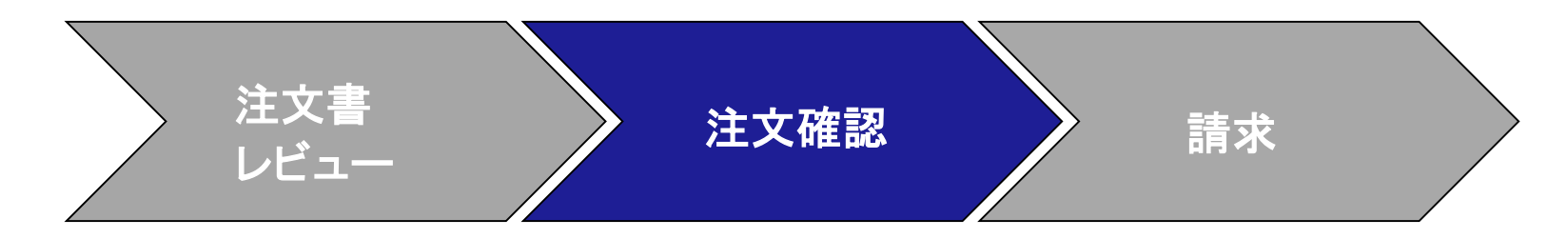

7. 行項目を確認し、[送信]をクリックします。

| 1 Update Item Status     |                                                                                                    | E                         | Confirmation #: 3<br>Supplier Reference:<br>t. Completion Date: 3 | 123456789<br>24 Jan 2020 |                 |             |             |                   |
|--------------------------|----------------------------------------------------------------------------------------------------|---------------------------|-------------------------------------------------------------------|--------------------------|-----------------|-------------|-------------|-------------------|
| 2 Review<br>Confirmation | Line Items                                                                                                    | Revision Level            | Ory (Unit)                                                        | Need By                  | Linit Prine     | Subweal     | Tev         | Customer Location |
|                          | 00001<br>Description: TEST - LIMIT<br>• Schedule Lines<br>Current Order Status:<br>1.000 Confirmed As Its (Estimated Com | pletion Date: 1 Feb 2020) | 1.000 (C42)                                                       | 1 Feb 2020               | \$20.000.00 USD | Undisclosed | Undisclosed |                   |

確認をキャンセルしたい場合、[終了]と[OK]をクリックします。完了予定日やPO確認 番号を変更する必要がある場合、[前へ]をクリックし注文を編集します。その後[次 へ]と[送信]をクリックします。

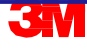

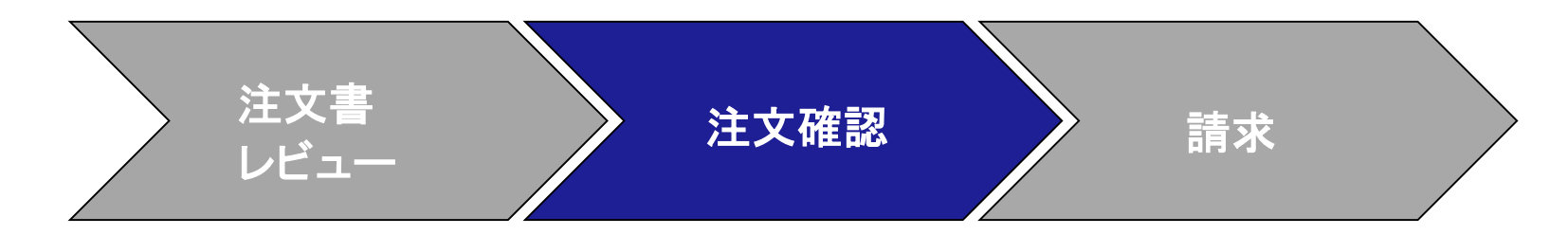

[送信]をクリックすると、POをに戻ります。[関連ドキュメント]に確認番号が表示されます。番号をクリックしドキュメントを開きます。

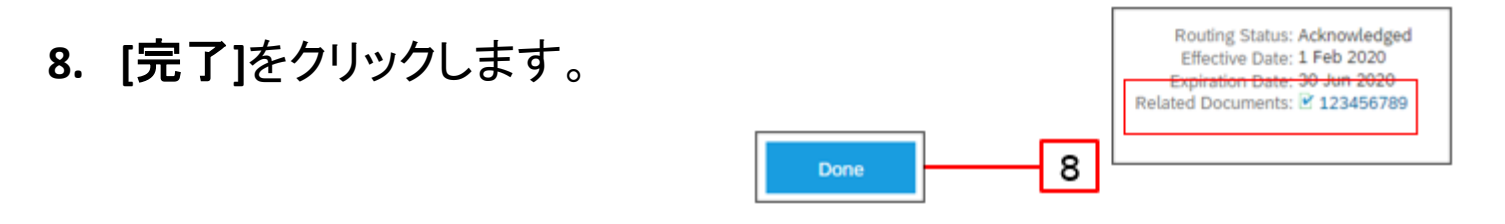

PO注文ステータスが新規から確認済みに変わります。3MバイヤーがPOを変更 すると、注文ステータスが変更になり、注文ステータスを確認済みにするにはPO 確認が必要になります。

| ηų.              | Dickeler,T     | Culture                                   | <b>Sigira</b> | Stip To Address                                     | Amut        | Dm.         | Outr States |
|------------------|----------------|-------------------------------------------|---------------|-----------------------------------------------------|-------------|-------------|-------------|
| Oter             | 30040374       | Test PO - PLEASE OD NOT Ship<br>(GAUT)    |               | 3M UK Pu/3M<br>House<br>Bracknel<br>Unded Kngdum    | Undisclosed | 11 Mar 2019 | Confirmed   |
| Υ <sub>ηρι</sub> | Other Number : | Custome                                   | highligh)     | Bip To Address                                      | Annet       | Date 1      | Ordo Status |
| Order            | 3500483432     | Test PO - PLEASE DO NOT<br>Ship - (QIU*1) |               | 3M UK Pic/3M<br>House<br>Bracknell<br>United States | Undiscioned | 8 May 2019  | Changed     |

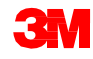

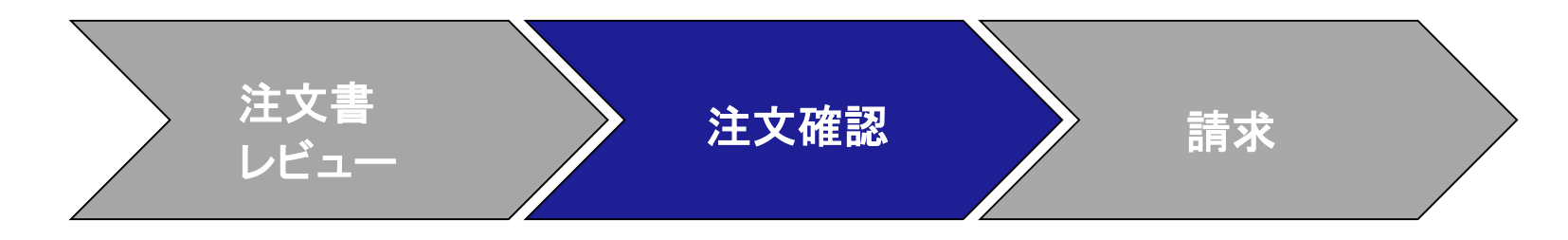

#### サプライヤープロファイル設定に基づいて注文確認通知が送信されます。注文 確認が完了すると、注文確認が送信されたことを通知する電子メールが届きま す。

| AribaNetworkAdmin <ordersender-prod@ansmtp.ariba.com><br/>[EXTERNAL] Order Confirmation ALTEST1307 has been submitted to 3M - QI1 - production QA</ordersender-prod@ansmtp.ariba.com>                             |                                               |                             |                                                                                    |                        |         |                             |                                  |  |  |
|----------------------------------------------------------------------------------------------------|-----------------------------------------------|-----------------------------|------------------------------------------------------------------------------------|------------------------|---------|-----------------------------|----------------------------------|--|--|
| there are problems with how this message is<br>ick here to download pictures. To help prote                                                                                                    | s displayed, click he<br>ect your privacy, Ou | ere to view<br>Itlook preve | it in a web browser.<br>Inted automatic download of some pictures in this message. |                        |         |                             |                                  |  |  |
| This notification contains importa<br>Your purchase order status<br>Order #: 3500281785<br>Buyer Name: 3M - QII - producti<br>Buyer ANID: AN01011698851-T<br>Order Date: 13 Jul 2017 5:17:36<br>Status: Confirmed | ant information<br>on QA<br>5 AM GMT-05:      | about yo<br>00              | ur test Ariba account (ANID: AN01056015978-T).                                     |                        |         |                             |                                  |  |  |
| Item Part #<br>1 Non Catalog Item<br>Status<br>1.000 Confirmed With N                                                                                                    | Qty<br>1.000<br>ww.Date(Estima                | Unit<br>C62<br>ated Deliv   | Description<br>TEST Limit - elevator maintenance<br>very Date: 20 Jul 2017 )       | Need By<br>20 Jul 2017 | Ship By | Unit Price<br>£7,500.00 GBP | Extended Price<br>\$7,500.00 GBP |  |  |
| Ariba Network                                                                                                    |                                               |                             |                                                                                    |                        |         |                             |                                  |  |  |

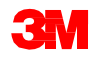

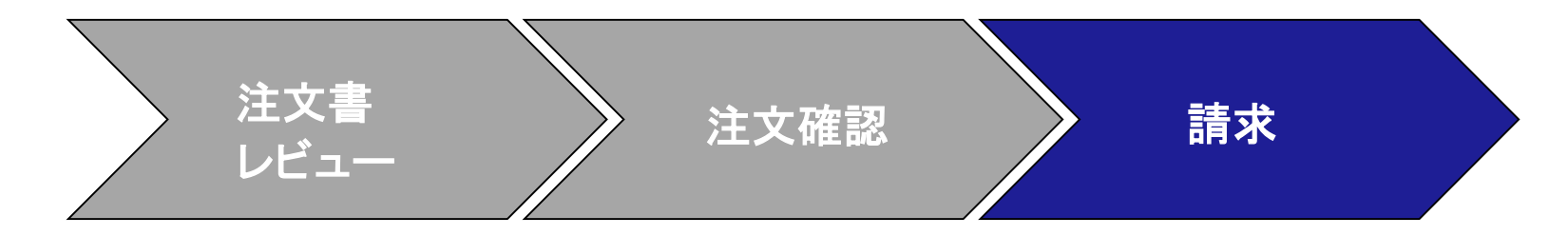

注文確認が完了しサービスが提供されたら、請求書を作成します。注文確認が 完了されるまで、請求書を作成することはできません。

重要:請求書を3Mに送信するとサービスエントリーシート(SES)が自動的に生成され、レビューと承認のために3Mに転送されます。

請求書作成のステップは次の通りです:

1. [受信ボックス]から確認済POを選択します。[請求書作成]ドロップダウンメ ニューをクリックし[標準請求書]オプションを選択します。

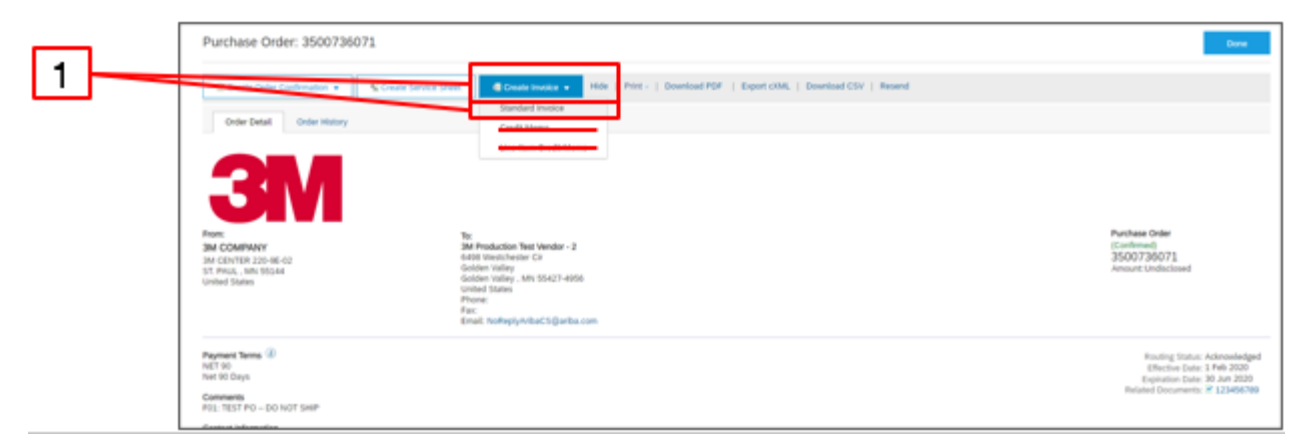

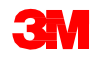

## リミットオーダー:請求(続き)

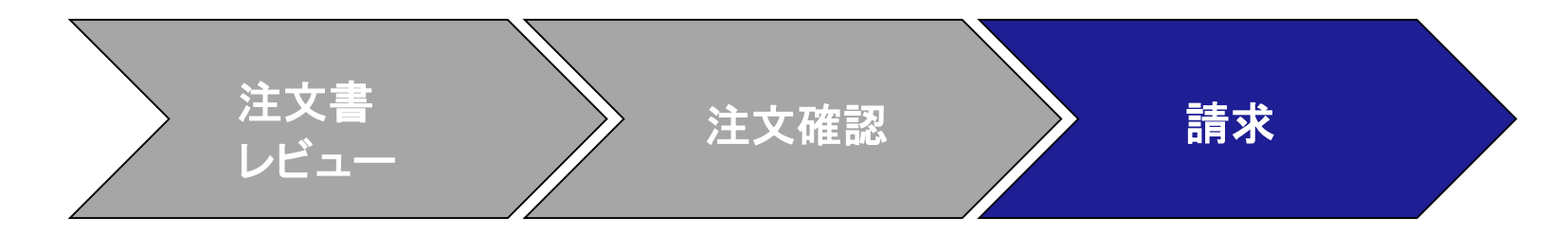

ポップアップ警告が表示され、請求書がサービスエントリシートを生成することを 示します。請求書は、3Mがサービスエントリーシートを承認した後に送信されま す。今後警告を無効にするには、[このメッセージを再度表示しない]チェックボッ クスをクリックします。

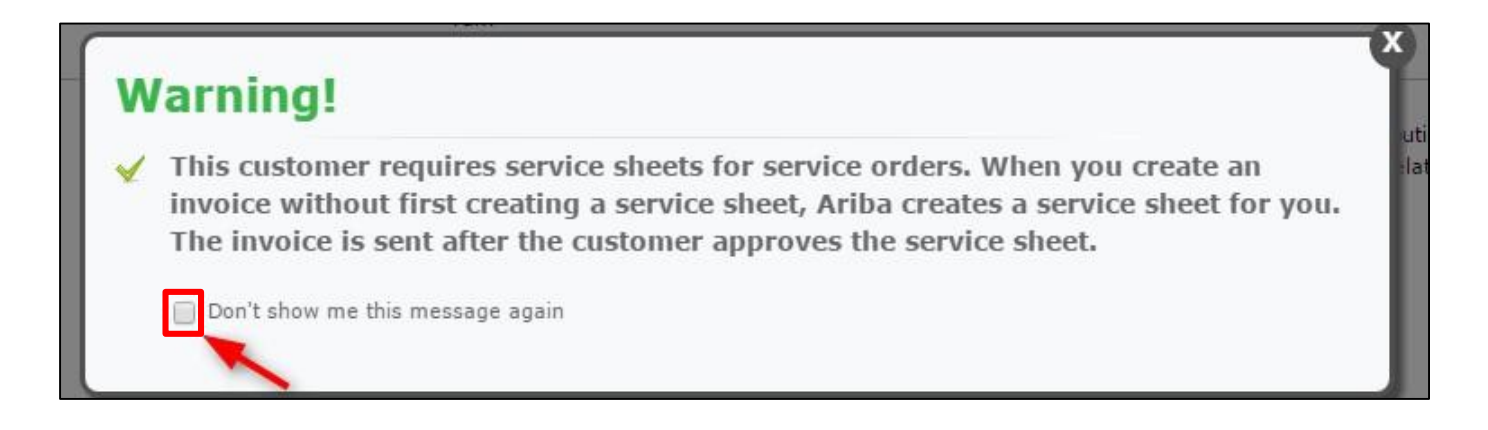

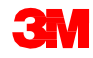

## リミットオーダー:請求(続き)

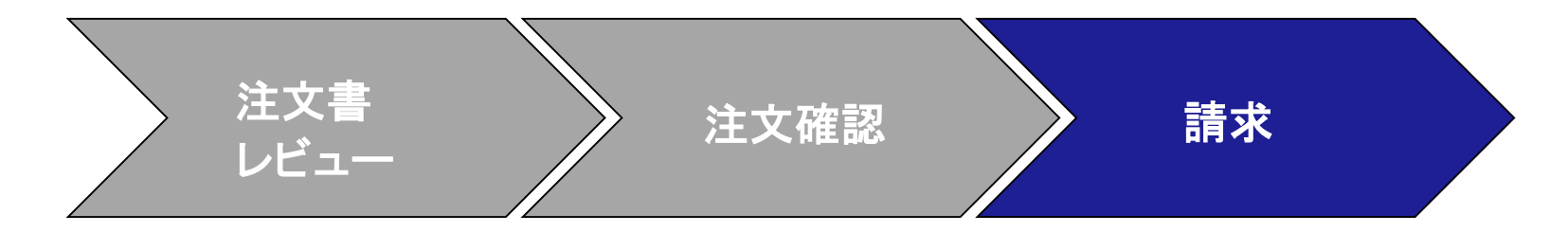

- 2. 請求する行項目を選択します。リミットオーダーでは一度に1行項目のみ請 求できます。複数の行項目がある場合は、追加行ごとに請求手順を行う必要 があります。
- 3. [次へ]をクリックします。

|   | Items                        |    |
|---|------------------------------|----|
| _ | Line # Part ID / Description |    |
| 2 | 00001 STEET - LIMIT          |    |
|   | 00011 ST - LIMIT LINE 2      |    |
|   | rulae Sheet Required.        |    |
|   | Next                         | D. |

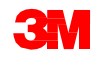

## リミットオーダー:請求(続き)

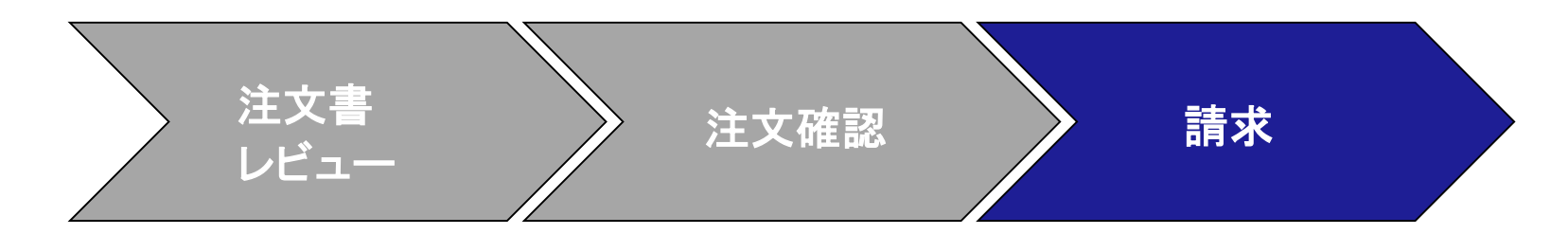

[請求書ヘッダー]が表示されます。 POの情報がデフォルトで請求書 に入力されます。\*のついた フィールドは必須項目です。

- 4. [請求書番号]を入力します。
  [請求書番号]は16文字を超え
  ては入力できません。アル
  ファベット、数字の入力が可能
  ですが、小文字、先行ゼロ、
  ダッシュ、スラッシュ、スペース、
  ピリオド、またはその他の特
  殊文字を含めることはできま
  せん。
- 5. [請求日]を入力します。[請求 日]は364日以上遡ることは できません。

|   | Create Invoice                                                                                                    |                                                          |   |                                                                                |                                                                            |
|---|----------------------------------------------------------------------------------------------------|----------------------------------------------------------|---|--------------------------------------------------------------------------------|----------------------------------------------------------------------------|
|   | ▼ Invoice Header                                                                                                    |                                                          |   |                                                                                |                                                                            |
| 4 | Summary<br>Purchase Order:<br>Invoice At:<br>Invoice Date:*<br>Service Description:<br>Supplier Tax ID:<br>Remit To | 1500736071<br>INVERSE<br>21 Jan 2020                     | v | Subtotal<br>Total Total<br>Total Cens Amount<br>Total Net Amount<br>Amount Due | 50.00 USD<br>50.00 USD<br>50.00 USD<br>50.00 USD<br>50.00 USD<br>50.00 USD |
|   | Bill To:                                                                                                    | Germany<br>3M COMPANY<br>ST. PAUL, , MN<br>United States |   |                                                                                |                                                                            |

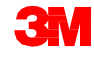

リミットオーダー:請求(続き)

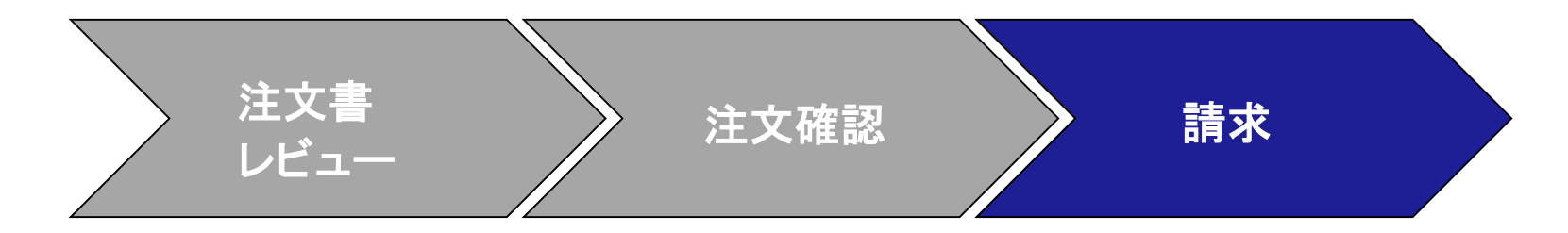

- 6. [支払先]住所を確認 します。複数の住所 を設定した場合、表 示されるドロップダウ ンリストから1つを選 択します。[請求先] 住所は、POからデ フォルトで入力されま す。
- 税は[ヘッダー]レベル か[行項目]レベルで 送信できます。適切 なオプションを選択し ます。

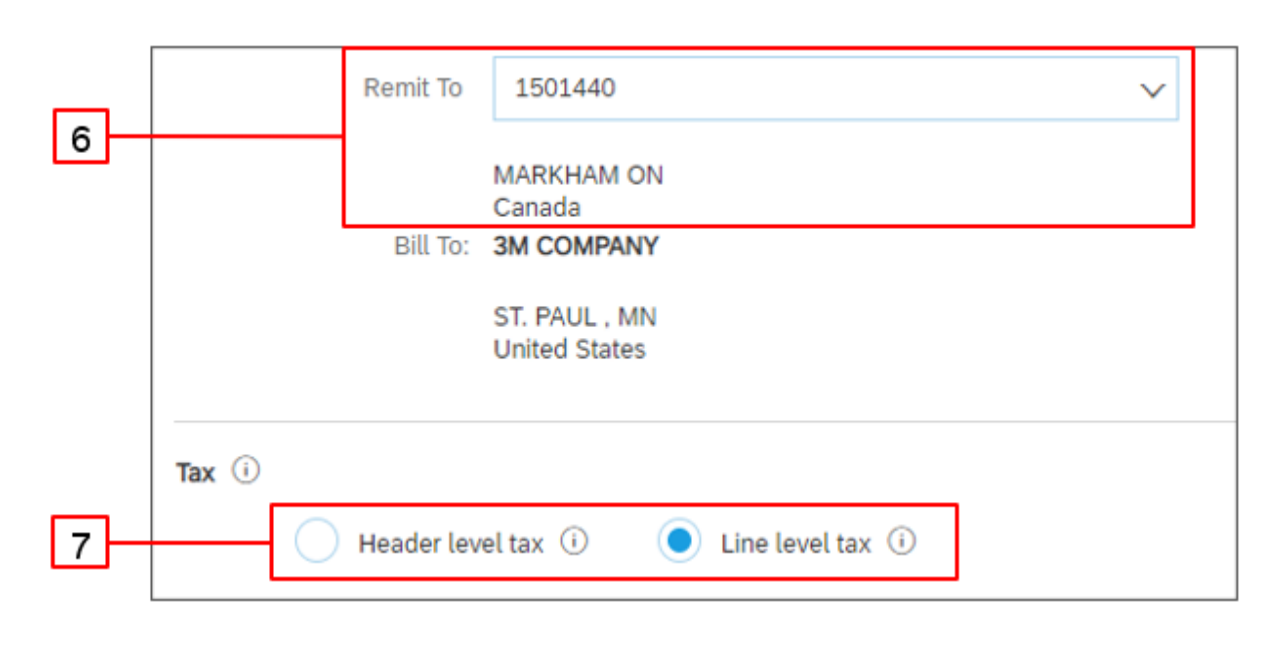

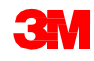
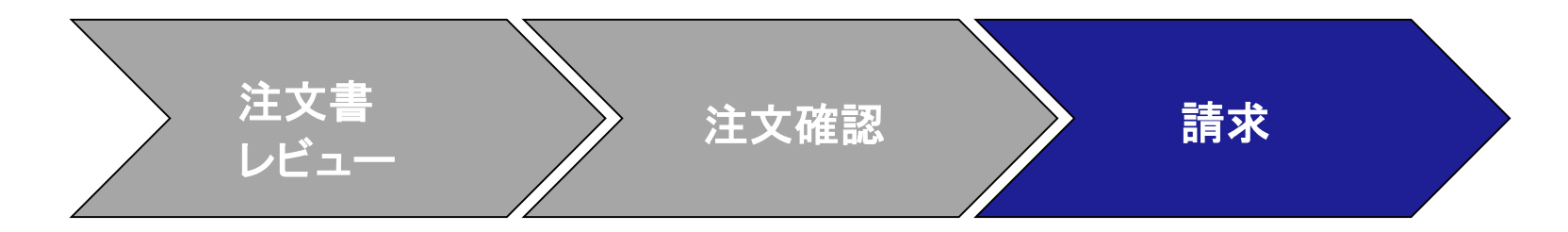

**欧州連合(EU)**から発行された請求書の場合、該当する場合、EUの指令に従って、 請求書に関する追加情報を提供する必要があります。 [追加フィールド]セクションに該当する情報を入力します。

- 顧客の[請求先]住所に基づいて顧客付加価値税(顧客VAT)または納税者番号を決定する[顧客住所]を確認します。
- ノルウェー、スウェーデン、フィンランドの場合、該当する場合、[支払メモ]フィールドを使用してKIDまたはFIK番号を入力します。

| Additional Fields       |                                         |                 |       |                                |   |
|-------------------------|-----------------------------------------|-----------------|-------|--------------------------------|---|
| Information Only. N     | o action is required from the customer. |                 |       |                                |   |
| Supplier Account ID II: |                                         | Service Start I | Date: | <b>•</b>                       |   |
| Customer Reference:     |                                         | Service End I   | Date: |                                |   |
| Supplier Reference:     |                                         |                 |       |                                |   |
| Payment Note:           |                                         |                 |       |                                |   |
| Supplier:               | 3M Production Test Vendor - 2           | Choose Addr     | ess   | 3M COMPANY                     | ~ |
|                         | Ontaria BC                              | Custo           | mer:  | 3M COMPANY                     | _ |
|                         | Canada                                  |                 |       | ST. PAUL , MN<br>United States |   |
|                         |                                         | B               | mail: |                                |   |
| Bill From:              | 3M Production Test Vendor - 2           |                 |       |                                |   |
|                         | Ontaria BC<br>Canada                    |                 |       |                                |   |

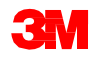

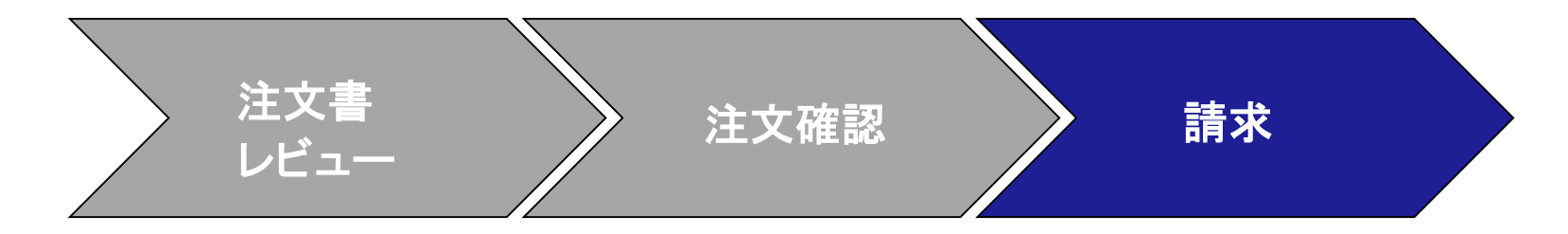

[サプライヤーVAT]セクションまで下にスクロールし、該当する場合、以下の情報 を入力します。

- VATが適用される請求書の場合、[サプライヤーVAT/Tax ID]フィールドは必須です。VAT IDを企業プロファイルに追加することで、請求書に自動的にデフォルト設定できます。VAT番号には、スペース、ハイフン、または特殊文字を含めることはできません。これらのフィールドが該当しない場合は、フィールドを空白のままにします。NAは入力しないでください。
- バイヤールールは、請求先住所に[顧客VAT/Tax ID]を割り当てるように構成されています。
- [サプライヤー商用識別子]

| SUPPLIER VAT                       |             |   | CUSTOMER VAT           |                  |
|------------------------------------|-------------|---|------------------------|------------------|
| * Supplier VAT/Tax ID:             | DE223073938 |   | * Customer VAT/Tax ID: | DE120679179      |
|                                    |             |   |                        | A Required Field |
| Supplier Commercial<br>Identifier: |             |   |                        |                  |
| Supplier Commercial                |             | ~ |                        |                  |
| Credentials:                       |             | ~ |                        |                  |

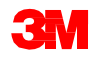

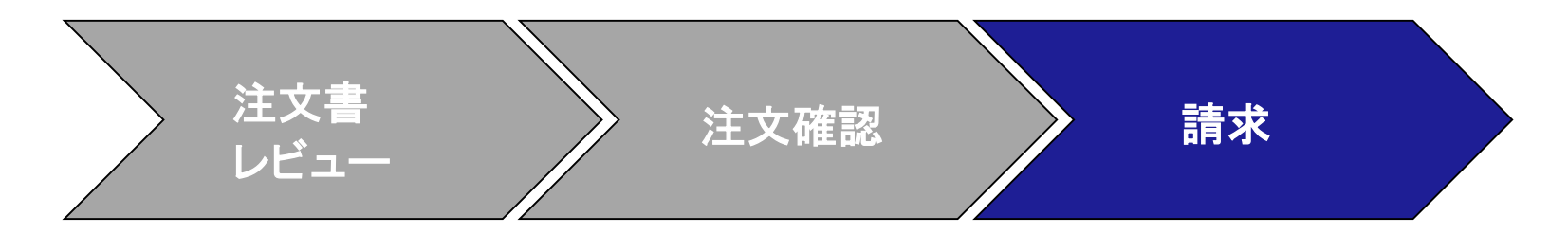

8. 下にスクロールし[行項目]レベルで請求明細を追加します。[追加/更新]ド ロップダウンメニューをクリックし、[一般サービスを追加]オプションを選択し て請求書に一般サービス行を追加します。

|       | Tax Category. | Sales Tax |      | V             | Discount    |                 |          |      |      |             | Idd to Included Lines |
|-------|---------------|-----------|------|---------------|-------------|-----------------|----------|------|------|-------------|-----------------------|
|       | No. No.       | Include   | Type | Part#         | Description | Customer Part # | Quantity | Unit | Unit | Unit Price  | Subtotal              |
| 00001 |               |           |      | Limit Service |             |                 |          |      | . A  | dd/Update 🔻 |                       |

注:サービス請求書では[追加/更新]と[一般サービスを追加]のみを使用してください。その他のオプション([労働サービスを追加]または[資材を追加])を使用すると、 請求書失敗の原因となります。 注: [追加]を使用しないでください。[追加]を使用すると3MのERPで空白欄となる原 因となります。

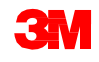

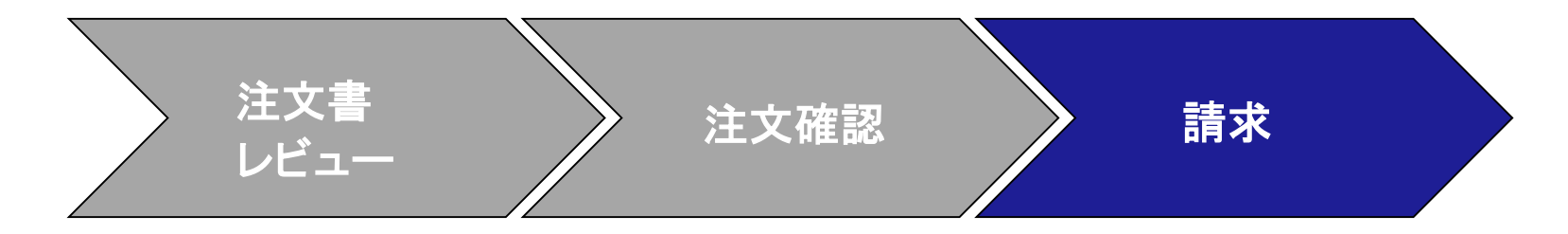

- 9. [説明]に提供したサービスを入力します。
- 10. [数量]を入力します。
- 11. ドロップダウンメニューから[単位]を選択します。提供されたサービスに基づいて更新できます。
- 12. [単価]を入力します。
- 13. [サービス開始日]と[サービス終了日]を入力します。

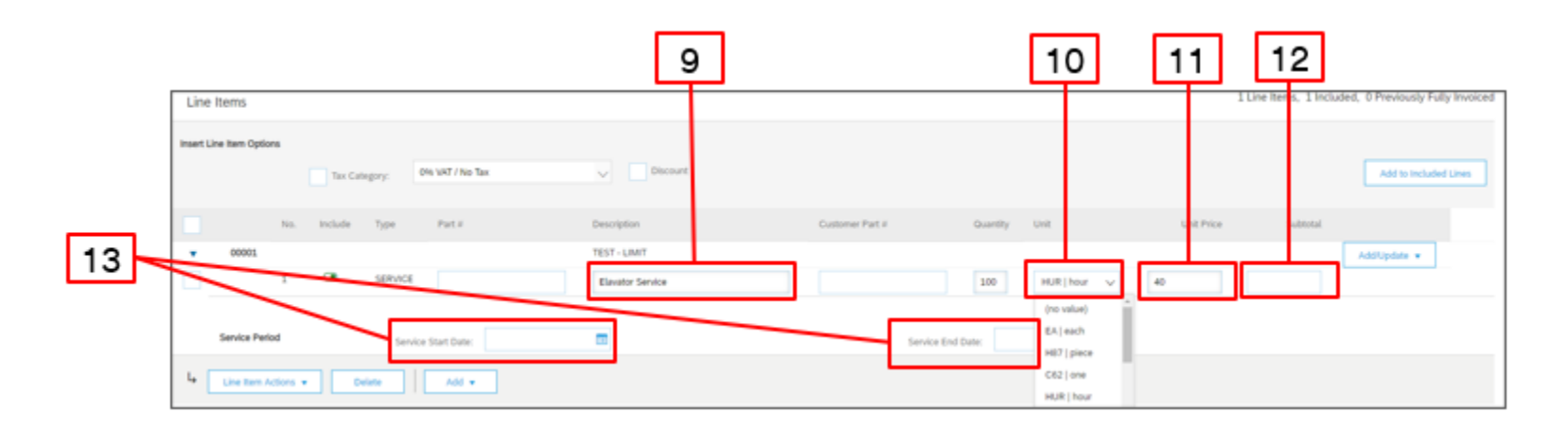

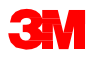

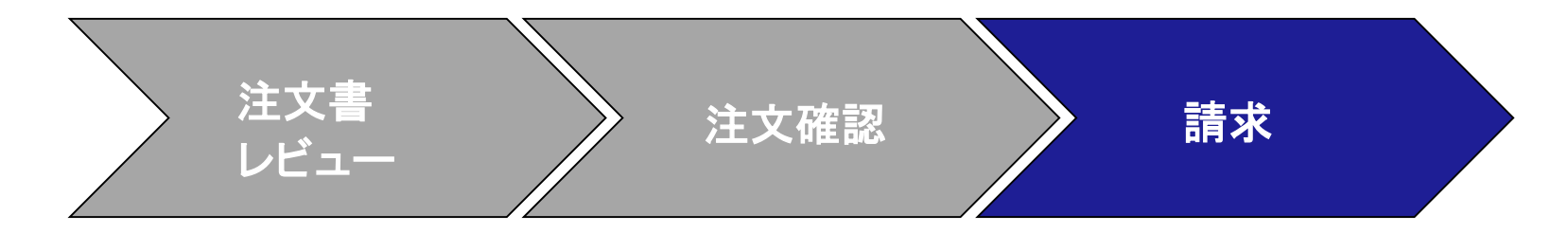

- 14. 税情報を行項目に追加するには、請求書の[**ヘッダーレベル**]で[**行レベルの** 税]ラジオボタンを選択していることを確認します。 [税カテゴリー]チェックボッ クスをクリックします。
- 15.ドロップダウンリストから適用したい税タイプを選択します。
- 16. [行に追加]をクリックし税の行を追加します。
- 17. サービス行の下に[税]セクションが表示されます。[課税対象額]を確認し、必要に応じて更新、[率(%)]フィールドに税率を入力してください。

| 14                                         | 15       |                 | 16                    |    |
|--------------------------------------------|----------|-----------------|-----------------------|----|
| Insert Line Item Options Tax Category: VAT | Discount |                 | Add to Included Lines |    |
| Tax Category:                              | VAT      | Taxable Amount: | \$8,500.00 CAD        |    |
| Location:                                  |          | Tax Rate Type:  |                       |    |
| Description:                               |          | Tax Amount:     |                       | 17 |
| regine.                                    | ~        | Exempt Detail:  | (no value) v          |    |
| Date Of Pre-Payment:                       | <b>E</b> | Date Of Supply: | 8 Nov 2018            |    |
| Law Reference:                             |          | Triangular      | Transaction           |    |

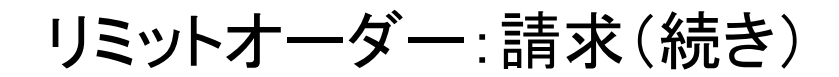

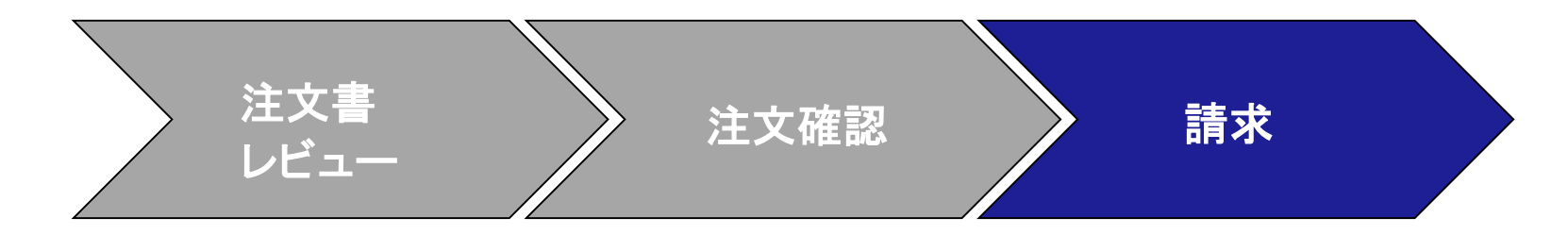

#### 非課税の場合:

行項目が非課税の場合は、[非課税詳細]ドロップダウンメニューから[非課税]または[率ゼロ]を選択します。[説明]フィールドに、非課税の理由を入力します。

| Тах | Catagonut            | Vat |                 |                |
|-----|----------------------|-----|-----------------|----------------|
| Tun | Category."           | VAI | Taxable Amount: | \$8,500.00 CAD |
|     | Location:            |     | Tax Rate Type:  |                |
|     | Description:         |     | Rate(%):        | 20             |
|     | Regime:              | ~   | Tax Amount:     |                |
|     |                      |     | Exempt Detail:  | (no value) 🗸   |
|     | Date Of Pre-Payment: | Ē   | Date Of Supply: | 8 Nov 2018     |
|     | Law Reference:       |     | Triangular      | Transaction    |

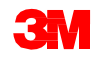

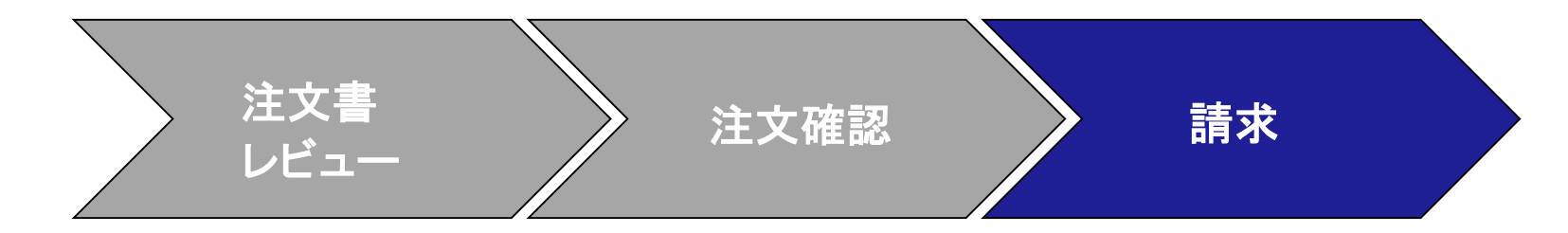

#### [供給日]の入力は、該当する国に対するEUの指令です。

| Tox |                      |     |             |                     |
|-----|----------------------|-----|-------------|---------------------|
| Tax | Category:*           | VAT | Taxable Amo | ant: \$8,500.00 CAD |
|     | Location:            |     | Tax Rate Ty | pe:                 |
|     | Description:         |     | Rate        | %): 20              |
|     | Regime:              | ~   | Tax Amo     | unt:                |
|     |                      |     | Exempt De   | tail: (no value) 🗸  |
|     | Date Of Pre-Payment: | ES  | Date Of Sup | ply: 8 Nov 2018     |
|     | Law Reference:       |     | Triang      | Ilar Transaction    |

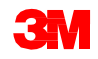

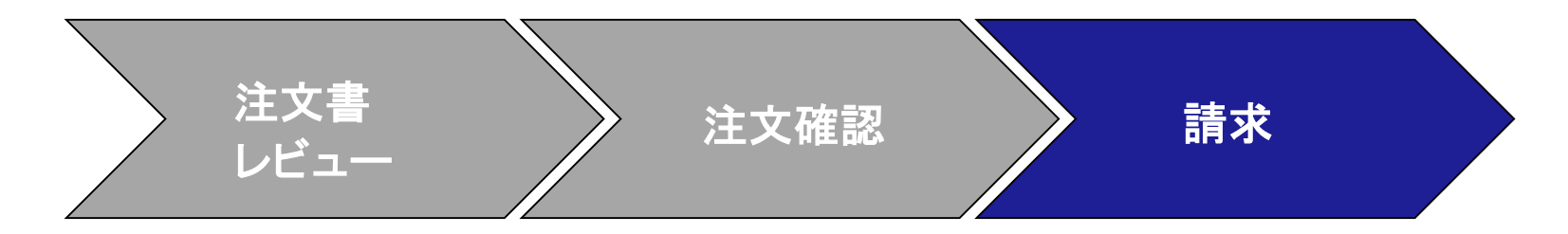

18. 該当するすべてのフィールドに入力したら、ページの下部にある[次へ]をク リックします。[レビュー]ページが表示されます。請求書の正確性を確認して ください。下にスクロールして、行項目詳細と請求書合計を確認します。変更 が必要ない場合は、[送信]をクリックして請求書を3Mに送信します。

[前へ]をクリックすると請求書の編集が続けられます。[保存]をクリックすると送 信ボックスの[下書き]タブで請求書が7日間保存されます。

| confirm and submit this document. It will not be electronica                                                                                                    | ally signed according to the countries of origin and destination of invoice. The do | ocument's originating country is:United States. The docume                    | nt's destination country is:United State                                           | 15. |
|----------------------------------------------------------------------------------------------------|-------------------------------------------------------------------------------------|-------------------------------------------------------------------------------|------------------------------------------------------------------------------------|-----|
| you want your invoices to be stored in the Ariba long term                                                                                                    | n document archiving, you can subscribe to an archiving service. Note that you v    | will also be able to archive old invoices once you subscribe                  | to the archiving service.                                                          |     |
| Standard Invoice                                                                                                    |                                                                                     |                                                                               |                                                                                    |     |
| Invoice Number<br>Invoice Date<br>Original Purchase Order                                                                                                    | INV453095T1<br>Monday 8 Oct 2018 7:14 PM GMT-05:00<br>3500453005                    | Subtofal<br>Total Tax<br>Total Gross Amount<br>Total Net Amount<br>Amount Due | \$4,000.00 USD<br>\$0.00 USD<br>\$4,000.00 USD<br>\$4,000.00 USD<br>\$4,000.00 USD |     |
| REMIT TO:                                                                                                    | BILL TO:                                                                            | SUPPLIER:                                                                     |                                                                                    |     |
| 3M_SUP003 - TEST                                                                                                    | 3M COMPANY                                                                          | 3M_SUP003 - TEST                                                              |                                                                                    |     |
| Postal Address:         Postal Address:           999 main street         3M CENTER 220-9-02           S1 Paul, MN 55124         S1 PAUL, MN 55144           United States         United States |                                                                                     | Postal Address:<br>999 main street<br>St Paul, MN 55124<br>United States      |                                                                                    |     |

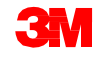

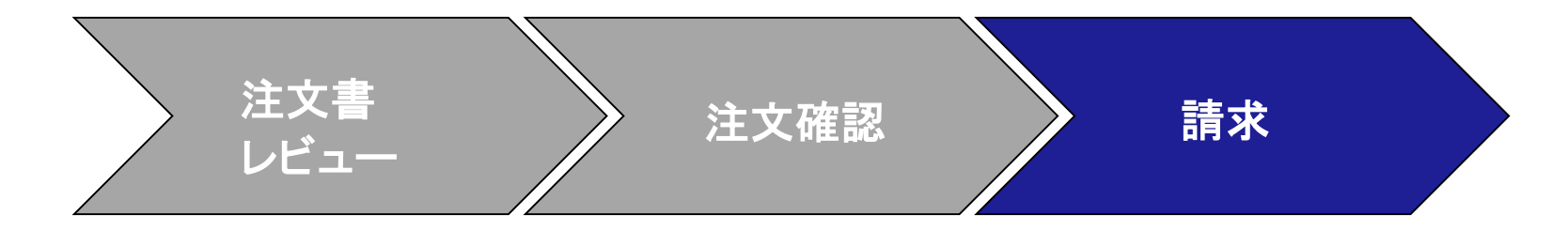

請求書通知の受信を選択した場合、請求書ステータスに関する電子メールが届きます。

[請求書ステータス]は次の通りです:

- [送信済/処理中]:請求書は受領され、処理されている。
- [承認待ち]: サービスシートが承認のために送信されている。
- [承認済]:請求書が処理され、請求額が承認された。
- [却下]:検証に合格しなかったため、またはバイヤーAP担当が請求書をキャン セルしたため、請求書が却下されている。[コメント]に、請求書が却下された理 由と、修正された請求書を再送信するために必要なアクションを説明するテキ ストが含まれています。[却下]または[失敗]の請求書には同じ請求書番号を 使用できます。請求書がAuto Gen SS1向けの場合、サービスシートは依頼者 によって却下されます。
- [支払済]:請求書金額が支払われている。

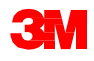

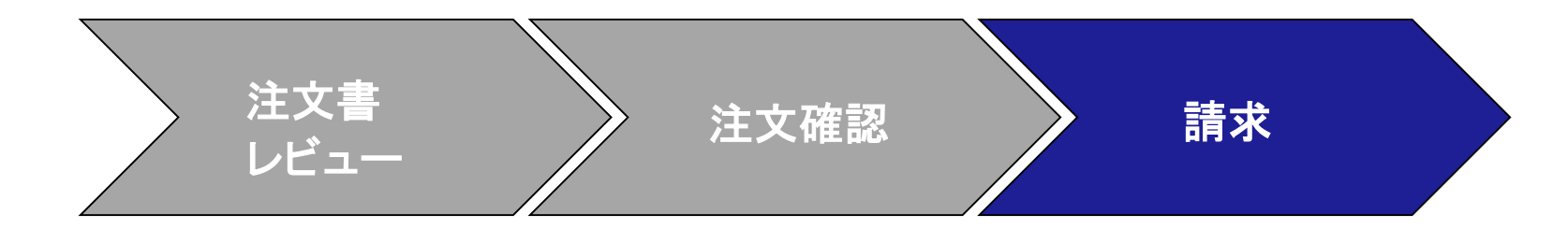

#### 請求書が送信され ると、ステータスを 知らせる**E**メール通 知を受け取ります。

- 検証済
- 署名済
- 保留中

| atwork. Click<br>NID: AN010 | View Invoice to log into your Ariba Network account 56015978-T). |
|-----------------------------|------------------------------------------------------------------|
| Country                     | GB                                                               |
| Customer                    | 3M - QI1 - production QA                                         |
| Invoice<br>number           | TEST1234                                                         |
| Invoice                     | Sent                                                             |

Description This document has been digitally verified.

View invoice

N ()

| our customer 3M Test    | PO - PLEASE DO NOT Ship - (Q*1) updated your invoice on Ariba Network. |
|-------------------------|------------------------------------------------------------------------|
| ou can view the invoice | e in your online Outbox (ANID: AN01012907299-T).                       |
| Country                 | US                                                                     |
| Customer                | 3M Test PO - PLEASE DO NOT Ship - (Q*1)                                |
| Invoice number          | INV12345                                                               |
| Invoice Status          | Sent                                                                   |
| Description:            | The document was added to the pending queue for download.              |

| our customer<br>letwork. Click<br>ANID: AN0105 | 3M - QI1 - production QA updated your invoice on Ariba<br>View Invoice to log into your Ariba Network account<br>i6015978-T). |
|------------------------------------------------|----------------------------------------------------------------------------------------------------|
| Country                                        | GB                                                                                                    |
| Customer                                       | 3M - QI1 - production QA                                                                                                    |
| Invoice<br>number                              | TEST1234                                                                                                    |
| Invoice<br>Status                              | Sent                                                                                                    |
| Description                                    | This document has been digitally signed.                                                                                      |
|                                                | View invoice                                                                                                    |

| four customer 3M Test    | PO - PLEASE DO NOT Ship - (Q*1) updated your invoice on Ariba Network |
|--------------------------|-----------------------------------------------------------------------|
| You can view the invoice | in your online Outbox (ANID: AN01012907299-T).                        |
| Country                  | US                                                                    |
| Customer                 | 3M Test PO - PLEASE DO NOT Ship - (Q*1)                               |
| Invoice number           | INV736094                                                             |
| Invoice Status           | Sent                                                                  |
| Description:             |                                                                       |

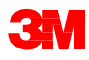

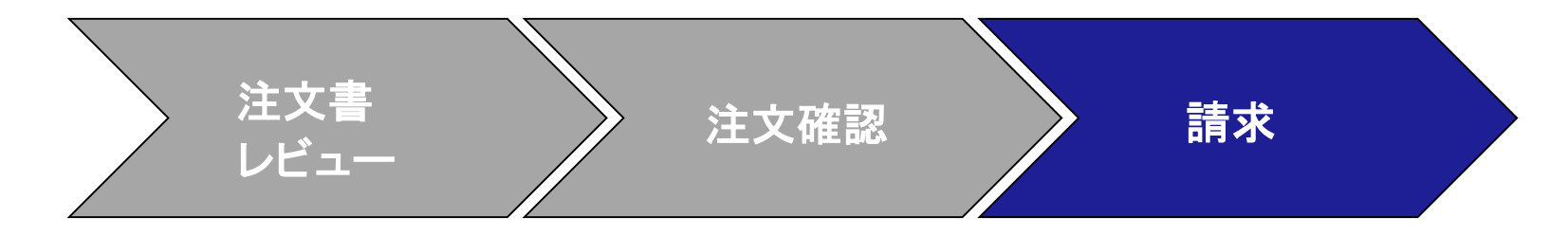

次の場合にもEメール通知が届きます:

- サービスエントリーシートが保留中に送信された場合。保留中は3Mに送信 されたことを表します。
- サービスエントリーシートが受領された場合。受領は3Mが受け取ったことを 表します。

Purchase Order #: 3500281834

Service Sheet #: NHTEST808 Service Sheet Status: Sent

Description: The document was added to the pending queue for download.

More details about the service outline line items are listed below:

Service Sheet Line #: 1 Service Sheet Line Description: Painting Offices Building A

| Customer   | 3M - QI1 - production QA                                   |
|------------|------------------------------------------------------------|
| Purchase   | Drder #: 3500281834                                        |
| Service Sh | eet #: NHTEST808                                           |
| Service Sh | eet Status: Sent                                           |
| Descriptio | n: Accepted                                                |
|            |                                                            |
| More deta  | ils about the service outline line items are listed below: |
| Service Sh | eet Line #: 1                                              |
| Service Sh | eet Line Description: Painting Offices Building A          |

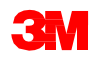

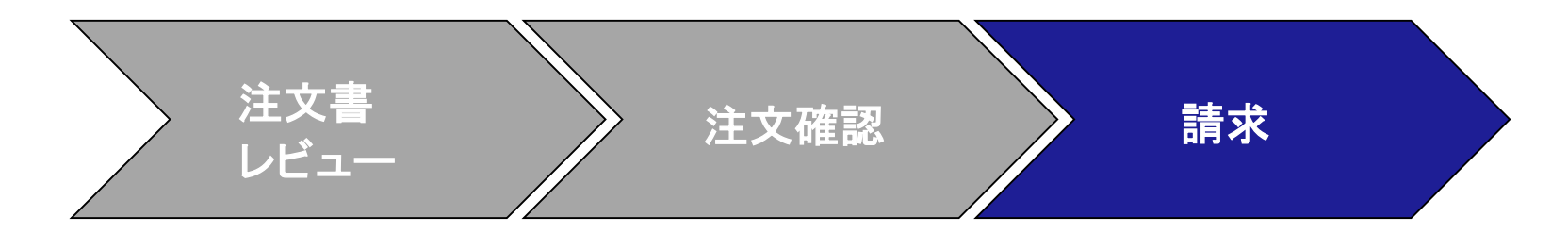

請求書のステータスを見るには[送信ボックス]に移動します。サービスエントリ シートが3Mによって承認されるまで、請求書の[ルーティングステータス]は[保 留]、[請求書ステータス]は[承認待ち]のままです。サービスエントリーシートが 承認されると、請求書が3Mに送信されます。[ルーティングステータス]が[確認 済]に変わり、[請求書ステータス]が[送信済]に変更されます。

| Home Inbox /                       | Outbox ~                       | Cata     | iogs Reports (                      | Upload/Download  |                                           |              |                   |              |            |              |            |                | Docur              | nents 🗸 Create    | ~              |                  |
|------------------------------------|--------------------------------|----------|-------------------------------------|------------------|-------------------------------------------|--------------|-------------------|--------------|------------|--------------|------------|----------------|--------------------|-------------------|----------------|------------------|
| Invoices                           | Involces                       | ╘        |                                     |                  |                                           |              |                   |              |            |              |            |                |                    |                   |                |                  |
| <ul> <li>Search Filters</li> </ul> | Ship Notices<br>Service Sheets |          |                                     |                  |                                           |              |                   |              |            |              |            |                |                    |                   |                |                  |
|                                    | Extended Colla                 | boration |                                     |                  |                                           |              |                   |              |            |              |            |                |                    |                   | Docu           | nents ∨ Create ∨ |
| Invoices (100+)                    | Product Replet                 | ishment  |                                     |                  |                                           |              |                   |              |            |              |            |                | Page 1             | ~ » I             |                |                  |
| Туре                               | Drafts                         |          | Customer                            | Referenci        | Submit Method                             | Submitted By | rigin Self Billin | g Source Doc | Date 1     |              |            | Amount         | Routing Status (3) | Invoice Status    |                |                  |
| Standard<br>Invoice                | Documents to P                 | p        | 3M Test PO - PL<br>NOT Ship - (Q*1) | EASE DO 35007360 | 71 Online                                 | Supplier 1   | upplier No        | Order        | 22 Jan 202 | 0            |            | \$4,800.00 USD | On Hold            | Pending Approval. |                |                  |
|                                    |                                |          |                                     |                  |                                           |              |                   |              |            |              |            |                |                    |                   | _              |                  |
|                                    |                                |          | nvoices (100+)                      |                  |                                           |              |                   |              |            |              |            |                |                    |                   | Page 1         | ~ » 🖬            |
|                                    |                                |          | Type                                | Invoice #        | Customer                                  | Reference    | Submit Method     | Submitted By | Origin     | Self Billing | Source Doc | Date 1         |                    | Amount            | Routing Status | Invoice Status 💿 |
|                                    |                                |          | Standard<br>Invoice                 | INV12345         | 3M Test PO - PLEASE D<br>NOT Ship - (Q*1) | O 3500736071 | Online            | Supplier     | Supplier   | No           | Order      | 22 Jan 2020    |                    | \$4,800.00 USD    | Acknowledged   | Sent             |

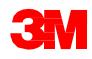

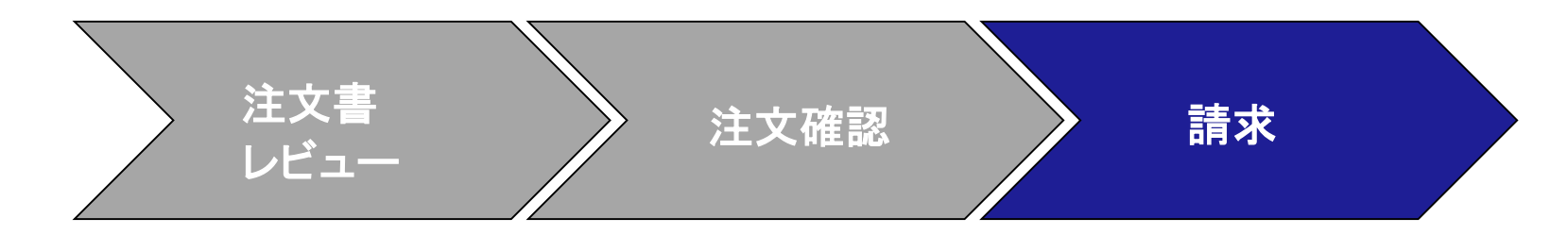

サービスエントリーシートに誤った 情報が含まれている場合、3Mに より却下される可能性があります。 [請求書ルーティングステータス] が[却下]に、[請求書ステータス]が [却下]に変更されます。

請求書が却下された理由に関す るコメントを表示するには、[請求 書番号]をクリックします。[履歴]タ ブの[コメント]に、請求書が却下さ れた理由と、修正された請求書を 再送信するために必要なアクショ ンを説明するテキストが含まれて います。

| Detail  | Scheduled Payments                                                                                                    | History                                                       |                                                                                      |  |  |  |  |  |
|---------|----------------------------------------------------------------------------------------------------|---------------------------------------------------------------|--------------------------------------------------------------------------------------|--|--|--|--|--|
|         | Received By                                                                                                    | Invoice<br>Invoice Status<br>Ariba Network On<br>Submitted By | : INV736094<br>Rejected<br>22 Jan 2020 6:19:17 AM GMT-06:00<br>: ARIBA Test Supplier |  |  |  |  |  |
| History |                                                                                                    |                                                               |                                                                                      |  |  |  |  |  |
| Status  | Comments                                                                                                    |                                                               |                                                                                      |  |  |  |  |  |
|         | The invoice was succ                                                                                                    | essfully received.                                            |                                                                                      |  |  |  |  |  |
| On Hold | cXML InvoiceDetailRe                                                                                                    | quest queued                                                  |                                                                                      |  |  |  |  |  |
|         | The invoice status has been successfully updated to Rejected by 3M Test PO - PLEASE DO NOT Ship - (Q*1). Description: Wrong value |                                                               |                                                                                      |  |  |  |  |  |
|         |                                                                                                    |                                                               |                                                                                      |  |  |  |  |  |

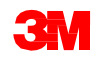

**すべての国**:サプライヤーは、電子請求書が法的・規則的にサポートされていない場合、3Mに通知し、適切な規則を提供する責任があります。

#### EMEA:

- 3Mスウェーデン、ノルウェー、フィンランド:関連するサプライヤーは請求書の支払
   手形フィールドにKIDまたはFIK番号を入力する必要があります。
- 3Mベルギー:材料価格に含まれていない場合、材料が大型トラックで道路で輸送されるときに課される通行料は、送料に含まれる必要があります。
- ヨーロッパ(すべて):サプライヤーの請求がヨーロッパにあり、ヨーロッパの3Mエン ティティに請求書を送信する場合、サプライヤーのVAT登録番号と3M VAT登録番号 の両方をAriba請求書に含める必要があります。

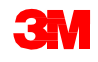

#### ラテンアメリカ:

- 3M Panama Pacificoに販売し、メキシコのSan Luis Potosiに配送するメキシコのサードパーティプロバイダーには、請求書に次のヘッダーコメントが含まれています。
  - OPERACION EFECTUADA AL AMPARO DEL ARTICULO 105 Y 112 DE LA LEY ADUANERA, ARTICULO29 FRACCION I
  - DE LA LEY DELIVA。ARTICULO 156 DEL REGLAMENTO DE LA LEY ADUANERA 5.1.3。、
     5.2.2、5.2.3 Y 4.3.22 DE
  - LAS REGLAS DE CARÁCTER GENERAL EN MATERIA DE COMERCIO EXTERIOR VIGENTE.
  - さらに、ベンダーは3M Purification S de RL de CV(2679-2006)のIMMEX番号を含める必要があります。

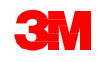

**EU**要件

EU諸国から発行された請求書は、EUの指令に従って、次の情報を提供する必要があります:

- [供給日](ヘッダーおよび行項目レベル)。
- [税説明]フィールドで非課税の理由(ヘッダーまたは行項目レベル)。
- ノルウェー、スウェーデン、フィンランドの[支払手形]フィールドのKIDまたはFIK番号。
- 顧客の[請求先]住所に基づいて[顧客VAT]または[Tax ID]を決定する[顧客住所]。
- [サプライヤー商業登録ID]。
- [サプライヤーVAT /Tax ID]。
- [顧客VAT/Tax ID]。

|                  |           |                                     |                 |                | Additional Fields                                          |                  |               |
|------------------|-----------|-------------------------------------|-----------------|----------------|------------------------------------------------------------|------------------|---------------|
| -                |           |                                     |                 |                | Information Only. No action is required from the customer. |                  |               |
| Taox Cate        | ory." WRT | $\vee$                              | Tanable Amount: | \$4,000.00 USD | Supplier Account ID R                                      | Service Start Da | *             |
| Leo              | lon:      |                                     | Tax Rate Type:  |                | Customer Reference:                                        | Service End Da   | # 🗖           |
| Descrip          | lon:      |                                     | Rate(N):        | 20             | Supplier Reference:                                        |                  |               |
| 14               | ne.       | $\sim$                              | Tax Amount:     |                | Payment Note:                                              |                  |               |
|                  |           |                                     | Exempt Detail:  | (no value) 🗸   | Supplie: 3M Production Test Vendor - 2                     | Choose Addres    | A DM COMPANY  |
| Date Of Pre-Payr | ert.      |                                     | Date Of Supply: | 22 Jan 2020    | Ontaria BC<br>Canada                                       | Custon           | 2: 3M COMPANY |
| Law Perley       | xx:       |                                     | Triangular 1    | ransaction     |                                                            |                  | United States |
|                  |           |                                     |                 |                | Bill Frank SM Production Test Vender - 2                   | En.              | £             |
|                  |           |                                     |                 |                | and them. And thereases the transmission - a               | 1                |               |
|                  |           | Supplier VAT                        |                 |                | Customer VAT                                               |                  |               |
|                  |           | Supplier VAT/Tax ID:                | DE8123456789    |                | Customer VAT/Tax ID:* GB362586629                          |                  |               |
|                  |           | Supplier Commercial<br>Identifier:  |                 |                |                                                            |                  |               |
|                  |           | Supplier Commercial<br>Credentials: |                 |                |                                                            |                  |               |
|                  |           |                                     |                 |                |                                                            | ]                | 88            |

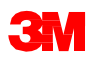

# シナリオ:リミットオーダーを処理する

### シナリオ:リミットオーダーを処理する-注文確認

このシナリオではリミットオーダーの確認と部分請求を作成する手順を示します。

 Ariba Network[受信ボックス]から注文書を選択します。[POビュー]から、[注文確 認を作成]ドロップダウンメニューをクリックし[行項目を更新]オプションを選択しま す。

| 🔕 Ariba Network Suppler 🛛 🗙 🕂                     |                           | -              | a x |
|---------------------------------------------------|---------------------------|----------------|-----|
| ← → C ☆ + service.ar/bacom/SO                     |                           | ¢              | Θ:  |
| SAP Supply Chain Collaboration End                | emprise Account Test wate | 00(            | 9 î |
| Purchase Order: 3500736071                        |                           | Dore           |     |
| Create Order Continuation      So                 | Create Service Sheet      |                |     |
| Confirm Entire Order<br>Update Line Items 1930 ry |                           |                |     |
| Rejet Erdre Croler                                |                           |                |     |
| From:                                             | Ta:                       | Aurchase Order |     |

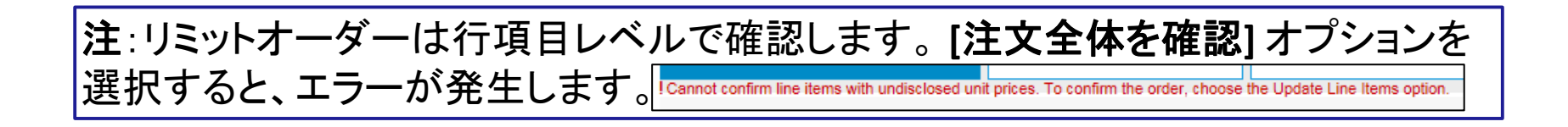

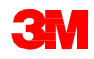

### シナリオ:リミットオーダーを処理する一注文確認(続き)

- 2. [注文確認ヘッダー]が表示されます。[注文番号]を入力します。これは、注文確認 を識別するために使用する任意の番号です。
- 3. [完了予定日]を指定します。これはすべての行項目に適用されます。
- 4. [確認]と[予定行に基づき確認]を選択し、予定行を確認します。

|   | Confirming PO                                                                                                    | Ed. Not                               |
|---|----------------------------------------------------------------------------------------------------|---------------------------------------|
| 2 | Confirmation Header      Confirmation Header      Confirmation III      Confirmation III      Confirmation III      Confirmation III      Confirmation III      Confirmation III      Confirmation III      Confirmation III      Confirmation IIII      Confirmation IIII      Confirmation IIIIIIIIIIIIIIIIIIIIIIIIIIIIIIIIIIII | * indicates required field            |
| 3 | SHEPPind, AND TAX INFORMATION                                                                                                    |                                       |
|   | Line Items                                                                                                    |                                       |
|   | Line # Part # Customer Part # Revision Level Ory (Lint) Need By Unit Price Subtolal Te                                                                                                    | <ul> <li>Customer Location</li> </ul> |
|   | 00001 1.000 (C62) 1.Feb 2020 \$10,000.00 USD Undiscioned Undiscioned                                                                                                    | d                                     |
| 4 | Description: TEST - LANT<br>Schedule Lines                                                                                                    |                                       |

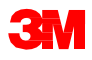

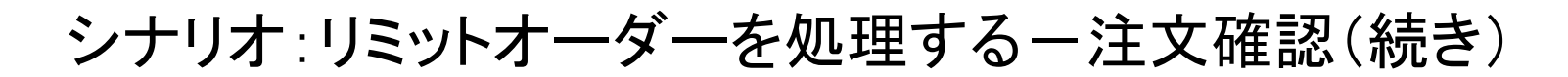

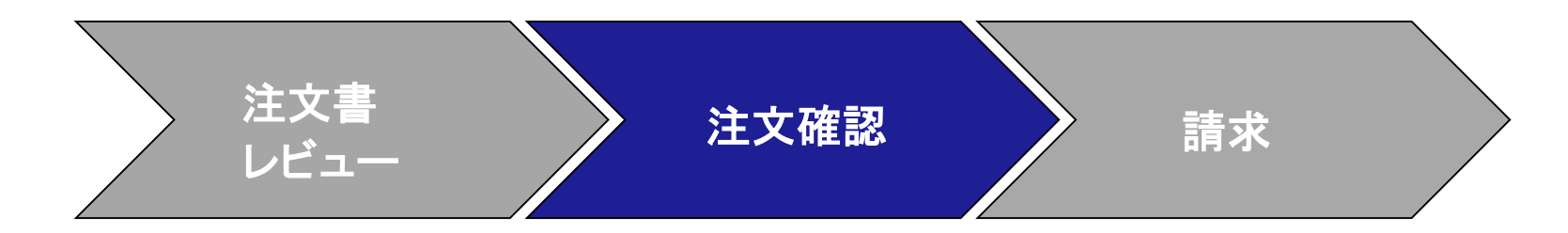

- 5. ポップアップ画面が表れ、行、日付、数量が表示されます。ボックスをチェックします。
- 6. [ステータス作成]をクリックします。

|   | CONFIRM<br>Latest Co<br>Sche | BASED ON SCHEDULE L<br>Infirmed Delivery Date:<br>Indule Lines | INES          |               | None            |  |
|---|------------------------------|----------------------------------------------------------------|---------------|---------------|-----------------|--|
| 5 |                              | Schedule Line No. †                                            | Delivery Date | Ship By       | Quantity (Unit) |  |
|   |                              | -                                                              |               | Create Status | Cancel          |  |

**注**:POに複数行ある場合、4,5を繰り返し、6をすべての行項目に対し実施します。 各行項目にステータスが作成されたら[次へ]をクリックします。 💽 💽

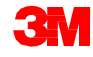

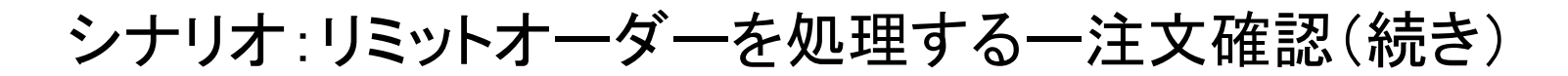

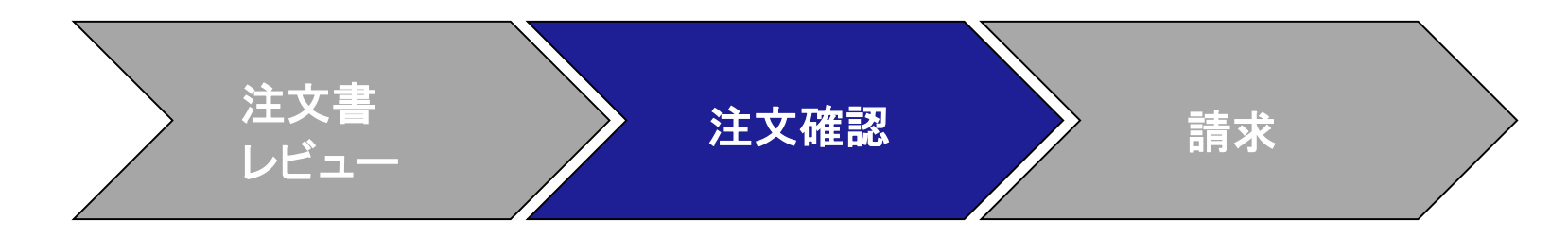

7. 行項目を確認し、[送信]をクリックします。

| 1 Update Item Status     |                                                                                                    | B                          | Confirmation #: 3<br>Supplier Reference:<br>t. Completion Date: 3 | 123456789<br>24 Jan 2020 |                 |             |             |                  |
|--------------------------|----------------------------------------------------------------------------------------------------|----------------------------|-------------------------------------------------------------------|--------------------------|-----------------|-------------|-------------|------------------|
| 2 Review<br>Confirmation | Line Items                                                                                                    | Revision Level             | Otv (Unit)                                                        | Need By                  | Unit Price      | Subtorial   | Tax         | Customer Locatio |
|                          | 00001<br>Description: TEST - LIMIT<br>Schedule Lines<br>Current Order Status:<br>1.000 Confirmed As its (Estimated Com | spletion Date: 1 Feb 2020) | 1.000 (C62)                                                       | 1 Feb 2020               | \$20.000.00 USD | Undiscioned | Undisclosed |                  |

確認をキャンセルしたい場合、[終了]と[OK]をクリックします。完了予定日やPO確認 番号を変更する必要がある場合、[前へ]をクリックし注文を編集します。その後[次 へ]と[送信]をクリックします。

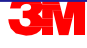

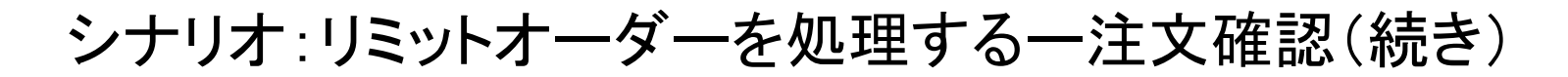

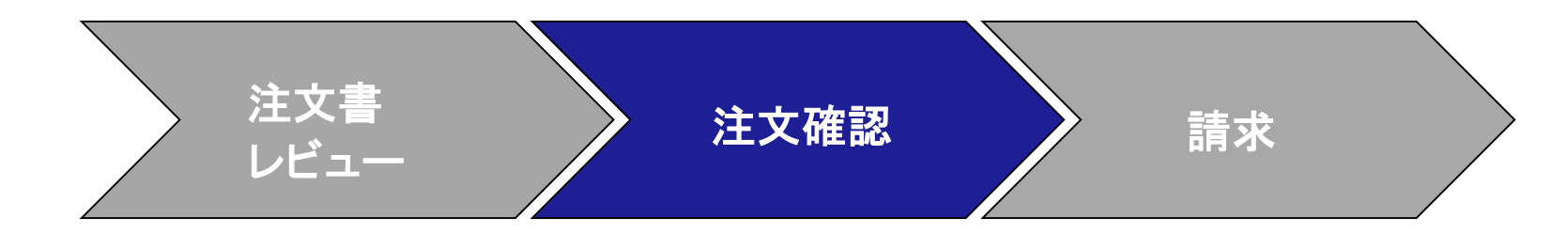

[送信]をクリックすると、POをに戻ります。[関連ドキュメント]に確認番号が表示されます。番号をクリックしドキュメントを開きます。

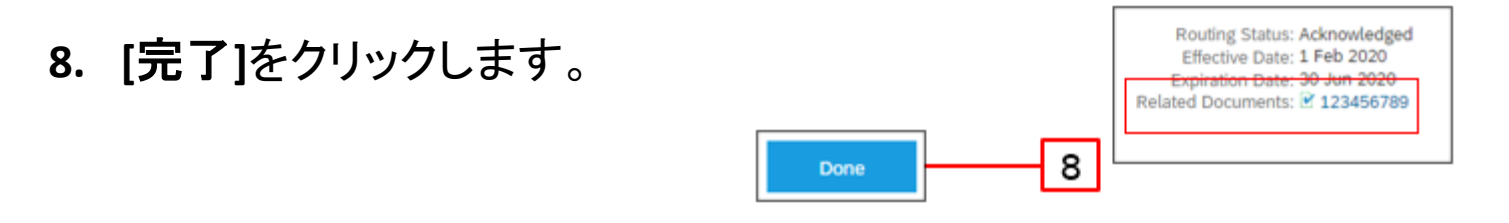

PO注文ステータスが新規から確認済みに変わります。3MバイヤーがPOを変更 すると、注文ステータスが変更になり、注文ステータスを確認済みにするにはPO 確認が必要になります。

| I gini | Dickeler, t    | Cuthrier                                  | <b>Spins</b> | Stip To Address                                     | Amut        | .Date:      | Outr State   |
|--------|----------------|-------------------------------------------|--------------|-----------------------------------------------------|-------------|-------------|--------------|
| Otier  | 30040374       | Test PO - PLEASE DO NOT Ship<br>(GAUT)    |              | 3M UK Publi<br>House<br>Bracknel<br>Unded Kngdum    | Undisclosed | 11 Mar 2019 | Confirmed    |
| Typi   | Other Number : | Cistone                                   | hiphite);    | Bip To Address                                      | Annet       | Date 1      | Order Status |
| Order  | 3500403432     | Test PO - PLEASE DO NOT<br>Ship - (Q/U*1) |              | 3M UK Pic/3M<br>House<br>Bracknell<br>United States | Undiscioned | 8 May 2019  | Changed      |

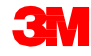

### シナリオ:リミットオーダーを処理する-部分請求

注文確認が完了しサービスが提供されたら、請求書を作成します。注文確認が完 了されるまで、請求書を作成することはできません。

重要:請求書を3Mに送信するとサービスエントリーシート(SES)が自動的に生成され、レビューと承認のために3Mに転送されます。

1. [受信ボックス]から確認済POを選択します。[請求書作成]ドロップダウンメ ニューをクリックし[標準請求書]オプションを選択します。

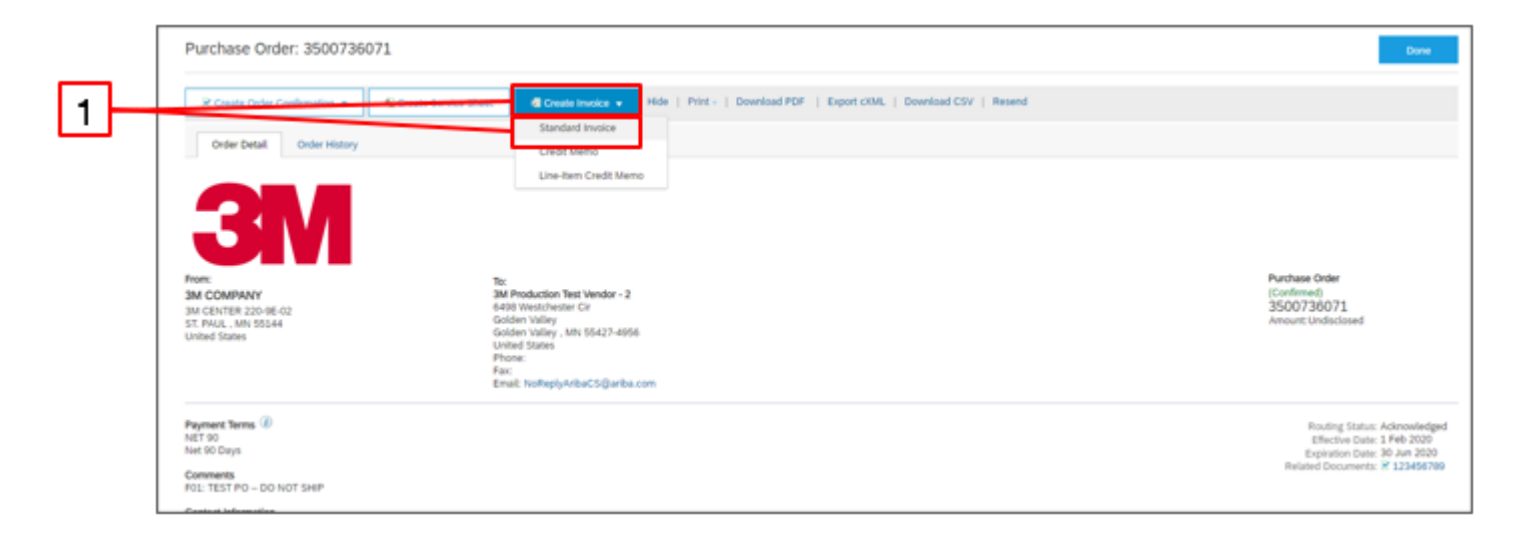

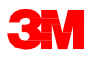

#### [請求書ヘッダー]が表示されます。

- 2. [請求書番号]を入力します。[請求書番号]は16文字を超えては入力できません。アルファベット、数字の入力が可能ですが、小文字、先行ゼロ、ダッシュ、スラッシュ、スペース、ピリオド、またはその他の特殊文字を含めることはできません。
- 3. [請求日]を入力します。[請求日]は364日以上遡ることはできません。
- 4. [支払先]住所を確認します。複数の住所を設定した場合、表示されるドロップ ダウンリストから1つを選択します。[請求先]住所は、POからデフォルトで入力 されます。
- 5. [行項目]ラジオボタンを選択します。

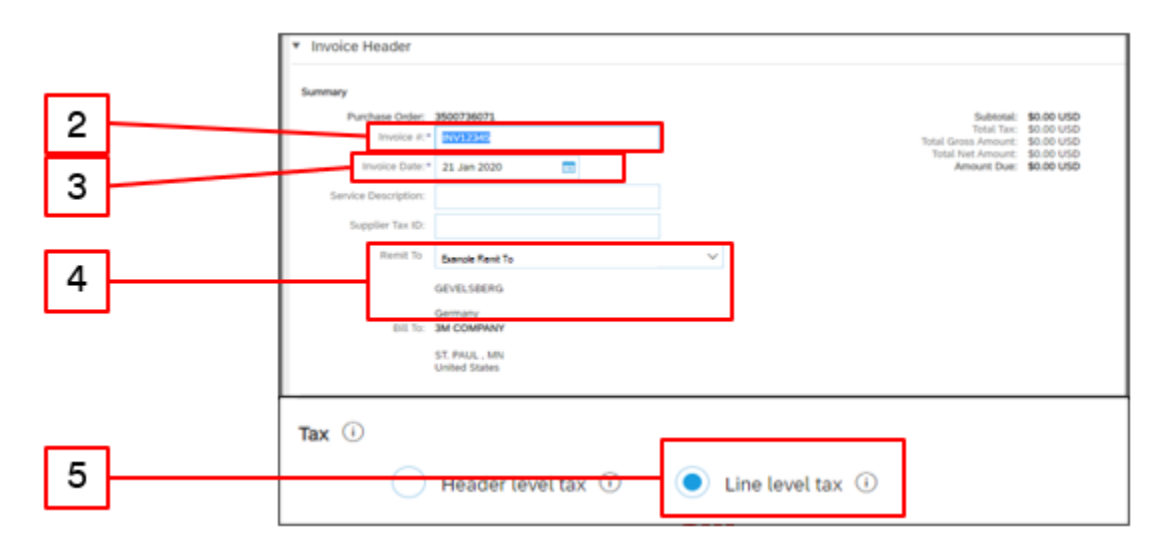

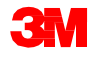

6. 下にスクロールし[行項目]レベルで請求明細を追加します。[追加/更新]ドロッ プダウンメニューをクリックし、[一般サービスを追加]オプションを選択して 請 求書に一般サービス行を追加します。

| Line Items             |                |           |      |               |             |                 |          |      |      |                       |
|------------------------|----------------|-----------|------|---------------|-------------|-----------------|----------|------|------|-----------------------|
| Insert Line Item Optio | /15            |           |      |               |             |                 |          |      |      |                       |
|                        | Tax Category:  | Sales Tax |      | V             | Discount    |                 |          |      |      | Add to Included Lines |
|                        | No. No.        | Include   | Туре | Part#         | Description | Customer Part # | Quantity | Unit | Unit | Unit Price Subtotal   |
| 00001                  |                |           |      | Limit Service |             |                 |          |      |      | AddUpdate • 6         |
| L Line Item Act        | tions 🔻 Delete |           |      |               |             |                 |          |      |      | Add General Service   |
|                        |                |           |      |               |             |                 |          |      |      | Add Material          |

注:サービス請求書では[追加/更新]と[一般サービスを追加]のみを使用してください。その他のオプション([労働サービスを追加]または[資材を追加])を使用すると、 請求書失敗の原因となります。 注: [追加]を使用しないでください。[追加]を使用するとSAPで空白欄となる原因と なります。

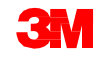

- 7. [説明]に提供したサービスを入力します。
- 8. 部分請求を作成するため[数量]を全量の一部に更新します。
- 9. ドロップダウンメニューから[単位]を選択します。提供されたサービスに基づい て更新できます。
- 10. [単価]を入力します。

#### 11. [サービス開始日]と[サービス終了日]を入力します。

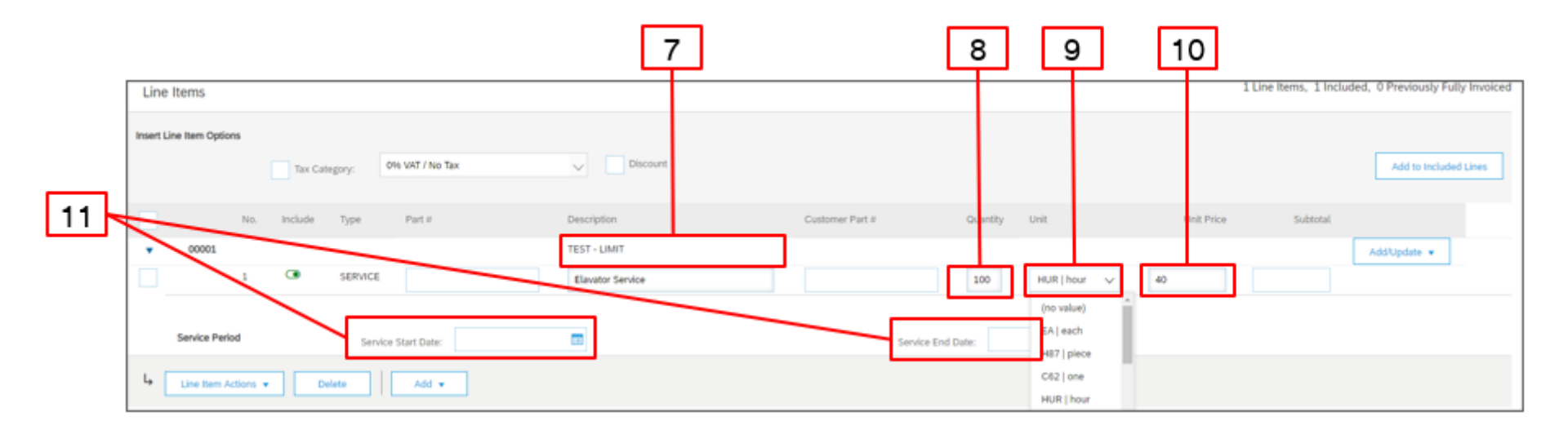

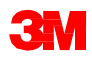

- 12. 税情報を行項目に追加するには、[税カテゴリー]チェックボックスをクリックします。
- 13. ドロップダウンリストから[**売上税]**を選択します。EMEAサプライヤーはVATを選 択します。
- 14. [行に追加]をクリックし税の行を追加します。
- 15. サービス行の下に[税]セクションが表示されます。[課税対象額]を確認し、必要に応じて更新、[率(%)]フィールドに税率を入力してください。

| 12 13                    | ]               |                 | 14                    |
|--------------------------|-----------------|-----------------|-----------------------|
| Insert Line item Options | Discount        |                 | Add to Included Lines |
| Tax Category             | * Sales Tax 🗸 🗸 | Taxable Amount: | \$4,000.00 USD        |
| Location                 |                 | Tax Rate Type:  |                       |
| Description              |                 | Rate(%):        | 0.00 15               |
| Regime                   | ~               | Tax Amount:     | \$0.00 USD            |
|                          |                 | Exempt Detail:  | (no value) 🗸          |
| Date Of Pre-Payment      | <b>•</b>        | Date Of Supply: | 22 Jan 2020 💼         |
| Law Reference            |                 | Triangular T    | ransaction            |

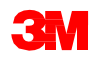

- 16. ページの下部にある[次へ]をクリックします。[レビュー]ページが表示されます。 請求書の正確性を確認してください。下にスクロールして、行項目詳細と請求 書合計を確認します。変更が必要ない場合は、[送信]をクリックして請求書を 3Mに送信します。
- 17. 確認メッセージが表示されます。[終了]をクリックして[POビュー]に戻ります。

| Create Invoice                                                                                                    |                                                                                                    |                                                                                                    |                                                                                                    | Pantan Sam | - Sant |
|----------------------------------------------------------------------------------------------------|----------------------------------------------------------------------------------------------------|----------------------------------------------------------------------------------------------------|----------------------------------------------------------------------------------------------------|------------|--------|
| Confirm and submit this document. It will not be electronically signed ac<br>If you want your invoices to be stored in the Ariba long term document a | ording to the countries of origin and destination of invoice. The document's origin<br>choing, you can subscribe to an archiving service. Note that you will also be able | ating country is Canada. The document's destina<br>to archive still invoices once you subscribe to the | tion country is funited States.<br>archiving service.                                                                              |            |        |
| Standard Invoice                                                                                                    |                                                                                                    |                                                                                                    | 220.00 <del>1</del> 0.98820                                                                                                    |            |        |
| Invation Foundation (MV122445<br>Invocato Exister Weedweet<br>Original Punchase Onder: 39507360                                                       | y 22 Jain 2020 10 24 AM GMT-08:00<br>15                                                                                                    | Subtonal<br>Total Teac<br>Total Const Amount:<br>Total fast Amount<br>Amount Oper                      | \$4,000.00 USD<br>\$800.00 USD<br>\$4,000.00 USD<br>\$4,000.00 USD<br>\$4,000.00 USD                                               |            |        |
| REMIT TO:                                                                                                    | BUL 10                                                                                                    |                                                                                                    | SUPPLIER                                                                                                    |            |        |
| Bill Production Vest Wester - 2<br>Postel Address<br>Sectors 15<br>12 Steel 15<br>WestersAction (UK 188 364<br>Canada                                 | 3M COMPANY<br>Postal Anthress<br>3M CONTRE 2014042<br>55 FML, Mrs 65544<br>United States                                                                                  |                                                                                                    | 3M Production Test Vender - 2<br>Produit Address<br>300 5 Antiversitistic PLADA 518, 2200<br>COCK<br>Omstali BC KRV 5803<br>Canada |            |        |

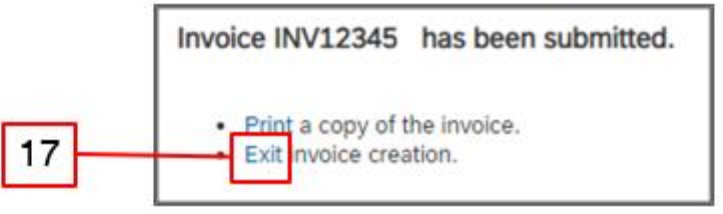

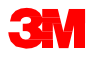

[POビュー]が表示されます。請求書とサービスエントリーシートが[関連ドキュメント]下に紐づけられています。注文ステータスは[部分請求済]と表示されます。

| Create Order Confirmation 👻 Create                                                                     | reate Service Sheet Create Invoice 🔹 Hide   Print -   Download PDF   Export cXML   Download CSV   Resend                            |                                                                                            |
|----------------------------------------------------------------------------------------------------|----------------------------------------------------------------------------------------------------|--------------------------------------------------------------------------------------------|
| Order Detail Order History                                                                             |                                                                                                    |                                                                                            |
| From:<br>3M CENTER 220-9E-02<br>ST. PAUL, NM 55144<br>United States                                    | To:<br>3M_SUP003 - TEST<br>999 main street<br>St Paul, MN 55124<br>United States<br>Phone:<br>Fax:<br>Email: 18asuppliers@gmail.com | Purchase Order<br>(Partially Invoiced)<br>3500453095<br>Amount Undisclosed                 |
| Payment Terms ()<br>NET 60<br>Net 60 Days                                                              |                                                                                                    | Routing Status: Acknowledged<br>Effective Date: 1 Nov 2018<br>Expiration Date: 31 Dec 3018 |
| Contact Information<br>Supplier Address<br>Test Supplier<br>123 Test Supplier<br>Minneapolis, MN 12345 | Buyer Name<br>Email: : puyer manigement com<br>Phone: + 0.48-71-3776719                                                             | Related Documents & INV45309511<br>INV45309511<br>I PO4453045                              |

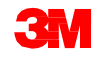

### シナリオ:リミットオーダーを処理する-請求書ステータス

- 1. [ホーム]画面から請求書ステータスを確認するには、[送信ボックス]タブをク リックします。請求書リストをスクロールするか[請求書番号]を使用して[検索 フィルター]で検索します。
- サービスエントリーシートが承認されると、請求書が3Mに送信されます。標準 請求書の[ルーティングステータス]が[確認済]、[請求書ステータス]が[送信 済]となっています。

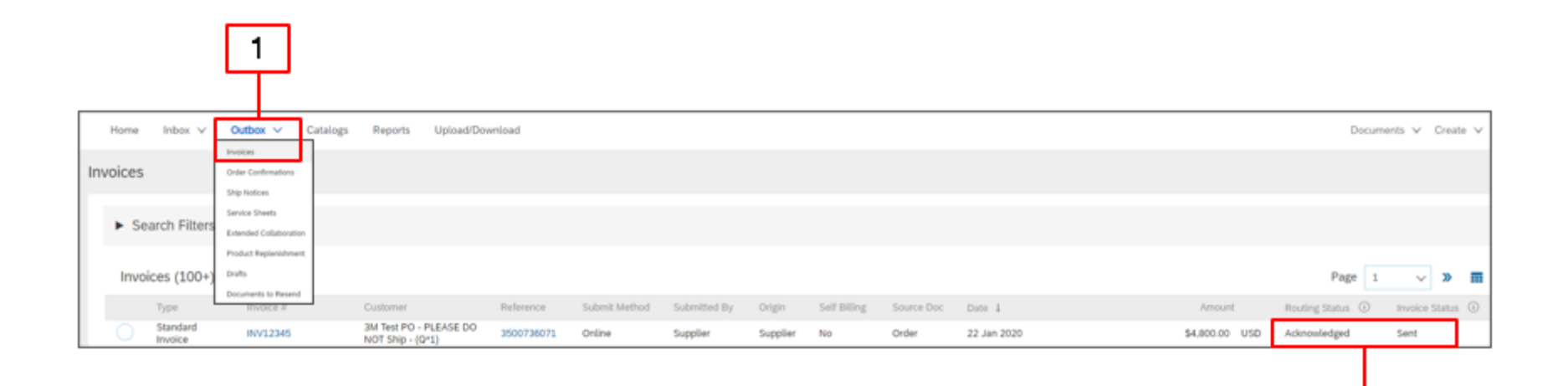

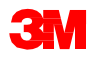

2

#### シナリオ:リミットオーダーを処理する一追加請求

残りのサービスが実行されたら、2回目の請求書を作成する必要があります。 Aribaを使用すると、POの残高を超える請求書を作成できますが、この場合請求書 は3Mに却下されます。2回目の請求書を送信したら、請求書が承認されているこ とを確認します。請求書のステータスは次の通り確認します:

- 1. [送信ボックス]をクリックします。
- 2. 過剰請求の場合、[請求書ステータス]は[却下]と表示されます。
- 3. [請求書番号]ハイパーリンクをクリックし、請求書を開いてエラー詳細を表示します。
- 4. 修正後の請求書を送信するには、POから新しい請求書を作成します。

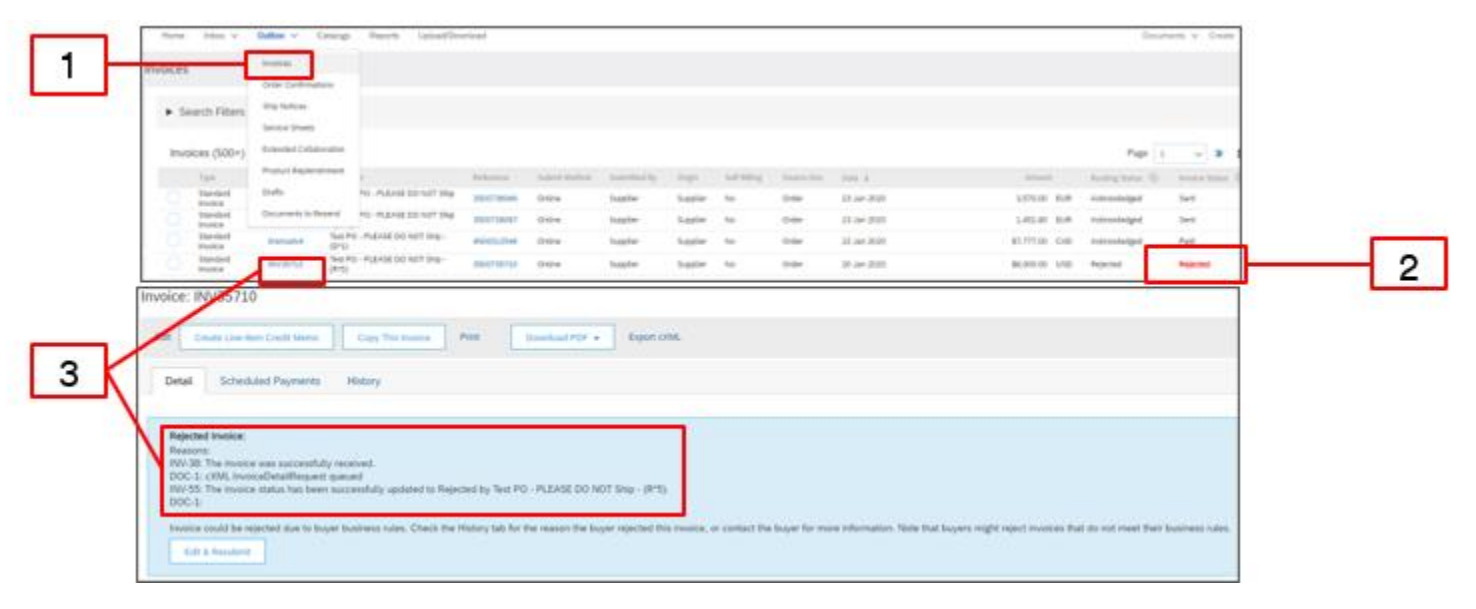

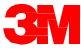

# フリーテキスト説明サービス注文

# フリーテキスト説明サービス注文概要

フリーテキスト説明サービス注文は、決められた開始日と終了日を持つ固定料 金のサービスを3Mが依頼する場合に使用されます。

Ariba Networkを介してフリーテキスト説明サービス注文を処理するための要件 は次のとおりです:

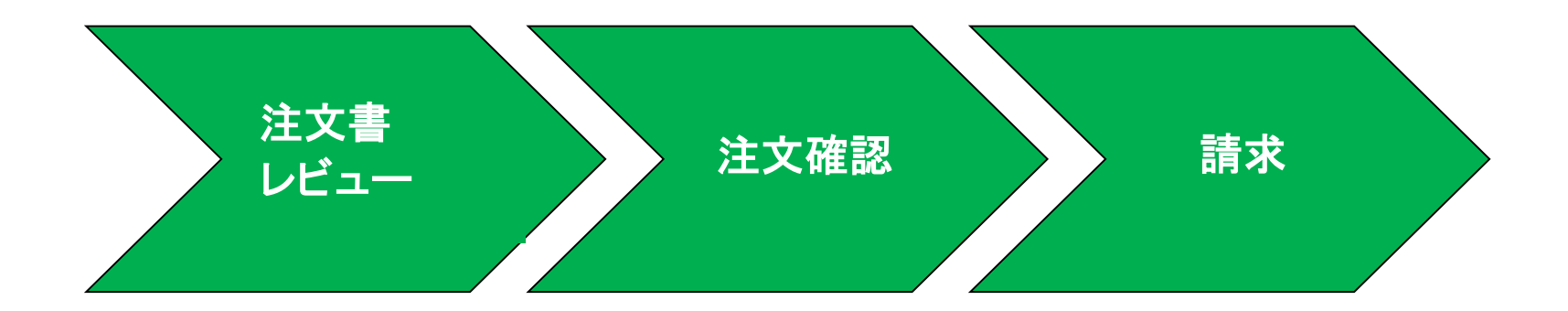

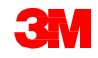

# フリーテキスト説明サービス注文:注文レビュー

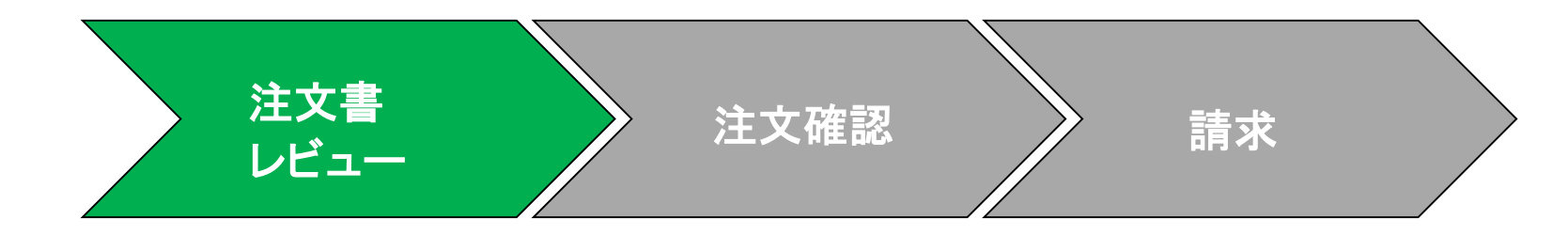

#### 新規、変更、およびキャンセルされたフリーテキスト説明注文は、Ariba Network アカウントに送信され、Ariba受信ボックスで確認することができます。

| S Ariba Network S                                             | upplier × +            |                                                        |          |  |  |  |  |  |  |  |  |
|---------------------------------------------------------------|------------------------|--------------------------------------------------------|----------|--|--|--|--|--|--|--|--|
| $\leftrightarrow \Rightarrow \ \mathbf{G} \ \nabla$           | service.ariba.com/SC   | MSupplier.aw/124767072/aw?awh=r&awssk=Q5A0shNS&        | kdard=1  |  |  |  |  |  |  |  |  |
| SAP Supply Chain Collaboration - Enterprise Account 1557 MOOL |                        |                                                        |          |  |  |  |  |  |  |  |  |
| Home                                                          | Inbox 🗸 Outbox 🗸       | Catalogs Reports Upload/Download                       |          |  |  |  |  |  |  |  |  |
| Orders and I                                                  | Orders and Releases    | V Order Number                                         |          |  |  |  |  |  |  |  |  |
|                                                               | Extended Collaboration |                                                        |          |  |  |  |  |  |  |  |  |
| Orders, Ir                                                    | Early Payments         |                                                        |          |  |  |  |  |  |  |  |  |
| 6                                                             | Scheduled Payments     | 14 27 8                                                |          |  |  |  |  |  |  |  |  |
| New Purch<br>Orders                                           | Remittances            | Orders to Ship Orders to Invoice Service Ent<br>Sheets | try More |  |  |  |  |  |  |  |  |
|                                                               | Notifications          |                                                        |          |  |  |  |  |  |  |  |  |
| Order Numb                                                    | Receipts               | tomer                                                  | Status   |  |  |  |  |  |  |  |  |
| 350000282                                                     | Reading Quarte         | PO - PLEASE DO NOT Ship - (D*1)                        | New      |  |  |  |  |  |  |  |  |
| 350073606                                                     | Pending Quede          | Test PO - PLEASE DO NOT Ship - (Q*1)                   | New      |  |  |  |  |  |  |  |  |
| 350073606                                                     | Product Activity       | Test PO - PLEASE DO NOT Ship - (Q*1)                   | New      |  |  |  |  |  |  |  |  |
| 350073607                                                     | Inquiries              | Test PO - PLEASE DO NOT Ship - (Q*1)                   | New      |  |  |  |  |  |  |  |  |
| 4503815788                                                    | 무 3M                   | Test PO - PLEASE DO NOT Ship - (Q*1)                   | New      |  |  |  |  |  |  |  |  |
| 4503815788                                                    | 무 3M                   | Test PO - PLEASE DO NOT Ship - (Q*1)                   | New      |  |  |  |  |  |  |  |  |

|        |                                                          | perincean pactorny service                                                                                             |                                                                                                    |                                                                                                    |                                                              |                                                                                   |                                                                      |  |
|--------|----------------------------------------------------------|----------------------------------------------------------------------------------------------------|----------------------------------------------------------------------------------------------------|----------------------------------------------------------------------------------------------------|--------------------------------------------------------------|-----------------------------------------------------------------------------------|----------------------------------------------------------------------|--|
| SAP S  | apply Chai                                               | n Collaboration 👻 Er                                                                                                   | nterprise Account                                                                                                    |                                                                                                    |                                                              |                                                                                   |                                                                      |  |
| Home   | Inbox                                                    | ✓ Outbox ✓ 0                                                                                                    | Catalogs Reports Upload/D                                                                                                    | ownload                                                                                                    |                                                              |                                                                                   |                                                                      |  |
| Ordere |                                                          |                                                                                                    |                                                                                                    |                                                                                                    |                                                              |                                                                                   |                                                                      |  |
| Orders | and Rei                                                  | edses                                                                                                    |                                                                                                    |                                                                                                    |                                                              |                                                                                   |                                                                      |  |
| Orde   | rs and Rele                                              | ases Items to Confirm                                                                                                  | Items to Ship Return Item                                                                                                    | 15                                                                                                    |                                                              |                                                                                   |                                                                      |  |
|        |                                                          |                                                                                                    |                                                                                                    |                                                                                                    |                                                              |                                                                                   |                                                                      |  |
| ► S    | earch Fi                                                 | iters                                                                                                    |                                                                                                    |                                                                                                    |                                                              |                                                                                   |                                                                      |  |
|        |                                                          |                                                                                                    |                                                                                                    |                                                                                                    |                                                              |                                                                                   |                                                                      |  |
|        |                                                          |                                                                                                    |                                                                                                    |                                                                                                    |                                                              |                                                                                   |                                                                      |  |
| Ord    | ers and                                                  | Releases (100+)                                                                                                    |                                                                                                    |                                                                                                    |                                                              |                                                                                   |                                                                      |  |
|        |                                                          |                                                                                                    |                                                                                                    |                                                                                                    |                                                              |                                                                                   |                                                                      |  |
|        | Туре                                                     | Order Number Inqu                                                                                                    | uiries Ship To Address                                                                                                    | Ordering Address                                                                                                    | Amount                                                       | Date 1                                                                            | Order Status                                                         |  |
| * 0    | Type<br>Sustomer: 38                                     | Order Number Inqu<br>Test PO - PLEASE DO NOT                                                                           | uiries Ship To Address<br>T Ship - (Q*1) (38)                                                                                                    | Ordering Address                                                                                                    | Amount                                                       | Date 1                                                                            | Order Status                                                         |  |
| • 0    | Type<br>lustomer: 39<br>Oner                             | Order Number Inqu<br>I Test PO - PLEASE DO NO<br>3500736066                                                            | uries Ship To Address<br>T Ship - (Q*1) (38)<br>3M London<br>London Ontario, ON<br>Canada                                                                                                    | Ordering Address<br>Test vendor<br>MARKHAM<br>Canada                                                                                                    | Amount                                                       | Date 1<br>21 Jan 2020                                                             | Order Status<br>Partially<br>Invoiced                                |  |
| 0      | Type<br>Lustomer: 39<br>Onder                            | Order Number Inq.<br>(Test PO - PLEASE DO NO)<br>3500736086                                                            | ufries Ship To Address<br>T Ship - (0*1) (38)<br>3M London Ontario, ON<br>Canada<br>3M Save<br>Permanent/Additional                                                                                                    | Ordering Address<br>Test vendor<br>MARXHAM<br>Canada<br>Test vendor                                                                                                    | Amount                                                       | Date 1                                                                            | Order Status<br>Partially<br>Invoiced                                |  |
| •••    | Type<br>Justomer: 39<br>Onder<br>Order                   | Order Number Inq.<br>1 Test PO - PLEASE DO NOT<br>3500736066<br>3500736093                                             | utries Ship To Address<br>T Ship - (Qr1) (38)<br>3M London<br>London Ontario, ON<br>Canada<br>3M Save<br>Permanent/Addisonal<br>Name<br>Maginerood, NN<br>United States                                                                                                    | Ordering Address<br>Test vendor<br>MARXHAM<br>Canada<br>Test vendor<br>MARKHAM<br>Canada                                                                                                    | Amount<br>Undisclosed<br>Undisclosed                         | Date 1<br>21 Jan 2020<br>21 Jan 2020                                              | Order Status Partially Invoiced Confirmed                            |  |
| • •    | Type<br>Sustomer: 39<br>Onder<br>Order                   | Order Number Ing.<br>Flist PO - PLEASE DO NOT<br>3500736086<br>3500736093                                              | Afries Ship To Address<br>T Ship - (0*1) (36)<br>34 London<br>London Charlo, ON<br>Canada<br>34 Save<br>Permanent/Addisonal<br>Name<br>Maplewood, MN<br>United States<br>34 Downschand<br>GmbHit/Nusferungsfager                                                                                                    | Ordering Address Test vendor MARKHAM Canada Test vendor Canada Test vendor Test vendor                                                                                                    | Amount<br>Undisclosed<br>Undisclosed                         | Date 1<br>21 Jan 2020<br>21 Jan 2020                                              | Order Status<br>Partially<br>Invoiced<br>Confirmed                   |  |
|        | Type<br>Justomer: 39<br>Onder<br>Order<br>Order          | Order Number         Inqu           4Test PO - PLEASE DO NO         3500738088           3500738083         4806537013 | After Ship To Address T Ship - (271) (18) Build London London Cratalo, ON Canada JM Save Permanenth/ddisonal Name Mapiereodd, MN Usrled States GebH Kitt, OPH Kitt, OPH Kitt, OPH Kitt, OPH                                                                                                    | Ordering Address Test vendor MARKHAM Canada Test vendor MARKHAM Canada Test vendor MARKHAM Canada                                                                                                    | Amount<br>Undisclosed<br>Undisclosed<br>2.00 EUR             | Date 1<br>21 Jan 2020<br>21 Jan 2020<br>21 Jan 2020                               | Order Status Partially Invoiced Confirmed Changed                    |  |
|        | Type<br>Justomer: 39<br>Onder<br>Order                   | Order Number Inqu<br>41bst PO - PLEASE DO NO<br>3500736066<br>3500736063<br>4806537013                                 | Affes Ship To Address<br>T Ship - (271) (28)<br>34 Kondon<br>Canada<br>34 Save<br>Permanenti-Addisonal<br>Name<br>Majaleenood, MN<br>United States<br>34 Soviet<br>Movianto Gethell<br>Kits, 00<br>Germany<br>34 Develocitand                                                                                                    | Circlering Address Test vendor MANDONAN Canada Test vendor MARCHAN Canada Test vendor MARCHAN Canada                                                                                                    | Amount<br>Undisclosed<br>Undisclosed<br>2.00 EUR             | Date 1<br>21 Jan 2020<br>21 Jan 2020<br>21 Jan 2020                               | Order Status Partially Invoiced Confirmed Changed                    |  |
|        | Type<br>ustomer: 39<br>Oner<br>Order<br>Order            | Order Number Inqu<br>Thes PO - PLEASE DO NO<br>3500738088<br>4806537013<br>4806537013                                  | Aries Ship-To-Adress<br>59-tip-(-12) (Ally)<br>and Canada Caracteria<br>and Caracteria<br>Participation (Characteria<br>Caracteria<br>Caracteria<br>Participation)<br>Anne<br>Caracteria<br>Participation<br>Caracteria<br>Participation<br>Caracteria<br>Participation<br>Caracteria<br>Caracteria<br>Caracteri | Circlering Address Set vendor MARICHAM Canada Best vendor MARICHAM Canada Test vendor MARICHAM Test vendor MARICHAM Test vendor MARICHAM                                                                     | Amount<br>Undisclosed<br>Undisclosed<br>2.00 EUR             | Date 3<br>21 Jan 2020<br>21 Jan 2020<br>21 Jan 2020<br>21 Jan 2020                | Corder Status Partially Invoiced Confirmed Changed Obsoleted         |  |
|        | Type<br>Usstormer: 39<br>Onder<br>Onder<br>Onder         | Order Number Inqu<br>Flex Po PLEAGE DO NO<br>3500736088<br>3500736083<br>4806537013                                    | Aries Ship-To-Address<br>FSIp-(-C-1) (Ally)<br>Ant Automotic Address<br>Ant Automotic Address<br>Antiperiod Antiperiod<br>Antiperiod Antiperiod<br>An                                                                                                    | Cindering Address Set vendor MARICHAM Canada Best vendor MARICHAM Canada Test vendor MARICHAM Canada Test vendor MARICHAM Canada                                                                             | Amount<br>Undisclosed<br>Undisclosed<br>2.00 EUR<br>2.00 EUR | Date 3<br>21 Jan 2020<br>21 Jan 2020<br>21 Jan 2020<br>21 Jan 2020                | Coder Status Partially Invoiced Confirmed Changed Obsoletted         |  |
|        | Type<br>Austomer: 39<br>Onder<br>Order<br>Order          | Order Number Inqu<br>Klass Po - PLEASE DO NO<br>3500736089<br>4806537013<br>4806537013                                 | Alex Ship-Ordense     Ship-Ordense     Ship-Ordense     Mit London     London     Mit London     Mit Londo                                                                                                    | Criceing Address Itest winder MARIONAM Canada Test winder MARIONAM Canada Test winder MARIONAM Canada Test winder MARIONAM Canada Test winder MARIONAM Canada Test winder Test winder                        | Amount Undisclosed Undisclosed 2.00 EUR 2.00 EUR             | Date 1<br>21 Jan 2020<br>21 Jan 2020<br>21 Jan 2020<br>21 Jan 2020                | Order Status Partially invoiced Confirmed Changed Obsoleted          |  |
|        | Type<br>Lustomer: 39<br>Onder<br>Onder<br>Onder<br>Onder | Order Number Inqu<br>Kless PO - PLEASE DO HO<br>3500736089<br>4806537013<br>4806537013                                 | Alex Ship-Orderss     Ship-Orderss     Ship-Orders     Antonio Calino, CN     Condon Calino, CN     Condon Calino, CN     Condo Calino, CN     Condo Calino, CN     Condo Calino, CN     Condon C                                                                                                    | Circlering Address Test vendor MARKHAN Canada Test vendor MARKHAN Canada Test vendor MARKHAN Test vendor MARKHAN Test vendor MARKHAN Test vendor MARKHAN Test vendor MARKHAN Test vendor MARKHAN Test vendor | Amount<br>Undisclosed<br>Undisclosed<br>2.00 EUR<br>2.00 EUR | Date 1<br>21 Jan 2020<br>21 Jan 2020<br>21 Jan 2020<br>21 Jan 2020<br>21 Jan 2020 | Order Status Partially Invoked Confirmed Changed Obsoleted Obsoleted |  |

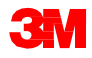

# フリーテキスト説明サービス注文:注文確認

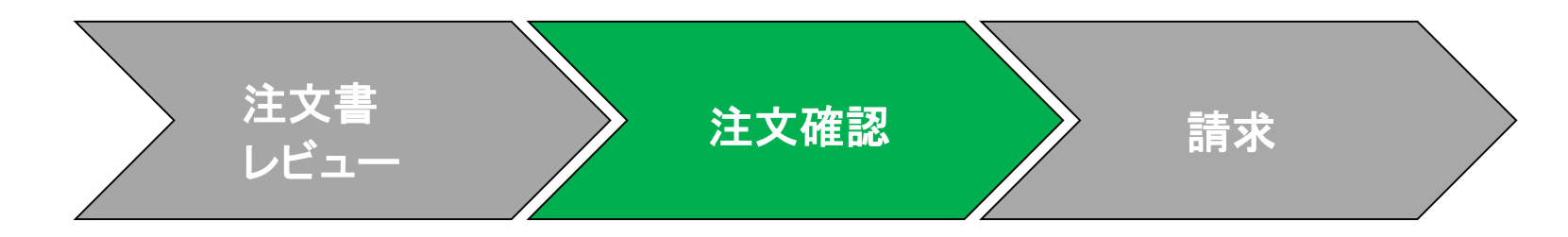

注文確認(OC)は、請求の前にAriba Networkを介して完了している必要があります。OCは、すべてのPOおよびPO変更に必要です。OCは、POの受領から48時間 以内に送信する必要があります。

- 注文全体で確認してください。
- 注文の全体または一部を履行できない場合は、POに記載されているバイヤーに直接連絡する必要があります。注文変更または注文キャンセルが発行されます。
- Ariba Networkを介して注文書または注文書行項目を却下しないでください。

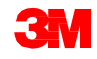

# フリーテキスト説明サービス注文:注文確認(続き)

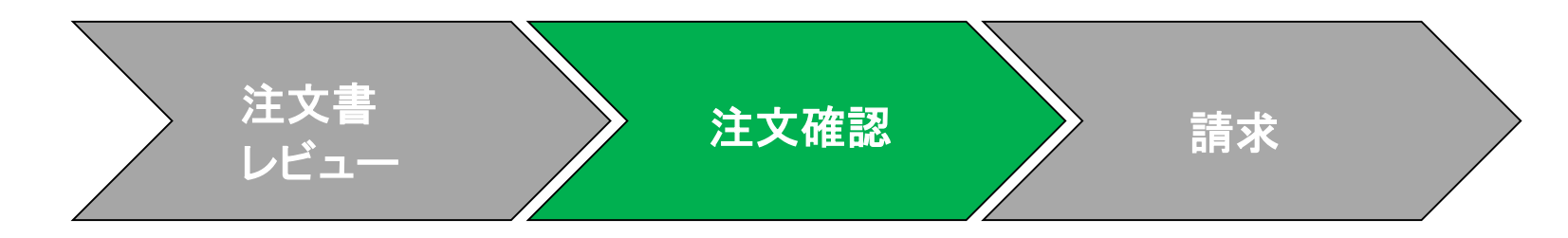

#### 数量、価格、単位(UOM):

- 数量、価格、単位が正しくない場合、注文書に記載されているバイヤーに直接 連絡する必要があります。バイヤーは注文変更を発行します。
- 注文書の単位は請求時と同じでなければなりません。注文書と異なる単位での請求書は却下されます。
- 請求書送信前に、更新された数量、価格、単位の注文変更を確認します。

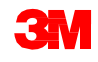
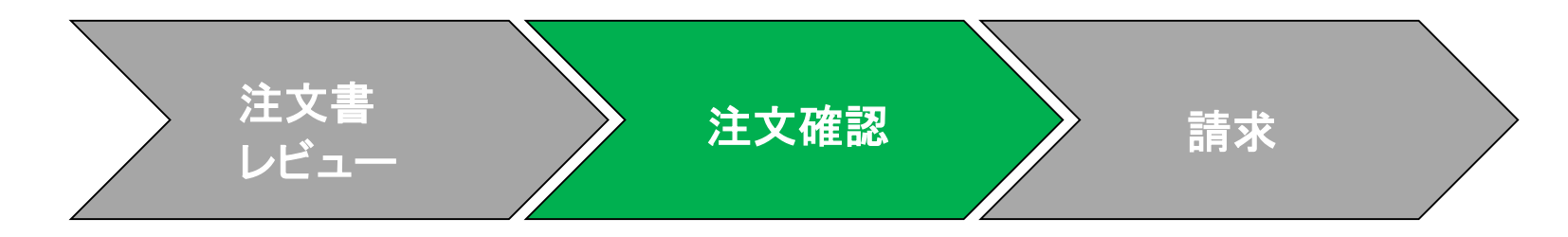

フリーテキスト説明サービス注文確認のステップは次の通りです:

受信ボックスから注文書を選択します。[POビュー]から、[注文確認を作成]ドロップダウンメニューをクリックしどちらかを選択します。
 注:同じ納期の複数行の注文を確認する場合、[注文全体を確認]を選択す

る。 納期が異なる複数行を確認する場合、**[行項目を更新]**を選択する。

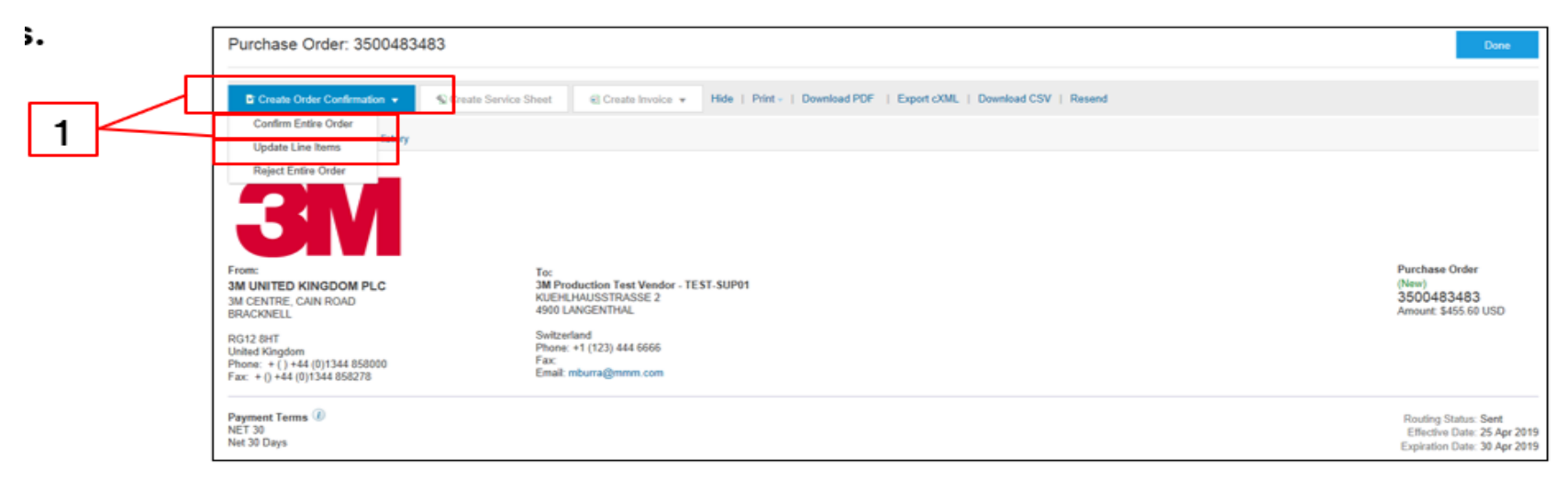

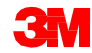

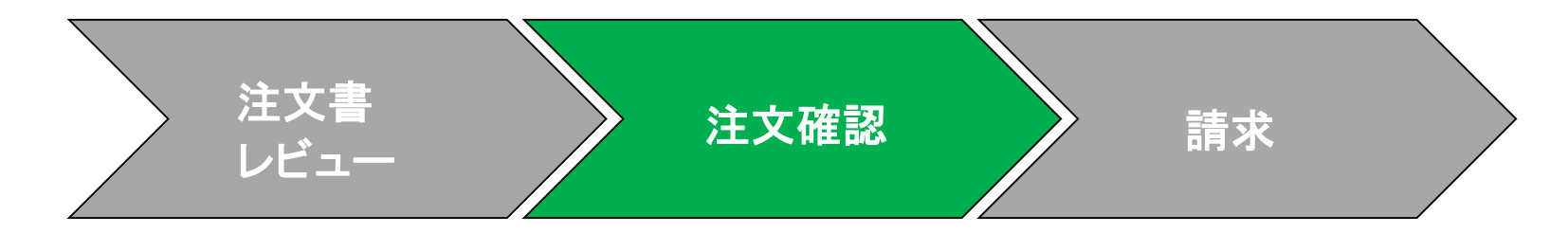

- 2. [注文確認ヘッダー]が表示されたら、確認番号を入力します。これは注文確認を識別するために使用する任意の番号です。
- 3. [完了予定日]を指定します。これはすべての行項目に適用されます。

| 1 Update Item Status     | <ul> <li>Order Confirmation Header</li> </ul>                                                                |                         |                           |                        |                                |          |                    | * Indicetes lequired |
|--------------------------|----------------------------------------------------------------------------------------------------|-------------------------|---------------------------|------------------------|--------------------------------|----------|--------------------|----------------------|
| 2 Review<br>Confirmation | Confirmation # POA<br>Associated Purchase Order # 4500004632<br>Customer Test PO - PLEA<br>Suppler Reference | SE DO NOT Ship (D       | (*1)                      |                        |                                |          |                    |                      |
|                          | SHIPPING AND TAX INFORMATION                                                                                 | formation at the line i | tem level.                |                        |                                |          |                    |                      |
|                          | Est. Completion Date:<br>Commanta:                                                                           | 15                      |                           |                        | Est. Tax Cost                  |          |                    |                      |
|                          | Line Items                                                                                                   |                         |                           |                        |                                |          |                    |                      |
|                          | Line # Part # Oustomer Part #<br>00010<br>Description: sest                                                  | Revision Level          | Gty (Unit)<br>1.000 (C62) | Need By<br>31 Oct 2018 | Unit Price<br>\$100.000.00 CAD | Sublotal | Tax<br>Undisclosed | Customer Location    |
|                          | Schedule Lines     Confirm                                                                                   |                         |                           |                        |                                |          |                    |                      |
|                          | Confirm Based on Schedule Lines                                                                              |                         |                           |                        |                                |          |                    |                      |

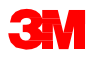

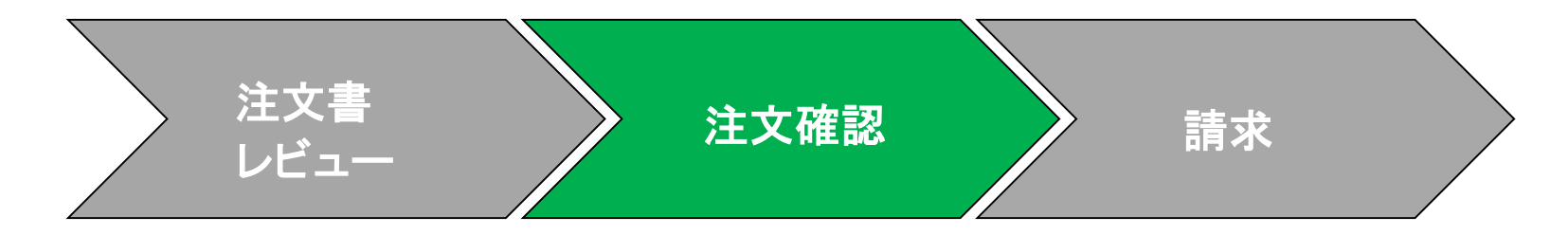

- 4. 注文全体を確認する場合は、7.へ進みます。異なる日付の複数行を確認す る場合は、行項目まで下にスクロールします。
  - [予定行を確認]をクリックし、依頼された作業を履行する。
  - 行項目を履行できない場合は、バイヤーに直接連絡してください。注文変 更または注文キャンセルが発行されます。注:[却下]は使用しないでください。

| 1 Update item Stat       | v Order Confirmation Header                                                                                                    | * Indicates required field |  |  |  |  |
|--------------------------|----------------------------------------------------------------------------------------------------|----------------------------|--|--|--|--|
| 2 Review<br>Confirmation | Confirmation # POA<br>Associated Purchase Order #. 450004532<br>Customor: Test PO - PLEASE DO NOT Ship - (D*1)<br>Supplier Reference                                                                                                    |                            |  |  |  |  |
|                          | SHIPPING AND TAX INFORMATION  Enter las information at the line liter liter liter.                                                                                                    |                            |  |  |  |  |
|                          | Est. Completion Date: 14 May 2019 📧 Est. Tex Cost.                                                                                                    |                            |  |  |  |  |
|                          | Line Items                                                                                                    |                            |  |  |  |  |
|                          | Line #         Part #         Customer Part #         Revision Level         Qt/ (Unit)         Need By         Unit Price         Subtoal         Tax           00010         1.000 (062)         14 May 2215         \$100,000 00 CAD         Undisclosed         Undisclosed           Description:         text         1         1000 (062)         14 May 2215         \$100,000 00 CAD         Undisclosed | Customer Location          |  |  |  |  |
|                          | Schedule Lines      Octom                                                                                                    |                            |  |  |  |  |
| 4                        | Confirm Dased on Schedule Lines                                                                                                    |                            |  |  |  |  |

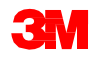

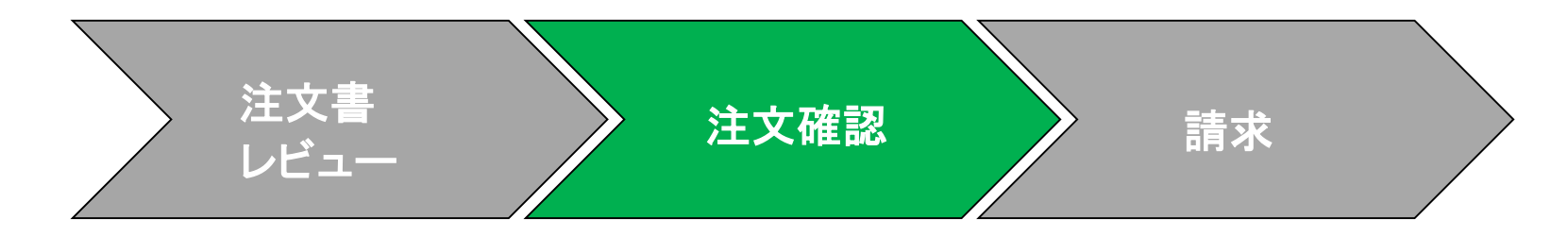

- 5. ポップアップ画面が表示され、行、日付、数量が表示されます。チェックボック スにチェックを入れます。
- 6. [ステータス作成]をクリックします。

|   | CONFIRM                         | BASED ON SCHEDU   | LE LINES      |               |                 |
|---|---------------------------------|-------------------|---------------|---------------|-----------------|
|   | Latest Confirmed Delivery Date: |                   |               | None          |                 |
|   | Schee                           | dule Lines        |               |               |                 |
|   | $\checkmark$                    | Schedule Line # 1 | Delivery Date | Ship By       | Quantity (Unit) |
| 5 |                                 | 1                 | 14 May 2019   |               | 1.000 (C62)     |
|   |                                 |                   |               | Create Status | Cancel          |

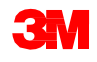

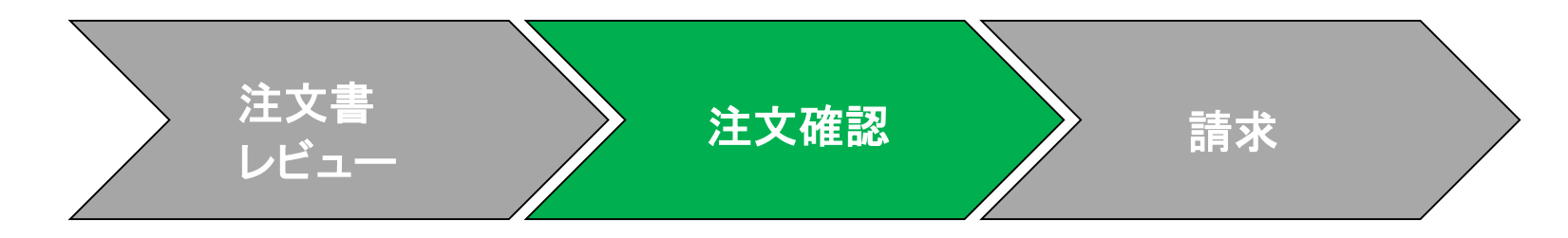

7. 行項目を確認し、送信をクリックします。

Submit

Exit

7

| Line #                                                          | Part # | Customer Part # | Revision Level | Qty (Unit)  | Need By     | Unit Price     |
|-----------------------------------------------------------------|--------|-----------------|----------------|-------------|-------------|----------------|
| 0001                                                            |        |                 |                | 1.000 (C62) | 24 Mar 2019 | \$1,757.30 USD |
| . Sebadula Linas                                                |        |                 |                |             |             |                |
| Current Order Status:                                           |        |                 |                |             |             |                |
| 1.000 Confirmed As Is (Estimated Completion Date: 24 Mar 2019 ) |        |                 |                |             |             |                |

キャンセルしたい場合、[終了][OK]をクリックします。完了予定日と注文確認番号を 変更する必要がある場合は、[前へ]をクリックし注文を編集します。その後[次へ]と [送信]をクリックします。

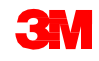

## フリーテキスト説明サービス注文:通知

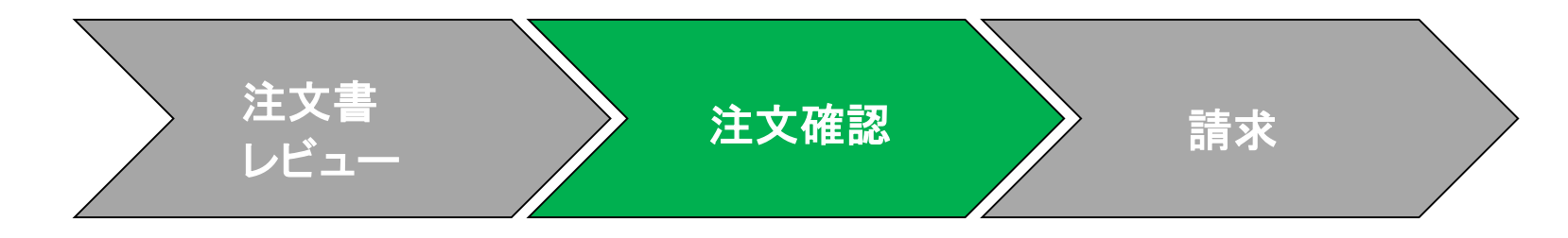

#### サプライヤープロファイル設定に基づいて注文確認通知が送信されます。注文 確認が完了すると、注文確認が送信されたことを通知する電子メールが届きま す。

| AribaNetworkAdm<br>[EXTERNAL] Order Confirm                                                                                                    | in <orderse<br>nation ALTEST13</orderse<br>     | nder-<br>107 has b         | prod@ansmtp.ariba.com><br>een submitted to 3M - Q11 - production QA           |                        |         |                             |                                 |
|----------------------------------------------------------------------------------------------------|-------------------------------------------------|----------------------------|-------------------------------------------------------------------------------|------------------------|---------|-----------------------------|---------------------------------|
| there are problems with how this message is<br>ick here to download pictures. To help prote                                                                                                    | displayed, click here<br>ct your privacy, Outle | e to view it<br>ook prever | in a web browser.<br>ted automatic download of some pictures in this message. |                        |         |                             |                                 |
| This notification contains importa<br>Your purchase order status<br>Order #: 3500281785<br>Buyer Name: 3M - QII - producti<br>Buyer ANID: AN01011698851-T<br>Order Date: 13 Jul 2017 5:17:36<br>Status: Confirmed | unt information a<br>on QA<br>AM GMT-05:00      | bout you<br>)              | r test Ariba account (ANID: AN01056015978-T).                                 |                        |         |                             |                                 |
| Item Part #<br>1 Non Catalog Item<br>Status<br>1.000 Confirmed With Non-<br>Ariba Network                                                                                                    | Qty<br>1.000<br>ew Date(Estimat                 | Unit<br>C62<br>ed Deliv    | Description<br>TEST Limit - elevator maintenance<br>ery Date: 20 Jul 2017 )   | Need By<br>20 Jul 2017 | Ship By | Unit Price<br>£7,500.00 GBP | Extended Price<br>£7,500.00 GBP |

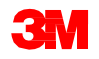

# フリーテキスト説明サービス注文:請求

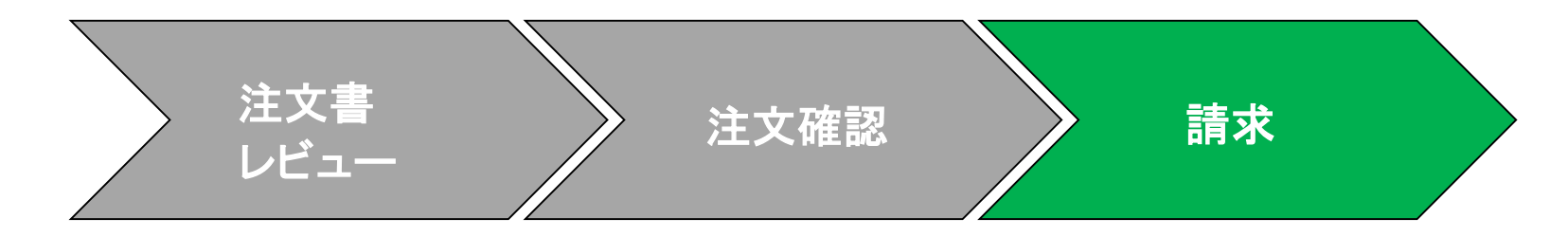

注文確認が完了しサービスが提供されたら、請求書を作成します。注文確認が 完了されるまで、請求書を作成することは**できません**。

重要:請求書を3Mに送信するとサービスエントリーシート(SES)が自動的に生成 され、レビューと承認のために3Mに転送されます。

請求書作成のステップは次の通りです:

1. [受信ボックス]から確認済POを選択します。[請求書作成]ドロップダウンメ ニューをクリックし[標準請求書]オプションを選択します。

| [ | Supply Chain Collaboration Enterprise Account                        | MODE                                   |
|---|----------------------------------------------------------------------|----------------------------------------|
|   | Purchase Order: 3500736058                                           |                                        |
|   | Create Order Confirmation 👻 Screate Service Sheet                    | Si Create Invoice 🗸 Hide   Print +   I |
| 1 |                                                                      | Standard Invoice                       |
|   | Order Detail Order History                                           | Credit Memo                            |
|   |                                                                      | Line-Item Credit Memo                  |
|   | From:<br>3M CENTER 220-9E-02<br>ST. PAUL , MN 55144<br>United States |                                        |

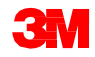

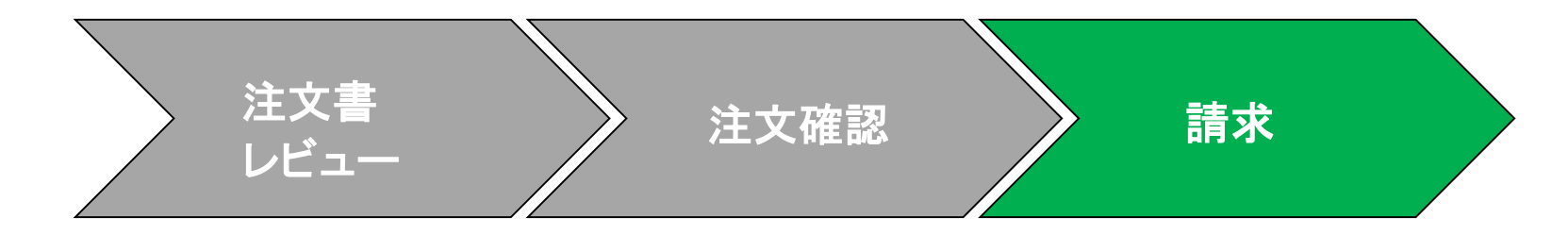

ポップアップ警告が表示され、請求書がサービスエントリシートを生成することを示します。請求書は、3Mがサービスエントリーシートを承認した後に送信されます。今後警告を無効にするには、[このメッセージを再度表示しない]チェックボックスをクリックします。

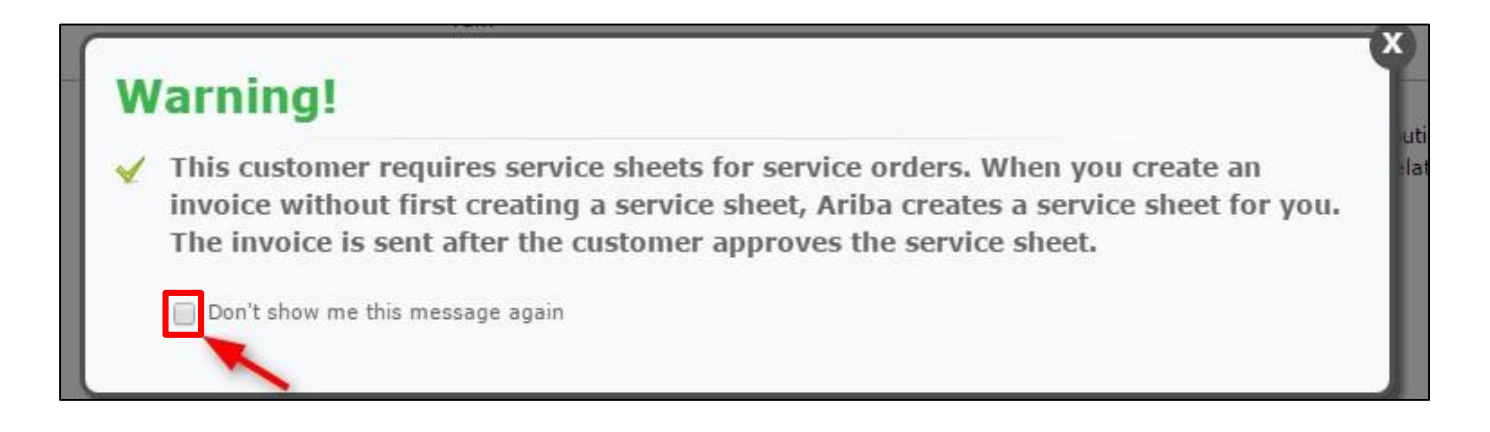

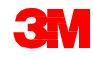

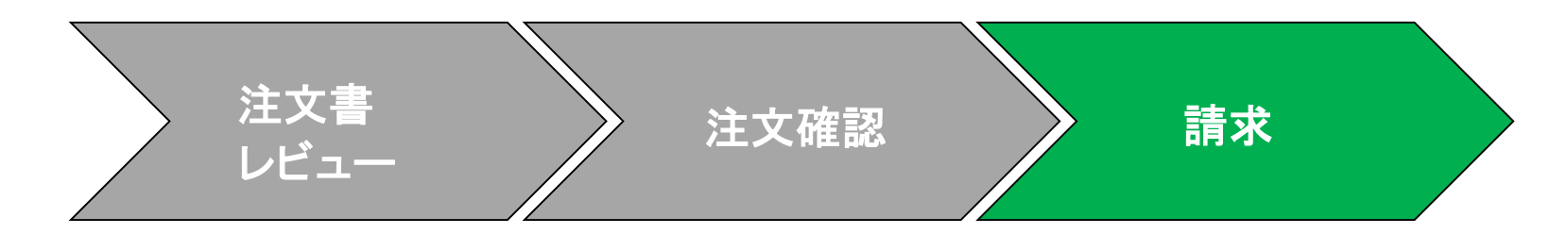

[請求書ヘッダー]が表示されます。 POの情報がデフォルトで請求書 に入力されます。\*のついた フィールドは必須項目です。

- 4. [請求書番号]を入力します。 [請求書番号]は16文字を超え ては入力できません。アル ファベット、数字の入力が可能 ですが、小文字、先行ゼロ、 ダッシュ、スラッシュ、スペース、 ピリオド、またはその他の特 殊文字を含めることはできま せん。
- 5. [請求日]を入力します。[請求 日]は364日以上遡ることは できません。

| Summary |               |                            |        |                                   |                                                  |
|---------|---------------|----------------------------|--------|-----------------------------------|--------------------------------------------------|
| Purel   | hase Order: 4 | 500021229                  |        | Subtotal:                         | \$6,900,000,000.00 U SI                          |
|         | Invoice #:*   | INV21229                   |        | Total Tax:<br>Total Gross Amount: | \$0.00 USI<br>\$6,900,000,000,000                |
| 30      | nvoice Date:* | 8 Nov 2018                 |        | Total Net Amount:<br>Amount Due:  | \$6,900,000,000.00 USI<br>\$6,900,000,000.00 USI |
| Service | Description:  |                            |        |                                   |                                                  |
| Sup     | plier Tax ID: |                            |        |                                   |                                                  |
|         | Remit To      | 11 Test Dr.                | $\sim$ |                                   |                                                  |
|         | G             | <b>3</b><br>Solden Valley  |        |                                   |                                                  |
|         | Bill To: 3    | lorway<br>M CANADA COMPANY |        |                                   |                                                  |

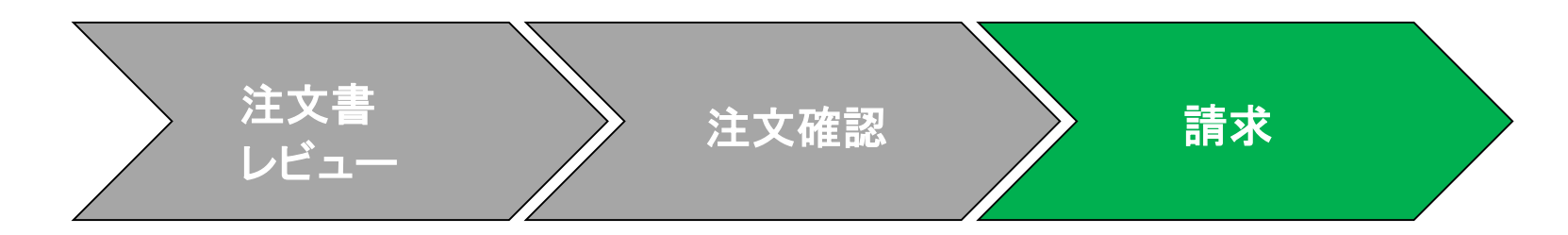

- 6. [支払先]住所を確認 します。複数の住所 を設定した場合、表 示されるドロップダウ ンリストから1つを選 択します。[請求先] 住所は、POからデ フォルトで入力されま す。
- 税は[ヘッダー]レベル か[行項目]レベルで 送信できます。適切 なオプションを選択し ます。

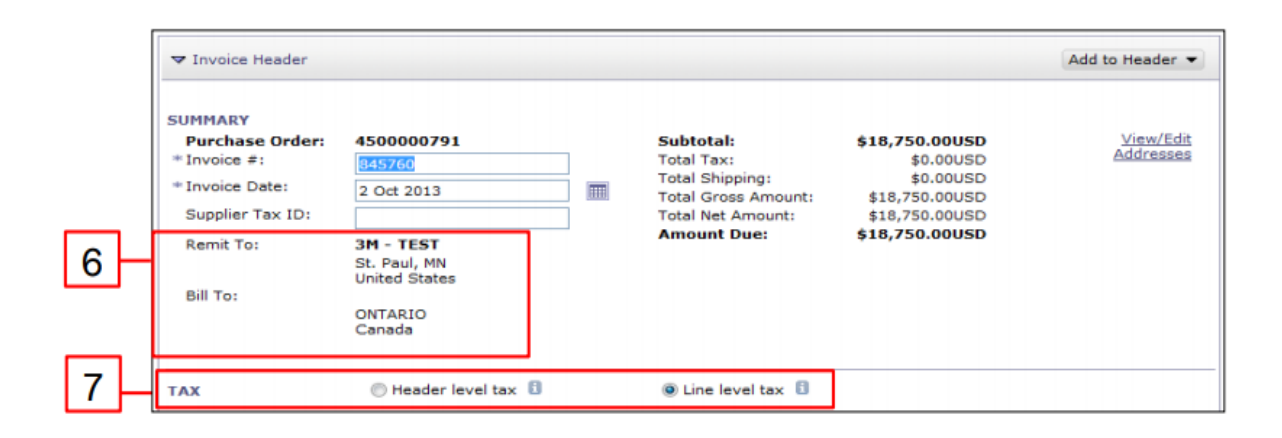

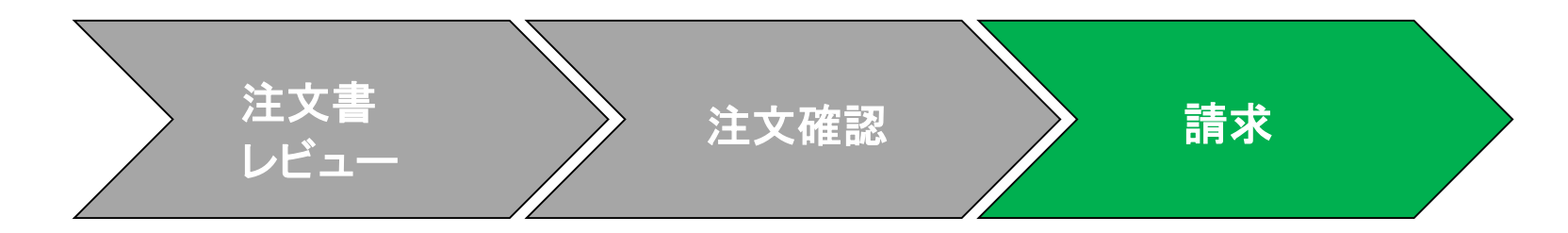

**欧州連合(EU)**から発行された請求書の場合、該当する場合、EUの指令に従って、 請求書に関する追加情報を提供する必要があります。 [追加フィールド]セクションに該当する情報を入力します。

- 顧客の[請求先]住所に基づいて顧客付加価値税(顧客VAT)または納税者番号を決定する[顧客住所]を確認します。
- ノルウェー、スウェーデン、フィンランドの場合、該当する場合、[支払メモ]フィールドを使用してKIDまたはFIK番号を入力します。

| Supplier Account ID #:<br>Customer Reference: |                             | Service Start Date:<br>Service End Date: |                     |
|-----------------------------------------------|-----------------------------|------------------------------------------|---------------------|
| Payment Note:                                 |                             |                                          |                     |
| Supplier:                                     | ARIBA Test Supplier Account | Choose Address                           | 3M DEUTSCHLAND GMB  |
|                                               | london ON                   | Customer:                                | 3M DEUTSCHLAND GMBH |
|                                               | Canada                      |                                          | NEUSS               |
|                                               |                             |                                          | Germany             |
|                                               |                             | Email:                                   |                     |
| Bill From:                                    | ARIBA Test Supplier Account |                                          |                     |
|                                               | london ON<br>Canada         |                                          |                     |

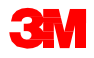

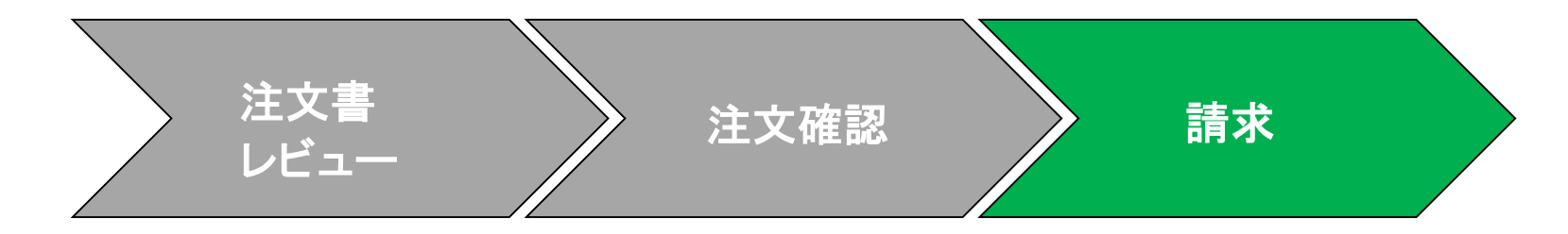

[サプライヤーVAT]セクションまで下にスクロールし、該当する場合、以下の情報 を入力します。

- VATが適用される請求書の場合、[サプライヤーVAT/Tax ID]フィールドは必須です。VAT IDを企業プロファイルに追加することで、請求書に自動的にデフォルト設定できます。VAT番号には、スペース、ハイフン、または特殊文字を含めることはできません。これらのフィールドが該当しない場合は、フィールドを空白のままにします。NAは入力しないでください。
- バイヤールールは、請求先住所に[顧客VAT/Tax ID]を割り当てるように構成されています。
- [サプライヤー商用識別子]。

| pplier VAT                          | Customer VAT                      |
|-------------------------------------|-----------------------------------|
| Supplier VAT/Tax ID: DE8123456789   | Customer VAT/Tax ID:* GB362586629 |
| Supplier Commercial<br>Identifier:  |                                   |
| Supplier Commercial<br>Credentials: |                                   |
|                                     |                                   |

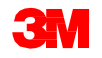

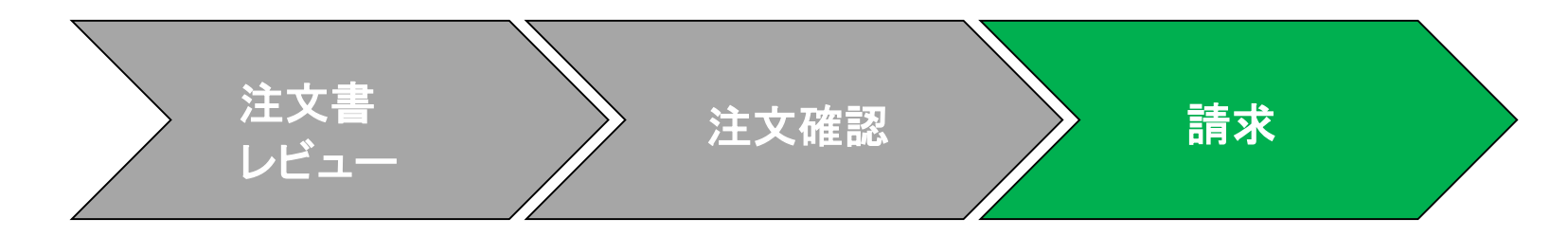

下にスクロールし[行項目]レベルで請求明細を確認します。

- 8. [説明]を確認します。
- 9. [数量]を確認します。
- 10. [単位]を確認します。これは注文書からデフォルトで入力されます。注文時指 定された単位と異なる単位で請求することはできません。異なる単位での請 求書は却下されます。
- 11. [単価]を確認します。

#### 12. [サービス開始日]と[サービス終了日]を入力します。

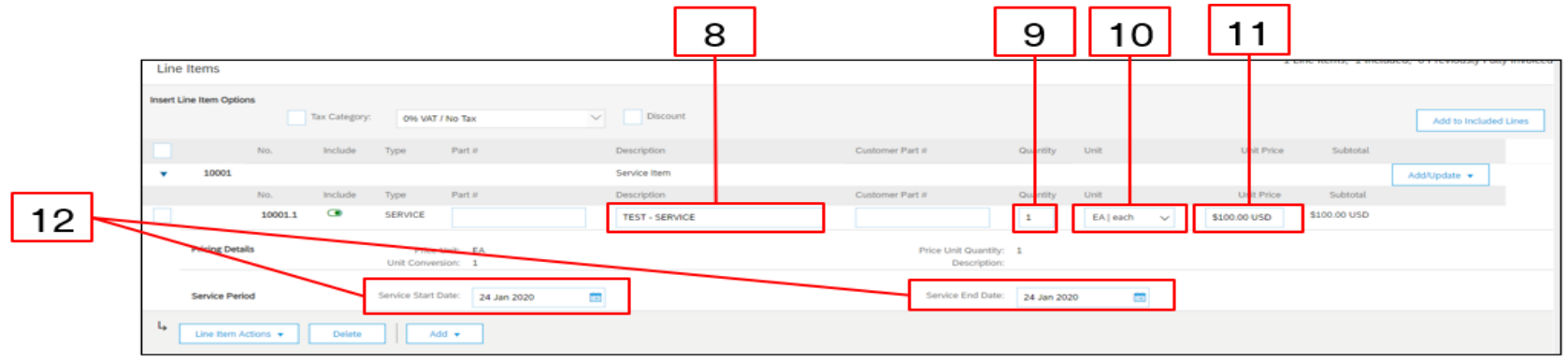

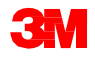

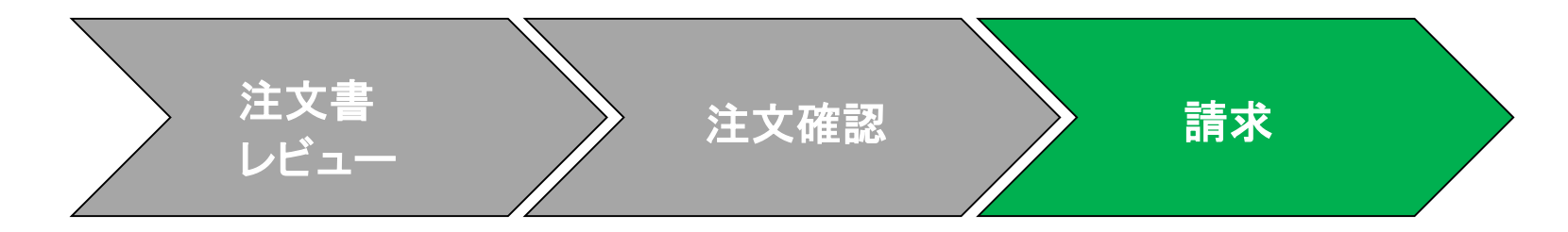

- 13. 税情報を行項目に追加するには、[税カテゴリー]チェックボックスをクリックします。
- 14.ドロップダウンリストから適用したい税タイプを選択します。
- 15. [行に追加]をクリックし税の行を追加します。
- 16. サービス行の下に[税]セクションが表示されます。[課税対象額]を確認し、必要に応じて更新、[率(%)]フィールドに税率を入力してください。

|     | 13                       | 14                | L [                    | 15            |
|-----|--------------------------|-------------------|------------------------|---------------|
|     | Insert Line Item Options | 'ax Category: VAT | Discount     Add to In | ncluded Lines |
| Тах | Category:*               | VAT               | Taxable Amount:        | \$100.00 USD  |
|     | Location:                |                   | Tax Rate Type:         |               |
|     | Description:             | 1                 | Rate(%):               | 20 16         |
|     | Regime:                  | ~                 | Tax Amount:            | \$0.00 USD    |
|     |                          |                   | Exempt Detail:         | (no value) 🗸  |
|     | Date Of Pre-Payment:     |                   | Date Of Supply:        | 24 Jan 2020   |
|     | Law Reference:           |                   | Triangular T           | ransaction    |

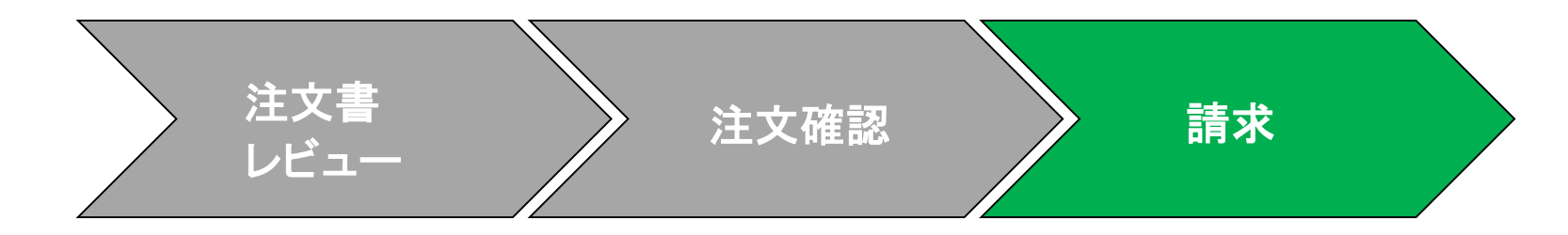

#### 非課税の場合:

行項目が非課税の場合は、[非課税詳細]ドロップダウンメニューから[非課税]または[率ゼロ]を選択します。[説明]フィールドに、非課税の理由を入力します。

| Тах | Category:*           | VAT                                    | Taxable Amount: | \$8,500.00 CAD |
|-----|----------------------|----------------------------------------|-----------------|----------------|
|     | Location:            |                                        | Tax Rate Type:  |                |
|     | Description:         |                                        | Rate(%):        | 20             |
|     | Regime:              | ~~~~~~~~~~~~~~~~~~~~~~~~~~~~~~~~~~~~~~ | Tax Amount:     |                |
|     |                      |                                        | Exempt Detail:  | (no value) 🗸   |
|     | Date Of Pre-Payment: |                                        | Date Of Supply: | 8 Nov 2018     |
|     | Law Reference:       |                                        | Triangular      | Transaction    |

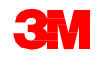

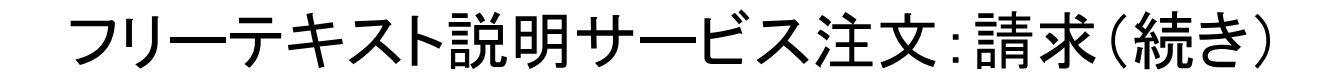

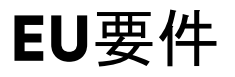

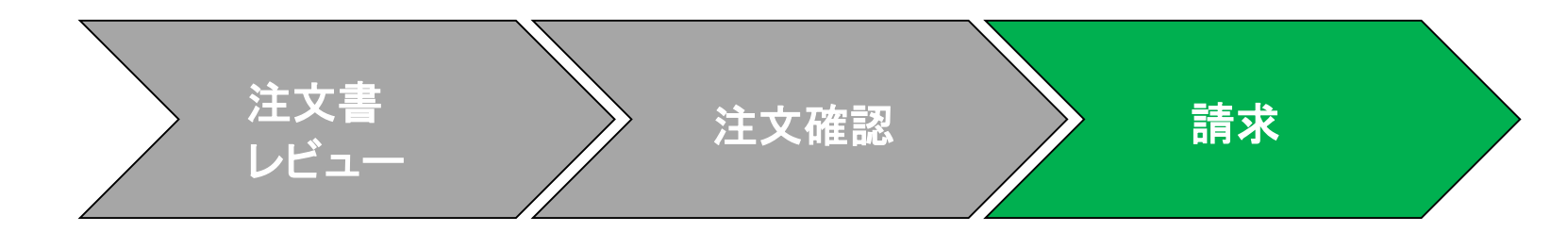

#### [供給日]の入力は、該当する国に対するEUの指令です。

| Tay           |                |                |                |
|---------------|----------------|----------------|----------------|
| lax           | Category:* VAT | Taxable Amount | \$8,500.00 CAD |
|               | Location:      | Tax Rate Type  |                |
| Des           | scription:     | Rate(%)        | 20             |
|               | Regime:        | V Tax Amount   |                |
|               |                | Exempt Detail  | (no value) 🗸   |
| Date Of Pre-F | Payment:       | Date Of Supply | 8 Nov 2018     |
| Law Re        | eference:      | Triangula      | r Transaction  |

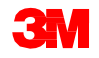

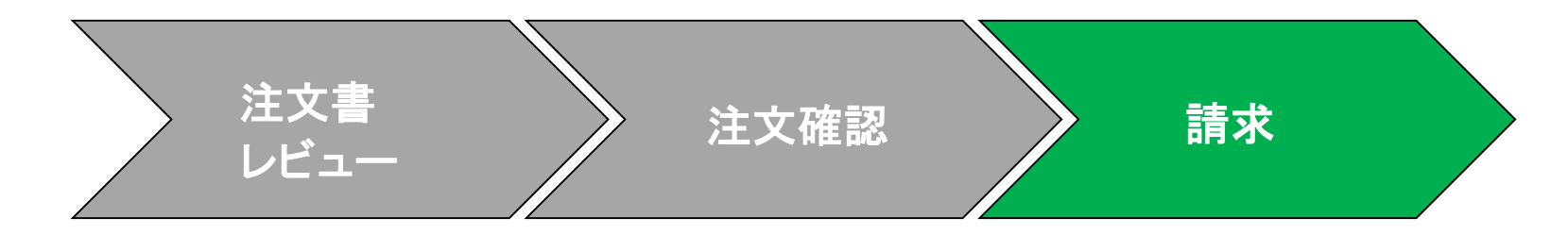

17. 該当するすべてのフィールドに入力したら、ページの下部にある[次へ]をク リックします。[レビュー]ページが表示されます。請求書の正確性を確認して ください。下にスクロールして、行項目詳細と請求書合計を確認します。変更 が必要ない場合は、[送信]をクリックして請求書を3Mに送信します。

[前へ]をクリックすると請求書の編集が続けられます。[保存]をクリックすると送 信ボックスの[下書き]タブで請求書が7日間保存されます。

| Create Invoice                                                                                                    | Pre                                                                                         | vious Save Submit                                                                            | Exit                                                                               |  |  |  |  |  |
|----------------------------------------------------------------------------------------------------|---------------------------------------------------------------------------------------------|----------------------------------------------------------------------------------------------|------------------------------------------------------------------------------------|--|--|--|--|--|
| Confirm and submit this document. It will not be electronically signed according to the countries of origin and destination of invoice. The document's originating country is:United States. The document's destination country is:United States. If you want your invoices to be stored in the Ariba long term document archiving, you can subscribe to an archiving service. Note that you will also be able to archive old invoices once you subscribe to the archiving service. |                                                                                             |                                                                                              |                                                                                    |  |  |  |  |  |
| Standard Invoice                                                                                                    |                                                                                             | ·                                                                                            |                                                                                    |  |  |  |  |  |
| Invoice Number : II<br>Invoice Date : N<br>Original Purchase Order : 3                                                                                                    | NV453095T1<br>Nonday 8 Oct 2018 7:14 PM GMT-05:00<br>500453005                              | Subiotal<br>Total Tax :<br>Total Gross Amount :<br>Total Net Amount :<br>Amount Due :        | \$4,000.00 USD<br>\$0.00 USD<br>\$4,000.00 USD<br>\$4,000.00 USD<br>\$4,000.00 USD |  |  |  |  |  |
| REMIT TO:                                                                                                    | BILL TO:                                                                                    | SUPPLIER:                                                                                    |                                                                                    |  |  |  |  |  |
| 3M_SUP003 - TEST<br>Postal Address:<br>989 main street<br>St Paul , MM 55124<br>United States                                                                                                    | 3M COMPANY<br>Postal Address:<br>3M CENTER 220-9E-02<br>ST: PAUL, NN 55144<br>United States | DM_SUP003 - TEST<br>Postal Address:<br>990 main street<br>SI Paul, MN 55124<br>United States |                                                                                    |  |  |  |  |  |

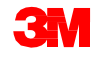

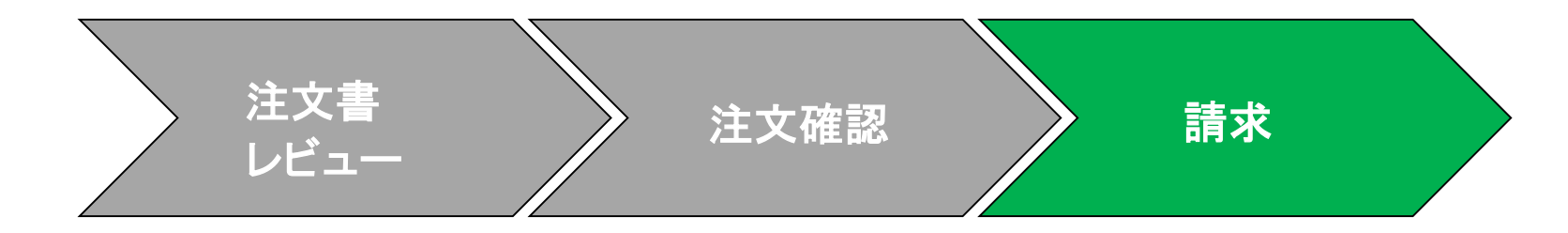

請求書通知の受信を選択した場合、請求書ステータスに関する電子メールが届きます。[請求書ステータス]は次の通りです:

- [送信済/処理中]:請求書は受領され、処理されている。
- [承認待ち]: サービスシートが承認のために送信されている。
- [承認済]:請求書が処理され、請求額が承認された。
- [却下]:検証に合格しなかったため、またはバイヤーAP担当が請求書をキャン セルしたため、請求書が却下されている。[コメント]に請求書が却下された理 由と、修正された請求書を再送信するために必要なアクションを説明するテキ ストが含まれています。[却下]または[失敗]の請求書には同じ請求書番号を 使用できます。請求書がAutoGen SS1向けの場合、サービスシートは依頼者に よって却下されます。
- [支払済]:請求書金額が支払われている。

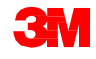

請求書が送信され ると、ステータスを 知らせる**E**メール通 知を受け取ります。

- 検証済
- 署名済
- 保留中

| Country           | GB                       |
|-------------------|--------------------------|
| Customer          | 3M - QI1 - production QA |
| Invoice<br>number | TEST1234                 |
| Invoice<br>Status | Sent                     |

| NID: AN010        | 56015978-T).                             |
|-------------------|------------------------------------------|
| Country           | GB                                       |
| Customer          | 3M - QI1 - production QA                 |
| Invoice<br>number | TEST1234                                 |
| Invoice<br>Status | Sent                                     |
| Description       | This document has been digitally signed. |
|                   |                                          |
|                   | View invoice                             |

Your customer 3M - QI1 - production QA updated your invoice on Ariba

| Your customer 3M - Ql1 - production QA updated your invoice on Ariba<br>Network. Click <b>View Invoice</b> to log into your Ariba Network account<br>(ANID: AN01056015978-T). |    |  |  |  |  |  |  |
|----------------------------------------------------------------------------------------------------|----|--|--|--|--|--|--|
| Country                                                                                                    | GB |  |  |  |  |  |  |

| Customer          | 3M - QI1 - production QA                                     |
|-------------------|--------------------------------------------------------------|
| Invoice<br>number | TEST1234                                                     |
| Invoice<br>Status | Sent                                                         |
| Description       | The document was added to the pending queue for<br>download. |
|                   |                                                              |

| Y<br>N<br>(A | our customer<br>etwork. Click<br>NID: AN010 | 3M - QI1 - production QA updated your invoice on Ariba<br>View Invoice to log into your Ariba Network account<br>56015978-T). |
|--------------|---------------------------------------------|----------------------------------------------------------------------------------------------------|
|              | Country                                     | GB                                                                                                    |
|              | Customer                                    | 3M - QI1 - production QA                                                                                                    |
|              | Invoice<br>number                           | TEST1234                                                                                                    |
|              | Invoice<br>Status                           | Sent                                                                                                    |
|              | Description                                 |                                                                                                    |
|              |                                             | View invoice                                                                                                    |

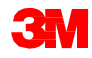

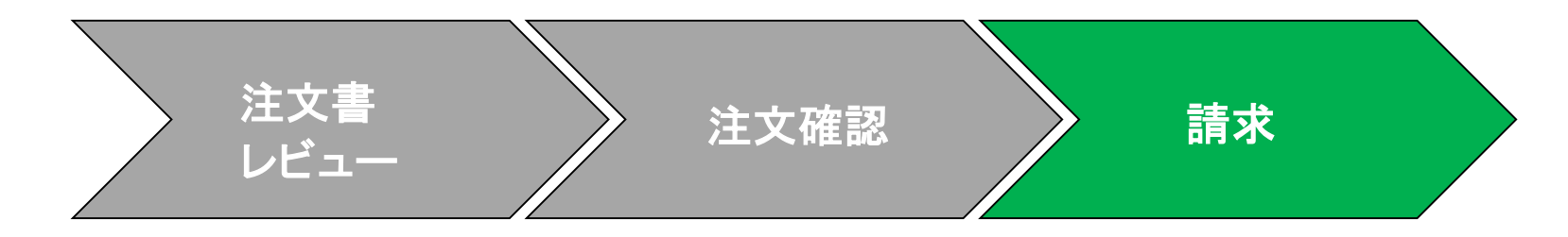

次の場合にもEメール通知が届きます:

- サービスエントリーシートが保留中に送信された場合。保留中は3Mに送信 されたことを表します。
- サービスエントリーシートが受領された場合。受領は3Mが受け取ったことを 表します。

Purchase Order #: 3500281834

Service Sheet #: NHTEST808 Service Sheet Status: Sent

Description: The document was added to the pending queue for download.

More details about the service outline line items are listed below:

Service Sheet Line #: 1 Service Sheet Line Description: Painting Offices Building A

| Customer:   | 3M - Ql1 - production QA                                  |
|-------------|-----------------------------------------------------------|
| Purchase C  | rder #: 3500281834                                        |
| Service She | eet #: NHTEST808                                          |
| Service She | et Status: Sent                                           |
| Description | a: Accepted                                               |
|             |                                                           |
| More deta   | Is about the service outline line items are listed below: |
| Service She | et Line #: 1                                              |
| Service She | et Line Description: Painting Offices Building A          |

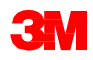

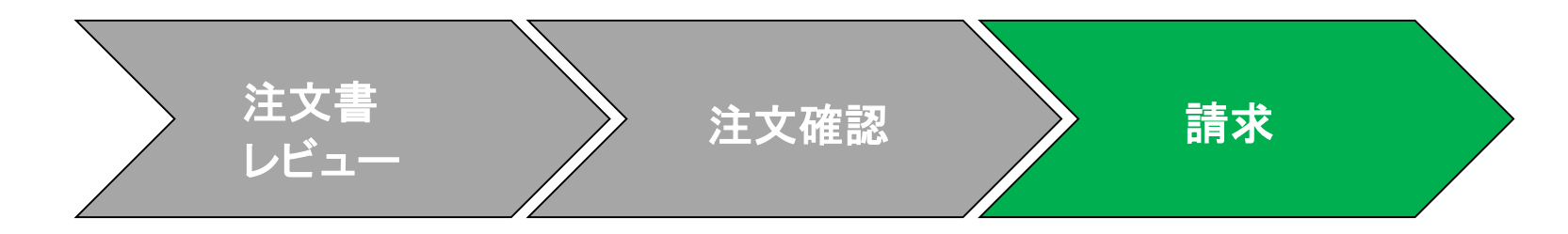

請求書のステータスを見るには、[送信ボックス]に移動します。サービスエントリ シートが3Mによって承認されるまで、請求書の[ルーティングステータス]は[保 留]、[請求書ステータス]は[承認待ち]のままです。サービスエントリーシートが 承認されると、請求書が3Mに送信されます。[ルーティングステータス]が[確認 済]に変わり、[請求書ステータス]が[送信済]に変更されます。

|    | Home   | Inbox 🗸             | Outbox ~  | Catalogs                                               | Reports             | Upload/Download |                                                  |            |              |            |             |          |              |            | Docume        | ents 🗸 Create 🗸  |              |                |          |          |
|----|--------|---------------------|-----------|--------------------------------------------------------|---------------------|-----------------|--------------------------------------------------|------------|--------------|------------|-------------|----------|--------------|------------|---------------|------------------|--------------|----------------|----------|----------|
| In | voices |                     |           |                                                        |                     |                 |                                                  |            |              |            |             |          |              |            |               |                  |              |                |          |          |
|    | ► Sos  | arch Eilters        |           |                                                        |                     |                 |                                                  |            |              |            |             |          |              |            |               |                  |              | Doct           | uments ∨ | Create V |
|    | F 360  | IICH FILLEIS        |           |                                                        |                     |                 |                                                  |            |              |            |             |          |              |            |               |                  |              |                |          |          |
|    | Invoid | ces (100+)          |           |                                                        |                     |                 |                                                  |            |              |            |             |          |              |            | Page 1        | ∨ » <b>≣</b>     |              |                |          |          |
|    |        | Туре                | Invoice # | Customer                                               | Reference           | Submit Method   | Submitted By                                     | Origin     | Self Billing | Source Doc | Date 4      |          | Amo          | ount Rou   | ting Status 🛈 | Invoice Status 🛈 |              |                |          |          |
|    |        | Standard<br>Invoice | INV918273 | 3M Test<br>PO -<br>PLEASE<br>DO NOT<br>Ship -<br>(Q*1) | 3500736059          | Online          | Supplier                                         | Supplier   | No           | Order      | 24 Jan 202  | 0        | \$100.0      | 0 USC On   | Hold          | Pending Approval |              |                |          |          |
|    |        |                     |           | (/                                                     | Туре                | Invoice #       | Customer                                         | Reference  | Submit N     | lethod S   | ubmitted By | Origin   | Self Billing | Source Doc | Date 🌡        |                  | Amount       | Routing Status | Invoice  | Status 🛈 |
|    |        |                     |           | 0                                                      | Standard<br>Invoice | INV44654A       | 3M Test PO<br>- PLEASE<br>DO NOT<br>Ship - (Q*1) | 4503844564 | Online       | S          | upplier     | Supplier | No           | Order      | 23 Jan 2020   |                  | \$234.00 USD | Acknowledged   | Sent     |          |

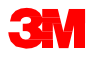

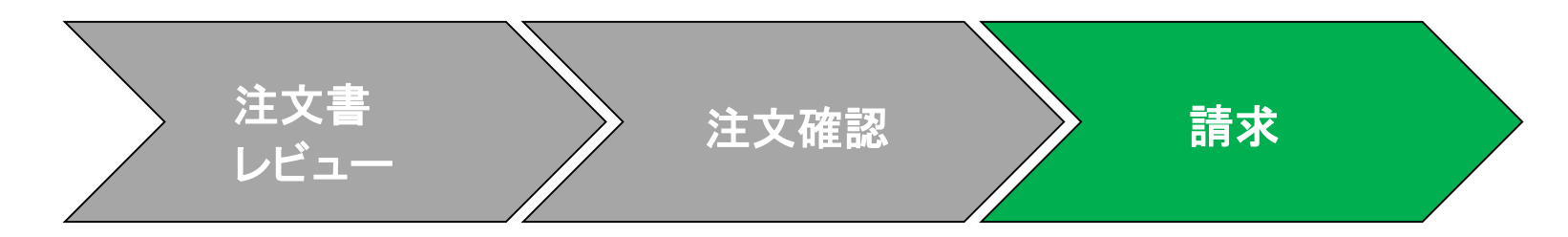

サービスエントリーシートに誤った 情報が含まれている場合、3Mに より却下される可能性があります。 [請求書ルーティングステータス] が[却下]に、[請求書ステータス]が [却下]に変更されます。

請求書が却下された理由に関す るコメントを表示するには、[請求 書番号]をクリックします。[履歴]タ ブの[コメント]に、請求書が却下さ れた理由と、修正された請求書を 再送信するために必要なアクショ ンを説明するテキストが含まれて います。

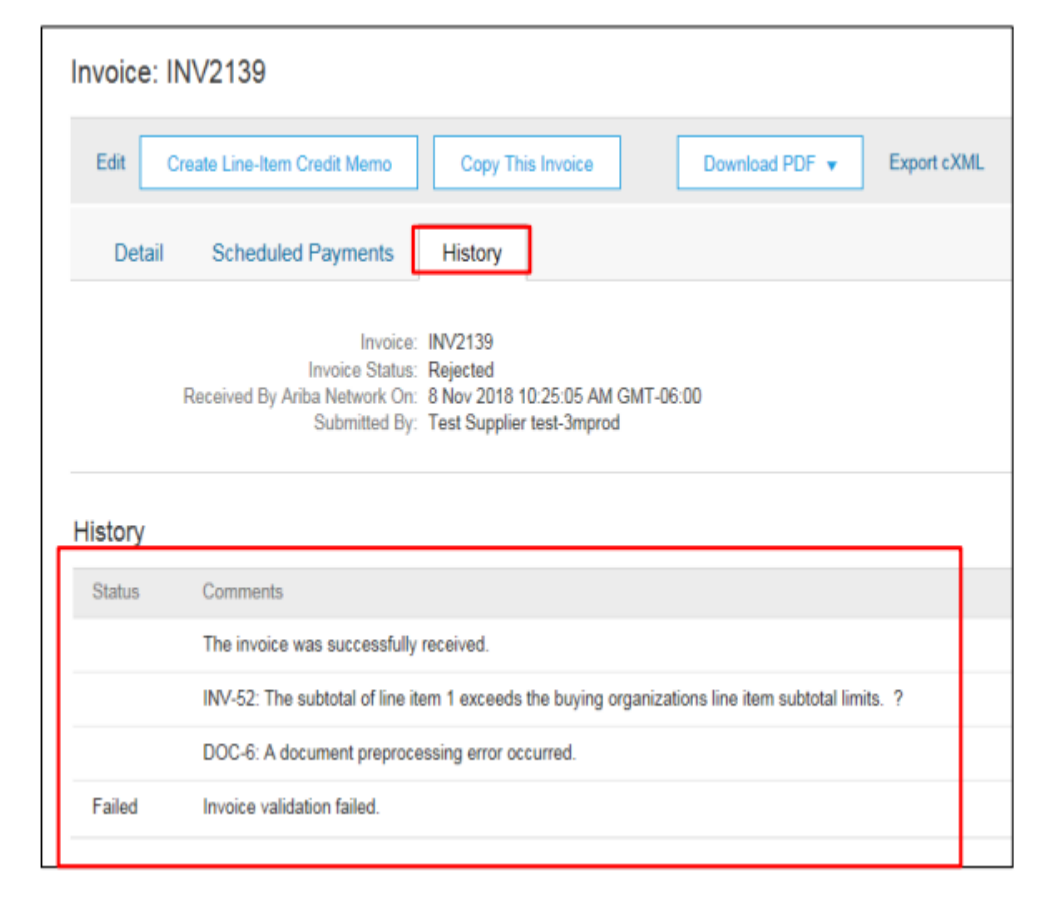

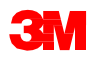

**すべての国**:サプライヤーは、電子請求書が法的・規則的にサポートされていない場合、3Mに通知し、適切な規則を提供する責任があります。

#### EMEA:

- 3Mスウェーデン、ノルウェー、フィンランド:関連するサプライヤーは請求書の支払
   手形フィールドにKIDまたはFIK番号を入力する必要があります。
- 3Mベルギー:材料価格に含まれていない場合、材料が大型トラックで道路で輸送されるときに課される通行料は、送料に含まれる必要があります。
- ヨーロッパ(すべて):サプライヤーの請求がヨーロッパにあり、ヨーロッパの3Mエン ティティに請求書を送信する場合、サプライヤーのVAT登録番号と3M VAT登録番号 の両方をAriba請求書に含める必要があります。

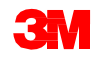

#### ラテンアメリカ:

- 3M Panama Pacificoに販売し、メキシコのSan Luis Potosiに配送するメキシコのサードパーティプロバイダーには、請求書に次のヘッダーコメントが含まれています。
  - OPERACION EFECTUADA AL AMPARO DEL ARTICULO 105 Y 112 DE LA LEY ADUANERA, ARTICULO29 FRACCION I.
  - DE LA LEY DELIVA。ARTICULO 156 DEL REGLAMENTO DE LA LEY ADUANERA 5.1.3。、
     5.2.2、5.2.3 Y 4.3.22DE。
  - LASREGLASDECARÁCTERGENERALENMATERIADE COMERCIO EXTERIOR VIGENTE.
  - さらに、ベンダーは3M Purification S de RL de CV(2679-2006)のIMMEX番号を含める必要があります。

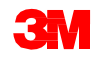

**EU**要件

EU諸国から発行された請求書は、EUの指令に従って、次の情報を提供する必要があります:

- [供給日](ヘッダーおよび行項目レベル)。
- [税説明]フィールドで非課税の理由(ヘッダーまたは行項目レベル)。
- ノルウェー、スウェーデン、フィンランドの[支払手形]フィールドのKIDまたはFIK番号。
- 顧客の[請求先]住所に基づいて[顧客VAT]または[Tax ID]を決定する[顧客住所]。
- [サプライヤー商業登録ID]。
- [サプライヤーVAT /Tax ID]。
- [顧客VAT/Tax ID]。

| Tax | Calingury.*<br>Location: | vat 🗸                                                                                                    | Taxable Amount<br>Tax Rate Type:          | \$8,500.00 CAD     | ADDITIONAL FIELDS          | No action is required from the customer.                 | Service Start Date:<br>Service End Date: |                     |
|-----|--------------------------|----------------------------------------------------------------------------------------------------|-------------------------------------------|--------------------|----------------------------|----------------------------------------------------------|------------------------------------------|---------------------|
|     | Uwacription<br>Regime    | ×                                                                                                    | Rate(%);<br>Tax Amount:<br>Exampt Detail: | 20<br>(no value) v | Payment Note:<br>Supplier: | ARIBA Test Supplier Account<br>Iondon ON<br>Cenada       | Choose Address<br>Customer:              | 3M DEUTSCHLAND GMBH |
|     | Date Of Pre-Payment      |                                                                                                    | Date Of Supply.<br>Triangular 1           | 8 Nov 2018         | Bill Frum:                 | ARIBA Test Supplier Account                              | Emeil:                                   | Germany             |
|     |                          | SUPPLIER VAT<br>* Supplier VAT/Tax ID:<br>Supplier Commercial<br>Identifier:<br>Supplier Commercial<br>Credentials: | DE223073938                               |                    | CUSTOME<br>* Custome       | IR VAT<br>er VAT/Tax ID: DE120679179<br>A Required Field |                                          |                     |

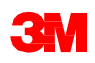

# シナリオ:フリーテキスト説明 サービス注文を処理する

#### シナリオ:フリーテキスト説明サービス注文-注文確認

このシナリオではフリーテキスト説明サービス注文の確認と部分請求を作成する手順を示します。

 Ariba Network[受信ボックス]から注文書を選択します。[POビュー]から、[注文確 認を作成]ドロップダウンメニューをクリックし[注文全体を確認]オプションを選択し ます。

|   | Purchase Order: 3500483483                                                                   |                                                                                                    | Done                                                                                |
|---|----------------------------------------------------------------------------------------------|----------------------------------------------------------------------------------------------------|-------------------------------------------------------------------------------------|
| 1 | Create Order Confirmation  Confirm Entire Order Update Line Items                            | Service Sheet Create Invoice V Hide   Print -   Download PDF   Export cXML   Download CSV   Resend |                                                                                     |
|   | Reject Entire Order                                                                          |                                                                                                    |                                                                                     |
|   | From:<br>3M UNITED KINGDOM PLC<br>3M CENTRE, CAIN ROAD<br>BRACKNELL                          | To:<br>3M Production Test Vendor - TEST-SUP01<br>KUEHLHAUSSTRASSE 2<br>4900 LANGENTHAL             | Purchase Order<br>(New)<br>3500483483<br>Amount: \$455.60 USD                       |
|   | RG12 8HT<br>United Kingdom<br>Phone: + () +44 (0)1344 858000<br>Fax: + () +44 (0)1344 858278 | Switzerland<br>Phone: +1 (123) 444 6666<br>Fax:<br>Email: mburra@mmm.com                           |                                                                                     |
|   | Payment Terms ①<br>NET 30<br>Net 30 Days                                                     |                                                                                                    | Routing Status: Sent<br>Effective Date: 25 Apr 2019<br>Expiration Date: 30 Apr 2019 |

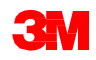

#### シナリオ:フリーテキスト説明サービス注文-注文確認(続き)

- 2. [注文確認ヘッダー]が表示されます。[注文番号]を入力します。これは、注文確認 を識別するために使用する任意の番号です。
- 3. [完了予定日]を指定します。これはすべての行項目に適用されます。

|   | Confirming PO                  |                                                                                                    |                     | Exit Next                  |
|---|--------------------------------|----------------------------------------------------------------------------------------------------|---------------------|----------------------------|
|   | Confirm Entire     Order       | <ul> <li>Order Confirmation Header</li> </ul>                                                                                              |                     | * indicates required field |
| 2 | 2 Review Order<br>Confirmation | Confirmation #. 514954<br>Associated Purchase Order #. 4800021416<br>Customer: Test PO - PLEASE DO NOT Ship - (D*5)<br>Supplier Reference: |                     |                            |
|   |                                | SHIPPING AND TAX INFORMATION<br>Est. Shipping Date:                                                                                        | Est. Shipping Cost. |                            |
| 3 |                                | Est. Delivery Date: *                                                                                                    | Est. Tax Cost:      |                            |
|   |                                |                                                                                                    |                     |                            |

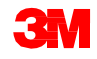

#### シナリオ:リミットオーダーを処理する一注文確認(続き)

- 4. 注文全体を確認する場合は、7.へ進みます。異なる日付の複数行を確認する 場合は、行項目まで下にスクロールします。
  - [予定行を確認]をクリックし、依頼された作業を履行する。
  - ・行項目を履行できない場合は、バイヤーに直接連絡してください。注文変更 または注文キャンセルが発行されます。注:【却下】は使用しないでください。

| (1) Undate Item Statur   |                                                |                             |                           |               |            |          |                               |
|--------------------------|------------------------------------------------|-----------------------------|---------------------------|---------------|------------|----------|-------------------------------|
| (1) opdate item status   | <ul> <li>Order Confirmation Header</li> </ul>  | 0                           |                           |               |            |          | <ul> <li>indicates</li> </ul> |
| 2 Review<br>Confirmation | Confirmation #<br>Associated Purchase Order #: | 3500736059                  |                           |               |            |          |                               |
|                          | Supplier Reference:                            | 3M Test PO - PLEASE DO NOT  | Ship - (Q*1)              |               |            |          |                               |
|                          |                                                | 14 May 2019                 |                           |               |            |          |                               |
|                          | SHIPPING AND TAX INFORMATION                   | Enter tax information at th | e line item level.        | for the first |            |          |                               |
|                          | Est. Comparison Lista:                         | 24 Jan 2020                 |                           | EM. UN CHIE   |            |          |                               |
|                          | Commants:                                      |                             |                           |               | 4          |          |                               |
|                          | Line Items                                     |                             |                           |               |            |          |                               |
|                          | Line # Part #                                  | Customer Part #             | Revision Level Qty (Unit) | Need By       | Unit Price | Subtotal | Tax Cuttomer L                |
|                          | ▼ 10001                                        |                             |                           | 1 Feb 2020    |            |          |                               |
|                          | Description: Service term                      |                             |                           |               |            |          |                               |
|                          | Schedu                                         | ie Lines                    |                           |               |            |          |                               |
|                          | 0.1                                            | inconfirm                   |                           |               |            |          |                               |
|                          |                                                |                             |                           |               |            |          |                               |
|                          | • •                                            | onfirm                      |                           |               |            |          |                               |
|                          |                                                |                             |                           |               |            |          |                               |

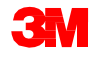

# シナリオ:フリーテキスト説明サービス注文-注文確認(続き)

- 5. ポップアップ画面が表示され、行、日付、数量が表示されます。チェックボック スにチェックを入れます。
- 6. [ステータス作成]をクリックします。

|   | CONFIR       | M BASED ON SCHEDU               | LE LINES      |               |                 |  |
|---|--------------|---------------------------------|---------------|---------------|-----------------|--|
|   | Latest C     | Latest Confirmed Delivery Date: |               |               | None            |  |
|   | Sch          | Schedule Lines                  |               |               |                 |  |
|   | $\checkmark$ | Schedule Line # 1               | Delivery Date | Ship By       | Quantity (Unit) |  |
| 5 | <b>-</b>     | 1                               | 14 May 2019   |               | 1.000 (C62)     |  |
|   |              |                                 |               | Create Status | Cancel          |  |
|   |              |                                 |               | Create Status | Cancel          |  |

複数行項目ある場合は、4,5,6を行項目ごとに繰り返します。各行項目にステータ ス作成ができたら、[次へ]をクリックします。

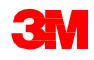

# シナリオ:フリーテキスト説明サービス注文-注文確認(続き)

#### 7. 行項目を確認し、送信をクリックします。

| ine Items            |              |                          |                             |              |            |              |                 |     |                   |
|----------------------|--------------|--------------------------|-----------------------------|--------------|------------|--------------|-----------------|-----|-------------------|
| Line #               | Part #       | Customer Part #          | Revision Level              | Qty (Unit)   | Need By    | Unit Price   | Subtotal        | Tax | Customer Location |
| ▼ 10001              |              |                          |                             |              | 1 Feb 2020 |              |                 |     |                   |
| Description: Service | ce Item      |                          |                             |              |            |              |                 |     |                   |
|                      | Schedule Lin | nes                      |                             |              |            |              |                 |     |                   |
|                      | Current Ord  | ler Status:              |                             |              |            |              |                 |     |                   |
|                      | Confirmed    | With New Date (Estimated | d Completion Date: 24 Jan 2 | 020)         |            |              |                 |     |                   |
| 10001.2              |              |                          |                             | 125.000 (EA) |            | \$100.00 USD | \$12,500.00 USD |     |                   |
| Description: TEST    | - SERVICE    |                          |                             |              |            |              |                 |     |                   |
|                      |              |                          |                             |              |            |              |                 |     |                   |
|                      |              |                          |                             |              |            |              |                 |     |                   |
|                      |              |                          |                             |              |            |              |                 |     |                   |
|                      |              |                          |                             |              |            |              | Previous        | s   | ubmit Exit        |
|                      |              |                          |                             |              |            |              |                 |     |                   |

キャンセルしたい場合、[終了][OK]をクリックします。完了予定日と注文確認番号を 変更する必要がある場合は、[前へ]をクリックし注文を編集します。その後[次へ]と [送信]をクリックします。

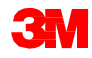

注文確認が完了しサービスが提供されたら、請求書を作成します。注文確認が完 了されるまで、請求書を作成することはできません。 重要:請求書を3Mに送信するとサービスエントリーシート(SES)が自動的に生成さ れ、レビューと承認のために3Mに転送されます。

1. 部分請求を作成するには[受信ボックス]から確認済POを選択します。[請求書 作成]ドロップダウンメニューをクリックし[標準請求書]オプションを選択します。

|   | Purchase Order: 3500736059                                                         |                                  |  |  |  |  |  |  |
|---|------------------------------------------------------------------------------------|----------------------------------|--|--|--|--|--|--|
| _ | Create Order Confirmation 👻 Screate Service Sheet                                  | Greate Invoice      Hide   Print |  |  |  |  |  |  |
| 1 |                                                                                    | Standard Invoice                 |  |  |  |  |  |  |
|   | Order Detail Order History                                                         | Gredit Memo-                     |  |  |  |  |  |  |
|   |                                                                                    | Line-Item Gredit Memo            |  |  |  |  |  |  |
|   | From:<br>3M COMPANY<br>3M CENTER 220-9E-02<br>ST. PAUL , MN 55144<br>United States |                                  |  |  |  |  |  |  |

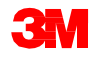

#### [請求書ヘッダー]が表示されます。

- 2. [請求書番号]を入力します。[請求書番号]は16文字を超えては入力できません。アルファベット、数字の入力が可能ですが、小文字、先行ゼロ、ダッシュ、スラッシュ、スペース、ピリオド、またはその他の特殊文字を含めることはできません。
- 3. [請求日]を入力します。[請求日]は364日以上遡ることはできません。
- 4. 複数の[**支払先**]住所を設定した場合、表示されるドロップダウンリストから1つ を選択します。[**請求先**]住所は、POからデフォルトで入力されます。
- 5. [行項目]ラジオボタンを選択します。

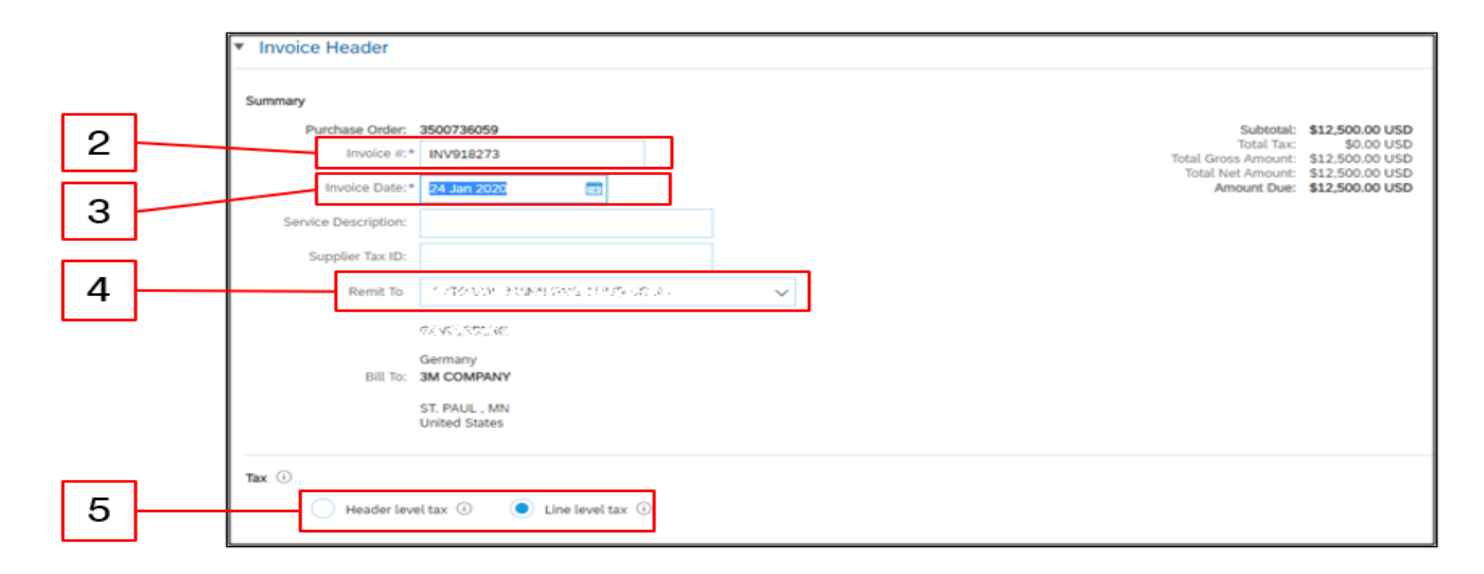

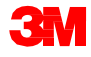

下にスクロールし[行項目]レベルで請求明細を確認します。

- 6. [説明]を確認します。
- 7. 部分請求を作成するため[数量]を全量の一部に更新します。
- 8. [単位]を確認します。これは注文書からデフォルトで入力されます。注文時指 定された単位と異なる単位で請求することはできません。異なる単位での請求 書は却下されます。
- 9. [単価]を確認します。
- 10. [サービス開始日]と[サービス終了日]を入力します。

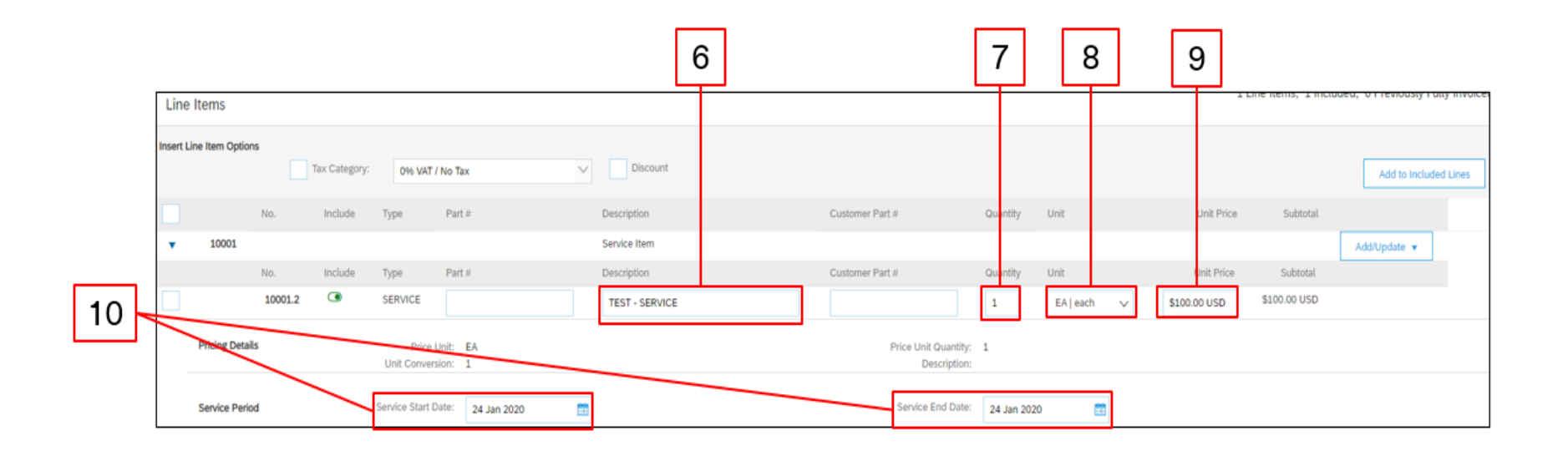

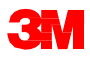

- 11. 税情報を行項目に追加するには、[税カテゴリー]チェックボックスをクリックします。
- 12. ドロップダウンリストから[売上税]を選択します。 EMEAサプライヤーは VATを選択します。
- 13. [行に追加]をクリックし税の行を追加します。
- 14. サービス行の下に[税]セクションが表示されます。[率(%)]フィールドに適切な 税率を入力します。

| 11                                                      | 12        |                                                                                        | 13                    |
|---------------------------------------------------------|-----------|----------------------------------------------------------------------------------------|-----------------------|
| Insert Line Item Options                                | Sales Tax | Discount                                                                               | Add to Included Lines |
| Tax Category:* Sales Tax Location: Description: Regime: | ✓         | Taxable Amount: \$100.00 USD<br>Tax Rate Type:<br>Rate(%): 0<br>Tax Amount: \$0.00 USD | Remove                |
| Line Item Actions                                       |           | Update                                                                                 | Save Exit Next        |

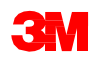

- 15. ページの下部にある[次へ]をクリックします。[レビュー]ページが表示されます。 請求書の正確性を確認してください。下にスクロールして、行項目詳細と請求 書合計を確認します。変更が必要ない場合は、[送信]をクリックして請求書を 3Mに送信します。
- 16. 確認メッセージが表示されます。[終了]をクリックして[POビュー]に戻ります。

| 🕭 Ariba Network Supplier 🛛 🗙 🕂                                                                                                    |                                                                                                  |                                                                                                    |    |  |  |  |  |
|----------------------------------------------------------------------------------------------------|--------------------------------------------------------------------------------------------------|----------------------------------------------------------------------------------------------------|----|--|--|--|--|
| ← → C () • service.arbitecen.50%.pp//er.ar/1290408/.ps/2a/k-08areak-uUM00yp40                                                                                                    |                                                                                                  |                                                                                                    |    |  |  |  |  |
| Supply Chain Collaboration Enterprise Account                                                                                                    |                                                                                                  |                                                                                                    |    |  |  |  |  |
| Create Invoice                                                                                                    |                                                                                                  | Peoloa Save Salvet                                                                                                    | 15 |  |  |  |  |
| Confirm and submit this document, it will not be electronically signed according to the counters of origin and destination of invoice. The document's originating country is Canada. The document's destination country is United States.<br>If you want your invoices to be stored in the Ariba long term document archiving, you can subscribe to an archiving service. Note that you will also be able to archive sid invoices once you subscribe to the archiving service.<br>Standard Imvoice                                                                                                    |                                                                                                  |                                                                                                    |    |  |  |  |  |
| Invester Namfair: WV918273<br>Invester Date: Finlag 34 Jan 2020 12:52 PM GM<br>Original Purchase Order: 3000730039                                                                                                    | 15-06:00 Subtraint<br>Trind Genes Amount<br>Total Min Amount<br>Annual Dan                       | \$100.00 USD<br>\$0.00 USD<br>\$100.00 USD<br>\$100.00 USD<br>\$100.00 USD                                             |    |  |  |  |  |
| REMIT TO:                                                                                                    | Bill TO:                                                                                         | SUPPLIER:                                                                                                    |    |  |  |  |  |
| 3M Production Next Wender - 2<br>Postal Address:<br>approximation of the second second secon | 3M COMPANY<br>Postol Address:<br>3M COMPUTE 220-06-02<br>55, Final, July 582-04<br>United States | 3M Production Sud Worder - 2<br>Postal Address<br>300 5 RMURISOE PLAZA STE 2200<br>COOR<br>Ortaria BC MV 593<br>Canada |    |  |  |  |  |

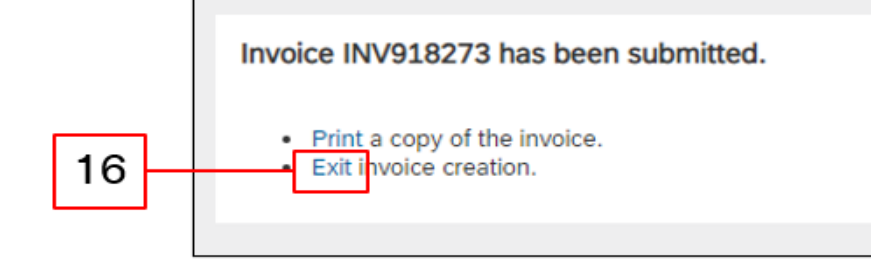

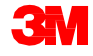
#### シナリオ:フリーテキスト説明サービス注文-部分請求(続き)

[POビュー]が表示されます。請求書とサービスエントリーシートが[関連ドキュメント]下に紐づけられています。注文ステータスは[部分請求済]と表示されます。

| Purchase Order: 35007360                                                          | 059                    |                       |                      |                          |                                                                                                    | Done                                                                                       |
|-----------------------------------------------------------------------------------|------------------------|-----------------------|----------------------|--------------------------|----------------------------------------------------------------------------------------------------|--------------------------------------------------------------------------------------------|
|                                                                                   |                        |                       |                      |                          |                                                                                                    |                                                                                            |
| Create Order Confirmation 🔻                                                       | S Create Service Sheet | Create Invoice 🔻 Hide | Print - Download PDF | Export cXML   Download C | SV   Resend                                                                                                    |                                                                                            |
| Order Detail Order History                                                        |                        |                       |                      |                          |                                                                                                    |                                                                                            |
| From:<br>SM COMPANY<br>SM CENTER 220-9E-02<br>ST. PAUL, MN 55144<br>United States |                        |                       |                      |                          | To:<br>3M Production Test Vendor - 2<br>6498 Westchester Cir<br>Golden Valley<br>Golden Valley, MN 55427-4956<br>United States<br>Phone:<br>Fax:<br>Email: NoReplyAribaCS@ariba.com | Purchase Order<br>(Partially Invoiced)<br>3500/730059<br>Amount: \$12,500.00 USD           |
| Payment Terms ()<br>NET 90<br>Net 90 Days                                         |                        |                       |                      |                          |                                                                                                    | Routing Status: Acknowledged<br>Effective Date: 1 Feb 2020<br>Expiration Date: 30 Jun 2020 |
| Comments<br>F01: TEST PO - DO NOT SHIP                                            |                        |                       |                      |                          |                                                                                                    | Related Documents: %INV918273                                                              |
| Contact Information<br>Supplier Address                                           |                        |                       | Buyer Headquarte     | r Address                |                                                                                                    | More(1) »                                                                                  |

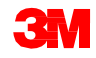

#### シナリオ:フリーテキスト説明サービス注文-請求書ステータス

- [ホーム]画面から請求書ステータスを確認するには、[送信ボックス]タブをクリックします。請求書リストをスクロールするか[請求書番号]を使用して[検索フィルター]で検索します。
- サービスエントリーシートが承認されると、請求書が3Mに送信されます。標準 請求書の[ルーティングステータス]が[確認済]、[請求書ステータス]が[送信 済]となっています。

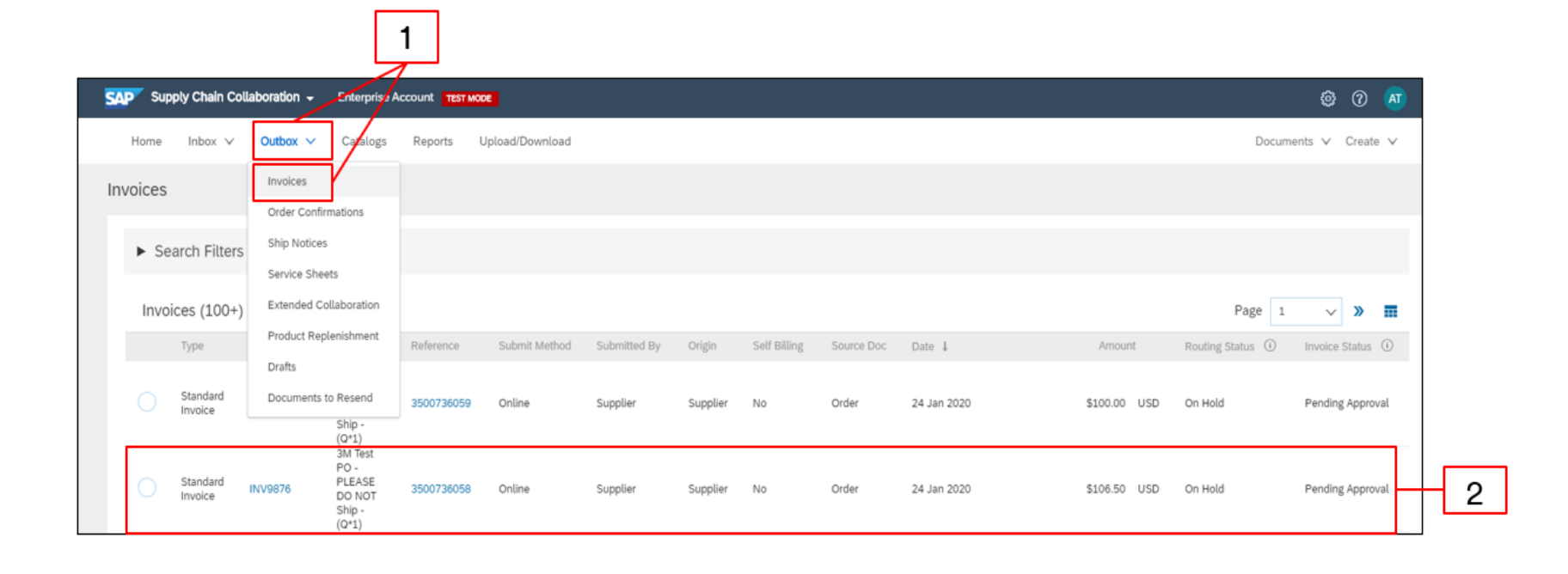

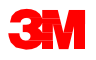

#### シナリオ:フリーテキスト説明サービス注文一追加請求

残りのサービスが実行されたら、2回目の請求書を作成する必要があります。 Aribaを使用すると、POの残高を超える請求書を作成できますが、この場合請求書 は3Mに却下されます。2回目の請求書を送信したら、請求書が承認されているこ とを確認します。請求書のステータスは次の通り確認します:

- 1. [送信ボックス]をクリックします。
- 2. 過剰請求の場合、[請求書ステータス]は[却下]と表示されます。
- 3. [請求書番号]ハイパーリンクをクリックし、請求書を開いてエラー詳細を表示します。
- 4. 修正後の請求書を送信するには、POから新しい請求書を作成します。

|      | Supply Chain Collaboration - Enterprise Account Test Moot                                                                                                    | © 7 💌                                      |   |
|------|----------------------------------------------------------------------------------------------------|--------------------------------------------|---|
| 1  - | Home Hotor V Outbox V Catalogs Reports Upload/Download                                                                                                    | Documents 🗸 Create 🗸                       |   |
|      | Invoices                                                                                                    |                                            |   |
|      | ► Search Filters                                                                                                    |                                            |   |
|      | Invoices (1)                                                                                                    | =                                          |   |
|      | Type Invoice # Customer Reference Submit Method Submitted By Origin Self Billing Source Doc Date 4                                                                                                    | Amount Routing Status () Invoice Status () |   |
| 3    | Standar         INV736054         DN 07         Stoppler         Suppler         No         Order         22 Jan 2020           Invoice         INV736054         Online         Suppler         Suppler         No         Order         22 Jan 2020           Start         (0'1)         Start         (0'1)         Suppler         Suppler         Suppler         Suppler         No         Order         22 Jan 2020                    | \$5.500.00 USD Rejected Rejected           | 2 |
|      | Create Line-Item Credit Memo     Create Line-Item Credit Memo     Edit     Copy     Create Non-PO Invoice                                                                                                    |                                            |   |
|      | Invoice: INV736094 Edit Crede Live for Credit Memo Cregit This Ivoice Print Download PDF + Export cOML Detail Scheduled Payments History Rejected Invoice:                                                                                                    |                                            |   |
|      | Reason:           DOD:1_COM_Invested_PossMeeting reported           DOD:2_COM_Invested_PossMeeting reported           DOD:2_COM_Invested_PossMeeting reported           DOD:2_COM_Invested_PossMeeting reported           DOD:2_COM_Invested_PossMeeting reported           DOD:2_COM_Invested_PossMeeting reported           DOD:2_COM_Invested_PossMeeting reported           Wrong value           Edit & Resulted           Edit & Resulted |                                            |   |

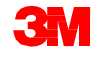

# 資材注文

#### 資材注文概要

Ariba Network経由で処理する資材注文のタイプは次のとおりです:

- フリーテキスト説明資材注文は、カタログにない資材を3Mが依頼する場合に 使用されます。
- カタログ資材注文は、3Mがカタログデータから説明とサプライヤー部品番号を 取得した資材を依頼する場合に使用されます。
- 3M資材注文は、説明と3M部品番号が3Mマスターデータから引き出された資 材を3Mが依頼する場合に使用されます。

Ariba Networkを介してフリーテキスト説明資材注文を処理するための要件は次のとおりです:

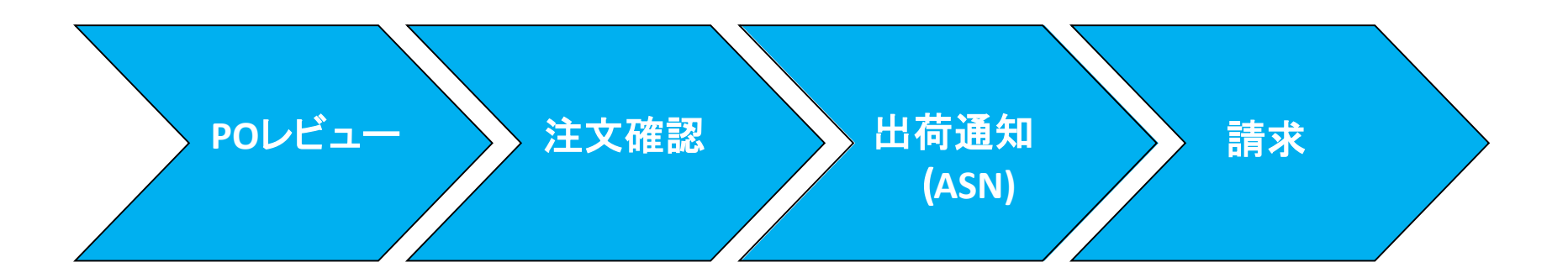

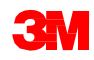

#### 資材注文:注文レビュー

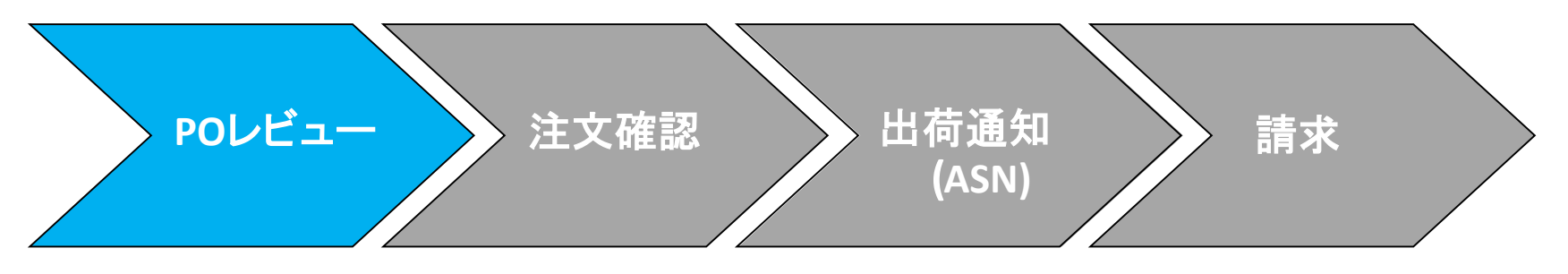

新規、変更、およびキャンセルされた資材注文は、Ariba Networkアカウントに送信され、Ariba受信ボックスで確認することができます。

| S Ariba Network               | Supplier × +             |                               |                 |                           |                 |                                                                                                    |                   |
|-------------------------------|--------------------------|-------------------------------|-----------------|---------------------------|-----------------|----------------------------------------------------------------------------------------------------|-------------------|
| $\epsilon \rightarrow c \phi$ | e service.ariba.com/S    |                               | ssk=X6xWuK9p    |                           |                 |                                                                                                    |                   |
| SAP Supp                      | ly Chain Collaboration 👻 | Enterprise Account TEST MODE  |                 |                           |                 |                                                                                                    |                   |
| <b>r</b>                      |                          |                               |                 |                           |                 | Arku hetwork Suppler x +                                                                                                    |                   |
| Home                          | Inbox 🗸 🛛 Outbox 🗸       | Catalogs Reports Upload/Dov   | mload           |                           |                 | 🗧 🔆 C 🐧 🔹 seriosanta.com/50/35.ppler.am/125000063/zm12ashar/banska-266004059banseta=1460                                                                                                    | ± ⊕ :             |
|                               |                          |                               |                 | 0                         |                 | SAP Supply Chain Collaboration - Enterprise Account Instance                                                                                                    |                   |
| Orders and                    | Orders and Releases      | V Order Nu                    | umber           | Q                         |                 | Home Index V Outlox V Catalogs Reports Upload/Download Do                                                                                                    | ocuments V Create |
|                               | Extended Collaboration   |                               |                 |                           |                 |                                                                                                    |                   |
| Orders, Ir                    | Time & Expense Sheets    |                               |                 |                           | All Customers + | Orders and Releases                                                                                                    |                   |
|                               | Early Daymonte           |                               |                 |                           |                 | Orders and Releases Items to Confirm Items to Ship Return Items                                                                                                    |                   |
| 5                             | Early Payments           |                               | 11              | •••                       |                 |                                                                                                    |                   |
| Orders                        | Scheduled Payments       | Attention Invoices Rejected   | Payment         | More                      |                 | ► Search Filters                                                                                                    |                   |
|                               | Remittances              |                               |                 |                           |                 |                                                                                                    |                   |
| Order Numb                    | Matifications            | Status                        | Amount          | Date 🌡                    | Amount Invoice  | Orders and Releases (1)                                                                                                    |                   |
| 350073608-                    | Nouncations              | LEASE DO NOT Ship - (Q*1) New | Undisclosed     | 17 Jan 2020               | \$0.00 USD      | Type Order Number Custumer † Inquiries Ship To Address Order Status External Document Type Company Code Functuaring Organization Purchasing Group Settlement Annual Involved                                                                                                    | Revision Actions  |
| 350073608                     | Receipts                 | LEASE DO NOT Shin - (Ot1) New | Undisclosed     | 17 Jan 2020               | \$0.00 USD      | Ordering Address APPLED TECHNICADY GROUP INC., INORTH UTTLE ROOM, AR., Unliked States (1)     No. 20 PM                                                                                                    |                   |
| 550075000                     | Pending Queue            |                               | endiaciosed     | 1:21:37 PM                | 20.00 000       | One         350778072         YEARS DO         Central           Image: State State St | Original Action   |
| 450381578                     |                          | LEASE DO NOT Ship - (Q*1) New | \$2,500.00 USD  | 8:46:18 AM                | \$0.00 USD      | D United States                                                                                                    |                   |
| 350073607                     | Product Activity         | LEASE DO NOT Ship - (Q*1) New | \$14,018.00 USD | 15 Jan 2020<br>7:52:28 AM | \$0.00 USD      | D Le Create Order Continuation + Create Ship Notice Create Service Sheet Create Inside + Hide Resent Failed Orders                                                                                                    |                   |
| 350073607.                    | Inquiries                | LEASE DO NOT Ship - (Q*1) New | \$14,018.00 USD | 15 Jan 2020<br>7:52:00 AM | \$0.00 USD      | D Select +                                                                                                    |                   |
|                               |                          |                               |                 |                           |                 |                                                                                                    |                   |

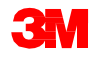

## 資材注文:注文確認

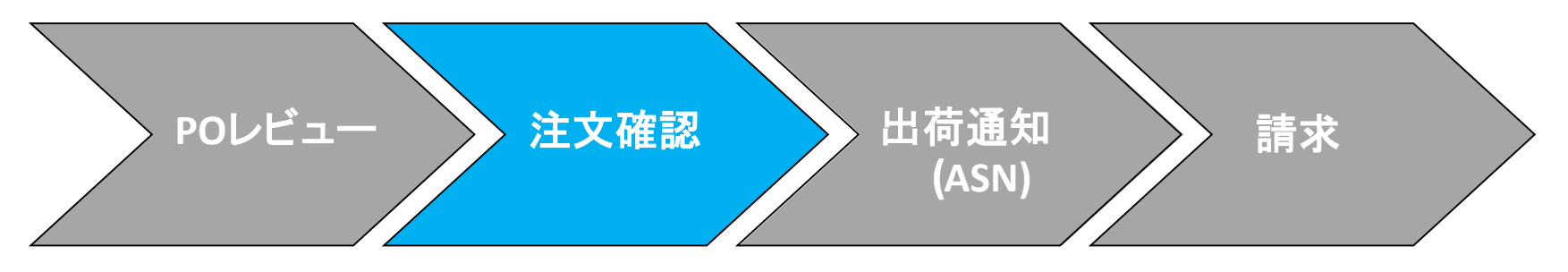

注文確認(OC)は、請求の前にAriba Networkを介して完了している必要があります。OCは、すべてのPOおよびPO変更に**必要です**。OCは、POの受領から48時間 以内に送信する必要があります。

複数の注文確認は、次の場合推奨されません

- 1行で複数のステータスがある場合は、確認前にPO注文変更を送信するため にPOに記載されている3Mバイヤーと話し合う必要があります。これにより、 ERPで確認が失敗することはありません。
- 1行で単一のステータスとなっている場合、例えばすべて入荷待ち、またはすべて受領されている場合はサポートされています。
  - 行項目または注文全体を履行できない場合は、POに記載されているバイ ヤーに直接連絡する必要があります。[注文変更]または[注文キャンセル] が発行されます。
  - Ariba Networkを介して注文書行項目または注文全体を却下しないでください。

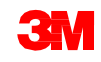

#### 資材:注文確認(続き)

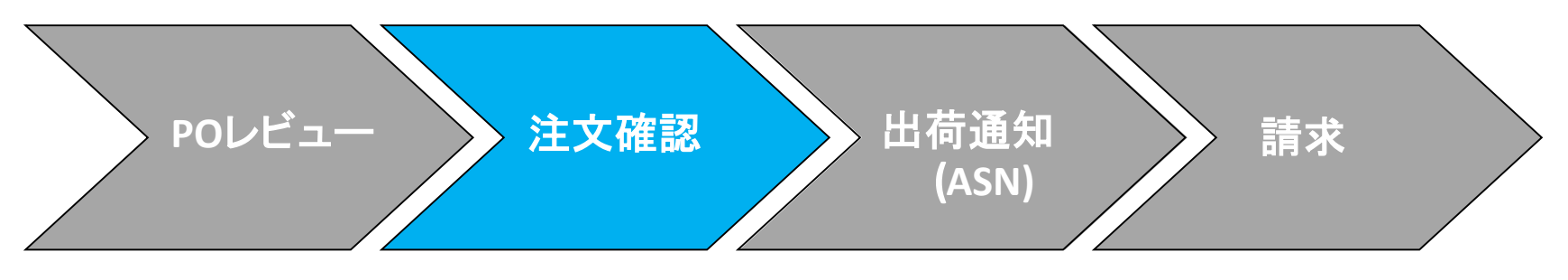

#### 数量と価格:

- 数量と価格に変更の提案がある場合、注文確認で行うことができます。
- 注文確認またはバイヤーとの直接の連絡(例外の場合)を通じて変更が合意 および承認された場合、3Mは[PO変更]を発行します。
- ASNと請求書送信前に、更新された数量または価格の[注文変更]を確認します。

#### **単位(UOM)**:

- 注文書の単位が請求時に使用される単位であることを確認します。
- 単位が正しくない場合、POに記載されているバイヤーに直接連絡し、[コメント]で必要な正しい単位を指定する必要があります。
- 主文時指定された単位と異なる単位で請求することはできません。
- 異なる単位での請求書は却下されます。

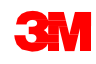

#### 資材注文:注文確認(続き)

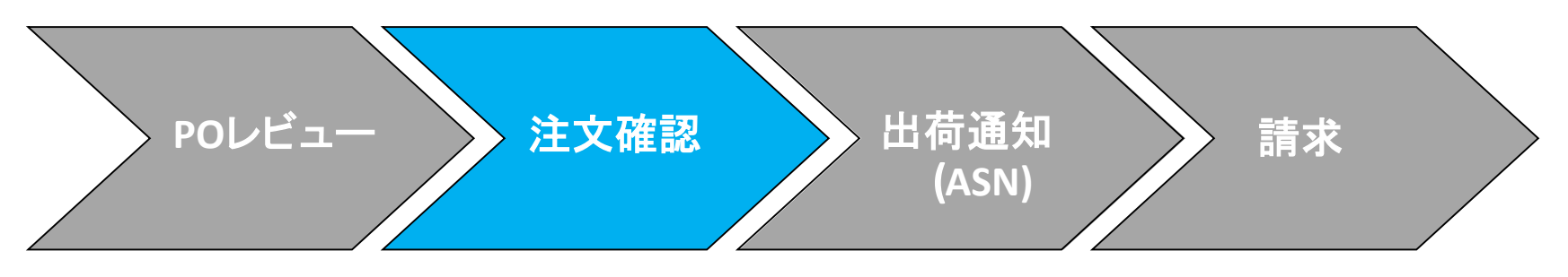

資材注文確認のステップは次の通りです:

- 1. 受信ボックスから注文書を選択します。[POビュー]から、[注文確認を作成]ド ロップダウンメニューをクリックしどちらかを選択します。
  - [注文全体を確認]を選択し[ヘッダーレベル]で注文を確認する
  - [行項目を更新]を選択し[行項目]レベルで確認または変更をする

| Purchase Order: 3500736072                                                                                                    |
|----------------------------------------------------------------------------------------------------|
| 🔽 Create Order Confirmation 🔻 🛞 Create Ship Notice 🔹 Create Invoice 👻 Hide   Print -   Download PDF   Export cXML   Download CSV   Resend |
| Confirm Entire Order Update Line Items History                                                                                            |
| Reject Entire Order                                                                                                    |
| From:<br>3M COMPANY<br>3M CENTER 220-9E-02<br>ST. PAUL , MN 55144<br>United States                                                        |

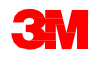

#### 資材注文:注文全体の確認

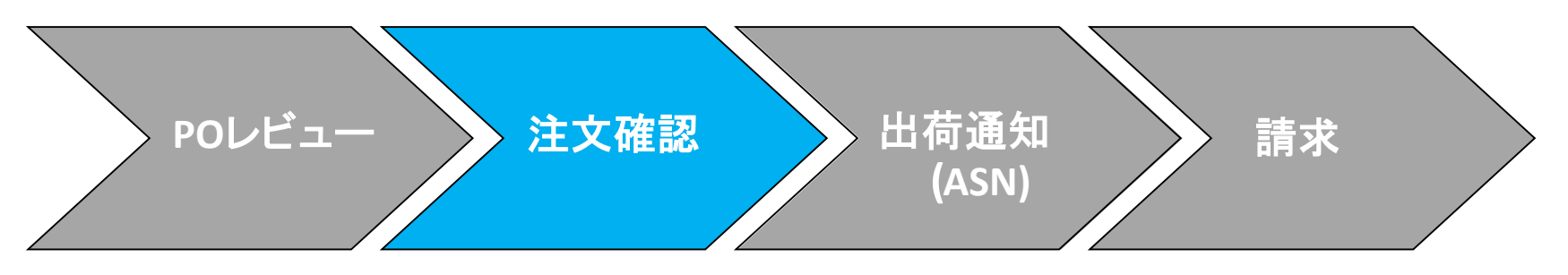

- 2. [注文確認ヘッダー]が表示されたら、確認番号を入力します。これは注文確認を識別するために使用する任意の番号です。
- 3. [完了予定日]を指定します。これはすべての行項目に適用されます。

|   | Confirming PO                       |                                                                                                    |                                                |                               |              |                                       |              |                 | 4     | Est                       |
|---|-------------------------------------|----------------------------------------------------------------------------------------------------|------------------------------------------------|-------------------------------|--------------|---------------------------------------|--------------|-----------------|-------|---------------------------|
| 2 | Update Item Status     Confirmation | Order Confirmation Header     Confirmation e     Associated Publicer Drife in     Confirmer:     Capital Reference: | CON325<br>9900798072<br>3M Test PO - PLEASE DO | NOT Ship - (QP1)              |              |                                       |              |                 |       | * Indicates required held |
| 3 | -                                   | SHEPPING AND TAX INFORMATION<br>Ext. Shoring Dute:<br>Ext. Delivery Date:<br>Constants:                             | Enter shipping and ta                          | x information at the line its | m level.     | Est. Shipping Cost.<br>Est. Tax Cost: |              |                 |       |                           |
|   |                                     | Line Items                                                                                                    |                                                |                               |              |                                       |              |                 |       |                           |
|   |                                     | Line 6 Part 6                                                                                                    | Customer Part #                                | Jusvinnet Layed               | Oty (Unit)   | found By                              | Unit Price   | Subtotal        | The . | Customer Location         |
|   |                                     | Non Catalog them Description: TEST - MATERIAL     Schedule Lines     Current Order Status     100.000 Unconfermed   |                                                |                               | 200.000 (BA) | 31. Jan 2029                          | \$240.38 USD | \$14.538.00 USD |       |                           |

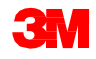

## 資材注文:行項目更新

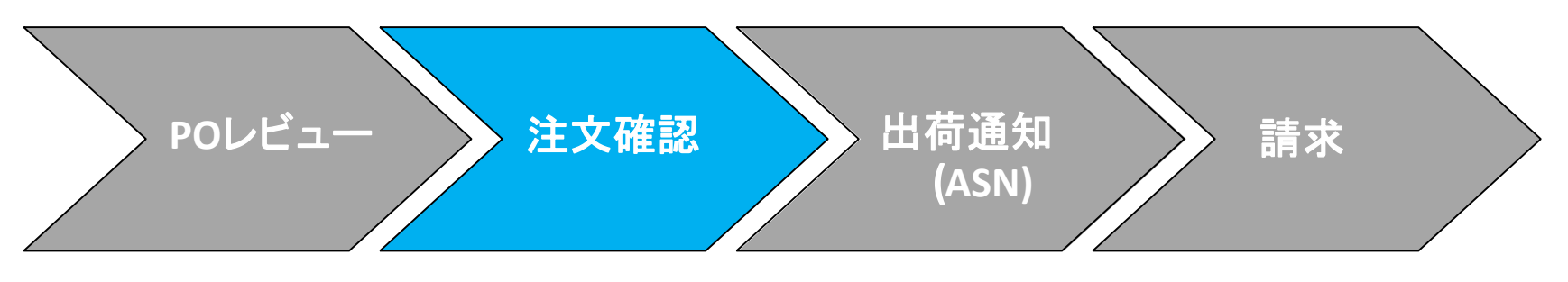

行項目レベルでの確認:

- 4. 下にスクロールし、行項目を確認します。
  - 行項目をそのまま履行できる場合は、[確認]に行項目総量を入力する。
  - 行項目を履行できない場合は、バイヤーに直接連絡する必要があります。
     [注文変更]または[注文キャンセル]が発行されます。注:[却下]は使用しないでください。

|   | Line Items                            |                 |                |              |             |              |                 |     |                   |  |  |  |  |  |
|---|---------------------------------------|-----------------|----------------|--------------|-------------|--------------|-----------------|-----|-------------------|--|--|--|--|--|
|   | Line # Part #                         | Customer Part # | Revision Level | Qty (Unit)   | Need By     | Unit Price   | Subtotal        | Tax | Customer Location |  |  |  |  |  |
|   | 1 Non Catalog Item                    |                 |                | 100.000 (EA) | 31 Jan 2020 | \$140.18 USD | \$14,018.00 USD |     |                   |  |  |  |  |  |
|   | Description: TEST - MATERIAL          |                 |                |              |             |              |                 |     |                   |  |  |  |  |  |
|   | Schedule Lines                        | Schedule Lines  |                |              |             |              |                 |     |                   |  |  |  |  |  |
|   | Current Order Status                  |                 |                |              |             |              |                 |     |                   |  |  |  |  |  |
|   | <ul> <li>100.000 Unconfirm</li> </ul> | ned             |                |              |             |              |                 |     |                   |  |  |  |  |  |
| 4 | Confirm:                              | Backorder:      | Reject:        | ×            | Details     |              |                 |     |                   |  |  |  |  |  |
|   | Confirm Based on Sche                 | dule Lines      |                |              |             |              |                 |     |                   |  |  |  |  |  |
|   | Confirm All                           |                 |                |              |             |              |                 |     |                   |  |  |  |  |  |
|   |                                       |                 |                |              |             |              |                 |     |                   |  |  |  |  |  |
|   |                                       |                 |                |              |             |              |                 |     | Exit Next         |  |  |  |  |  |

**注**:1行項目に複数のステータスを使用しないでください。POに記載されているバイ ヤーに連絡して確認してください。

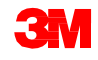

## 資材注文:行項目更新(続き)

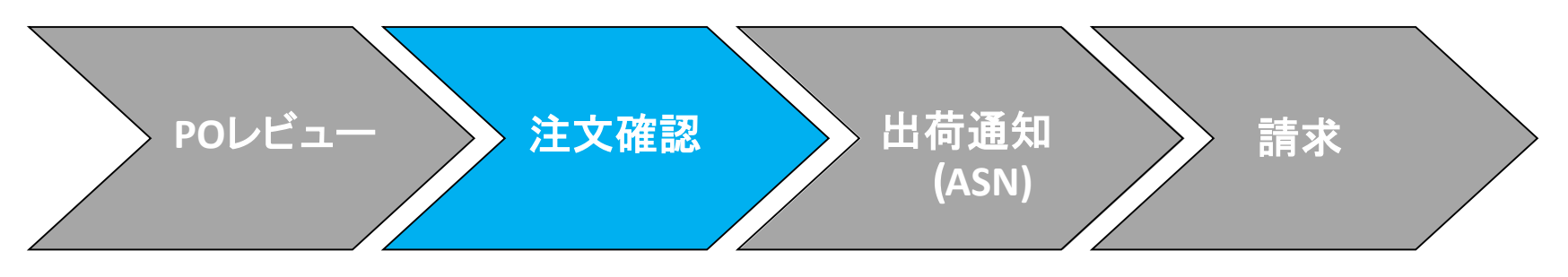

入荷待ち資材のみ: [詳細]をクリックし、[予定出荷日]、[予定配送日]と[コメント]を入力します。一部 取寄せや分納はできません。この場合バイヤーに連絡してください。

| Line Heres                   |                 |                |              |             |                     |                  |                                  |         |
|------------------------------|-----------------|----------------|--------------|-------------|---------------------|------------------|----------------------------------|---------|
| Line items                   |                 |                |              |             |                     |                  |                                  |         |
| Line # Pat #                 | Customer Part # | Revision Level | Qty (Unit)   | Need By     | Unit Price          | Subtotal         | Tax Customer Location            |         |
| 1 Non Catalog item           |                 |                | 100.000 (EA) | 31 Jan 2020 | \$140.18 USD        | \$14,018.00 USD  |                                  |         |
| Description: TEST - MATERIAL |                 |                |              |             |                     |                  |                                  | - 1     |
| Schedule Lines               |                 |                |              |             |                     |                  |                                  | - 1     |
| Current Order Status         |                 |                |              |             |                     |                  |                                  | - 1     |
| 100.000 Unconfin             | med             |                |              |             |                     |                  |                                  | - 1     |
|                              |                 |                |              |             |                     |                  |                                  | - 1     |
| Confirm:                     | Backorder: 1    | 100) Reject:   |              | Details     |                     |                  |                                  |         |
|                              |                 |                |              |             |                     |                  |                                  | - 1     |
| Confirm Based on Sche        | sdule Lines     |                |              |             |                     |                  |                                  | _       |
|                              |                 |                |              |             | Line No.            | Part No.         | Customer Part No.                | Obv     |
| Confirm All                  |                 |                |              |             | 1                   | Non Catalog Bern |                                  | 100.000 |
|                              |                 |                |              |             | Description: TEST   | - MATERIAL       |                                  |         |
|                              |                 |                |              |             | New Order Status 10 | 0.Backordered    |                                  |         |
|                              |                 |                |              |             |                     |                  |                                  |         |
|                              |                 |                |              |             |                     |                  | Est. Shipping Date: 28 Jan 2000  | =       |
|                              |                 |                |              |             |                     |                  | Est. Delivery Date:* 29 Jan 2020 |         |
|                              |                 |                |              |             |                     | I                |                                  |         |
|                              |                 |                |              |             |                     |                  |                                  |         |
|                              |                 |                |              |             |                     |                  | Comments:                        |         |
|                              |                 |                |              |             |                     |                  |                                  |         |
|                              |                 |                |              |             |                     |                  |                                  |         |
|                              |                 |                |              |             |                     |                  |                                  |         |

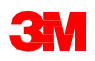

#### 資材注文:レビューと送信

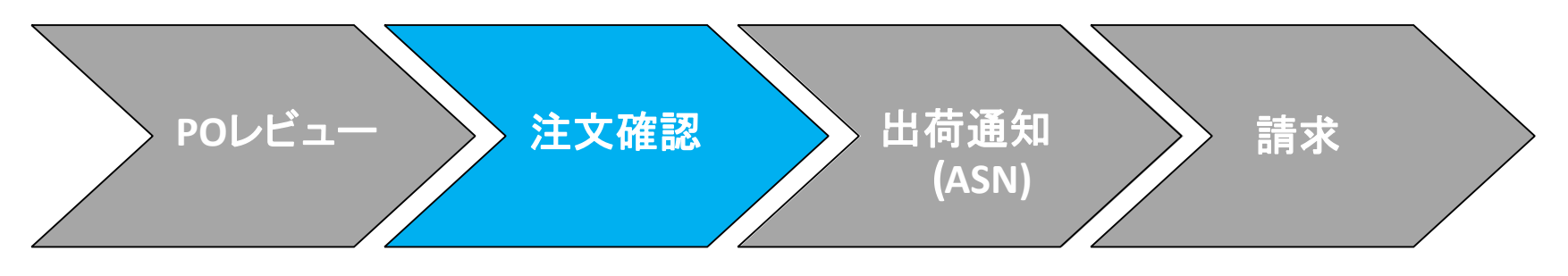

5. 行項目ごとに更新を続けます。終了したら[次へ]をクリックし[レビュー]ページ に進みます。注文確認をレビューし[送信]をクリックします。注文確認が3Mに 送信されます。

| Confirming PO        |                                                                                                    |                                                                                       |                                                                   |                                               |         |            | Previous |     | Submit               | ] | - 5 |
|----------------------|----------------------------------------------------------------------------------------------------|---------------------------------------------------------------------------------------|-------------------------------------------------------------------|-----------------------------------------------|---------|------------|----------|-----|----------------------|---|-----|
| 1 Update Item Status |                                                                                                    |                                                                                       | Confirmation #: 0<br>Supplier Reference:<br>Est. Delivery Date: 2 | CON321<br>27 Jan 2020                         |         |            |          |     |                      |   |     |
| 2 Confirmation       | Line Items                                                                                                    | Contractor Root of                                                                    | Provident and                                                     | 01- (1-1)                                     | N       | 11-2 Pri-  | a hund   |     | Contactor I continue |   |     |
|                      | Ine # Part #     Non Catalog Item     Description: TEST • MATERIAL     Schedule Lines     Current Order Status:     Confirmed With New     Backordered (Estima     98.000 Unconfirmed | Customer Part #<br>/ Date (Estimated Delivery Date:<br>ted Shipment Date: 28 Jan 2020 | 27 Jan 2020)<br>; Estimated Delivery Date                         | Uty (Unit)<br>100.000 (EA)<br>2: 29 Jan 2020) | Need by | Unit Price | SUDIDIAI | lax | Customer Location    |   |     |
|                      |                                                                                                    |                                                                                       |                                                                   |                                               |         |            |          |     |                      |   |     |
|                      |                                                                                                    |                                                                                       |                                                                   |                                               |         |            | Previous |     | Submit Exit          | 1 |     |

#### **注**:さらに変更を行いたい場合は、[前へ]をクリックし[更新]ウィンドウに戻ります。 [終了]をクリックすると注文確認を終了します。Aribaで注文確認は保存されません。

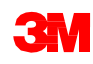

#### 資材注文:資材注文確認通知

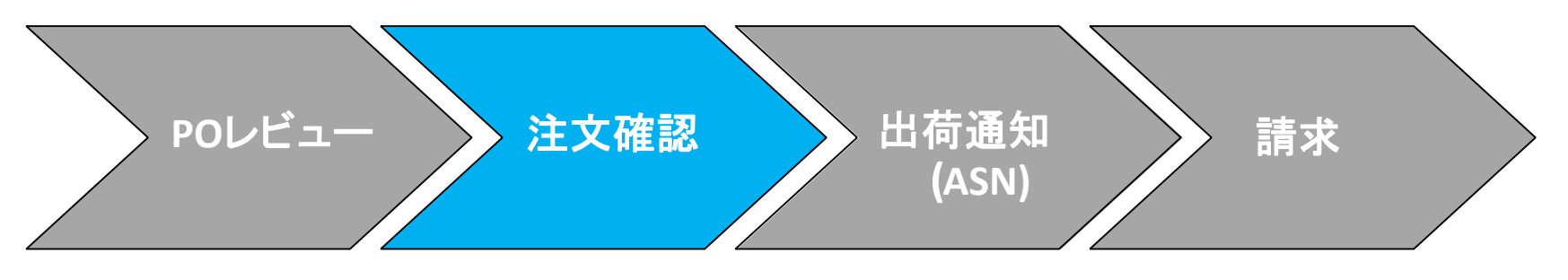

#### サプライヤープロファイル設定に基づいて注文確認通知が送信されます。注文 確認が完了すると、注文確認が送信されたことを通知する電子メールが届きま す。

| AribaNetworkAdm<br>[EXTERNAL] Order Confirm                                                                                                    | in <orders< th=""><th>ender<br/>.307 has</th><th>-prod@ansmtp.ariba.com&gt;<br/>been submitted to 3M - Q11 - production QA</th><th></th><th></th><th></th><th></th></orders<> | ender<br>.307 has         | -prod@ansmtp.ariba.com><br>been submitted to 3M - Q11 - production QA              |                        |         |                             |                                 |
|----------------------------------------------------------------------------------------------------|----------------------------------------------------------------------------------------------------|---------------------------|------------------------------------------------------------------------------------|------------------------|---------|-----------------------------|---------------------------------|
| there are problems with how this message is<br>ick here to download pictures. To help prote                                                                                                    | displayed, click he<br>ct your privacy, Ou                                                                                                    | re to view<br>tlook preve | it in a web browser.<br>Inted automatic download of some pictures in this message. |                        |         |                             |                                 |
| This notification contains importa<br>Your purchase order status<br>Order #: 3500281785<br>Buyer Name: 3M - QII - producti<br>Buyer ANID: AN01011698851-T<br>Order Date: 13 Jul 2017 5:17:36<br>Status: Confirmed | ant information<br>on QA<br>AM GMT-05:(                                                                                                    | about yo<br>00            | ur test Ariba account (ANID: AN01056015978-T).                                     |                        |         |                             |                                 |
| Item Part #<br>1 Non Catalog Item<br>Status<br>1.000 Confirmed With N                                                                                                    | Qty<br>1.000<br>ew Date(Estima                                                                                                    | Unit<br>C62<br>ated Deliv | Description<br>TEST Limit - elevator maintenance<br>very Date: 20 Jul 2017 )       | Need By<br>20 Jul 2017 | Ship By | Unit Price<br>£7,500.00 GBP | Extended Price<br>£7,500.00 GBP |
| Ariba Network                                                                                                    |                                                                                                    |                           |                                                                                    |                        |         |                             |                                 |

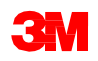

## 資材注文:出荷通知

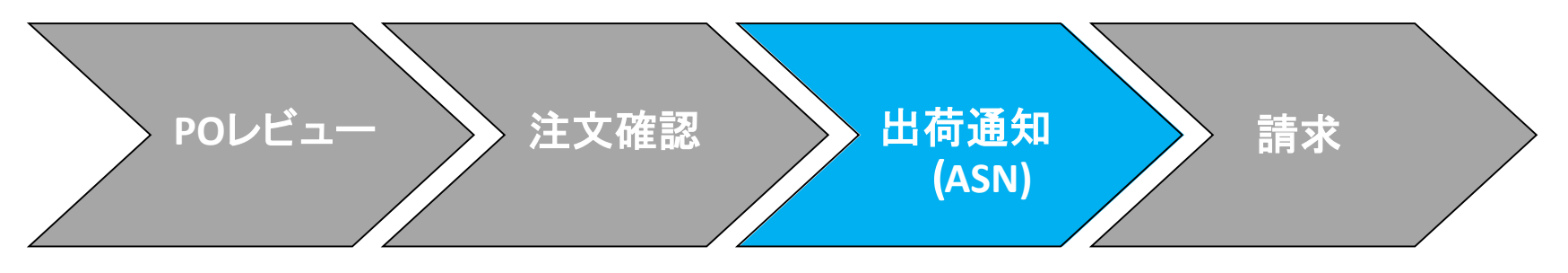

出荷通知は出荷前通知 (ASN)とも呼ばれ、3Mのドックに荷物が到着する24時間 前までに3Mに届く必要があります。

出荷通知(ASN)が必要かどうかはPOが決定します。該当する場合は、請求前に 出荷通知が必要です。

ASNは正確でなければなりません。3Mの受取プロセスは、ASNの情報に直接紐付けられています。精度は綿密に監視されています。

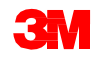

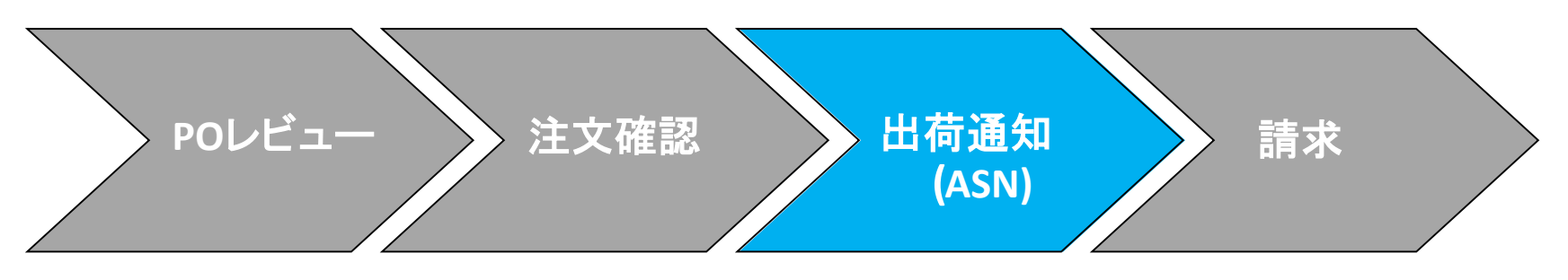

資材注文の出荷通知作成のステップは次の通りです。

 [POビュー]から[出荷通知作成]をクリックします。すべての行項目で全量の 出荷通知(ASN)が送信されると、それ以上の出荷通知(ASN)は作成できません。

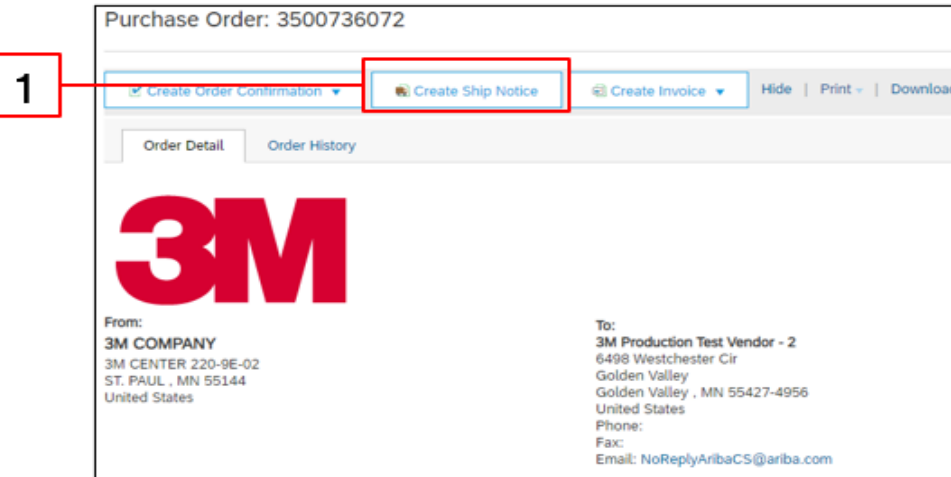

**注**:出荷通知(ASN)は商品が3Mロケーションに到着する24時間前までに作成してく ださい。

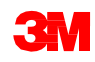

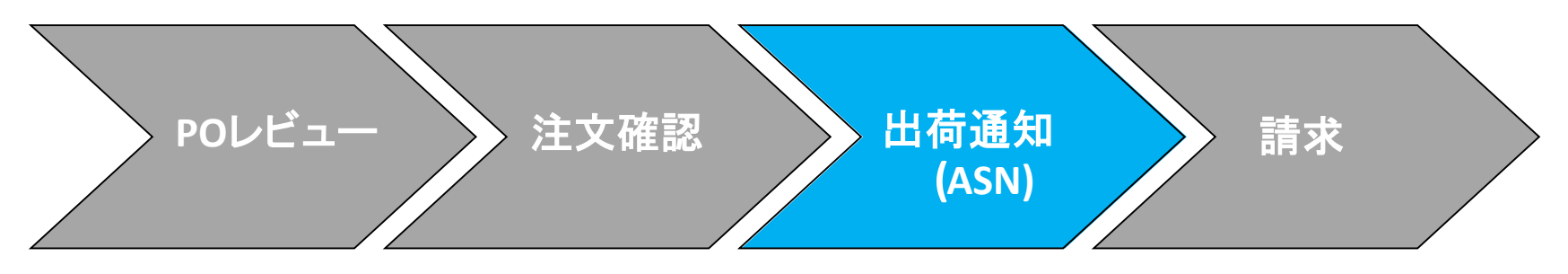

[出荷通知ヘッダー]が表示 されます。

- **2. [梱包伝票ID]**を入力しま す。
- 3. [納期]を選択します。選択した日付は3Mロケー ションへの配送日の最も正確な見積もりを入力します。
- 配送料を払う場合、[配 送業者名]ドロップダウ ンリストからオプションを 選択するか、新しい運 送業者を作成する場合 は[配送業者管理]を選 択します。

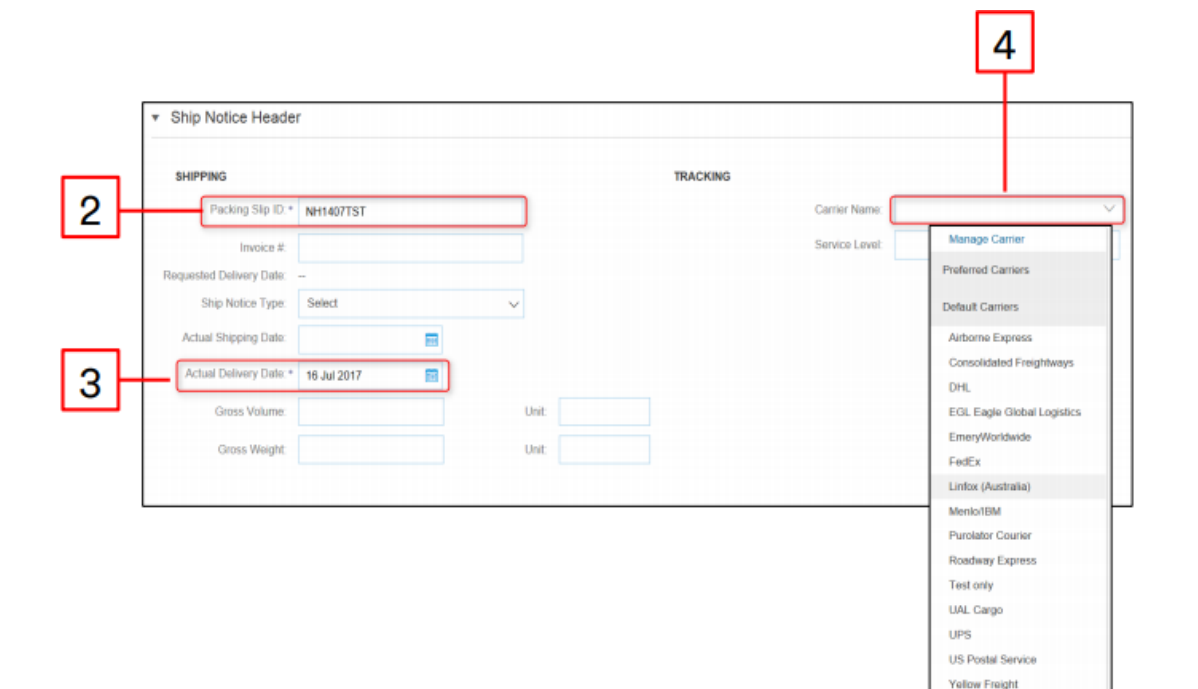

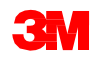

Other

- 5. 配送費用を3Mが直接配送業者に支払う場合は、[配送業者名]ドロップダウン リストから[その他]を選択し、[3M輸送ベンダーID](3Mから提供)を入力します。 [3M輸送ベンダーID]がわからない場合は、Aribaサプライヤー情報ポータルの ベンダーIDリストを参照してください。ポータルに配送業者がない場合は、バイ ヤーに連絡してください。
- 6. [トラッキング番号]と[B/L番号]は入力必須フィールドです。両方に同じ番号を 使用できます。特殊文字やスペースは含めないでください。B/L番号がない場 合は、以下を使用してください:
  - 小包: トラッキング番号を入力。
  - トラック1台未満: PRO番号を入力
  - 空輸:航空貨物運送状を入力。
  - フルトラックロード:トレイラーおよびシリアル番号を入力
  - 海上運送:コンテナ番号を入力
- 7. [出荷方法]をドロップダウンメニューから選択します。

| SHIPPING                 |               | TRACKING              | 0                       |                   |   |
|--------------------------|---------------|-----------------------|-------------------------|-------------------|---|
| Packing Stip ID:*        | NH1407TST     | 5                     | Carrier Name:*          | Other             |   |
| Invoice No.:             |               |                       |                         | 6000050           |   |
| Requested Delivery Date: |               |                       | Tracking No.:*          | BOL9999           |   |
| Ship Notice Type         | Select V      | 6                     | Bill of Lading No.:*    | B(0) 9999         |   |
| Shipping Date:           |               |                       | Tradice Date            | 000000            | - |
| Delivery Date:*          | 16 Jul 2017 📰 |                       | tracking Date:          |                   |   |
|                          |               | A Please select Shipp | ing Method from the dro | opdown list below |   |
|                          |               | 7                     | Shipping Method         | Motor V           |   |
|                          |               |                       | Service Level:          |                   |   |
| Sr.                      |               |                       |                         |                   |   |

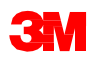

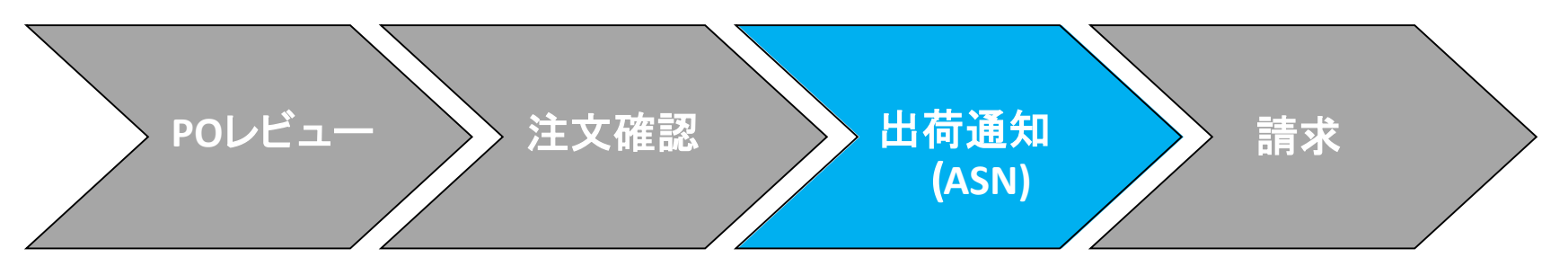

- 8. [機器識別コード]フィールドでトレイラーIDを特定します。特殊文字やスペー スは含めないでください
- 9. [配送情報]セクションで強調されているフィールドはシステムのデフォルト値 のままにする必要があります。これらのフィールドは3Mでは使用されません が、Ariba Networkの必須フィールドです。

|   |                                    |                                      |              | 9    |              |              |                     |         |    |
|---|------------------------------------|--------------------------------------|--------------|------|--------------|--------------|---------------------|---------|----|
|   | DELIVERY AND TRANSPORT INFORMATION |                                      |              |      |              |              |                     |         |    |
|   |                                    | Delivery Terms:* Transport Condition | $\sim$       |      |              | Shipping Pay | ment Method:* Other |         | ~  |
|   | Delivery Te                        | rms Description:                     |              |      |              |              | true                |         |    |
|   | Transport Te                       | rms Description:                     |              |      |              | Shipping Con | tract Number:       |         |    |
|   |                                    |                                      |              |      |              | Shippin      | g Instructions:     |         | 11 |
| ٦ | Transport Terms                    | Equipment Identification Code        | Gross Volume | Unit | Gross Weight | Unit         | Sealing Party Code  | Seal ID |    |
| ┟ | Other 🗸 FCA                        | ми9999                               |              |      |              |              |                     |         |    |
|   | Add Transport Term                 |                                      |              |      |              |              |                     |         |    |

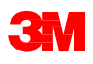

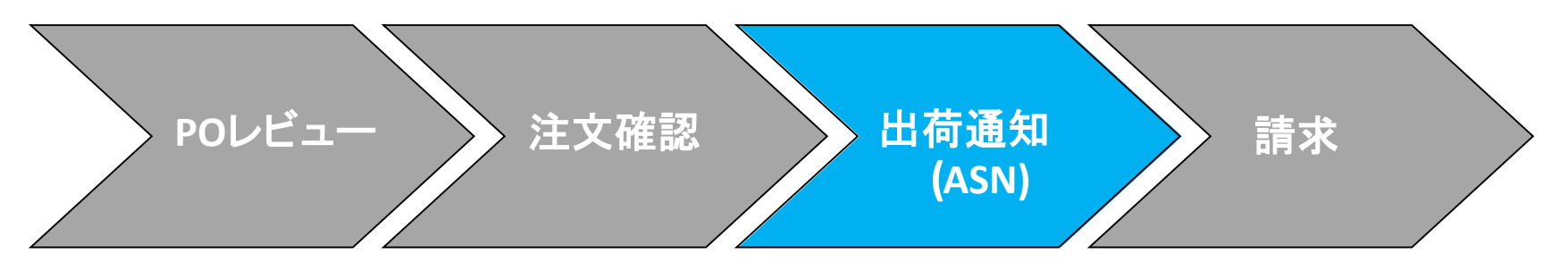

- 10. [注文項目]セクションまで下にスクロールします。[出荷数]フィールドで行項 目ごと出荷された数量に更新します。
- 11. [バッチID]と[製造日]は3Mバッチ管理の場合必要です。[バッチID] フィールドにはサプライヤーバッチ番号が入力してください。バッチIDは10桁の英数字で、数字のゼロで始めることはできず、特殊文字とスペースを含めることはできません。バッチ管理について質問がある場合は、バイヤーに連絡してください。
- 12. 該当する場合、[製造日]を入力します。
- 13. 資材に保存有効期間がある場合、[有効期限]が必要です。

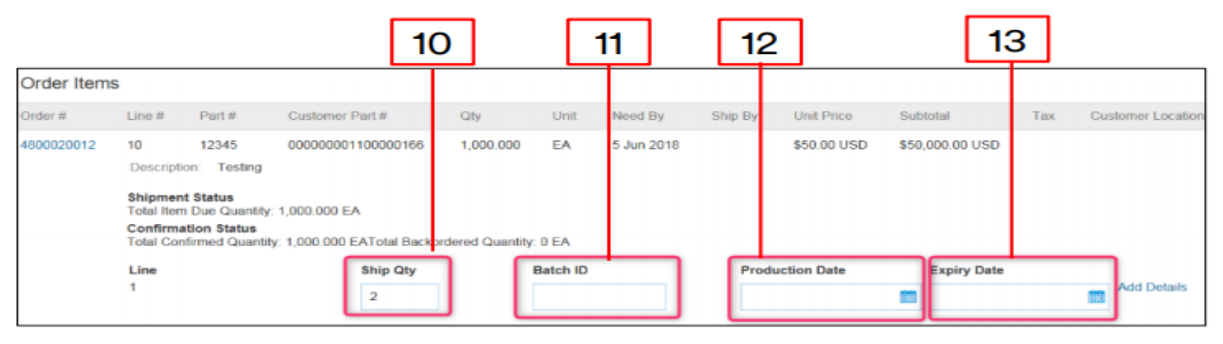

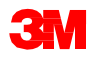

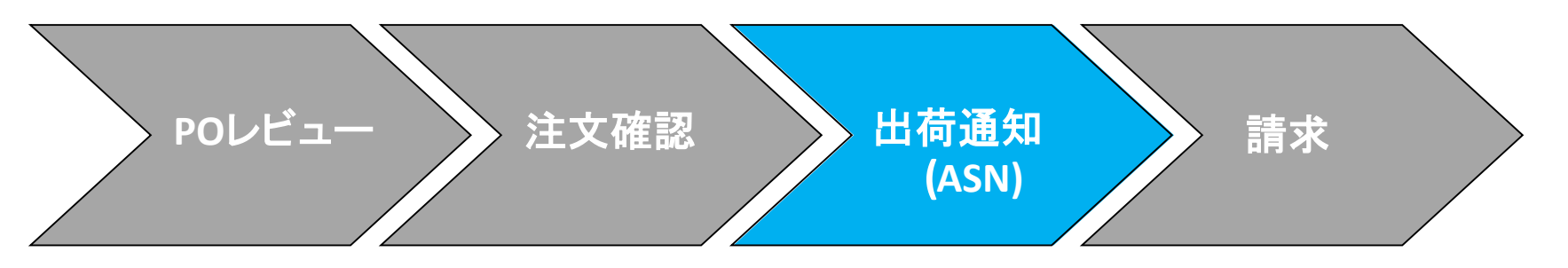

- 出荷通知(ASN)の行項目明細には追加情報が必要です。
- 14. [詳細を追加]をクリックし ます。
- 15. [梱包]をクリックし該当す る情報を入力します。
- 16. [重量] (正味重量)を入力 します。これは数値でな ければなりません。
- 17. [総重量]を入力します。これは数値で、重量(正味重量)より大きくなければなりません。
- 18. [単位](重量の単位)を入 力します。

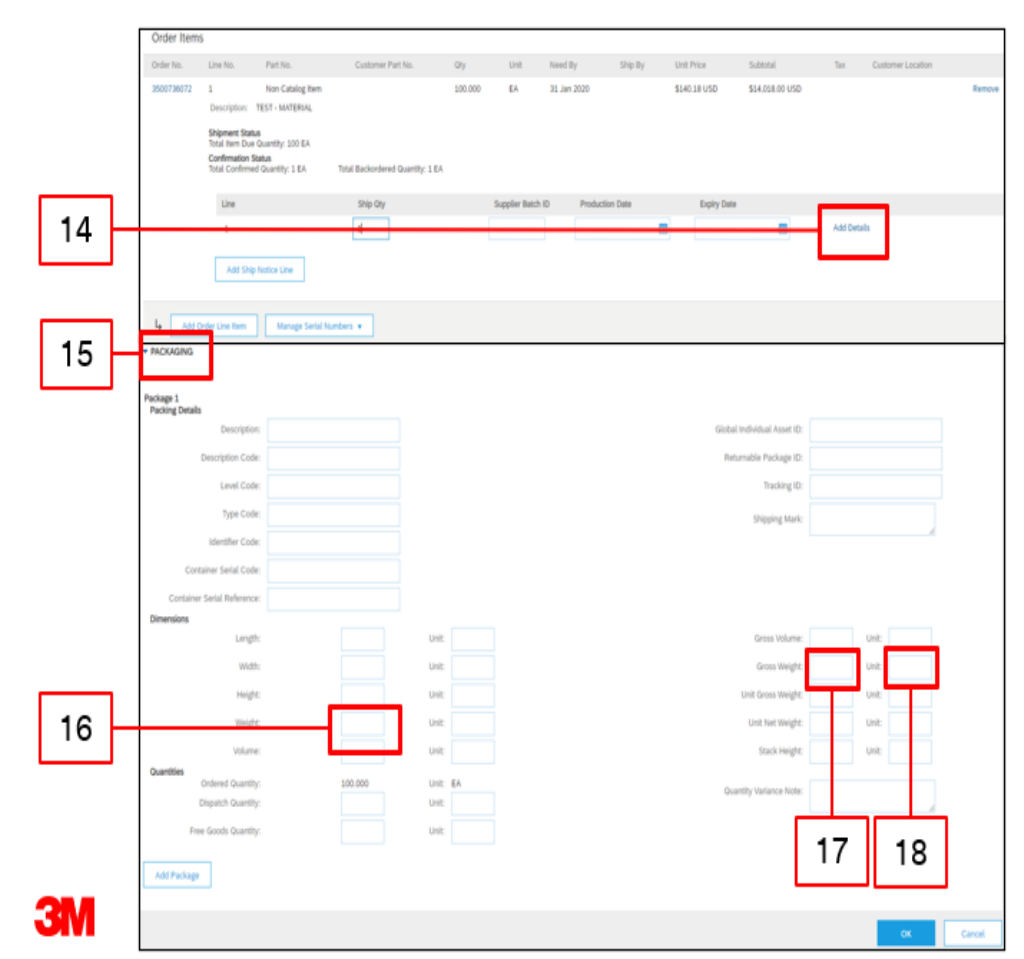

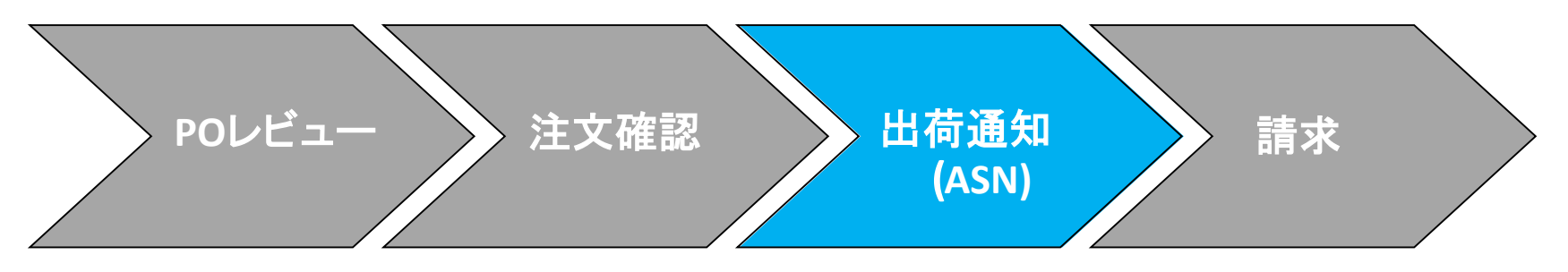

注文を複数バッチで出荷する場合は[出荷通知行を追加]をクリックして、数量を 複数のバッチに分割します。

| Order Item | 5                                                                   |                                                           |                                  |         |                |            |             |                                                   |                                                                      |                 |                  |               |              |        |                 |       |             |                 |             |                   |        |
|------------|---------------------------------------------------------------------|-----------------------------------------------------------|----------------------------------|---------|----------------|------------|-------------|---------------------------------------------------|----------------------------------------------------------------------|-----------------|------------------|---------------|--------------|--------|-----------------|-------|-------------|-----------------|-------------|-------------------|--------|
| Order No.  | Line No.                                                            | Part No.                                                  | Customer Part No.                | Qty     | Unit           | Need By    | Shi         | b By                                              | Unit Price                                                           | Subtotal        | Тах              | Customer Loca | ition        |        |                 |       |             |                 |             |                   |        |
| 3500736072 | 1<br>Description:                                                   | Non Catalog Item<br>TEST - MATERIAL                       |                                  | 100.000 | EA             | 31 Jan 202 | 0           |                                                   | \$140.18 USD                                                         | \$14,018.00 USD |                  |               |              | Remove |                 |       |             |                 |             |                   |        |
|            | Shipment Stat<br>Total Item Due<br>Confirmation S<br>Total Confirme | us<br>9 Quantity: 100 EA<br>8 Status<br>24 Quantity: 1 EA | Total Backordered Quantity: 1 EA |         |                | _          |             |                                                   |                                                                      |                 |                  |               |              |        |                 |       |             |                 |             |                   |        |
|            | Line                                                                |                                                           | Ship Qty                         |         | Supplier Batch | ID C       | order Items |                                                   |                                                                      |                 |                  |               |              |        |                 |       |             |                 |             |                   |        |
|            | 1                                                                   |                                                           | 1                                |         |                | 0          | rder No.    | Line No.                                          | Part No.                                                             | Custo           | mer Part No.     | Qty           | Unit         | Need I | By Ship B       | ly Un | it Price    | Subtotal        | Tax         | Customer Location |        |
|            | Add Ship                                                            | o Notice Line                                             |                                  |         |                | 3          | 500736072   | 1<br>Descriptio                                   | Non Catalog It                                                       | em              |                  | 100.000       | EA           | 31 Jan | 2020            | \$14  | 40.18 USD   | \$14.018.00 USD |             |                   | Remove |
| L. Add C   | Order Line Item                                                     | Manage Serial N                                           | umbers 🔻                         |         |                |            |             | Shipment<br>Total Item<br>Confirmat<br>Total Conf | Status<br>Due Quantity: 100 EA<br>ion Status<br>irmed Quantity: 1 EA | Total Backo     | rdered Quantity: | 1 EA          |              |        |                 |       |             |                 |             |                   |        |
|            |                                                                     |                                                           |                                  |         |                |            |             | Line                                              |                                                                      | Ship            | Qty              |               | Supplier Bat | tch ID | Production Date |       | Expiry Date |                 |             |                   |        |
|            |                                                                     |                                                           |                                  |         |                |            |             | 1                                                 |                                                                      | 1               |                  |               | 123456       |        | 27 Jan 2020     |       | 27 Jan 2020 |                 | Add Details | s Remove          |        |
|            |                                                                     |                                                           |                                  |         |                |            |             | 2                                                 |                                                                      | 5               |                  |               | 654321       |        | 27 Jan 2020     |       | 27 Jan 2020 |                 | Add Details | s Remove          |        |
|            |                                                                     |                                                           |                                  |         |                |            |             | Add                                               | Ship Notice Line                                                     |                 |                  |               |              |        |                 |       |             |                 |             |                   |        |
|            |                                                                     |                                                           |                                  |         |                |            | Add O       | rder Line Ite                                     | m Manage Se                                                          | rial Numbers 👻  |                  |               |              |        |                 |       |             |                 |             |                   |        |
|            |                                                                     |                                                           |                                  |         |                |            |             |                                                   |                                                                      |                 |                  |               |              |        |                 |       |             |                 | Sa          | ve Exit           | Next   |

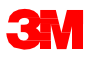

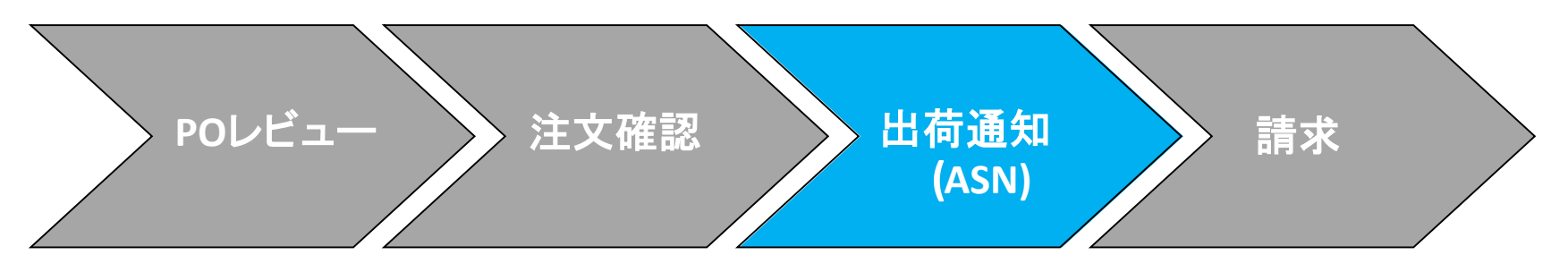

19. [次へ]をクリックして、[出荷通知サマリー]ページで出荷通知(ASN)の正確性 を確認します。

20. [送信]をクリックします。

| Order Item | 15                                                            |                                                                       |                            |         |          |             |         |                |                       |                                  |                   |                |          |      |             |         |                |                  |     |                   |
|------------|---------------------------------------------------------------|-----------------------------------------------------------------------|----------------------------|---------|----------|-------------|---------|----------------|-----------------------|----------------------------------|-------------------|----------------|----------|------|-------------|---------|----------------|------------------|-----|-------------------|
| Onlive #   | Line #                                                        | Part#                                                                 | Customer Part #            | Gly     | Unit     | Need By     | Ship By | Unit Price     | Subtrial              | Tax                              | Customer Location |                |          |      |             |         |                |                  |     |                   |
| 4501804197 | 90<br>Description:                                            | Non Catalog Item<br>Office Supplies                                   |                            | 100.000 | EA       | 16 Nov 2010 |         | \$5,000.00 CAD | \$500,000.00 CAD      |                                  |                   | Remove         |          |      |             |         |                |                  |     |                   |
|            | Shipment St<br>Total frem Du<br>Confirmation<br>Total Confirm | atus<br>e Quantity: 100.000 EA<br>I Status<br>ed Quantity: 100.000 EA | Total Backordered Quantity | DEA     |          |             |         |                |                       |                                  |                   |                | 19       | )    |             |         |                |                  | 2   | 0                 |
|            | Line                                                          |                                                                       | Ship Qty                   |         | Batch ID |             | F       | roduction Date | Expiry Date           |                                  |                   |                |          |      |             |         |                |                  | 4   | .0                |
|            | 1                                                             |                                                                       | 88                         |         |          |             |         |                | 2                     | 52                               | Add Details       |                |          |      |             |         |                |                  |     |                   |
|            | Add Ship                                                      | Notice Line                                                           |                            |         |          |             |         |                |                       |                                  |                   |                | $\vdash$ |      |             |         |                |                  |     |                   |
| Le Add C   | Order Line Nern                                               |                                                                       |                            |         |          |             |         |                |                       |                                  |                   | /              | 1        |      |             |         |                |                  |     |                   |
|            |                                                               |                                                                       |                            |         |          |             |         |                |                       | 8                                | M EI              | t Net          |          |      |             |         |                |                  |     | Hide Item Details |
|            |                                                               |                                                                       |                            |         |          |             |         | Order #        | Line #                | Part#                            | 0                 | ustomer Part # | Qty      | Unit | Need By     | Ship By | Unit Price     | Subtotal         | Tax | stomer Location   |
|            |                                                               |                                                                       |                            |         |          |             |         | 4501804        | 197 10<br>Description | Non Catalog I<br>Office Supplies | tem               |                | 100.000  | EA   | 16 Nov 2018 |         | \$5,000.00 CAD | \$500,000.00 CAD |     |                   |
|            |                                                               |                                                                       |                            |         |          |             |         |                | SHIPMEN               | T STATUS                         |                   |                |          |      |             |         |                |                  |     |                   |
|            |                                                               |                                                                       |                            |         |          |             |         |                | 1. × Shi              | ipping 10 EA                     |                   |                |          |      |             |         |                |                  |     | Hide Details      |
|            |                                                               |                                                                       |                            |         |          |             |         |                | No de                 | etal information pr              | ovided.           |                |          |      |             |         |                |                  |     |                   |
|            |                                                               |                                                                       |                            |         |          |             |         |                |                       |                                  |                   |                |          |      |             |         |                |                  |     |                   |
|            |                                                               |                                                                       |                            |         |          |             |         |                |                       |                                  |                   |                |          |      |             |         |                |                  |     |                   |

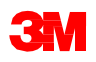

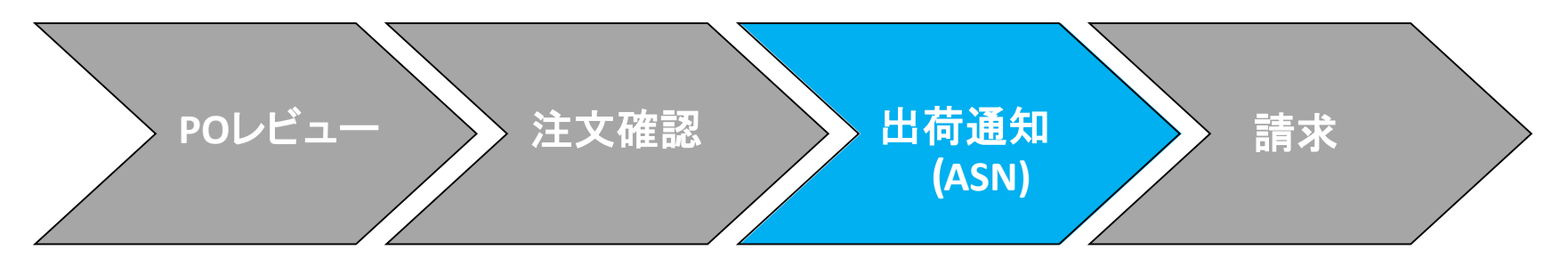

出荷通知(ASN)を送信すると、[注文書ステータス]が[出荷済]に更新されます。 項目が部分的に出荷された場合、[注文書ステータス]は[部分出荷]に更新され ます。

送信された出荷通知(ASN)は送信ボックスから、または[POビュー]の[関連ドキュ メント]の下にあるハイパーリンクをクリックして表示できます。ASNルーティングス テータスが[失敗]または[却下]の場合、[履歴]をクリックして、失敗の詳細を確認 します。[完了]をクリックして、ホームページに戻ります。

| Purchase Order: 3500736072                                                     |                                                                                                    |                                                                                | Done                                |
|--------------------------------------------------------------------------------|----------------------------------------------------------------------------------------------------|--------------------------------------------------------------------------------|-------------------------------------|
| Create Order Confirmation  Create Ship Notice                                  | Create Invoice  Hide   Print -   Download PDF   Export cXML   Download CSV   Resend                                                                         |                                                                                |                                     |
| For:<br>M CONPANY<br>3M CENTER 23-0E-02<br>3T. PAUL, MN 95144<br>United States | To:<br>3M Production Test Vendor - 2<br>68/8 Vestchester Cor<br>Golden Valley , MN 55427-4956<br>United States<br>Phone:<br>Femal: NoReptyArlbacS@arlba.com | Purchase Order<br>(Partially Shipped)<br>3500/36072<br>Amount: \$14.018.00 USD | ,                                   |
| Payment Terms ①<br>NET 90<br>Net 90 Days                                       |                                                                                                    | Routing Status:<br>Related Documents:                                          | Acknowledged<br>PSID12345<br>CON321 |

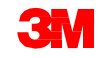

#### 資材注文:請求概要

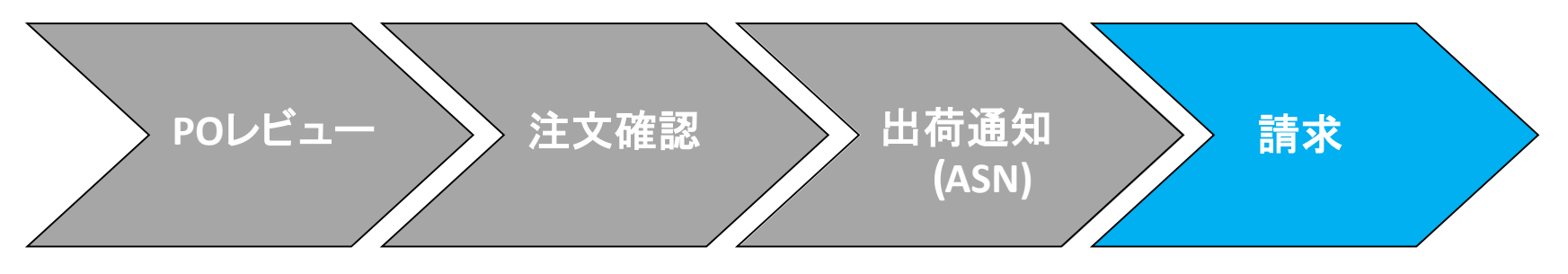

資材注文の請求前には次のことを完了してください

- 注文書確認
- 出荷前通知

請求書番号は、請求書を識別するための固有の番号です。請求書番号は16文 字を超えることはできません。英字と数字を含めることができますが、小文字、 先行ゼロ、ダッシュ、スラッシュ、スペース、ピリオド、またはその他の特殊文字を 含めることは**できません**。

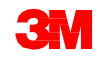

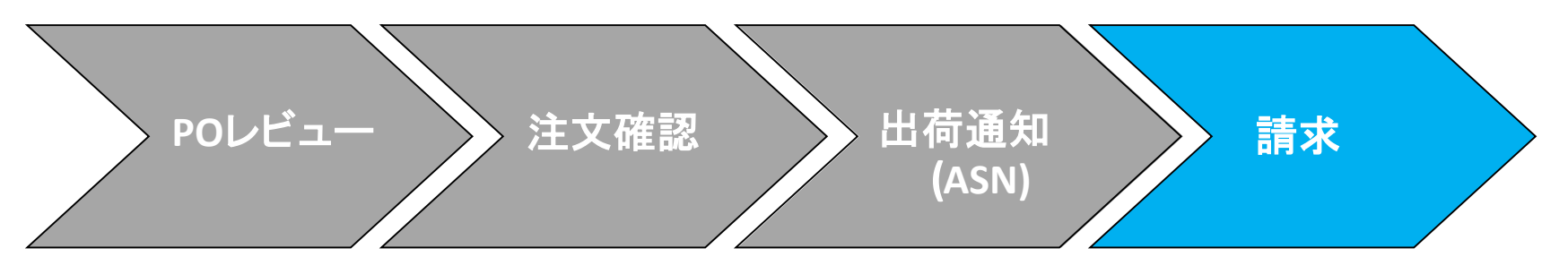

Ariba Networkは次のものをサポートしています:

- 詳細請求書:行項目情報を参照する単一の注文書に対して適用されます。
- 部分請求書:
  - 単一の注文書から特定の行項目に対して適用されます。
  - 注文書から一部分または行項目のサブセット。
- クレジットメモ:
  - クレジットメモ(注文書または請求書)行項目レベル。

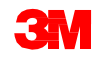

#### Ariba Networkは次のものはサポートしていません:

- 紙の請求書: Ariba Networkが使えるようになると、3MはAriba経由で送信されたPOに対する紙の請求書を受け付けなくなります。
- ヘッダーまたはサマリー請求書:行項目詳細のない単一の請求書。
- サマリーまたは統合された請求書:複数のPOに適用される請求書。
- 購買カード(P-Cards)の請求: P-Cardを使用した注文の請求。
- 重複請求書:請求書ごとに新しく固有の請求書番号をつける必要があります。
   Ariba Networkで[失敗]または[却下]ステータスで修正された請求書を再送信しない限り、3Mは重複する請求書番号を[却下]します。
- 請求書キャンセル:3Mは、サプライヤーが請求書をキャンセルする機能をサポートしていません。サプライヤーは、以前に提出された請求書に対してクレジットメモを発行する必要があります。
- **非PO 請求書:** Ariba Network経由で3Mはサポートしていません。
- 添付書類: Ariba Network経由で3Mはサポートしていません。サプライヤーは 適切な3M担当者に追加情報を送信する必要があります。

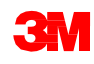

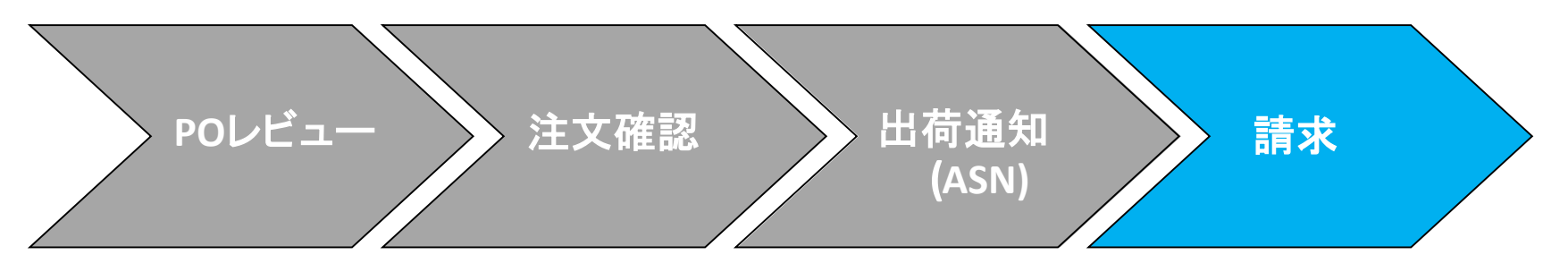

税データ:税金は、請求書のヘッダーレベルまたは行項目レベルで請求できます。

#### 出荷データ:

- 送料と特別取扱料は、ヘッダーレベルで請求できます。
- [出荷先]情報は、ヘッダーレベルまたは行項目で確認できます。

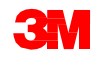

#### 資材注文:請求

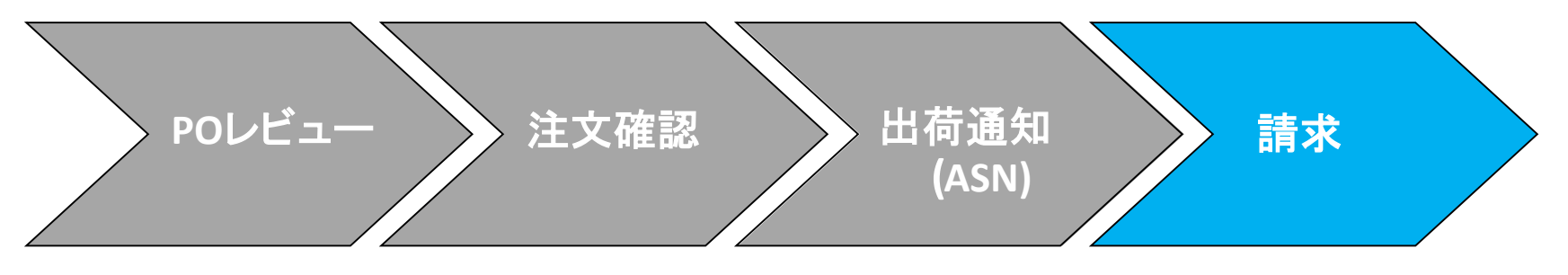

資材注文の請求書作成のステップは次の通りです:

 [POビュー]から、[請求書作成]ドロップダウンメニューをクリックします。[標準 請求書]オプションを選択します。POで出荷通知(ASN)が要求されている場合、 [請求書作成]は出荷通知(ASN)が完了するまで使えません。

|   | Ariba Network Supplier × +                                                        |                                                                                                    | - a ×                                                                          |
|---|-----------------------------------------------------------------------------------|----------------------------------------------------------------------------------------------------|--------------------------------------------------------------------------------|
|   | ← → C ☆ 🏻 service.ariba.com/SCMSupplier.aw/1250080                                | ☆ 😁 :                                                                                                    |                                                                                |
|   | SAP Supply Chain Collaboration Enterprise Account                                 | © 🕐 🕂                                                                                                    |                                                                                |
|   | Purchase Order: 3500736072                                                        |                                                                                                    | Done                                                                           |
| 1 | Create Ship Hooce Order Detail Order History                                      | Create Invoice     Print -   Download PDF   Export cXML   Download CSV   Resend     Standard Invoice     Gredit Memo                                                                  |                                                                                |
|   | From:<br>3M COMPANY<br>3M CENTER 220-9E-02<br>ST. FAUL, MN 55144<br>United States | To:<br>3M Production Test Vendor - 2<br>6498 Westchester Cir<br>Golden Valley<br>Golden Valley<br>MN 55427-4956<br>United States<br>Phone:<br>Fax:<br>Email: NoReplyAribaCS@ariba.com | Purchase Order<br>(Partially Shipped)<br>3500736072<br>Amount: \$14,018.00 USD |

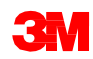

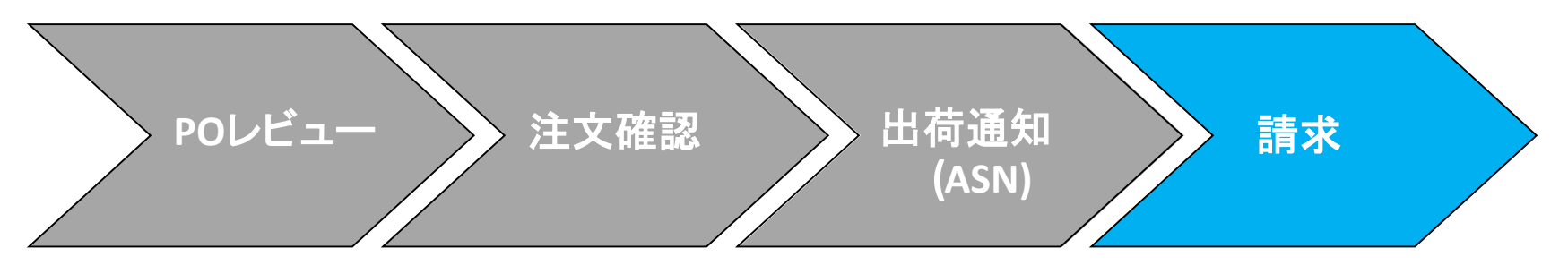

[請求書ヘッダー]が表示されます。POの情報がデフォルトで請求書に入力されます。\* のついたフィールドは必須項目です。

- 2. [請求書番号]を入力します。[請求書番号]は16文字を超えては入力できません。アルファベット、数字の入力が可能ですが、小文字、先行ゼロ、ダッシュ、スラッシュ、スペース、ピリオド、またはその他の特殊文字を含めることはできません。
- 3. [請求日]を入力します。[請求日]は364日以上遡ることはできません。

|   | Create Invoice  The Invoice Header |                                                                                                    | Update Save Ext Next |
|---|------------------------------------|----------------------------------------------------------------------------------------------------|----------------------|
| 2 | Summary                            | Subtosal: \$14,018.00 USD<br>Total Tax: \$0.00 USD<br>Total Cosis Amount: \$14,018.00 USD<br>Total Actions.com<br>Total Actions.com<br>Total Action USD<br>Amount Due: \$14,018.00 USD | View/Edit Addresses  |
|   | Header level tax ③                 |                                                                                                    |                      |

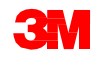

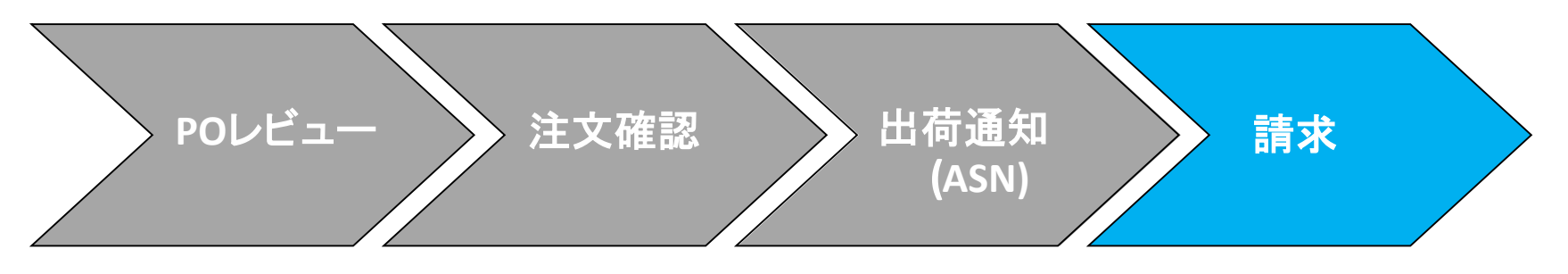

4. [支払先]住所を確認します。複数の住所を設定した場合、表示されるドロップ ダウンリストから1つを選択します。[請求先]住所は、POからデフォルトで入 力されます。

|   | <ul> <li>Invoice Header</li> </ul>                                                           |                                                                                |   |                                                                                                    |
|---|----------------------------------------------------------------------------------------------|--------------------------------------------------------------------------------|---|----------------------------------------------------------------------------------------------------|
|   | Summary                                                                                      |                                                                                |   |                                                                                                    |
|   | Purchase Order:<br>Invoice #:*<br>Invoice Date:*<br>Service Description:<br>Supplier Tax ID: | 3500736072<br>INV98765<br>27 Jan 2020                                          |   | Subtotal:         \$14,018.00 USD           Total Tax:         \$0.00 USD           Total Gross Amount:         \$14,018.00 USD           Total Net Amount:         \$14,018.00 USD           Amount Due:         \$14,018.00 USD |
| 4 | Remit To<br>Bill To:                                                                         | Test Remit To<br>1234 Drive St<br>3M COMPANY<br>ST. PAUL . MN<br>United States | ~ |                                                                                                    |

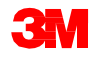

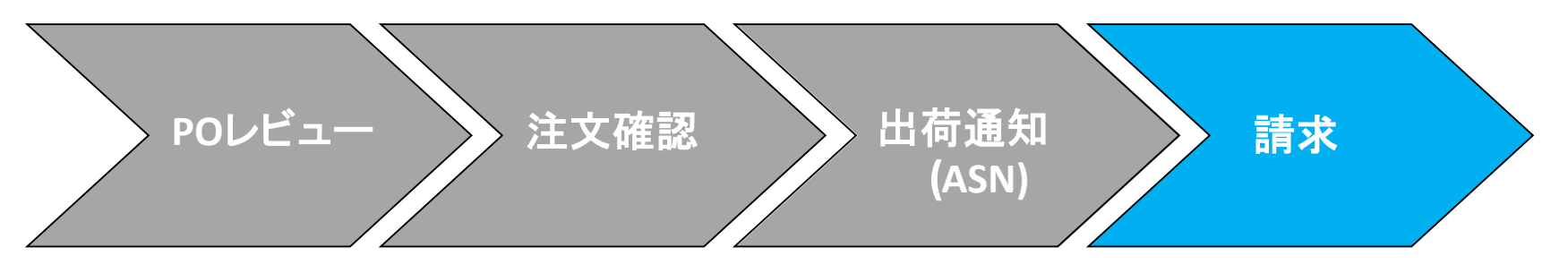

- 5. [税は[ヘッダーレベル」か[行項目レベル]で送信できます。適切なオプション を選択します。
- 統合サプライヤーでない限り、送料は[ヘッダーレベル]で入力する必要があります。統合サプライヤーである場合は、送料は行項目レベルで入力します。
   [出荷]セクションで適切なオプションを選択します。

|   | Tax 🛈    |                                                   |             |                                    |
|---|----------|---------------------------------------------------|-------------|------------------------------------|
| 5 |          | Header level tax (i)      Line level tax (i)      |             |                                    |
|   | Shipping |                                                   |             |                                    |
| 6 |          | Header level shipping (i) Line level shipping (i) |             |                                    |
|   |          | Ship From: 3M Production Test Vendor - 2          | Ship To:    | 3M St. Paul Center<br>St Paul , MN |
|   |          | Golden Valley , MN<br>United States               | Deliver To: | United States                      |

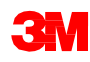

EU要件

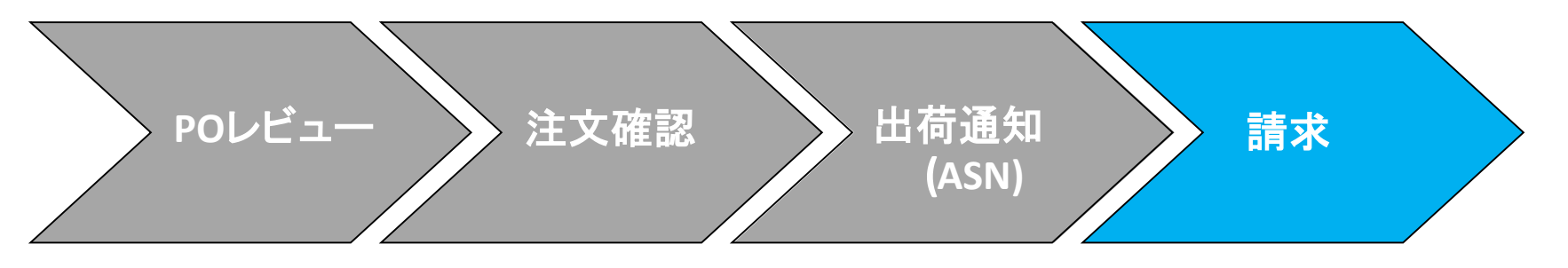

**欧州連合(EU)**から発行された請求書の場合、該当する場合、EUの指令に従って、請求書に関する追加情報を提供する必要があります。 [追加フィールド]セクションに該当する情報を入力します。

- 顧客の[請求先]住所に基づいて顧客付加価値税(顧客VAT)または納税者番号を決定する[顧客住所]を確認します。
- ノルウェー、スウェーデン、フィンランドの場合、該当する場合、[支払メモ]
   フィールドを使用してKIDまたはFIK番号を入力します。

| Information Only. No   | action is required from the customer. |                     |                    |
|------------------------|---------------------------------------|---------------------|--------------------|
| Supplier Account ID #: |                                       | Service Start Date: |                    |
| Customer Reference:    |                                       | Service End Date:   |                    |
| Payment Note:          |                                       |                     |                    |
| Supplier:              | ARIBA Test Supplier Account           | Choose Address      | 3M DEUTSCHLAND GMB |
|                        | london ON                             | Customer:           | 3M DEUTSCHLAND GME |
|                        | Canada                                |                     | NEUSS              |
|                        |                                       |                     | Germany            |
|                        |                                       | Email:              |                    |
| Bill From:             | ARIBA Test Supplier Account           |                     |                    |
|                        | london ON                             |                     |                    |

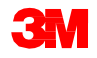

EU要件

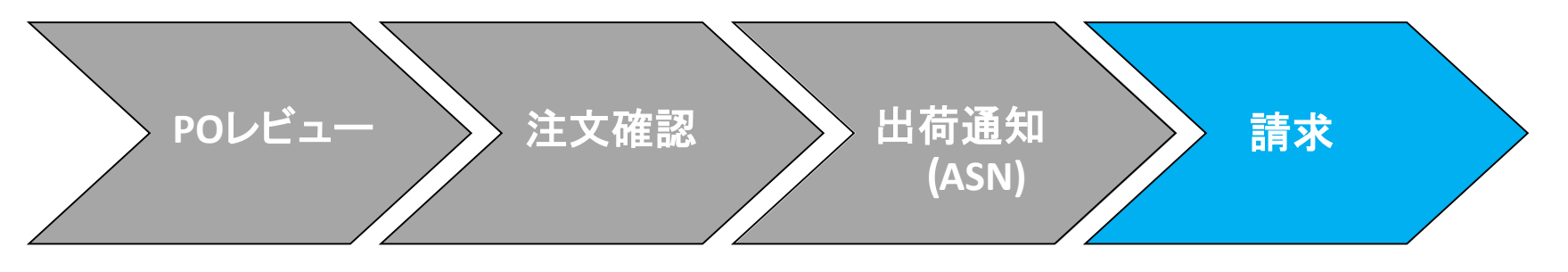

[サプライヤーVAT]セクションまで下にスクロールし、該当する場合、以下の情報 を入力します。

- VATが適用される請求書の場合、[サプライヤーVAT/Tax ID]フィールドは必須です。VAT IDを企業プロファイルに追加することで、請求書に自動的にデフォルト設定できます。VAT番号には、スペース、ハイフン、または特殊文字を含めることはできません。これらのフィールドが該当しない場合は、フィールドを空白のままにします。NAは入力しないでください。
- バイヤールールは、請求先住所に[顧客VAT/Tax ID]を割り当てるように構成されています。
- 該当する場合、[サプライヤー商用識別子]を入力します。

| Customer VAT                      |
|-----------------------------------|
| Customer VAT/Tax ID:* GB362586629 |
|                                   |
|                                   |
|                                   |

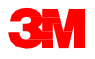

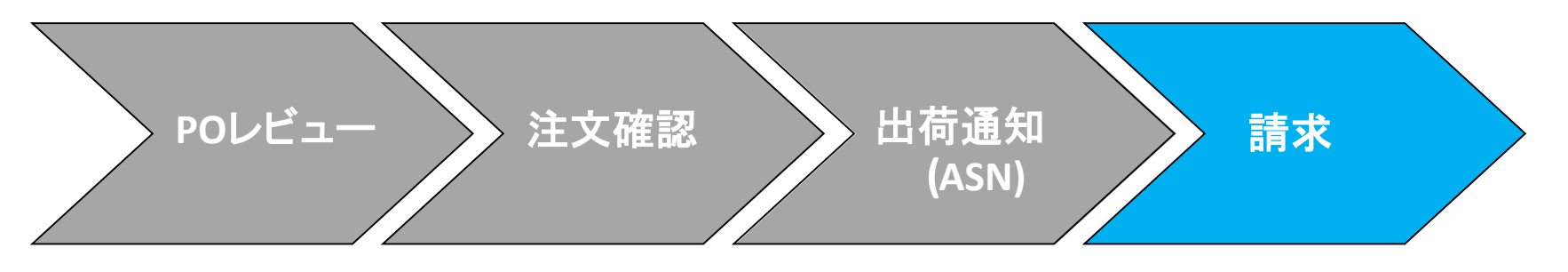

7. [ヘッダーに追加]ドロップダウンリストから選択して、[コメント]をヘッダーレベ ルで追加することもができます。[添付]は、Ariba Network経由で3Mはサポー トしていません。サプライヤーは、適切な3M担当者に追加情報を送信する必 要があります。

|   | Additional Fields                            |                               |              |                |                     |               |          |      |
|---|----------------------------------------------|-------------------------------|--------------|----------------|---------------------|---------------|----------|------|
|   | Information Only. N                          | o action is required from the | customer.    |                |                     |               |          |      |
|   | Supplier Account ID #:                       |                               |              |                | Service Start Date: |               |          |      |
|   | Customer Reference:                          |                               |              |                | Service End Date:   |               |          |      |
|   | Supplier Reference:                          |                               |              |                |                     |               |          |      |
|   | Payment Note:                                |                               |              |                |                     |               |          |      |
|   | Supplier:                                    | 3M Production Test Vendor -   | 2            |                | Choose Address      | 3M COMPANY    |          | ~    |
|   |                                              | Ontaria BC                    |              |                | Customer:           | 3M COMPANY    |          | -    |
|   |                                              | Canada                        |              |                |                     | ST. PAUL , MN |          |      |
|   |                                              |                               |              |                | Email:              | United States |          |      |
|   | Bill From:                                   | 3M Production Test Vendor -   | 2            |                |                     |               |          |      |
|   |                                              | Ontaria BC                    |              |                |                     |               |          |      |
|   |                                              | Canada                        |              |                |                     |               |          |      |
|   | Provincial (Canadian)<br>Sales Tax Exemption |                               |              |                |                     |               |          |      |
|   | Number:                                      |                               |              |                |                     |               |          |      |
|   | Add to Header 👻                              |                               |              |                |                     |               |          |      |
|   | Shipping Cost                                |                               |              |                |                     |               |          |      |
| 7 | Shipping Tax                                 |                               |              |                |                     |               |          |      |
|   | Shipping Docume                              | nts                           |              |                |                     |               |          |      |
|   | Insi Special Handling                        |                               |              |                |                     |               |          |      |
|   | Special Handling                             | fax.                          | VAT / No Tax | Shipping Docum | Special Han         | ding Discount |          |      |
|   | Additional Referen                           | ce Documents and Dates        | Part #       | Description    | Customer Part #     |               | Quantity | Unit |
| 1 | Comment                                      | MATERIAL                      | Non Catalog  | Teet Material  |                     |               |          | EAL  |

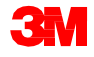

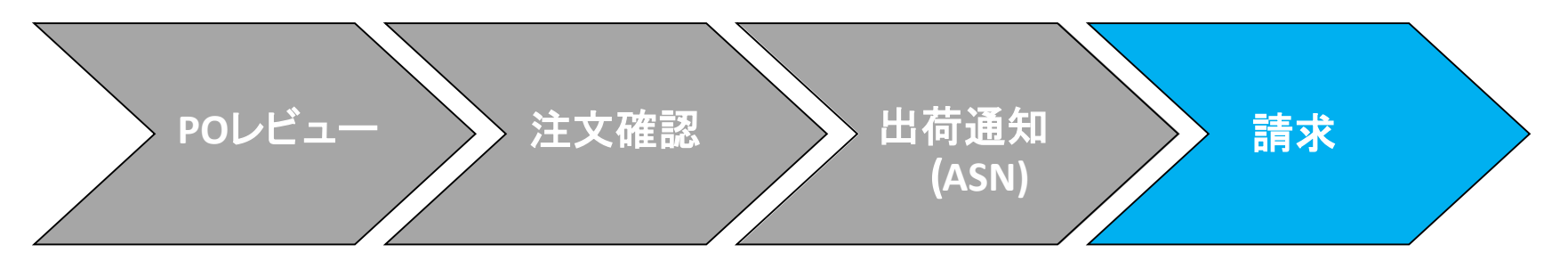

[行項目セクション]まで下にスクロールします。[ボタン]をクリックし請求書に行項 目を含めるか除外します。[緑のボタン]の場合、行項目は請求書に含まれます。 [灰色のボタン]の場合、行項目は請求書から除外されます。項目左側の[チェッ クボックス]を選択し、[削除]をリックして請求書から行項目を削除することもでき ます。残りの項目に対して後ほど別の請求書を作成できます。

| 8. 必告              | 要なす     | 荡合、1            | 合行項日             | の[致重]           | を更新します                       | ° 8      |      |                        |                                 |
|--------------------|---------|-----------------|------------------|-----------------|------------------------------|----------|------|------------------------|---------------------------------|
| Line Items         |         |                 |                  |                 |                              |          |      | 1 Line Items, 1 Includ | ed, 0 Previously Fully Invoiced |
| Insert Line Item ( | Dptions | ax Category: 09 | % VAT / 0 Tax    | V Shippir       | g Documents Special Handling | Discount |      |                        | Add to Included Lines           |
| No.                | Include | Туре            | Part #           | Description     | Customer Part #              | Quantity | Unit | Unit Price             | Subtotal                        |
| 10                 | ۲       | MATERIAL        | Non Catalog Item | Office Supplies |                              | 100      | EAI  | \$5,000.00 CAE         | \$500,000.00 CAD                |

#### 

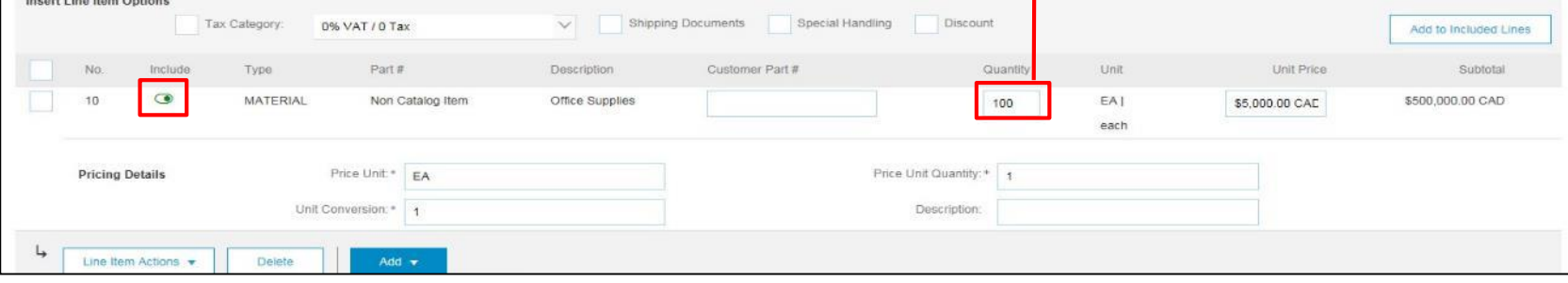

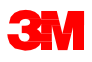
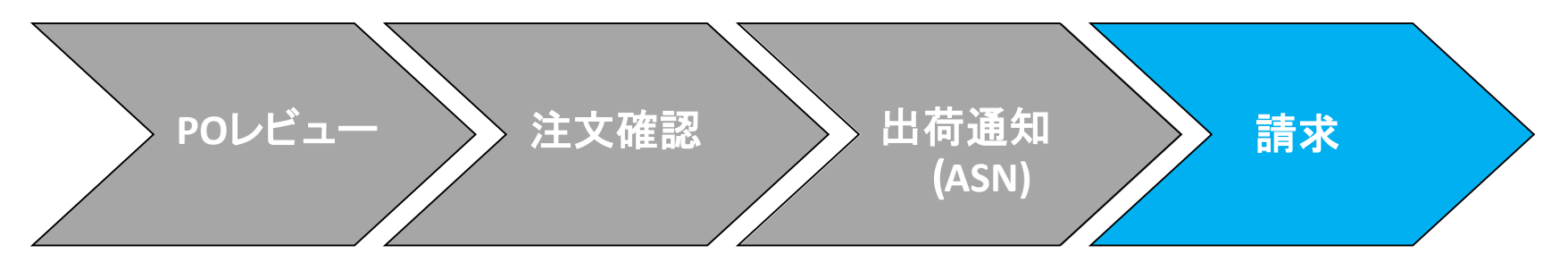

[ヘッダーレベル]で[行項目税]を選択している場合、請求したい各行項目に税の 行を追加する必要があります。

- 9. 税情報を追加するには、[税カテゴリー]チェックボックスをクリックします。 10.ドロップダウンリストから適用したい税タイプを選択します。
- 11. [行に追加]をクリックし税の行を追加します。
- 12. サービス行の下に[税]セクションが表示されます。[課税対象額]を確認し、必要に応じて更新、[率(%)]フィールドに税率を入力してください。

| 9                        | 0        |                 |                | 11                    |    |
|--------------------------|----------|-----------------|----------------|-----------------------|----|
| Insert Line Item Options | Discount |                 |                | Add to Included Lines |    |
| Tax Category:            | VAT V    | Taxable Amount: | \$8,500.00 CAD |                       |    |
| Location:                |          | Tax Rate Type:  |                |                       |    |
| Description:             |          | Rate(%):        | 20             |                       | 12 |
| Regime:                  | ~        | Tax Amount:     |                | -                     |    |
|                          |          | Exempt Detail:  | (no value) 🗸   |                       |    |
| Date Of Pre-Payment:     | =        | Date Of Supply: | 8 Nov 2018     |                       |    |
| Law Reference:           |          | Triangular      | Transaction    |                       |    |

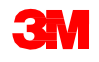

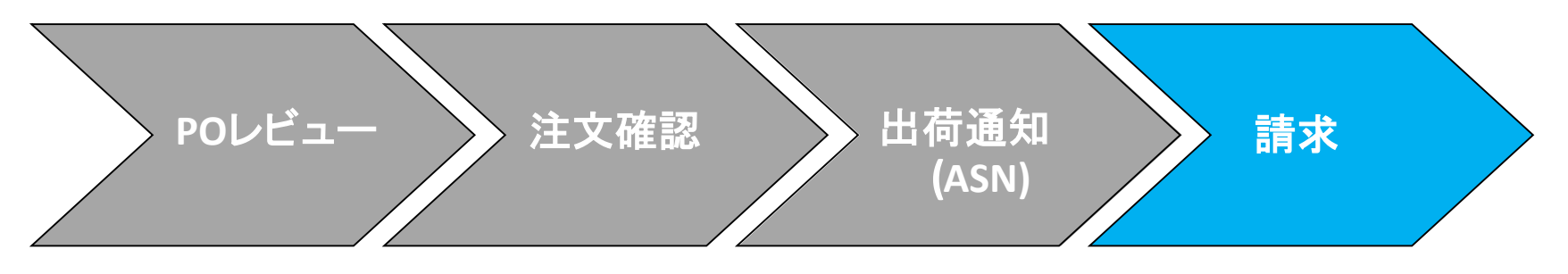

#### 非課税の場合:

行項目が非課税の場合は、[非課税詳細]ドロップダウンメニューから[非課税]または[率ゼロ]を選択します。[説明]フィールドに、非課税の理由を入力します。

| Тах  | Catagory             | VAT |                 |                |
|------|----------------------|-----|-----------------|----------------|
| Turk | Category."           | VAI | Taxable Amount: | \$8,500.00 CAD |
|      | Location:            |     | Tax Rate Type:  |                |
|      | Description:         |     | Rate(%):        | 20             |
|      | Regime:              | ~   | Tax Amount:     |                |
|      |                      |     | Exempt Detail:  | (no value) 🗸   |
|      | Date Of Pre-Payment: |     | Date Of Supply: | 8 Nov 2018     |
|      | Law Reference:       |     | Triangular      | Fransaction    |

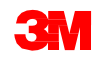

EU要件

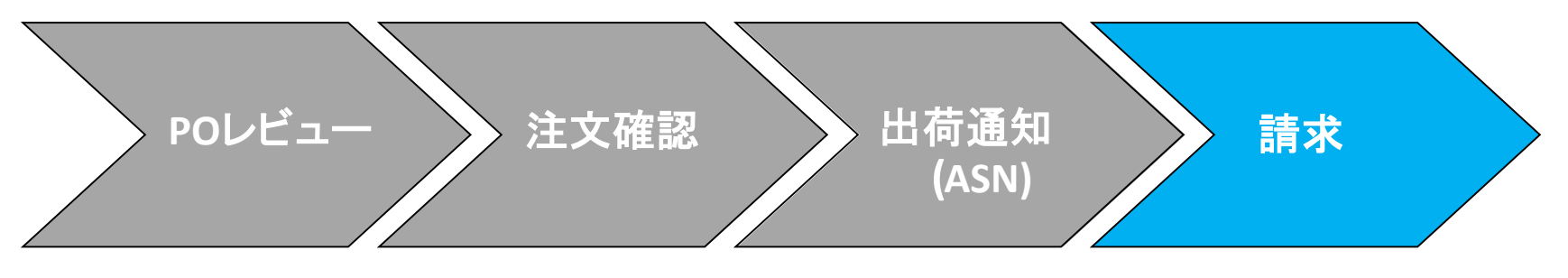

[供給日]の入力は、該当する国に対するEUの指令です。

| Тах       | Category:* VAT | ~      | Taxable Amount: | \$8,500.00 CAD |
|-----------|----------------|--------|-----------------|----------------|
|           | Location:      |        | Tax Rate Type:  |                |
|           | Description:   |        | Rate(%):        | 20             |
|           | Regime:        | $\sim$ | Tax Amount:     |                |
|           |                |        | Exempt Detail:  | (no value) 🗸   |
| Date Of F | Pre-Payment:   |        | Date Of Supply: | 8 Nov 2018     |
| La        | w Reference:   |        | Triangular      | ransaction     |

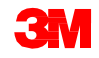

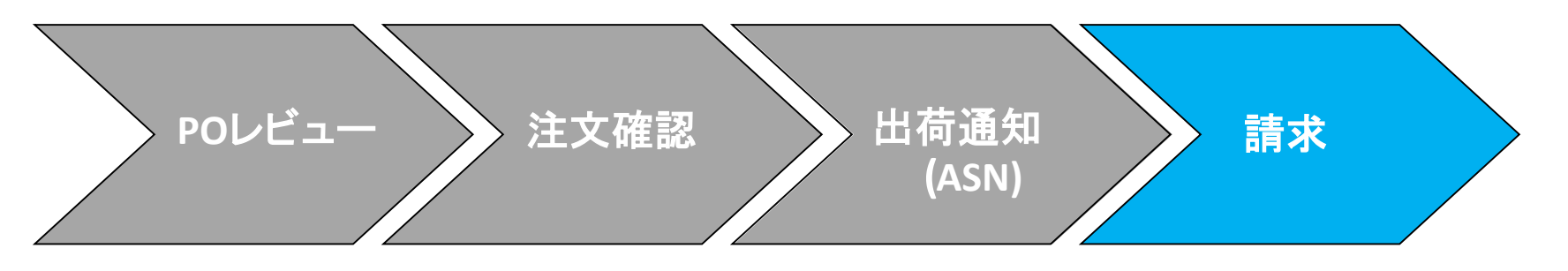

[追加]ドロップダウンメ ニューから[資材を追 加]を選択し雑費を追加 します。雑費に使用でき る追加フィールドは次の 通りです:

- 周旋
- 手数料
- 保険
- 梱包材料および梱包
- ロイヤリティおよびラ イセンス料
- 税関連費用
- その他

| ert Line Ber | m Options      |               |               |                                          |                 |                         |                      |          |      |                |                     |
|--------------|----------------|---------------|---------------|------------------------------------------|-----------------|-------------------------|----------------------|----------|------|----------------|---------------------|
|              |                | Tax Category: | 0% VAT / 0 Ta | K                                        | V Shipping      | g Documents Special Han | ding Discour         | 1        |      |                | Add to Included Lin |
| No.          | include        | Type          | Part #        |                                          | Description     | Customer Part #         | 0                    | Quantity | Unit | Unit Price     | Subtotal            |
| 10           | •              | MATERIAL      | Non C         | atalog Item                              | Office Supplies |                         |                      | 100      | EAT  | \$5,000.00 CAD | \$500,000.00 CAD    |
|              |                |               |               |                                          |                 |                         |                      |          | each |                |                     |
|              |                |               |               |                                          |                 |                         |                      |          |      |                |                     |
| Pricin       | ng Details     |               | Price Unit.*  | EA                                       |                 |                         | Price Unit Quantity: | 1        |      |                |                     |
|              |                | Unit          | Conversion:*  | 1                                        |                 |                         | Description:         |          |      |                |                     |
| Line         | Item Actions 👻 | Delete        |               | Concert Control     Control     Material |                 |                         |                      |          | Updi | ta Savo        | Exit                |

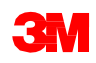

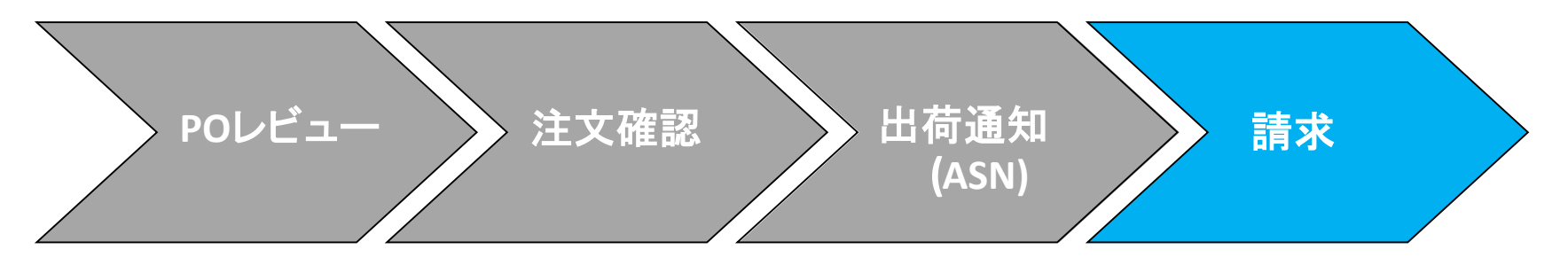

13. 該当するすべてのフィールドに入力したら、ページの下部にある[次へ]をク リックします。[レビュー]ページが表示されます。請求書の正確性を確認して ください。下にスクロールして、行項目詳細と請求書合計を確認します。変更 が必要ない場合は、[送信]をクリックして請求書を3Mに送信します。

[前へ]をクリックすると請求書の編集が続けられます。[保存]をクリックすると送 信ボックスの[下書き]タブで請求書が7日間保存されます。

| 🛛 Avita Network Suppler 🛛 🛪 🔶                                                                                                    |                                                                                                    |                                                                                                  |                                                                                                    | - o x |
|----------------------------------------------------------------------------------------------------|----------------------------------------------------------------------------------------------------|--------------------------------------------------------------------------------------------------|----------------------------------------------------------------------------------------------------|-------|
| ← → C O ■ service.ariba.com/SO/Expplice.are/129                                                                                                    | · • • 1                                                                                                    |                                                                                                  |                                                                                                    |       |
| Supply Chain Collaboration Ensurprise Account                                                                                                    |                                                                                                    |                                                                                                  |                                                                                                    | 6 0 8 |
| Create Invoice                                                                                                    |                                                                                                    |                                                                                                  | Prestan                                                                                                    | and 1 |
| Confirm and submit this document. It will not be electronically sign<br>if you want your involces to be staned in the Aribs long term docum<br>Standlard Involice | ed according to the countries of origin and destination of invoice. The doct<br>and hiding, you can subscribe to an archiving service. Note that you will | ument's originating country is Canada. The do<br>I also be able to anchive old involces once you | current's destination country is United States.<br>Is subscribe to the archiving service.                    |       |
| trentos hundue: NV/98795<br>Inscisa Cotte: Minday 23<br>Organi Purchase Onter: 250073007                                                                          | .am 2020 9:13 AM GMT-04:00<br>2                                                                                                    | Subtantat<br>Total Tau<br>Total Green Avenuet<br>Total Green Avenuet<br>Annuet Due               | \$100.90 USD<br>50.00 USD<br>\$700.00 USD<br>\$700.00 USD<br>\$700.00 USD                                    |       |
| REART TO:                                                                                                    | BLL TO:                                                                                                    | 50                                                                                               | PFLER                                                                                                    |       |
| Int Production Text Works - 1<br>Postal Address<br>Text Remnit To<br>1234 Drive St.<br>Text City, TC 10001                                                        | 3M COMPANY<br>Postal Address<br>DM CID/IEP 20196-00<br>57, 79/02, VM 20144<br>United States                                                               | and<br>Peo<br>Co<br>Co<br>Co<br>Co                                                               | Production Tant Handlor - 2<br>Ind Address<br>5 IntelESCIE PLAZA STE 2000<br>OK<br>India BC HEV SHI<br>India |       |

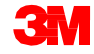

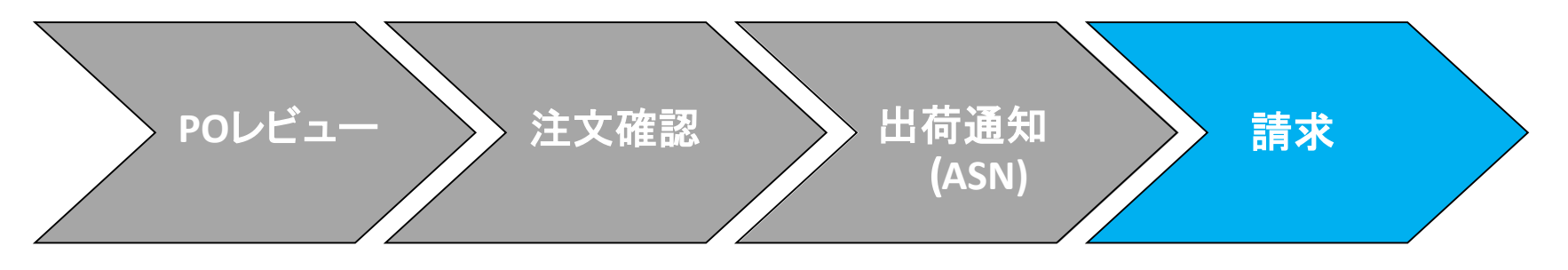

請求書通知の受信を選択した場合、請求書ステータスに関する電子メールが届きます。

[請求書ステータス]は次の通りです:

- [送信済/処理中]:請求書は受領され、処理されている。
- [承認済]:請求書が処理され、請求額が承認された。
- [却下]:検証に合格しなかったため、またはバイヤーAP担当が請求書をキャン セルしたため、請求書が却下されている。[コメント]に請求書が却下された理 由と、修正された請求書を再送信するために必要なアクションを説明するテキ ストが含まれています。[却下]または[失敗]の請求書には同じ請求書番号を 使用できます。
- [支払済]:請求書金額が支払われている。

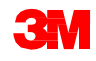

資材注文:請求(続き)

請求書が送信されると、 ステータスを知らせるE メール通知を受け取り ます。

- 検証済
- 署名済
- 保留中

| Country           | GB                       |
|-------------------|--------------------------|
| Customer          | 3M - QI1 - production QA |
| Invoice<br>number | TEST1234                 |
| Invoice<br>Status | Sent                     |

| Country           | GB                       |
|-------------------|--------------------------|
| Customer          | 3M - QI1 - production QA |
| Invoice<br>number | TEST1234                 |
| Invoice           | Sent                     |

Your customer 3M - QI1 - production QA updated your invoice on Ariba Network. Click View Invoice to log into your Ariba Network account (ANID: AN01056015978-T).

Country GB

Customer 3M - QI1 - production QA

Invoice TEST1234 number

Invoice Sent Status

Description The document was added to the pending queue for download.

**View invoice** 

| Your customer<br>Network. Click<br>(ANID: AN010 | 3M - QI1 - production QA updated your invoice on Ariba<br>View Invoice to log into your Ariba Network account<br>56015978-T). |
|-------------------------------------------------|----------------------------------------------------------------------------------------------------|
| Country                                         | GB                                                                                                    |
| Customer                                        | 3M - QI1 - production QA                                                                                                    |
| Invoice<br>number                               | TEST1234                                                                                                    |
| Invoice<br>Status                               | Sent                                                                                                    |
| Description                                     | 1                                                                                                    |
|                                                 | View invoice                                                                                                    |

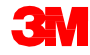

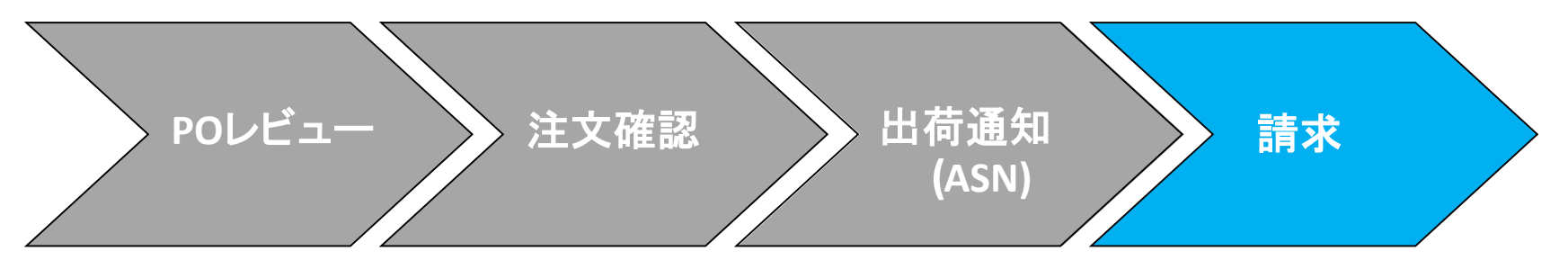

# 請求書のステータスを見るには、[送信ボックス]に移動します。請求書が3Mに承認されるまで、請求書の[ルーティングステータス]は[保留]、[請求書ステータス] は[承認待ち]です。承認されると請求書は3Mに送信されます。[ルーティングス テータス]が[確認済]に変わり、[請求書ステータス]が[送信済]に変更されます。

| Home Inbox ~                       | Outbox 🗸       | Catalogs | Reports     | Upload/Download |
|------------------------------------|----------------|----------|-------------|-----------------|
| Orders and Releas                  | Invoices       |          |             |                 |
|                                    | Order Confirma | tions    |             |                 |
| Orders and Releases                | Ship Notices   |          | is to Ship  | Return Items    |
|                                    | Service Sheets |          |             |                 |
| <ul> <li>Search Filters</li> </ul> | Extended Colla | boration |             |                 |
| Custom                             | Product Repler | ishment  |             | ×               |
| Order Numb                         | Drafts         |          | xact number |                 |
|                                    | Documents to F | Resend   |             | 0               |
|                                    |                | 0        |             |                 |

| voices | 5                   |           |                                                  |            |               |              |          |              |            |             |                   |                  |                  |
|--------|---------------------|-----------|--------------------------------------------------|------------|---------------|--------------|----------|--------------|------------|-------------|-------------------|------------------|------------------|
| ► S(   | earch Filter        | 5         |                                                  |            |               |              |          |              |            |             |                   |                  |                  |
| Invo   | oices (39)          |           |                                                  |            |               |              |          |              |            |             |                   | 🕊 Pag            | 2 🗸 🖬            |
|        | Туре                | Invoice # | Customer                                         | Reference  | Submit Method | Submitted By | Origin   | Self Billing | Source Doc | Date 4      | Amount I          | touting Status 🛈 | Invoice Status   |
|        | Standard<br>Invoice | INV787148 | Test PO -<br>PLEASE<br>DO NOT<br>Ship -<br>(U*1) | 4503978714 | Online        | Supplier     | Supplier | No           | Order      | 18 Nov 2019 | \$452.00 CAD      | icknowledged     | Sent             |
|        | Standard<br>Invoice | INV78714A | Test PO -<br>PLEASE<br>DO NOT<br>Ship -<br>(U*1) | 4503978714 | Online        | Supplier     | Supplier | No           | Order      | 18 Nov 2019 | \$113.00 CAD A    | icknowledged     | Approved         |
|        | Standard<br>Invoice | INV3809   | Test PO -<br>PLEASE<br>DO NOT<br>Ship -<br>(U*1) | 3500763809 | Online        | Supplier     | Supplier | No           | Order      | 15 Nov 2019 | \$1.00 CAD        | hejected         | Rejected         |
|        | Standard<br>Invoice | INV3521   | Test PO -<br>PLEASE<br>DO NOT<br>Ship -<br>(R*5) | 3500735621 | Online        | Supplier     | Supplier | No           | Order      | 30 Oct 2019 | \$200.00 USD 0    | In Hold          | Pending Approval |
|        | Standard            | INV3809   | Test PO -<br>PLEASE<br>DO NOT<br>Ship -<br>(U*1) | 3500763809 | Online        | Supplier     | Supplier | No           | Order      | 12 Nov 2019 | \$10,000.00 CAD 0 | Obsoleted        | Canceled         |

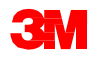

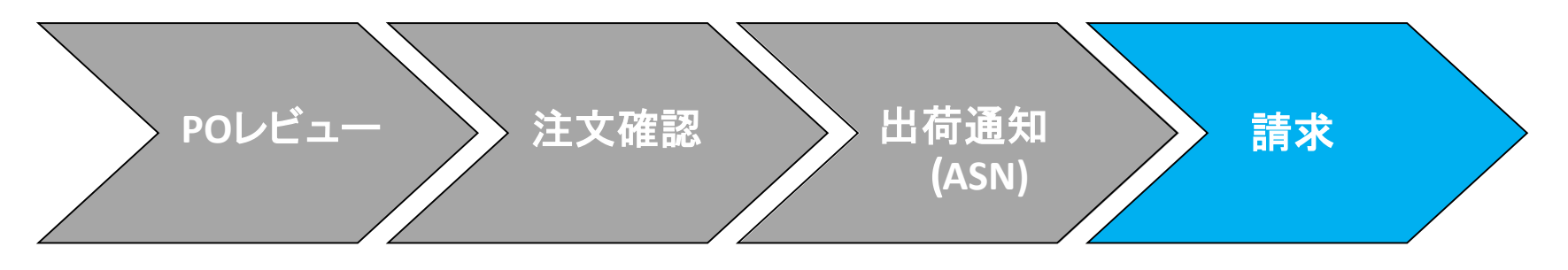

資材請求書に誤った情報が含ま れている場合、3Mにより却下さ れる可能性があります。[請求書 ルーティングステータス]が[却 下]に、[請求書ステータス]が[却 下]に変更されます。

請求書が却下された理由に関するコメントを表示するには、[請求書が却下された理由に関するコメントを表示するには、[請求書がっての[コメント]に、請求書が却下された理由と、修正された請求書を再送信するために必要なアクションを説明するテキストが含まれています。

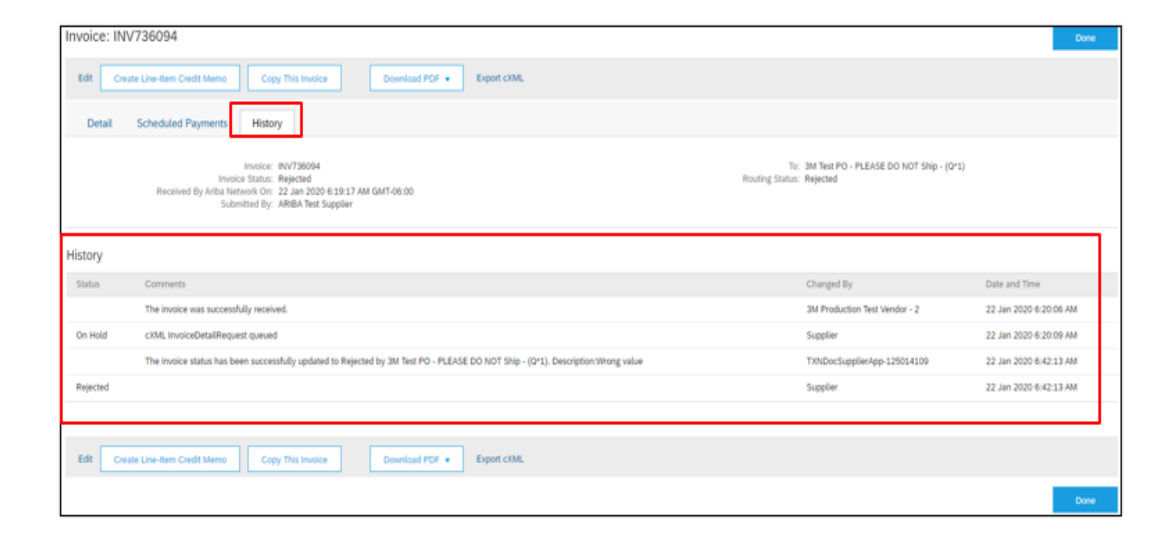

**すべての国**:サプライヤーは、電子請求書が法的・規則的にサポートされていない場合、3Mに通知し、適切な規則を提供する責任があります。

#### EMEA:

- 3Mスウェーデン、ノルウェー、フィンランド:関連するサプライヤーは請求書の支払
   手形フィールドにKIDまたはFIK番号を入力する必要があります。
- 3Mベルギー:材料価格に含まれていない場合、材料が大型トラックで道路で輸送されるときに課される通行料は、送料に含まれる必要があります。
- ヨーロッパ(すべて):サプライヤーの請求がヨーロッパにあり、ヨーロッパの3Mエン ティティに請求書を送信する場合、サプライヤーのVAT登録番号と3M VAT登録番号 の両方をAriba請求書に含める必要があります。

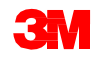

#### ラテンアメリカ:

- 3M Panama Pacificoに販売し、メキシコのSan Luis Potosiに配送するメキシコのサードパーティプロバイダーには、請求書に次のヘッダーコメントが含まれています。
  - OPERACION EFECTUADA AL AMPARO DEL ARTICULO 105 Y 112 DE LA LEY ADUANERA, ARTICULO29 FRACCION I.
  - DE LA LEY DELIVA。 ARTICULO 156 DEL REGLAMENTO DE LA LEY ADUANERA 5.1.3。、5.2.2、5.2.3 Y 4.3.22DE。
  - LAS REGLAS DE CARÁCTER GENERAL EN MATERIA DE COMERCIO EXTERIOR VIGENTE.
  - さらに、ベンダーは3M Purification S de RL de CV(2679-2006)のIMMEX番号を含める必要があります。

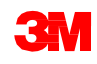

**EU**要件

EU諸国から発行された請求書は、EUの指令に従って、次の情報を提供する必要があります:

- [供給日](ヘッダーおよび行項目レベル)。
- [税説明]フィールドで非課税の理由(ヘッダーまたは行項目レベル)。
- ノルウェー、スウェーデン、フィンランドの[支払手形]フィールドのKIDまたはFIK番号。
- 顧客の[請求先]住所に基づいて[顧客VAT]または[Tax ID]を決定する[顧客住所]。
- [サプライヤー商業登録ID]。
- [サプライヤーVAT /Tax ID]。
- [顧客VAT/Tax ID]。

| Tax | Category *                             | VAT 🔗                                                                                                    | Taxabile Amsunk                           | \$8,500.00 CAD | ADDITIONAL FIELDS Information Only. N Supplier Account ID #: Customer Reference: | to action is required from the customer. | Service Start Date:<br>Service End Date: |                     |
|-----|----------------------------------------|----------------------------------------------------------------------------------------------------|-------------------------------------------|----------------|----------------------------------------------------------------------------------|------------------------------------------|------------------------------------------|---------------------|
|     | Location:<br>Description:<br>Regime:   |                                                                                                    | Tax Rate Type:<br>Rate(%):<br>Tax Ampunt: | 20             | Payment Note:<br>Supplier:                                                       | ARIBA Test Supplier Account              | Choose Address<br>Customer:              | 3M DEUTSCHLAND GMBF |
|     | Date Of Pre-Payment:<br>Law Reference: |                                                                                                    | Example Longer                            | Ino values V   | Bill Fram:                                                                       | Canada<br>ARIBA Test Supplier Account    | Email:                                   | NEUSS<br>Germany    |
|     |                                        | SUPPLIER VAT<br>* Supplier VAT/Tax ID:<br>Supplier Commercial<br>Identifier:<br>Supplier Commercial<br>Credentials: | DE223073938                               |                | CUSTOME<br>* Custome                                                             | Indon ON R VAT r VAT/Tax ID: DE120679179 |                                          |                     |

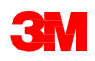

# シナリオ:資材注文を処理する

## シナリオ:資材注文-注文確認

このシナリオでは資材注文の確認と部分請求を作成する手順を示します。

 Ariba Network[受信ボックス]から注文書を選択します。[POビュー]から、[注文確 認を作成]ドロップダウンメニューをクリックし[注文全体を確認]オプションを選択し ます。

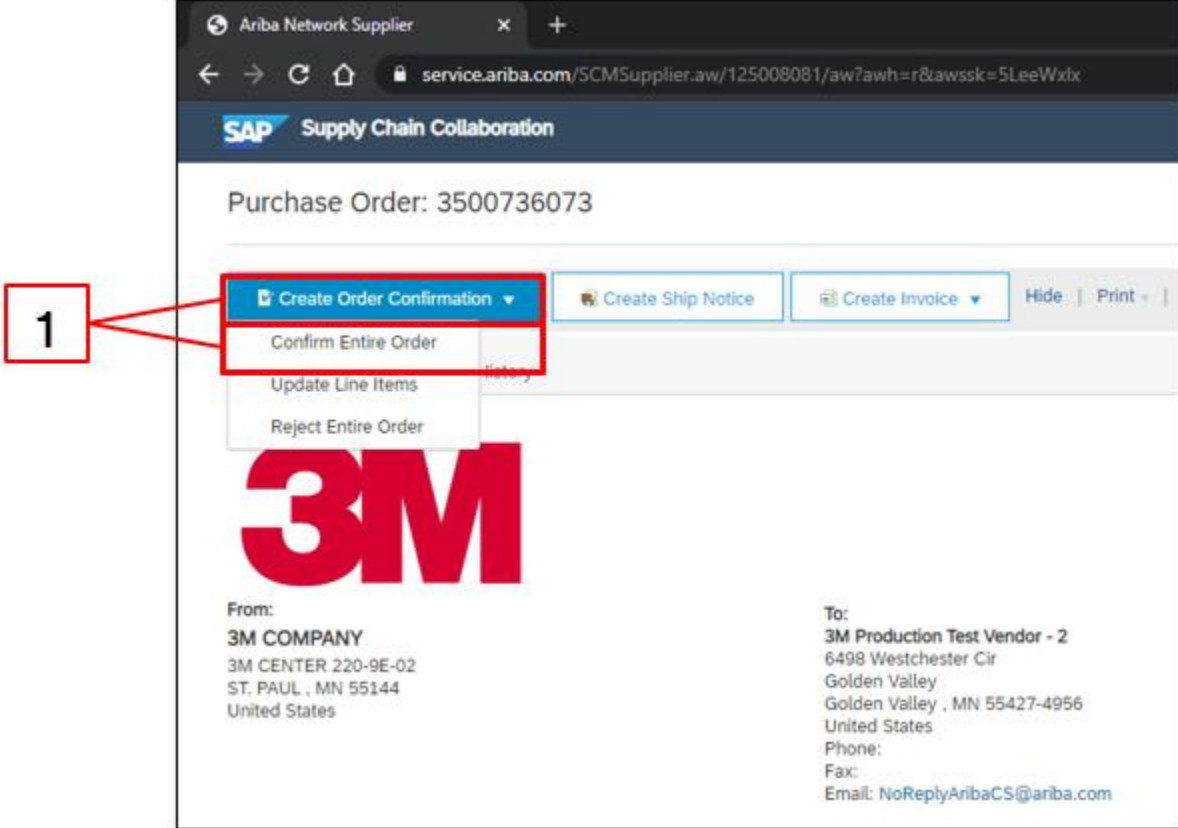

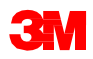

#### シナリオ:資材注文一注文確認(続き)

- 2. [注文確認ヘッダー]が表示されます。[注文番号]を入力します。これは、注文確認 を識別するために使用する任意の番号です。
- 3. [完了予定日]を指定します。これはすべての行項目に適用されます。

|   | . [ | <ul> <li>Order Cont</li> </ul> | firmation Header                        |                                         |                     |                                                                                                    |
|---|-----|--------------------------------|-----------------------------------------|-----------------------------------------|---------------------|----------------------------------------------------------------------------------------------------|
| 2 |     | Associate                      | Confirmation #:<br>ed Purchase Order #: | CON1234<br>3500736073                   |                     |                                                                                                    |
|   |     |                                | Supplier Reference:                     | 3M lest PO - PLEASE DO NOT Ship - (Q*1) | ]                   |                                                                                                    |
|   |     | SHIPPING AND T                 | TAX INFORMATION                         |                                         |                     |                                                                                                    |
|   |     |                                | Est. Shipping Date:                     |                                         | Est. Shipping Cost: |                                                                                                    |
| 3 |     |                                | Est. Delivery Date:*                    | 27 Jan 2020                             | Est. Tax Cost:      |                                                                                                    |
|   |     |                                | Comments:                               |                                         |                     | le de la companya de la companya de la companya de la companya de la companya de la companya de la companya de |

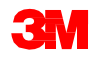

#### シナリオ:資材注文一注文確認(続き)

4. [次へ]をクリックしレビューページへ進みます。[注文確認レビュー]画面が表示されるので、[送信]をクリックします。注文確認が3Mに送信されます。注文確認は注文の[関連ドキュメント]セクションで見ることができます。

| Confirming PO                  |                                                                                                    |                                                                                                    |                                                                                                    | Previous Submit E-it                      | 4 |                                                                        |
|--------------------------------|----------------------------------------------------------------------------------------------------|----------------------------------------------------------------------------------------------------|----------------------------------------------------------------------------------------------------|-------------------------------------------|---|------------------------------------------------------------------------|
| 1 Confirm Entire<br>Order      | Confirmation Update                                                                                                    |                                                                                                    |                                                                                                    |                                           |   |                                                                        |
| 2 Review Order<br>Confirmation | Confirmation #: CON1234<br>Supplier Reference:                                                                           |                                                                                                    |                                                                                                    |                                           |   |                                                                        |
|                                | Line Items                                                                                                    |                                                                                                    |                                                                                                    |                                           |   |                                                                        |
|                                | Line # Part # Customer Pa<br>Non Catalog Item<br>Description: TEST - MATERIAL<br>Schedule Lines<br>Current Order Status: | Purchase Order: 3500736073  Create Order Confirmation   Create Ship Notice  Order Detail  Order History | (§ Create France + Hole   Print -   Download I                                                                                                    | PDF   Export cRML   Download CSV   Resend |   | Done                                                                   |
|                                | 100.000 Confirmed With New Date (Estin                                                                                   | <b>3M</b>                                                                                               |                                                                                                    |                                           |   |                                                                        |
|                                |                                                                                                    | Pont<br>SM COMPANY<br>3M CENTER 220-06-02<br>ST. PHUL, MM 55144<br>United States                        | Te:<br>3M Production Test Vendar - 2<br>6001 Venschester Cir<br>Golden Valley<br>Golden Valley<br>United States<br>Phone:<br>Fac:<br>Email: NoReplyArbaCS@arba.com |                                           |   | Parchase Order<br>(Confirmed)<br>3500736073<br>Amount: \$14,018,00 USD |
|                                |                                                                                                    | Payment Terms @<br>Net 90<br>Net 90 Days<br>Commants<br>F01: TEST P0 – D0 NOT SHIP                      |                                                                                                    |                                           |   | Routing Status: Admostledged<br>Related Documents: SciOV2234           |

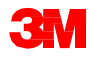

## シナリオ:資材注文-部分請求

1. 部分請求を作成するには[受信ボックス]から確認済POを選択します。[請求書作 成]ドロップダウンメニューをクリックし[標準請求書]オプションを選択します。

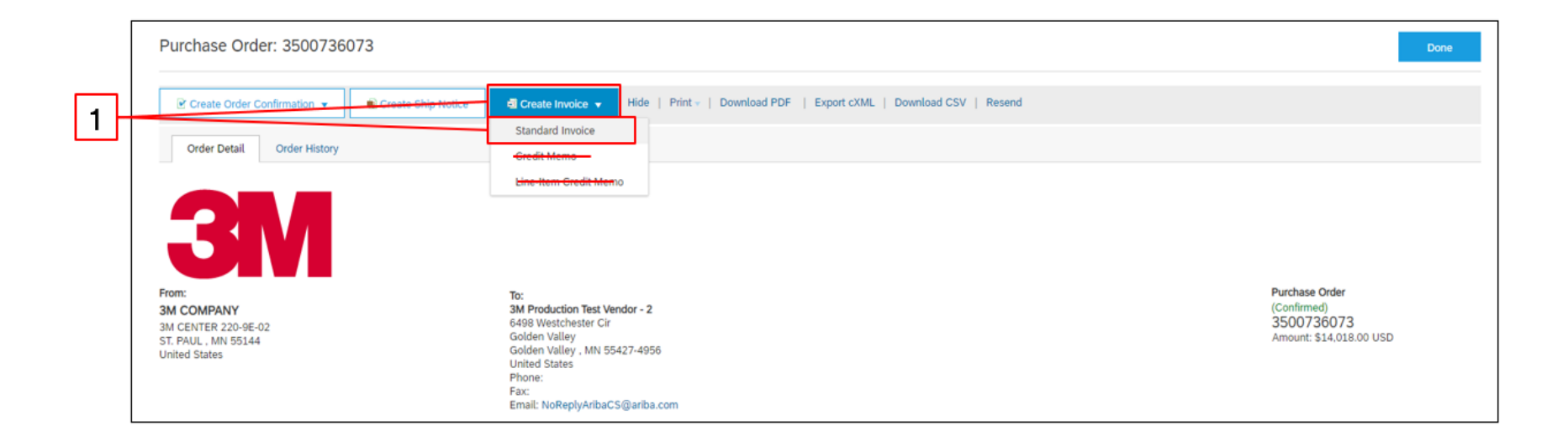

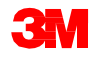

#### [請求書ヘッダー]が表示されます。

- 2. [請求書番号]を入力します。[請求書番号]は16文字を超えては入力できません。アルファベット、数字の入力が可能ですが、小文字、先行ゼロ、ダッシュ、スラッシュ、スペース、ピリオド、またはその他の特殊文字を含めることはできません。
- 3. [請求日]を入力します。[請求日]は364日以上遡ることはできません。
- 4. [支払先]住所を確認します。複数の住所を設定した場合、表示されるドロップ ダウンリストから1つを選択します。[請求先]住所は、POからデフォルトで入力 されます。
- 5. [行項目]ラジオボタンを選択します。

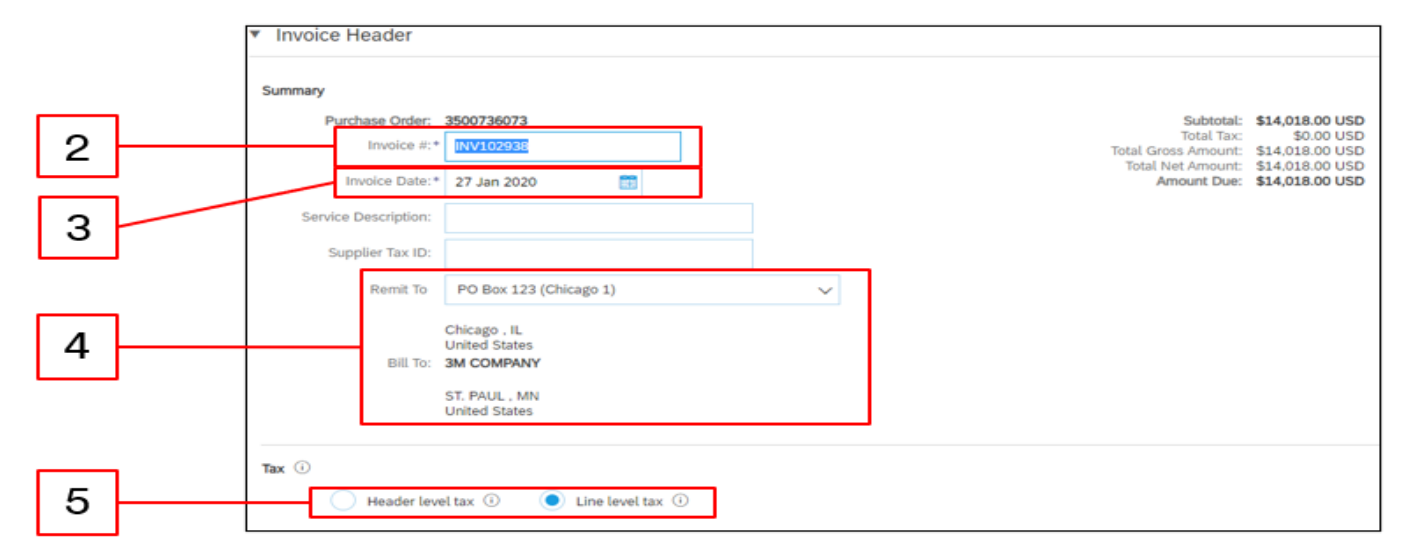

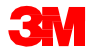

- 6. 税情報を行項目に追加するには、[税カテゴリー]チェックボックスをクリックしま す。
- 7. ドロップダウンリストから[売上税]を選択します。EMEAサプライヤーはVATを選択します。
- 8. [行に追加]をクリックし税の行を追加します。

|          | [                | 6       |                         | 7                |                 |                                 |                       |              |              | 8                     |
|----------|------------------|---------|-------------------------|------------------|-----------------|---------------------------------|-----------------------|--------------|--------------|-----------------------|
| Insert I | Line Item Option | Tax Cat | egory: Sales Ta         | ıx               | Shippir         | ng Documents Special Handling I | Discount              |              |              | Add to Included Lines |
|          | No.              | Include | Туре                    | Part #           | Description     | Customer Part #                 | Quantity              | Unit         | Unit Price   | Subtotal              |
|          | 1                | ۲       | MATERIAL                | Non Catalog Item | TEST - MATERIAL |                                 | 100                   | EA  <br>each | \$140.18 USD | \$14,018.00 USD       |
|          | Pricing Detail:  | 5       | Price U<br>Unit Convers | Jnit:* EA        |                 | Price Unit Qu<br>Desc           | antity:* 1<br>iption: |              |              |                       |
| Ļ,       | Line Item Ad     | tions 🔻 | Delete                  | Add 👻            |                 |                                 |                       |              |              |                       |
|          |                  |         |                         |                  |                 |                                 |                       | Undate       | a Sava       | Evit Next             |

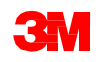

- 9. 部分請求を作成するため[数量]を全量の一部に更新します。
- 10. サービス行の下に[税]セクションが表示されます。[課税対象額]を確認し、必要に応じて更新、[率(%)]フィールドに税率を入力してください。

|          |                  |              |                               |                  |                 |                                      | 9                 |              |                           |                               |    |
|----------|------------------|--------------|-------------------------------|------------------|-----------------|--------------------------------------|-------------------|--------------|---------------------------|-------------------------------|----|
| Line     | Items            |              |                               |                  |                 |                                      |                   |              | a cine items, a included, | , or reviously rully involced |    |
| Insert I | ine Item Options | Tax Category | Sales Tax                     |                  | Shipping Do     | cuments Special Handling Discou      | ıt                |              |                           | Add to Included Lines         |    |
|          | No.              | Include T    | уре                           | Part #           | Description     | Customer Part #                      | Quantity          | Unit         | Unit Price                | Subtotal                      |    |
|          | 1                | N            | IATERIAL                      | Non Catalog Item | TEST - MATERIAL |                                      | 50                | EA  <br>each | \$140.18 USD              | \$7,009.00 USD                |    |
|          | Pricing Details  |              | Price Unit<br>Unit Conversion | :* EA            |                 | Price Unit Quantity:<br>Description: | * 1               |              |                           |                               |    |
|          | Tax              |              | Category                      | * Sales Tax      | ~               | Taxable Amour                        | t: \$7,009.00 USD | )            |                           | Remove                        |    |
|          |                  |              | Location                      |                  |                 | Rate(%                               | ):                |              |                           |                               | 10 |
|          |                  |              | Description                   |                  |                 | Tax Amour                            | t                 |              |                           |                               |    |
|          |                  |              | Regime                        |                  | $\sim$          |                                      |                   |              |                           |                               |    |
| Ļ        | Line Item Action | ns 🔻 Dele    | ete /                         | kdd 🔻            |                 |                                      |                   |              |                           |                               |    |

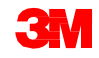

- 11. ページの下部にある[次へ]をクリックします。[レビュー]ページが表示されます。 請求書の正確性を確認してください。下にスクロールして、行項目詳細と請求 書合計を確認します。変更が必要ない場合は、[送信]をクリックして請求書を 3Mに送信します。
- 12. 確認メッセージが表示されます。[終了]をクリックして[POビュー]に戻ります。

| Create Invoice                                                                                                    |                                                                                                    |                                                                                                    | Previous Save State                                                                                                    | nt Las |
|----------------------------------------------------------------------------------------------------|----------------------------------------------------------------------------------------------------|----------------------------------------------------------------------------------------------------|----------------------------------------------------------------------------------------------------|--------|
| onfirm and submit this document. It will not be electronically signed as<br>you want your invoices to be stored in the Ariba long term document a<br>standard Invoice | ccording to the countries of origin and destination of invoice. The<br>archiving, you can subscribe to an archiving service. Note that yo | e document's originating country is:Canada. Th<br>ou will also be able to archive old invoices ono | he document's destination country is:United States.<br>ce you subscribe to the archiving service.                          |        |
| Invoice Namber: NV102938<br>Invoice Date: Monday 27 Jan<br>Origital Purchase Order: 3500736073                                                                        | 2020 2:17 PM GMT-06:00                                                                                                    | Subsolal<br>Total Tax:<br>Total Gross Arnount:<br>Total Net Arnount:<br>Annount Due:               | \$7,009.00 USD<br>\$455.59 USD<br>\$7,404.59 USD<br>\$7,464.59 USD<br>\$7,464.59 USD                                       |        |
| REMIT TO:                                                                                                    | BILL TO:                                                                                                    |                                                                                                    | SUPPLIER:                                                                                                    |        |
| 3M Production Test Vendor - 2<br>Postal Address:<br>PO Box 123 (Chicago 1)<br>Chicago , IL 60673<br>United States                                                     | 3M COMPANY<br>Postal Address:<br>3M CENTER 220-46-02<br>ST: PAUL , NN 55344<br>United States                                              |                                                                                                    | 3M Production Test Vendor - 2<br>Postal Address:<br>300 5 REVERSIDE PLAZA STE 2200<br>COOK<br>Ontaria BC K6V 5W1<br>Canada |        |

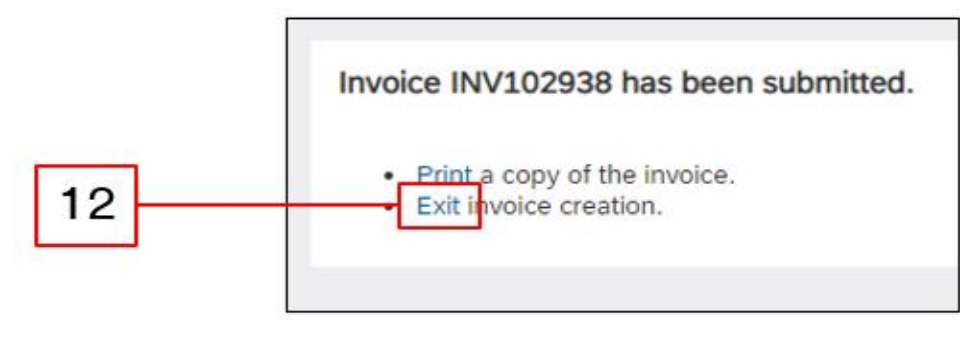

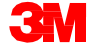

[PO]画面が表示されます。請求書ドキュメントが[関連ドキュメント]下に紐づけられています。注文ステータスは[部分請求済]と表示されます。[完了]をクリックして [ホーム]画面に戻ります。

| Ariba Network Supplier × +                                                      |                                                                                                    | - a x                                                                           |
|---------------------------------------------------------------------------------|----------------------------------------------------------------------------------------------------|---------------------------------------------------------------------------------|
| ← → C ☆   e service.ariba.com/SCMSupplier.aw/12500808                           |                                                                                                    | ☆ <b>⊖</b> ±                                                                    |
| Supply Chain Collaboration                                                      |                                                                                                    | 0                                                                               |
| Purchase Order: 3500736073                                                      |                                                                                                    | Done                                                                            |
| Create Order Confirmation 👻 🔞 Create Ship Notice                                | Create Invoice  Hide   Print -   Download PDF   Export cXML   Download CSV   Resend                                                                                                 |                                                                                 |
| Order Detail Order History                                                      |                                                                                                    |                                                                                 |
| Forn:<br>MCCMPANY<br>3M CENTER 220-9E-02<br>ST. PAUL, MN 55144<br>United States | To:<br>3M Production Test Vendor - 2<br>6498 Westchester Cir<br>Golden Valley<br>Golden Valley , MN 55427-4956<br>United States<br>Phone:<br>Fax:<br>Emai: NoReplyAribaCS@ariba.com | Purchase Order<br>(Partially Invoiced)<br>3500736073<br>Amount: \$14.018.00 USD |
| Payment Terms ③<br>NET 90<br>Net 90 Days                                        |                                                                                                    | Routing Status: Acknowledged<br>Related Documents: INV102938<br>CON1234         |
| Comments<br>F01: TEST PO - DO NOT SHIP                                          |                                                                                                    |                                                                                 |
| Contact Information<br>Supplier Address                                         | Buyer Headquarter Address                                                                                                    |                                                                                 |

#### シナリオ:資材注文-請求書ステータス

- 1. [ホーム]画面から請求書ステータスを確認するには、[送信ボックス]タブをク リックします。請求書リストをスクロールするか[請求書番号]を使用して[検索 フィルター]で検索します。
- 2. 標準請求書の[ルーティングステータス]が[確認済]、[請求書ステータス]が[送 信済]となっています。

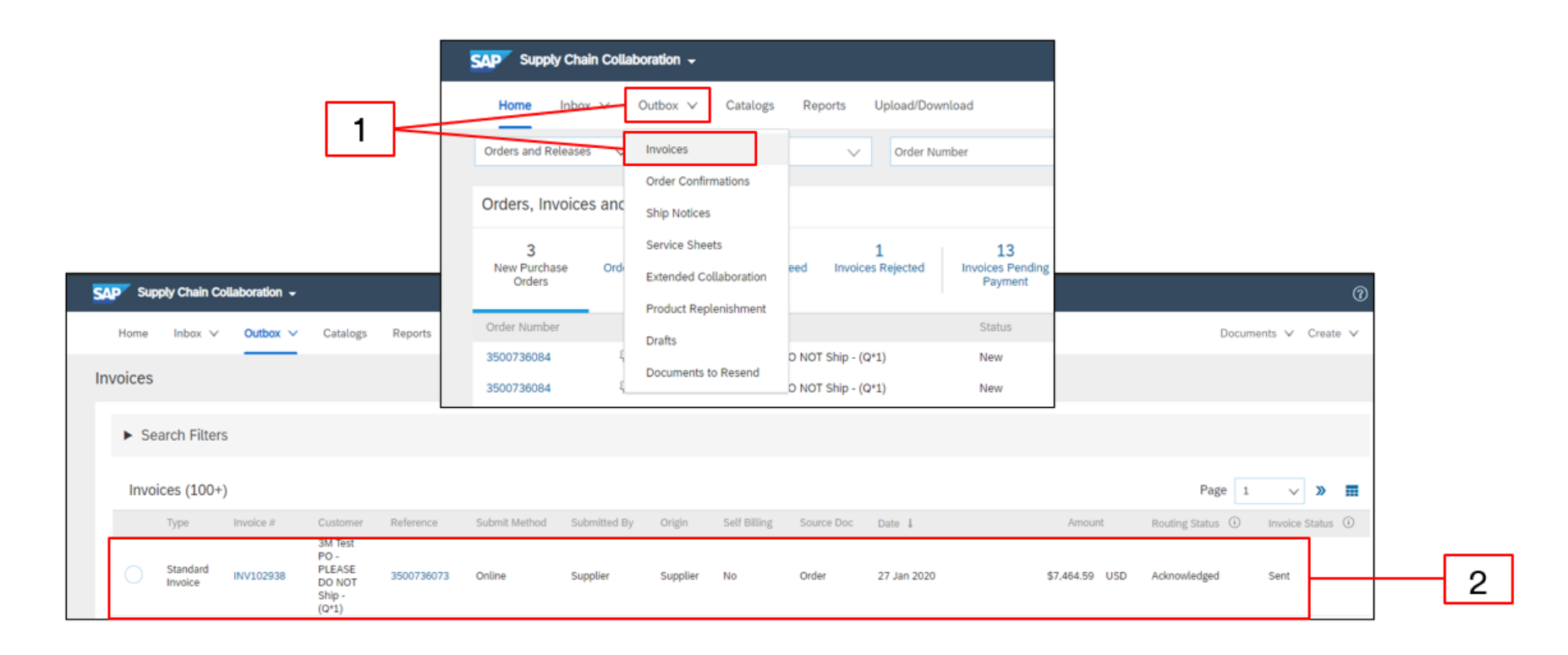

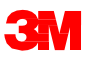

#### シナリオ:資材注文-残額

残りの資材が出荷されたら、2回目の請求書を作成する必要があります。Aribaを 使用すると、POの残高を超える請求書を作成できますが、この場合請求書は3M に却下されます。2回目の請求書を送信したら、請求書が承認されていることを確 認します。請求書のステータスは次の通り確認します:

- 1. [送信ボックス] > [請求書]をクリックします。
- 2. 過剰請求の場合、[請求書ステータス]は[却下]と表示されます。
- 3. [請求書番号]ハイパーリンクをクリックし、請求書を開いてエラー詳細を表示します。
- 4. 修正後の請求書を送信するには、POから新しい請求書を作成します。

|      | SAP 1   | Supply Chain Colle  | aboration -                                              |                 |               |              |            |                        |                                          |                                   |           |            |          | (              | 0  |   |   |  |   |
|------|---------|---------------------|----------------------------------------------------------|-----------------|---------------|--------------|------------|------------------------|------------------------------------------|-----------------------------------|-----------|------------|----------|----------------|----|---|---|--|---|
|      | Hom     | ie Inbori           | Outbox V Catalogs R                                      | eports Upload/D | Download      |              |            |                        |                                          |                                   |           |            | Docume   | nts 🗸 Create 🗸 |    |   |   |  |   |
| 1  ~ | Invoice | es                  | Invoices                                                 |                 |               |              |            |                        |                                          |                                   |           |            |          |                |    |   |   |  |   |
|      |         | Search Eilterr      | Order Confirmations                                      |                 |               |              |            |                        |                                          |                                   |           |            |          |                |    |   |   |  |   |
|      |         | Search Filters      | Service Sheets                                           |                 |               |              |            |                        |                                          |                                   |           |            |          |                |    |   |   |  |   |
|      | In      | voices (100+)       | Extended Collaboration                                   |                 |               |              |            |                        |                                          |                                   |           | «          | Page 2   | ~ » 🖬          |    |   |   |  |   |
|      |         | Type                | Product Replenishment                                    | Reference       | Submit Method | Submitted By | Origin     | Self Billing           | Source Doc                               | Date 1                            | Amount    | Routing S  | Status 🛈 | Invoice Status |    |   | _ |  |   |
|      | 0       | Standard<br>Invoice | Test PO -<br>PLEASE<br>INV3809 DO NOT<br>Ship -<br>(U*1) | 3500763809      | Online        | Supplier     | Supplier   | No                     | Order                                    | 15 Nov 2019                       | \$1.00 CA | D Rejected |          | Rejected       | ]— | 2 |   |  |   |
|      |         |                     |                                                          |                 |               |              |            |                        |                                          |                                   |           |            |          |                |    |   |   |  |   |
|      |         |                     |                                                          |                 |               |              | Invoic     | e: INV3                | 809                                      |                                   |           |            |          |                |    |   | - |  | D |
|      |         |                     |                                                          |                 |               |              | Eat        | e: INV3                | 809<br>e-ltern Credit Me                 | no Copy This Invoi                | ice Print | Download P | PDF • E  | xport cXML     |    |   | - |  | o |
|      |         |                     |                                                          |                 |               |              | Edit<br>De | e: INV3<br>Create Line | 809<br>e-Item Credit Me<br>eduled Paymer | no Copy This Invoi                | ice Print | Download P | PDF ¥ B  | kport cXXXL    |    |   | - |  | 0 |
|      |         | 3                   |                                                          |                 |               |              | Eot<br>De  | e: INV3<br>Create Line | 809<br>e-Item Credit Me<br>eduled Payme  | no Copy This Invol<br>nts History | ice Print | Download P | PDF ¥ E  | xport cXML     |    |   | - |  | C |

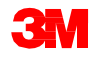

# シナリオ:複数行項目の資材注文を処理する

## シナリオ:複数項目の資材注文-注文確認

このシナリオでは複数項目の資材注文の確認と部分請求を作成する手順を示します。

 Ariba Network[受信ボックス]から注文書を選択します。[POビュー]から、[注文確 認を作成]ドロップダウンメニューをクリックし[行項目を更新]オプションを選択しま す。

| Purchase Order: 4503844620                                                                |                                                 |                                                       | Done                   |
|-------------------------------------------------------------------------------------------|-------------------------------------------------|-------------------------------------------------------|------------------------|
| Create Order Confirmation  Hide   Print -   Dow Confirm Entre Order  Hide   Print -   Dow | nload PDF   Export cXML   Download CSV   Resend |                                                       |                        |
| Update Line Rems History                                                                  |                                                 |                                                       |                        |
| Balast Entire Order                                                                       |                                                 |                                                       |                        |
| <b>B</b>                                                                                  |                                                 |                                                       |                        |
| From:                                                                                     |                                                 | To:                                                   | Purchase Order         |
| 3M COMPANY<br>3M CENTER 220.0E-02                                                         |                                                 | 3M Production Test Vendor - 2<br>6498 Westchester Cir | (New)<br>4503844620    |
| ST. PAUL . MN 55144                                                                       |                                                 | Golden Valley<br>Golden Valley MN 55427-4956          | Amount: \$1,172.00 USD |
| United States                                                                             |                                                 | United States                                         |                        |
|                                                                                           |                                                 | Phone:<br>Fax:                                        |                        |
|                                                                                           |                                                 | Email: NoReplyAribaCS@ariba.com                       |                        |
| Payment Terms ①<br>NET 90<br>Net 90 Cays                                                  |                                                 |                                                       | Routing Status: Sent   |
| Comments<br>F01: TEST PO – DO NOT SHIP                                                    |                                                 |                                                       |                        |
| Contact Information<br>Supplier Address                                                   | Buyer Headquarter Address                       |                                                       |                        |

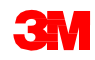

# シナリオ:複数項目の資材注文-注文確認(続き)

- 2. [注文確認ヘッダー]が表示されます。[注文番号]を入力します。これは、注文確認 を識別するために使用する任意の番号です。
- 3. [完了予定日]を指定します。これはすべての行項目に適用されます。

|   |          | Confirming PO                                  |                                                                                                    |                                                             |                              |                                       |                                       |                           |                             | Ext                                          |
|---|----------|------------------------------------------------|----------------------------------------------------------------------------------------------------|-------------------------------------------------------------|------------------------------|---------------------------------------|---------------------------------------|---------------------------|-----------------------------|----------------------------------------------|
| 2 | <u> </u> | Update Item Status     Device     Confirmation | Order Confirmation Header     Confirmation #:     Associated Par chase Order #:     Custome:     Suppler Reference: | CON976431<br>4503644620<br>201 Test PO - PLEASE DO NOT Ship | - (0*1)                      |                                       |                                       |                           |                             | <ul> <li>Indicates required field</li> </ul> |
| 3 |          |                                                | SHIPPING AND TAX INFORMATION<br>Est. Shipping Date:<br>Est. Delivery Date:<br>Comments:                             | Enter shipping and tax informa                              | tion at the line item level. |                                       | Est. Shipping Cost:<br>Est. Tax Cost: |                           |                             |                                              |
|   |          |                                                | Line Items Line # Part # 30 Non Catalog Item Description: MATERIAL LINE 1                                           | Customer Part #                                             | Revision Level               | City (Unit)<br>50.000 (EA)<br>Details | Need By<br>3 Mar 2020                 | Unit Price<br>\$12.00 USD | Subtotal Ta<br>\$600.00 USD | x Customer Location                          |

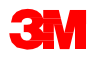

# シナリオ:複数項目の資材注文-注文確認(続き)

#### 4. 下にスクロールし行項目を確認します。[確認]フィールドに確認数量を入力します。

|          | Line I        | Items                                     |                 |                |             |            |             |              |     |                   |
|----------|---------------|-------------------------------------------|-----------------|----------------|-------------|------------|-------------|--------------|-----|-------------------|
|          | Line #        | Part #                                    | Customer Part # | Revision Level | Qty (Unit)  | Need By    | Unit Price  | Subtotal.    | Tax | Customer Location |
|          | 10<br>Descrip | Non Catalog Item<br>tion: MATERIAL LINE 1 |                 |                | 50.000 (EA) | 3 Mar 2020 | \$12.00 USD | \$600.00 USD |     |                   |
|          |               | Schedule Lines                            |                 |                |             |            |             |              |     |                   |
|          |               | Current Order Status                      |                 |                |             |            |             |              |     |                   |
| <u> </u> |               | 50.000 Unconfirmed                        |                 |                |             |            |             |              |     |                   |
| 4        |               | Confirm: 50 Ba                            | skorder:        | Reject:        | Details (0) |            |             |              |     |                   |
|          |               | Confirm Based on Schedule Line            |                 |                |             |            |             |              |     |                   |
|          | 20<br>Descrip | Non Catalog Item<br>tion: MATERIAL LINE 2 |                 |                | 15.000 (EA) | 3 Mar 2020 | \$25.00 USD | \$375.00 USD |     |                   |
|          |               | Schedule Lines                            |                 |                |             |            |             |              |     |                   |
|          |               | Current Order Status                      |                 |                |             |            |             |              |     |                   |
|          |               | <ul> <li>15.000 Unconfirmed</li> </ul>    |                 |                |             |            |             |              |     |                   |
|          |               | Confirm: Ba                               | ckorder:        | Reject:        | Details     |            |             |              |     |                   |
|          |               | Confirm Based on Schedule Lines           |                 |                |             |            |             |              |     |                   |
|          | 30            | Non Catalog Item                          |                 |                | 20.000 (EA) | 3 Mar 2020 | \$9.85 USD  | \$197.00 USD |     |                   |
|          | Descrip       | tion: MATERIAL LINE 3                     |                 |                |             |            |             |              |     |                   |
|          |               | Schedule Lines                            |                 |                |             |            |             |              |     |                   |
|          |               | Current Order Status                      |                 |                |             |            |             |              |     |                   |
|          |               | <ul> <li>20.000 Unconfirmed</li> </ul>    |                 |                |             |            |             |              |     |                   |
|          |               | Confirm: Ba                               | ckorder:        | Reject:        | Details     |            |             |              |     |                   |
|          |               | Confirm Based on Schedule Lines           |                 |                |             |            |             |              |     |                   |
|          | Con           | firm All                                  |                 |                |             |            |             |              |     |                   |

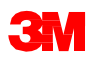

# シナリオ:複数項目の資材注文-注文確認(続き)

5. [次へ]をクリックしレビューページへ進みます。[注文確認レビュー]画面が表示されるので、[送信]をクリックします。[現注文ステータス]で行10が[確認済]となっています。行20と30は[未確認]のままです。注文確認が3Mに送信されます。注文確認は注文の[関連ドキュメント]セクションで見ることができます。

| 1 Update Item Status                |                                                                                                    | Confirmatio<br>Supplier Referer<br>Est. Delivery D                                                                                                    | n #: CON976431<br>00:<br>10: 17 Feb 2020 |                      |            |             |                                        |                                                     |                      |       |
|-------------------------------------|----------------------------------------------------------------------------------------------------|----------------------------------------------------------------------------------------------------|------------------------------------------|----------------------|------------|-------------|----------------------------------------|-----------------------------------------------------|----------------------|-------|
| 2 Review<br>Confirmation            | Line Items                                                                                                    |                                                                                                    |                                          |                      |            |             |                                        |                                                     |                      |       |
|                                     | Line # Part #                                                                                                    | Customer Part #                                                                                                    | tevision Lavel                           | Oty (Unit)           | Need Dy    | Unit Price  | Subtotal                               | Tax Customer Location                               |                      |       |
|                                     | Non Catalog Item Description: MATERIAL LINE 1     Schedule Lines     General Order Codes     S0 Confirmed With New Data | e (Estimated Delivery Date: 17 Feb 2020)                                                                                                    | 1                                        | 50.000 (EA)          | 3 Mar 2020 | \$12.00 USD | \$600.00 USD                           |                                                     |                      |       |
|                                     | 20 Non Catalog Rem<br>Description: MATERIAL LINE 2<br>Schedule Lines<br>Conset Order Tatles<br>15.000 Unconfirmed       | 7                                                                                                    | -                                        | 15.000 (EA)          | 3 Mar 2020 | \$25.00 USD | \$375.00 USD                           |                                                     |                      |       |
|                                     | 30 Non Catalog Item<br>Description: MATERIAL LINE 3<br>Schedule Lines<br>Conser Order States<br>20.000 Unconfirmed      | -                                                                                                    |                                          | 20.000 (EA)          | 3 Mar 2020 | \$9.85 USD  | \$107.00 USD                           |                                                     |                      |       |
|                                     |                                                                                                    |                                                                                                    |                                          |                      |            |             | -                                      | evicus Submit                                       | EM                   | <br>5 |
| se Order: 4503844620                |                                                                                                    |                                                                                                    |                                          |                      |            |             |                                        |                                                     | Done                 |       |
| ate Order Confirmation + 10 C       | Create Ship Notice                                                                                                    | Hide   Print -   Download Pr                                                                                                    | OF   Export cXML                         | Download CSV   Resen | d          |             |                                        |                                                     |                      |       |
| <b>BANY</b><br>BE 225-86-02<br>John |                                                                                                    | Te:<br>34 P3 Michael Car<br>Galden Valley, Mark<br>Galden Valley, Mark<br>Galden Valley, Mark<br>Pac.<br>Enal: Natheligh/ArbacSQ at<br>Enal: Natheligh/ArbacSQ | - 2<br>1056<br>Ba.com                    |                      |            |             | Purchas<br>(Purcha)<br>45033<br>Amount | se Order<br>( Continned)<br>544520<br>51.172.00 USD |                      |       |
| Terms @                             |                                                                                                    |                                                                                                    |                                          |                      |            |             |                                        | Routing Status: Adkno<br>Related Documents: 🖻 CO    | owledged<br>3N976431 |       |

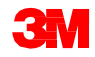

# シナリオ:複数項目の資材注文-部分請求

1. 部分請求を作成するには[受信ボックス]から確認済POを選択します。[請求書 作成]ドロップダウンメニューをクリックし[標準請求書]オプションを選択します。

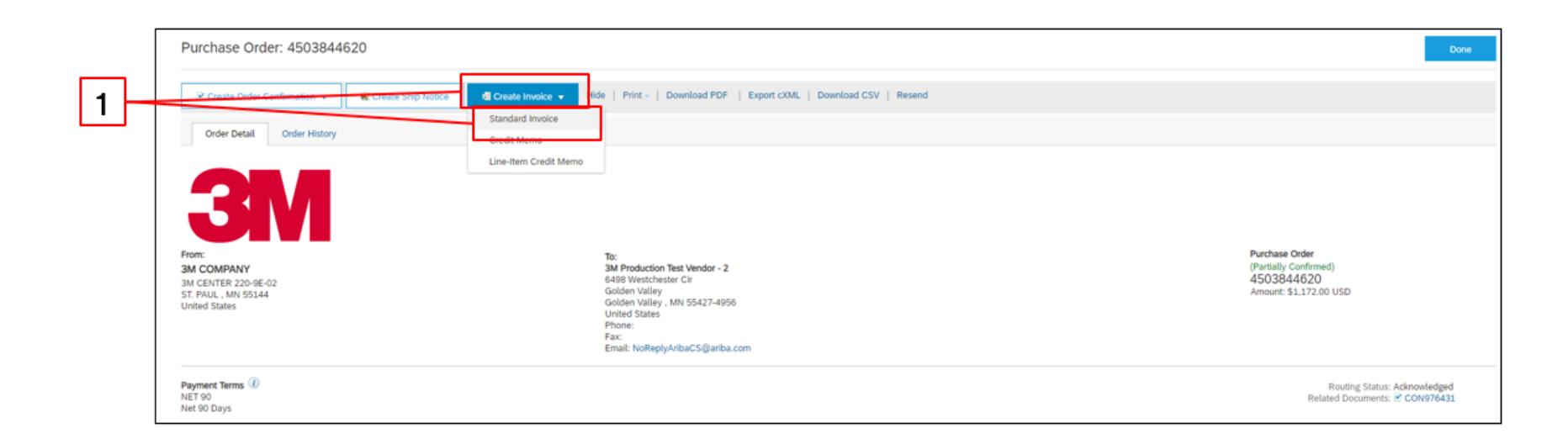

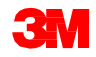

#### [請求書ヘッダー]が表示されます。

- 2. [請求書番号]を入力します。[請求書番号]は16文字を超えては入力できません。アルファベット、数字の入力が可能ですが、小文字、先行ゼロ、ダッシュ、スラッシュ、スペース、ピリオド、またはその他の特殊文字を含めることはできません。
- 3. [請求日]を入力します。[請求日]は364日以上遡ることはできません。
- 4. [支払先]住所を確認します。複数の住所を設定した場合、表示されるドロップ ダウンリストから1つを選択します。[請求先]住所は、POからデフォルトで入力 されます。
- 5. [行項目]ラジオボタンを選択します。

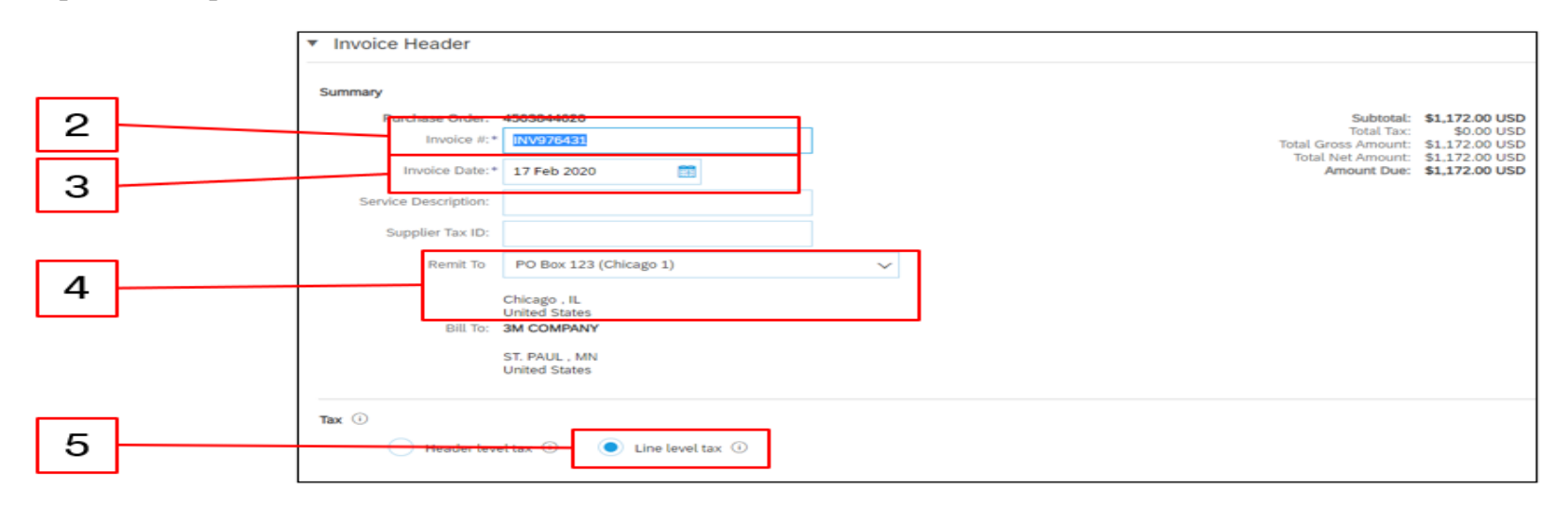

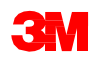

- 未確認行を削除するため行番号左側にある[チェックボックス]をクリックします。
   これが請求書から出荷されていない行を請求書から削除する最もよい方法です。
- 7. [削除]をクリックします。

|   |     |              | No.               | Include  | Туре              | Part #                                                               | Description     | Customer Part # |                                        | Quantity                                       | Unit      | Unit Price  | Subtotal            |
|---|-----|--------------|-------------------|----------|-------------------|----------------------------------------------------------------------|-----------------|-----------------|----------------------------------------|------------------------------------------------|-----------|-------------|---------------------|
|   |     | $\checkmark$ | 20                | •        | MATERIAL          | Non Catalog Item                                                     | MATERIAL LINE 2 |                 |                                        | 15                                             | EA   each | \$25.00 USD | \$375.00 USD        |
|   |     |              | Pricing Details   |          | Price Unit:*      | EA                                                                   |                 | Price U         | init Quantity:*                        | 1                                              |           |             |                     |
|   | /   |              |                   |          | Unit Conversion:* | 1                                                                    |                 | 1               | Description:                           |                                                |           |             |                     |
| 6 |     |              | Shipping          |          | Ship From: 3      | 3M Production Test Vendor - 2<br>Golden Valley , MN<br>United States |                 |                 | Ship To: 3N<br>St<br>Un<br>Deliver To: | M St. Paul Center<br>Paul , MN<br>nited States |           |             | View/Edit Addresses |
|   |     |              | Shipping Cost     |          | Shipping Amount:* | \$0.00 USD                                                           |                 | Sh              | ipping Date:                           |                                                |           |             |                     |
|   | \   |              | No.               | Include  | Туре              | Part #                                                               | Description     | Customer Part # |                                        | Quantity                                       | Unit      | Unit Price  | Subtotal            |
|   | · · | $\checkmark$ | 30                | ۲        | MATERIAL          | Non Catalog Item                                                     | MATERIAL LINE 3 |                 |                                        | 20                                             | EA   each | \$9.85 USD  | \$197.00 USD        |
|   |     |              | Pricing Details   |          | Price Unit:*      | EA                                                                   |                 | Price U         | init Quantity:*                        | 1                                              |           |             |                     |
|   |     |              |                   |          | Unit Conversion:* | 1                                                                    |                 | 1               | Description:                           |                                                |           |             |                     |
|   |     |              | Shipping          |          | Ship From: 3      | 3M Production Test Vendor - 2<br>Golden Valley , MN<br>United States |                 |                 | Ship To: 3N<br>St<br>Un<br>Deliver To: | M St. Paul Center<br>Paul , MN<br>nited States |           |             | View/Edit Addresses |
|   |     |              | Shipping Cost     |          | Shipping Amount:* | \$0.00 USD                                                           |                 | Shi             | ipping Date:                           |                                                | -         |             |                     |
| 7 |     | L,           | Line Item Actions | • Delete | Add 🔻             |                                                                      |                 |                 |                                        |                                                |           |             |                     |

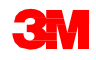

- 8. 税情報を行項目に追加するには、[税カテゴリー]チェックボックスをクリックしま す。
- 9. ドロップダウンリストから[売上税]を選択します。
- 10. [行に追加]をクリックし税の行を追加します。
- 11. 残りの行の[数量]と[単価]を確認します。
- 12. 資材行の下に[税]セクションが表示されます。[課税対象額]を確認し、必要に 応じて更新、[率(%)]フィールドに税率を入力してください。

|     |                         | 8                                                          | Э                                                |                      |                            |                                                                |                   |                           | 10                    |    |
|-----|-------------------------|------------------------------------------------------------|--------------------------------------------------|----------------------|----------------------------|----------------------------------------------------------------|-------------------|---------------------------|-----------------------|----|
| Ir  | nsert Line Item Options | Tax Category: 046 VAT / No Tax                             | Shippi                                           | ng Documents Spec    | ial Handling Discount      |                                                                |                   |                           | Add to Included Lines |    |
| [   | No.                     | Include Type Part           O         MATERIAL         Non | // Descri<br>Catalog Item MATE                   | ption<br>RIAL LINE 1 | Customer Part #            | Quantity<br>50                                                 | Unit<br>EA   each | Unit Price<br>\$12.00 USD | Subtotal              | 11 |
|     | Pricing Details         | Price Unit:* EA<br>Unit Conversion:* 1                     |                                                  |                      | Price Unit Quar<br>Descrip | ity:* 1                                                        |                   |                           |                       |    |
|     | Shipping                | Ship From: 3M Prod<br>Golden<br>United S                   | luction Test Vendor - 2<br>Valley . MN<br>itates |                      | Ship<br>Delive             | To: 3M St. Paul Center<br>St Paul , MN<br>United States<br>To: |                   |                           | View/Edit Addresses   |    |
|     | Shipping Cost           | Shipping Amount:* \$0.00                                   | USD                                              | ]                    | Shipping D                 | ste:                                                           |                   |                           |                       |    |
| Тах |                         | Category:*                                                 | Sales Tax                                        | $\sim$               |                            |                                                                | Taxable Am        | ount: \$600.00 USD        |                       |    |
|     |                         | Location:                                                  |                                                  |                      |                            |                                                                | Rate              | e(%):                     |                       | 12 |
|     |                         | Description:                                               |                                                  |                      |                            |                                                                | Tax Amo           | ount:                     |                       |    |
|     |                         | Regime:                                                    |                                                  | $\sim$               |                            |                                                                |                   |                           |                       |    |

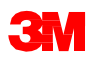

- 13. ページの下部にある[次へ]をクリックします。[レビュー]ページが表示されます。 請求書の正確性を確認してください。下にスクロールして、行項目詳細と請求 書合計を確認します。変更が必要ない場合は、[送信]をクリックして請求書を 3Mに送信します。
- 14. 確認メッセージが表示されます。[終了]をクリックして[POビュー]に戻ります。

| Create Invoice                                                                                                    |                                                                                                    |                                                                                                    | Prev                                                     | ious Save | Submit | <u>Fit</u> | - 1 | 13 |
|----------------------------------------------------------------------------------------------------|----------------------------------------------------------------------------------------------------|----------------------------------------------------------------------------------------------------|----------------------------------------------------------|-----------|--------|------------|-----|----|
| Confirm and submit this document. It will not be electronically signed according to the countries of o<br>If you want your invoices to be stored in the Ariba long term document archiving, you can subscribe<br>Standard Invoice | rigin and destination of invoice. The document's originating country is:Canada. The<br>to an archiving service. Note that you will also be able to archive old invoices once | e document's destination country is:Uni<br>you subscribe to the archiving service.                                            | ed States.                                               |           |        |            |     |    |
| Invoice Number: INV976431<br>Invoice Date: Monday 17 Feb 2020 11:36 AM GMT-<br>Original Purchase Order: 4503844620                                                                                                    | 7<br>Total<br>Total<br>Tota                                                                                                    | Subtotal: \$600.<br>Total Tax: \$00.<br>Total Shipping: \$00.<br>Gross Amount: \$600.<br>Amount: \$600.<br>Amount Due: \$600. | 00 USD<br>00 USD<br>00 USD<br>00 USD<br>00 USD<br>00 USD |           |        |            |     |    |
| REMIT TO:<br>3M Production Test Vendor - 2<br>Postal Address:<br>PO Box 122 (chicago 1)<br>Chicago .R. 60673<br>United States                                                                                                    | BILL TO:<br>3M COMPANY<br>Postal Address:<br>3M CENTER 220-9E-02<br>ST. PAUL, IMN 55144<br>United States                                                                     | SUPPLIER:<br>3M Production T<br>Postal Address:<br>300 S RIVERSID<br>COOK<br>Ontaria BC KRV<br>Canada                         | est Vendor - 2<br>E PLAZA STE 2200<br>SW1                |           |        |            |     |    |

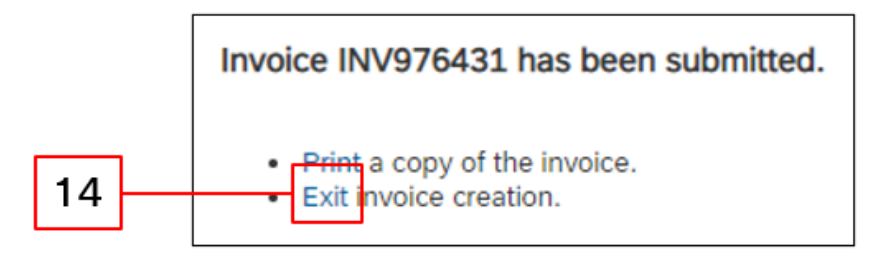

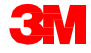

[PO]画面が表示されます。請求書ドキュメントが[関連ドキュメント]下に紐づけられています。注文ステータスは[部分請求済]と表示されます。[完了]をクリックして [ホーム]画面に戻ります。

| Purchase Order: 45038446                                                          | 520                |                    |                                                                                                    |                                |                                                                         | Done                                                  | Previous                  |
|-----------------------------------------------------------------------------------|--------------------|--------------------|----------------------------------------------------------------------------------------------------|--------------------------------|-------------------------------------------------------------------------|-------------------------------------------------------|---------------------------|
| Create Order Confirmation 👻                                                       | Create Ship Notice | 🗟 Create Invoice 🔻 | Hide   Print -   Download PDF   Export                                                                                                    | t cXML   Download CSV   Resend |                                                                         |                                                       | _                         |
| Order Detail Order History                                                        |                    |                    |                                                                                                    |                                |                                                                         |                                                       |                           |
| From:<br>3M COMPANY<br>3M CONTER 220-96-02<br>5T. PAUL, NM 55144<br>United States |                    |                    | To:<br>3M Production Test Vendor - 2<br>6498 Westchester Cir<br>Golden Valley<br>Golden Valley. NN 55427-4956<br>United States<br>Phone:<br>Fax:<br>Email: NoReplyAribaC5@ariba.com |                                | Purchase Order<br>(Partially Invoiced)<br>4503844620<br>Amount: 3117200 |                                                       |                           |
| Payment Terms ①<br>NET 90<br>Net 90 Days                                          |                    |                    |                                                                                                    |                                | R<br>Relate                                                             | outing Status: Acknow<br>d Documents: 🗟 INV9<br>🖹 CON | ledged<br>76431<br>976431 |
| Comments<br>F01: TEST PO - DO NOT SHIP                                            |                    |                    |                                                                                                    |                                |                                                                         |                                                       |                           |
| Contact Information<br>Supplier Address                                           |                    |                    |                                                                                                    | Buyer Headquarter Address      |                                                                         |                                                       |                           |

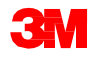

# シナリオ:複数項目の資材注文-請求書ステータス

- 1. [ホーム]画面から請求書ステータスを確認するには、[送信ボックス]タブをク リックします。請求書リストをスクロールするか[請求書番号]を使用して[検索 フィルター]で検索します。
- 2. 標準請求書の[ルーティングステータス]が[確認済]、[請求書ステータス]が[送 信済]となっています。

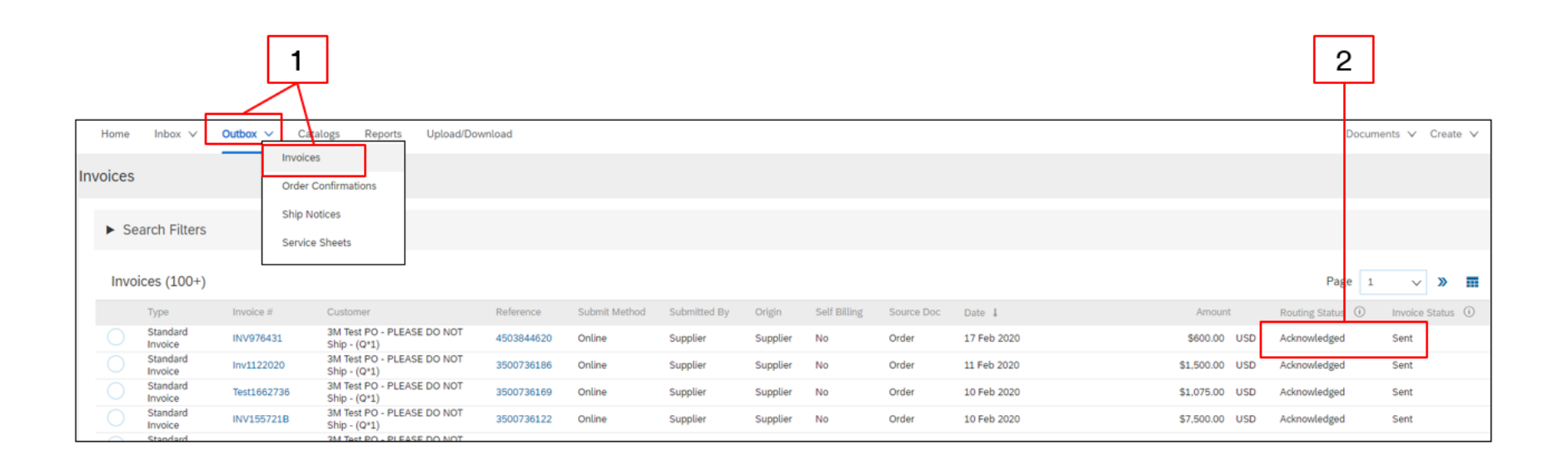

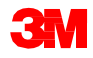
#### シナリオ:複数項目の資材注文-残額

残りの資材が出荷されたら、2回目の請求書を作成する必要があります。Aribaを 使用すると、POの残高を超える請求書を作成できますが、この場合請求書は3M に却下されます。2回目の請求書を送信したら、請求書が承認されていることを確 認します。請求書のステータスは次の通り確認します:

- 1. [送信ボックス]をクリックします。
- 2. 過剰請求の場合、[請求書ステータス]は[却下]と表示されます。
- 3. [請求書番号]ハイパーリンクをクリックし、請求書を開いてエラー詳細を表示します。
- 4. 修正後の請求書を送信するには、POから新しい請求書を作成します。

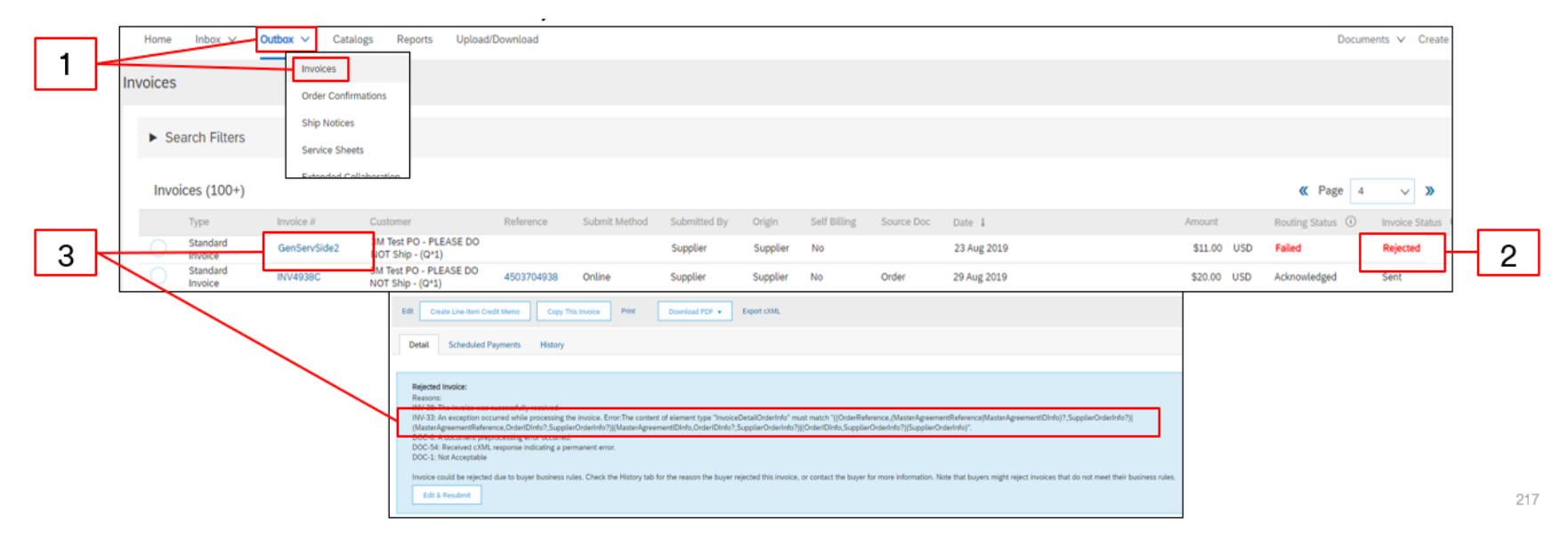

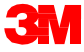

# クレジットメモの作成一行項目レベル

行項目レベルクレジットメモ

1. 以前に請求されたPOに 対してクレジットメモを作 成するには、[送信ボック ス]で[請求書番号]ハイ パーリンクをクリックして 請求書を選択します。

> 注:[作成]ドロップダウ ンリストから[オプション] を選択し、[クレジットメ モ]を選択することもでき ます。[請求書詳細] ページでは、正しいPO または請求書であるこ とを確認してください。

2. [行項目クレジットメモの 作成]をクリックします。

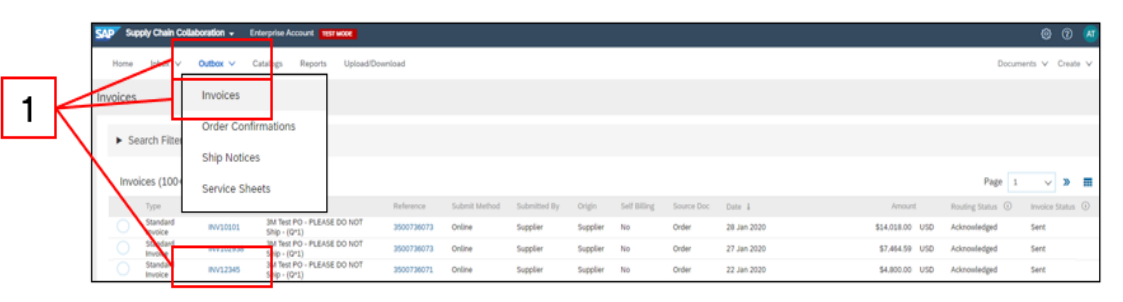

| Create Line-item Credit Memo         Copy This Invoice         Cancel         Print         Downl                                                                                                    | load PDF + Export cXML                                                                                 |                                                                                                    |
|----------------------------------------------------------------------------------------------------|----------------------------------------------------------------------------------------------------|----------------------------------------------------------------------------------------------------|
| Detail Scheduled Payments History                                                                                                    |                                                                                                    |                                                                                                    |
| Standard Invoice                                                                                                    |                                                                                                    |                                                                                                    |
| Status<br>Innoice: Sent<br>Routing: Adknowledged<br>Invoice Number: NV121245<br>Invoice Nutre: VM121245<br>Invoice Nutre: VM04resday 22 Jan 2020 10:24 AM GM1<br>Original Purchase Order: 3500736071<br>Submission Method: Online<br>Crigin: Suppler<br>Source Document: Order                                                                                                    | Subtool:<br>Total Tax:<br>Total Gross Amount:<br>Total Net Amount:<br>Total Net Amount:<br>Amount Due: | \$4,000.00 USD<br>\$4000.00 USD<br>\$4,800.00 USD<br>\$4,800.00 USD<br>\$4,800.00 USD                                     |
| REMIT TO:                                                                                                    | BILL TO:                                                                                               | SUPPLIER:                                                                                                    |
| 3M Production Test Vendor - 2<br>Postal Address:<br>190340<br>dis protection: coloritation post-<br>minanta and registration<br>and protection of the second post-<br>al coloritation of the second post-<br>al coloritation of the second post-<br>coloritation of the second post-<br>coloritation of the second post-<br>coloritation of the second post-<br>coloritation of the second post-<br>coloritation of the second post-<br>second post-<br>second post-<br>post-<br>pos | 3M COMPNY<br>Postal Address:<br>3M CENTER 220-9E-02<br>51. PAUL, MM 551-4<br>United States             | 3M Production Test Vendor - 2<br>Postal Address:<br>300 S RIVERSIDE PLAZA STE 220<br>COOK<br>Ontaria BC K6V 5W1<br>Canada |

2

行項目レベルクレジットメモ:ヘッダー

- 3. [クレジットメモ番号]と[ク レジットメモ日付]を入力 します。
- デフォルト設定で元の請 求額がマイナス値で表示 されています。行項目を 選択し[数量]と[値]を更 新すると、総額が更新さ れます。
- 5. 税額控除は[ヘッダーレ ベル]または[行項目レベ ル]で送信できます。[ヘッ ダーレベル]で送信する 場合、行項目の数量と値 を更新すると、[課税対象 額]と[税額]が行項目の 値に基づき自動的に再 計算されます。

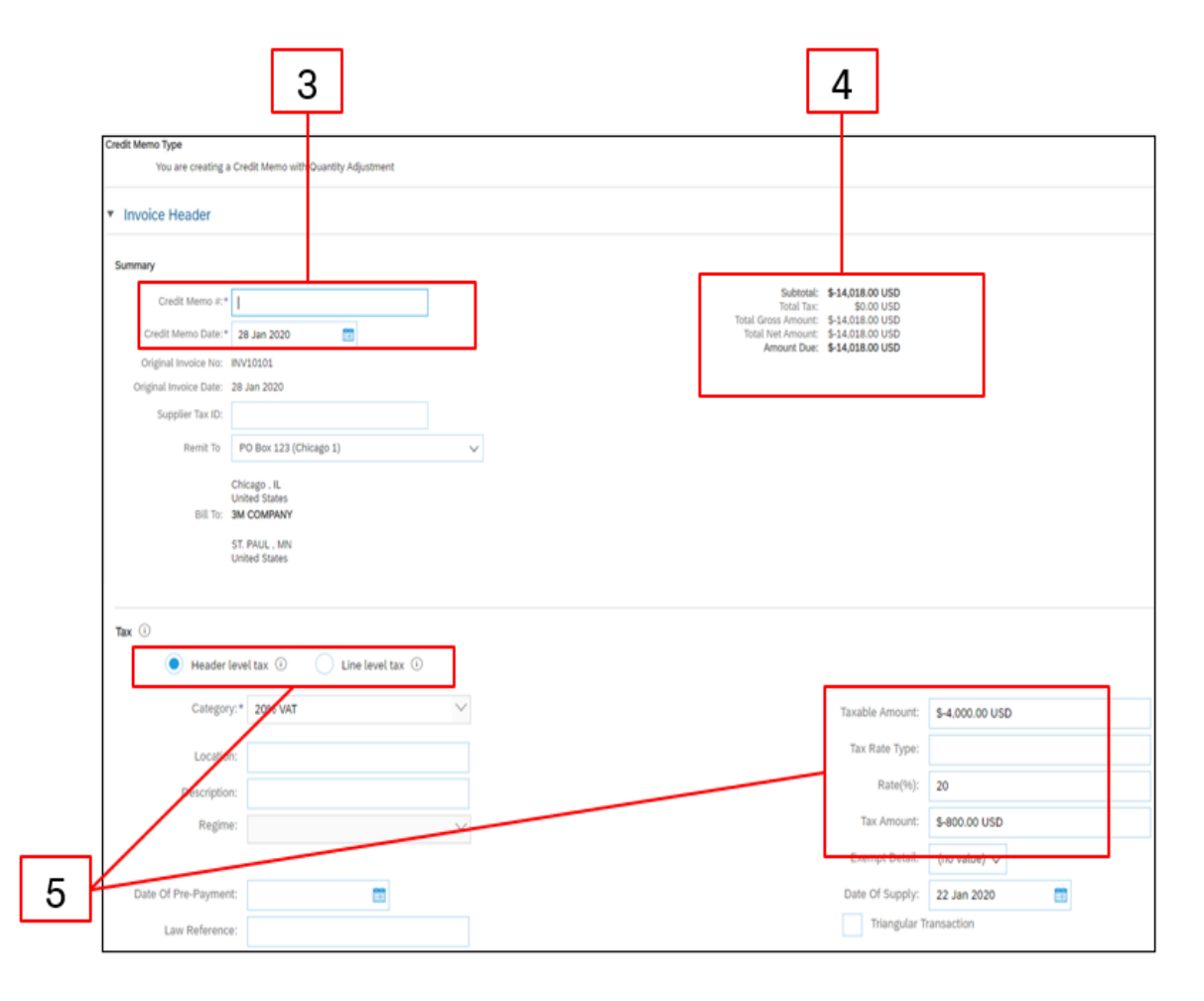

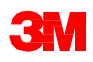

### 行項目レベルクレジットメモ:行レベル

- 6. 行項目の[**含める**]の列の下の [ボタン]をクリックしクレジットメ モに行項目を含めるか除外し ます。
  - [緑]:含める
  - [灰色]:除外する
- 7. [数量]を更新します。自動的 にマイナス値で表示されます。
- 8. 該当する場合、[単価]を調整 します。これはプラス値のまま です。
- コメントを追加するには[行項 目アクション]をクリックし、[コ メント]オプションを選択します。
   [コメント]フィールドが[行項目 レベル]で表示されます。
- 10.ページ更新するには[**更新**]、 レビューし送信するには[次 へ]をクリックします。

|                           |                                                               | 7                                                                                                    |                     | 8                                                                                                    |                                                                                                    |
|---------------------------|---------------------------------------------------------------|----------------------------------------------------------------------------------------------------|---------------------|----------------------------------------------------------------------------------------------------|----------------------------------------------------------------------------------------------------|
|                           |                                                               |                                                                                                    |                     | 1 Lite Items, 1 Inc                                                                                                    | luded, 0 Previously Fully Invol                                                                                                    |
| 9: 0% W/T / No Tax        | Shipping Documents Special Handling                           | Discount                                                                                                    |                     |                                                                                                    | Add to included Lines                                                                                                    |
| Type Part #               | Description Cu                                                | stomer Part # Quantity                                                                                                    | Unit                | Unit Price                                                                                                    | Subtotal                                                                                                    |
| MATERIAL Non Catalog Item | TEST - MATERIAL                                               | -500                                                                                                    | EA   each           | \$140.18 USD                                                                                                    | \$-14,018.00 USD                                                                                                    |
| Price Unit.* EA           |                                                               | Price Unit Quantity:* 1                                                                                                    |                     |                                                                                                    |                                                                                                    |
| Unit Conversion:* 1       |                                                               | Description:                                                                                                    |                     |                                                                                                    |                                                                                                    |
|                           |                                                               |                                                                                                    |                     |                                                                                                    | Remo                                                                                                    |
|                           | 4                                                             |                                                                                                    |                     |                                                                                                    |                                                                                                    |
|                           |                                                               |                                                                                                    |                     |                                                                                                    |                                                                                                    |
|                           |                                                               |                                                                                                    |                     |                                                                                                    |                                                                                                    |
|                           |                                                               |                                                                                                    |                     | Update Save                                                                                                    | Ext Nor                                                                                                    |
|                           |                                                               |                                                                                                    | [                   | ipdar Saw                                                                                                    | 0                                                                                                    |
|                           | Type Type Fut c Mutthuk Not Calaing from Page Unit Convenient | ny os yat 7 km Tax<br>Type Port Port Decomption Co<br>MATERIAL Nor Catalog Rem CO<br>MATERIAL Nor Catalog Rem CO<br>Dist Conventor.* 1<br>1 | ry ge war / teo Tax | ry     @s.Md7/Ho Tas     @ Biopring Decoments     @ Biopring       Type     Park #     Decomption     Calorer Part #       Type     Park #     Decomption     Edding       MOREDAL     Non Caloling them     TEST + MOREDAL     Edding       Price Lott     Decomptions     Image: Calorer Part #     Decomptions       List Convention*     1     Decomptions     Image: Calorer Part # | 7     8       97     94 wid 7 /eo Ter       1 Work     1 Work       1 Work     1 Work       1 Work     1 Work       1 Work     1 Work       1 Work     1 Work       1 Work     1 Work       1 Work     1 Work       1 Work     1 Work       1 Work     1 Work       1 Work     1 Work       1 Work     1 Work |

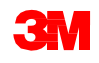

### 行項目レベルクレジットメモ:行レベル(続き)

[行項目クレジットメモサマリー作成]ページでクレジットメモの正確性を確認します。

11. [送信]をクリックしクレジットメモ3Mに送信します。

|                                                                                                    |                                                                                                    |                                                                                              |                                                                                                    |          | 11     |      |      |
|----------------------------------------------------------------------------------------------------|----------------------------------------------------------------------------------------------------|----------------------------------------------------------------------------------------------|----------------------------------------------------------------------------------------------------|----------|--------|------|------|
| Supply Chain Collaboration                                                                                                    |                                                                                                    |                                                                                              |                                                                                                    |          |        |      | 0    |
| Create Line-Item Credit Memo                                                                                                    |                                                                                                    |                                                                                              | [                                                                                                    | Previous | Submit | Save | Exit |
| Confirm and submit the line-item credit memo. It will not be electronically signed according to the cou<br>If you want your invoices to be stored in the Ariba long term document archiving, you can subscribe to<br>Line-Item Credit Memo                             | ntries of origin and destination of invoice. The document's<br>an archiving service. Note that you will also be able to arc | originating country is:Canada. The document<br>hive old invoices once you subscribe to the a | r's destination country is:United States.<br>archiving service.                                                            |          |        |      |      |
| (Original Invoice No: INV10101)<br>Credit Memo Number: CR12345<br>Credit Memo Date: Tuesday 28 Jan 2020 11:37 AM GMT-06:00<br>Original Invoice Number: INV10101<br>Original Invoice Date: Tuesday 28 Jan 2020 7:59 AM GMT-06:00<br>Original Purchase Order: 3500736073 |                                                                                                    | Subtotal:<br>Total Tax:<br>Total Gross Amount:<br>Total Net Amount:<br>Amount Due:           | \$-14,018.00 USD<br>5-0.00 USD<br>5-14,018.00 USD<br>\$-14,018.00 USD<br>\$-14,018.00 USD                                  |          |        |      |      |
| REMIT TO:                                                                                                    | BILL TO:                                                                                                    |                                                                                              | SUPPLIER:                                                                                                    |          |        |      |      |
| 3M Production Test Vendor - 2<br>Postal Address:<br>PO Box 123 (Chicago 1)<br>Chicago, IL 60673<br>United States                                                                                                    | 3M COMPANY<br>Postal Address:<br>3M CENTER 220-9E-02<br>ST. PAUL , MN 55144<br>United States                                |                                                                                              | 3M Production Test Vendor - 2<br>Postal Address:<br>300 S RIVERSIDE PLAZA STE 2200<br>COOK<br>Ontaria BC K6V 5W1<br>Canada |          |        |      |      |

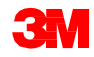

# 次のステップとサポート

貴社内でAriba Network経由の3Mトランザクションを皆が理解し支援できるようにしてください:

- [サプライヤー情報ポータル]からユーザーガイドにアクセスします。
- [サプライヤー情報ポータル]から録画されたトレーニングセッションのリンクに アクセスします。
- 社内リソースを適切な権限を持ったユーザーとして設定します。
- メール通知を設定します。
- 電子注文ルーティング:注文を受け取る方法を選択します。

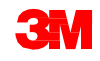

サポート

Ariba Networkアカウントの[**顧客リレーションシップ**]ページからアクセスできる 3M[サプライヤー情報ポータル]で入手可能な追加資料を参照してください。さら に、Ariba[ヘルプセンター]を使用して、FAQの検索、チケットのログ記録、および 追加のサポート資料へのアクセスが可能です。

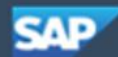

Supply Chain Collaboration -

**Enterprise Account** 

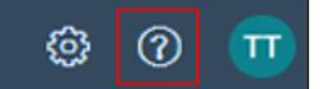

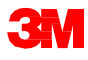